# **Modicon M241 Logic Controller**

# Guía de programación

Traducción del manual original

EIO000003062.08 12/2024

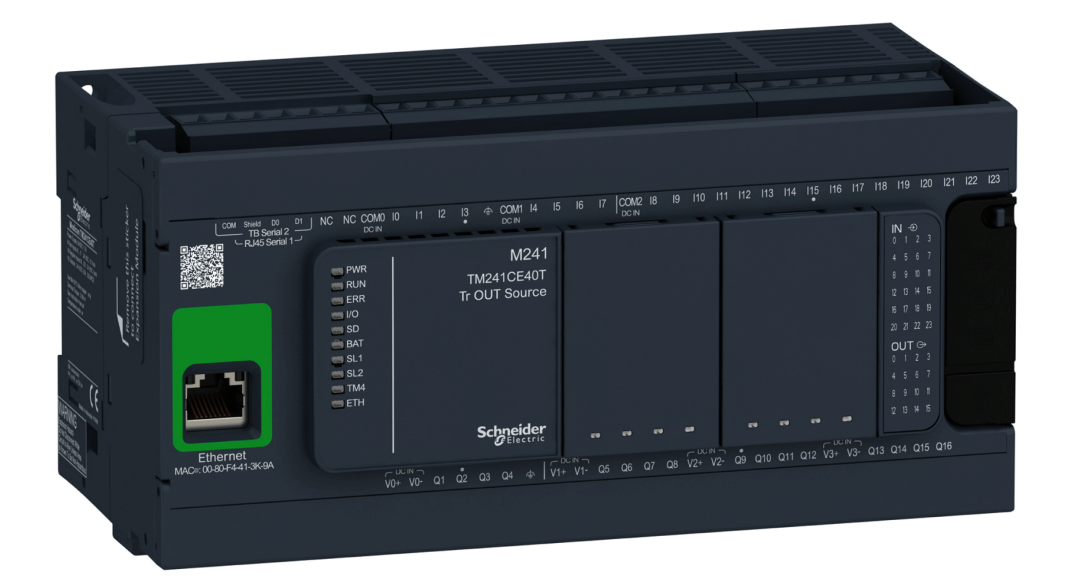

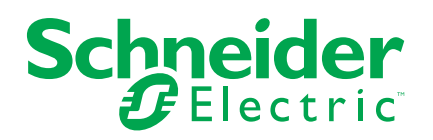

# Información legal

La información proporcionada en este documento contiene descripciones generales, características técnicas o recomendaciones relacionadas con productos o soluciones.

Este documento no pretende sustituir a un estudio detallado o un plan de desarrollo o esquemático específico de operaciones o sitios. No debe usarse para determinar la adecuación o la fiabilidad de los productos o las soluciones para aplicaciones de usuario específicas. Es responsabilidad del usuario realizar o solicitar a un experto profesional (integrador, especificador, etc.) que realice análisis de riesgos, evaluación y pruebas adecuados y completos de los productos o las soluciones con respecto a la aplicación o el uso específicos de dichos productos o dichas soluciones.

La marca Schneider Electric y cualquier otra marca comercial de Schneider Electric SE y sus filiales mencionadas en este documento son propiedad de Schneider Electric SE o sus filiales. Todas las otras marcas pueden ser marcas comerciales de sus respectivos propietarios.

Este documento y su contenido están protegidos por las leyes de copyright aplicables, y se proporcionan exclusivamente a título informativo. Ninguna parte de este documento puede ser reproducida o transmitida de cualquier forma o por cualquier medio (electrónico, mecánico, fotocopia, grabación u otro), para ningún propósito, sin el permiso previo por escrito de Schneider Electric.

Schneider Electric no otorga ningún derecho o licencia para el uso comercial del documento o su contenido, excepto por una licencia no exclusiva y personal para consultarla "tal cual".

Schneider Electric se reserva el derecho de realizar cambios o actualizaciones con respecto a o en el contenido de este documento o con respecto a o en el formato de dicho documento en cualquier momento sin previo aviso.

En la medida permitida por la ley aplicable, Schneider Electric y sus filiales no asumen ninguna responsabilidad u obligación por cualquier error u omisión en el contenido informativo de este documento o por el uso no previsto o el mal uso del contenido de dicho documento.

# Tabla de contenido

| Información de seguridad                                 | 7  |
|----------------------------------------------------------|----|
| Acerca de este libro                                     | 8  |
| Acerca del Modicon M241 Logic Controller                 | 14 |
| Descripción de M241 Logic Controller                     | 14 |
| Cómo configurar el controlador                           | 19 |
| Cómo configurar el controlador                           | 19 |
| Bibliotecas                                              | 21 |
| Bibliotecas                                              | 21 |
| Tipos de datos estándar compatibles                      | 22 |
| Tipos de datos estándar compatibles                      | 22 |
| Asignación de memoria                                    | 23 |
| Organización de la memoria del controlador               | 23 |
| Organización de la memoria RAM                           | 24 |
| Organización de la memoria no volátil                    | 27 |
| Tabla de reubicación                                     | 29 |
| Tareas                                                   | 32 |
| Cantidad máxima de tareas                                | 32 |
| Pantalla Configuración de tareas                         | 33 |
| Tipos de tareas                                          | 34 |
| Watchdogs de tareas y del sistema                        | 37 |
| Prioridad de tareas                                      |    |
| Configuración de tareas predeterminadas                  | 40 |
| Estados y comportamientos del controlador                | 41 |
| Diagrama de estado del controlador                       | 41 |
| Descripción de los estados del controlador               | 45 |
| Transiciones de estados y eventos del sistema            | 48 |
| Estados del controlador y comportamiento de salida       | 49 |
| Comandos de transiciones de estado                       | 51 |
| Detección, tipos y gestión de errores                    | 61 |
| Variables remanentes                                     | 61 |
| Editor de dispositivos de controlador                    | 63 |
| Parámetros del controlador                               | 63 |
| Configuración de comunicación                            | 65 |
| Ajustes PLC                                              | 66 |
| Servicios                                                | 67 |
| Servicios Ethernet                                       | 68 |
| Derechos de usuario                                      | 70 |
| Configuración de entradas y salidas incrustadas          | 80 |
| Configuración de E/S integradas                          | 80 |
| Configuración de funciones expertas                      | 85 |
| Descripción general de las funciones expertas            | 85 |
|                                                          |    |
| Función integrada de generadores de pulsos               |    |
|                                                          |    |
| Configuración de cartuchos IMC4                          |    |
|                                                          |    |
| Configuración de los modulos de extensión 1 M4/1 M3/1 M2 |    |
| Descripcion general de la configuración de E/S de TM3    |    |

| Configuración del bus de E/S TM3                       | 97  |
|--------------------------------------------------------|-----|
| Módulos de extensión de E/S opcionales                 |     |
| Configuración Ethernet                                 |     |
| Características, funciones y servicios Ethernet        |     |
| Presentación                                           | 101 |
| Configuración de dirección IP                          | 103 |
| Cliente/servidor Modbus TCP                            | 107 |
| Servidor FTP                                           | 109 |
| Cliente FTP                                            | 110 |
| SNMP                                                   | 111 |
| Controlador como dispositivo de destino en EtherNet/IP | 111 |
| Controlador como dispositivo esclavo en Modbus TCP     |     |
| Cambio del puerto de Modbus TCP                        |     |
| Servidor web                                           |     |
| Menú Supervisión                                       |     |
| Menú Diagnóstico                                       |     |
| Menú Mantenimiento                                     |     |
| Configuración del cortafuegos                          |     |
| Introducción                                           |     |
| Procedimiento de cambios dinámicos                     |     |
| Comportamiento del cortafuegos                         |     |
| Comandos de script del cortafuegos                     |     |
| Puertos utilizados                                     |     |
| Administrador de Ethernet industrial                   |     |
| Ethernet industrial                                    |     |
| Servidor DHCP                                          |     |
| Sustitución rápida de dispositivo                      |     |
| Configuración de línea serie                           |     |
| Configuración de línea serie                           |     |
| Administrador de red                                   |     |
| Gestor Modbus                                          |     |
| Gestor ASCII                                           |     |
| IOScanner serie Modbus                                 |     |
| Adición de un dispositivo en el IOScanner serie Modbus |     |
| ControlChannel: Habilita o deshabilita un canal de     |     |
| comunicación                                           |     |
| Cómo añadir un módem a un administrador                |     |
| Configuración de CANopen                               |     |
| Configuración de la interfaz CANopen                   |     |
| Configuración J1939                                    |     |
| Configuración de la interfaz J1939                     |     |
| Configuración del servidor OPC UA                      |     |
| Visión General del servidor OPC UA                     |     |
| Configuración del servidor OPC UA                      |     |
| Configuración de símbolos del servidor OPC UA          |     |
| Rendimiento del servidor OPC UA                        |     |
| Post configuración                                     |     |
| Presentación de la post configuración                  |     |
| Administración de archivos de post configuración       |     |
| Ejemplo de post configuración                          |     |
| Conexión de un Modicon M241 Logic Controller a un PC   |     |

| Conexión del controlador con un PC                                       | . 205 |
|--------------------------------------------------------------------------|-------|
| Tarjeta SD                                                               | . 208 |
| Archivos de script                                                       | . 208 |
| Comandos de tarjeta SD                                                   | . 208 |
| Gestión del firmware                                                     | .215  |
| Actualización del firmware de Modicon M241 Logic Controller              | .215  |
| Actualización del firmware de los módulos de extensión TM3               | .217  |
| Compatibilidad                                                           | .221  |
| Compatibilidad del software y el firmware                                | .221  |
| Apéndices                                                                | . 223 |
| Cambio de la dirección IP del controlador                                | . 224 |
| changeIPAddress: cambiar la dirección IP del controlador                 | . 224 |
| Funciones para obtener/establecer la configuración de líneas serie en el |       |
| programa de usuario                                                      | . 226 |
| GetSerialConf: obtener la configuración de línea de serie                | . 226 |
| SetSerialConf: cambiar la configuración de la línea de serie             | . 227 |
| LinkNumber: número de puerto de comunicación                             | . 228 |
| SERIAL_CONF: estructura del tipo de datos de la configuración de         |       |
| línea serie                                                              | . 229 |
| Rendimiento del controlador                                              | .230  |
| Rendimiento del procesamiento                                            | .230  |
| Glosario                                                                 | . 231 |
| Índice                                                                   | .242  |

# Información de seguridad

## Información importante

Lea atentamente estas instrucciones y observe el equipo para familiarizarse con el dispositivo antes de instalarlo, utilizarlo, revisarlo o realizar su mantenimiento. Los mensajes especiales que se ofrecen a continuación pueden aparecer a lo largo de la documentación o en el equipo para advertir de peligros potenciales, o para ofrecer información que aclara o simplifica los distintos procedimientos.

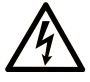

La inclusión de este icono en una etiqueta "Peligro" o "Advertencia" indica que existe un riesgo de descarga eléctrica, que puede provocar lesiones si no se siguen las instrucciones.

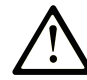

Éste es el icono de alerta de seguridad. Se utiliza para advertir de posibles riesgos de lesiones. Observe todos los mensajes que siguen a este icono para evitar posibles lesiones o incluso la muerte.

#### PELIGRO

**PELIGRO** indica una situación de peligro que, si no se evita, **provocará** lesiones graves o incluso la muerte.

### ADVERTENCIA

**ADVERTENCIA** indica una situación de peligro que, si no se evita, **podría provocar** lesiones graves o incluso la muerte.

### A ATENCIÓN

**ATENCIÓN** indica una situación peligrosa que, si no se evita, **podría provocar** lesiones leves o moderadas.

#### AVISO

**AVISO** indica una situación potencialmente peligrosa que, si no se evita, **puede provocar** daños en el equipo.

### Tenga en cuenta

La instalación, manejo, puesta en servicio y mantenimiento de equipos eléctricos deberán ser realizados sólo por personal cualificado. Schneider Electric no se hace responsable de ninguna de las consecuencias del uso de este material.

Una persona cualificada es aquella que cuenta con capacidad y conocimientos relativos a la construcción, el funcionamiento y la instalación de equipos eléctricos, y que ha sido formada en materia de seguridad para reconocer y evitar los riesgos que conllevan tales equipos.

### Acerca de este libro

## Ámbito del documento

El objetivo de este documento es ayudarle a programar y manejar su Modicon M241 Logic Controller con el software EcoStruxure Automation Expert - Motion o EcoStruxure Machine Expert.

**NOTA:** Lea detenidamente este documento y todos los documentos relacionados, página 8 antes de instalar, utilizar o realizar el mantenimiento de Modicon M241 Logic Controller.

### Nota de validez

Para obtener más información sobre la validez del presente documento, consulte la ayuda en línea del producto.

### Idiomas disponibles de este documento

Este documento está disponible en los siguientes idiomas:

- Inglés (EIO000003059)
- Francés (EIO000003060)
- Alemán (EIO000003061)
- Español (EIO000003062)
- Italiano (EIO000003063)
- Chino (EIO000003064)

### **Documentos relacionados**

| Título de la documentación              | Número de referencia |
|-----------------------------------------|----------------------|
| EcoStruxure Automation Expert - Motion, | EIO000002854 (ENG)   |
| programación                            | EIO000002855 (FRE)   |
|                                         | EIO000002856 (GER)   |
|                                         | EIO000002858 (SPA)   |
|                                         | EIO000002857 (ITA)   |
|                                         | EIO000002859 (CHS)   |
| Modicon M241 Logic Controller - Guía de | EIO000003083 (ENG)   |
| naroware                                | EIO000003084 (FRE)   |
|                                         | EIO000003085 (GER)   |
|                                         | EIO000003086 (SPA)   |
|                                         | EIO000003087 (ITA)   |
|                                         | EIO000003088 (CHS)   |

| Título de la documentación                                         | Número de referencia |
|--------------------------------------------------------------------|----------------------|
| EcoStruxure Automation Expert - Motion,                            | EIO000003053 (ENG)   |
| general de Ethernet industrial - Guía del usuario                  | EIO000003054 (FRE)   |
|                                                                    | EIO000003055 (GER)   |
|                                                                    | EIO000003056 (SPA)   |
|                                                                    | EIO000003057 (ITA)   |
|                                                                    | EIO000003058 (CHS)   |
| Configuración de módulos de extensión                              | EIO000003432 (ENG)   |
| Modicon TM2 - Guía de programación                                 | EIO000003433 (FRE)   |
|                                                                    | EIO000003434 (GER)   |
|                                                                    | EIO000003435 (SPA)   |
|                                                                    | EIO000003436 (ITA)   |
|                                                                    | EIO000003437 (CHS)   |
| Módulos de extensión Modicon TM3 - Guía de                         | EIO000003119 (ENG)   |
| programación                                                       | EIO000003120 (FRE)   |
|                                                                    | EIO0000003121 (GER)  |
|                                                                    | EIO000003122 (SPA)   |
|                                                                    | EIO000003123 (ITA)   |
|                                                                    | EIO000003124 (CHS)   |
| Acoplador de bus de Modicon TM3 - Guía de                          | EIO000003635 (ENG)   |
| programación                                                       | EIO000003636 (FRA)   |
|                                                                    | EIO000003637 (GER)   |
|                                                                    | EIO000003638 (SPA)   |
|                                                                    | EIO000003639 (ITA)   |
|                                                                    | EIO000003640 (CHS)   |
| Módulos de extensión Modicon TM4 - Guía de                         | EIO000003149 (ENG)   |
|                                                                    | EIO000003150 (FRE)   |
|                                                                    | EIO000003151 (GER)   |
|                                                                    | EIO000003152 (SPA)   |
|                                                                    | EIO000003153 (ITA)   |
|                                                                    | EIO000003154 (CHS)   |
| Cartuchos Modicon TMC4 - Guía de                                   | EIO000003107 (ENG)   |
| F 3                                                                | EIO0000003108 (FRE)  |
|                                                                    | EIO0000003109 (GER)  |
|                                                                    | EIO0000003110 (SPA)  |
|                                                                    | EIO000003111 (ITA)   |
|                                                                    | EIO0000003112 (CHS)  |
| Modicon M241 Logic Controller - Guía de la<br>biblioteca PLCSvstem | EIO000003065 (ENG)   |
|                                                                    | EIO000003066 (FRE)   |
|                                                                    | EIO000003067 (GER)   |
|                                                                    | EIO000003068 (SPA)   |
|                                                                    | EIO000003069 (ITA)   |
|                                                                    | EIO000003070 (CHS)   |

| Título de la documentación                                                                                                    | Número de referencia |
|----------------------------------------------------------------------------------------------------|----------------------|
| Modicon M241 Logic Controller - Guía de la                                                                                     | EIO000003071 (ENG)   |
| biblioteca HSC                                                                                                    | EIO000003072 (FRE)   |
|                                                                                                    | EIO000003073 (GER)   |
|                                                                                                    | EIO000003074 (SPA)   |
|                                                                                                    | EIO000003075 (ITA)   |
|                                                                                                    | EIO000003076 (CHS)   |
| Modicon TM3 Módulos de E/S expertas - Guía                                                                                     | EIO000003683 (ENG)   |
| de la biblioteca HSC                                                                                                    | EIO000003684 (FRE)   |
|                                                                                                    | EIO000003685 (GER)   |
|                                                                                                    | EIO000003686 (SPA)   |
|                                                                                                    | EIO000003687 (ITA)   |
|                                                                                                    | EIO000003688 (CHS)   |
| Modicon M241 Logic Controller PTO/PWM -                                                                                        | EIO000003077 (ENG)   |
| Guia de la biblioteca                                                                                                    | EIO000003078 (FRE)   |
|                                                                                                    | EIO000003079 (GER)   |
|                                                                                                    | EIO000003080 (SPA)   |
|                                                                                                    | EIO000003081 (ITA)   |
|                                                                                                    | EIO000003082 (CHS)   |
| EcoStruxure Automation Expert - Motion,<br>EcoStruxure Machine Expert - Guía de la<br>biblioteca FtpRemoteFileHandling         | EIO000002779 (ENG)   |
|                                                                                                    | EIO000002780 (FRE)   |
|                                                                                                    | EIO000002781 (GER)   |
|                                                                                                    | EIO000002783 (SPA)   |
|                                                                                                    | EIO000002782 (ITA)   |
|                                                                                                    | EIO000002784 (CHS)   |
| EcoStruxure Automation Expert - Motion,                                                                                        | EIO000002797 (ENG)   |
| biblioteca SnmpManager                                                                                                    | EIO000002798 (FRE)   |
|                                                                                                    | EIO000002799 (GER)   |
|                                                                                                    | EIO000002801 (SPA)   |
|                                                                                                    | EIO000002800 (ITA)   |
|                                                                                                    | EIO000002802 (CHS)   |
| EcoStruxure Automation Expert - Motion,                                                                                        | EIO000000946 (ENG)   |
| intervalo de una tarea cíclica - Guía de la                                                                                    | EIO000000947 (FRE)   |
| biblioteca Toolbox_Advance                                                                                                    | EIO000000948 (GER)   |
|                                                                                                    | EIO000000950 (SPA)   |
|                                                                                                    | EIO000000949 (ITA)   |
|                                                                                                    | EIO000000951 (CHS)   |
| EcoStruxure Automation Expert - Motion,<br>EcoStruxure Machine Expert - Funciones de<br>módem - Guía de la biblioteca de módem | EIO000000552 (ENG)   |

Para consultar documentos en línea, visite el centro de descargas de Schneider Electric (www.se.com/ww/en/download/).

### Información relacionada con el producto

## **ADVERTENCIA**

#### PÉRDIDA DE CONTROL

- Realice un análisis de efecto o de modalidad de fallo (FMEA), o un análisis de riesgo equivalente, de su aplicación y aplique controles preventivos y de detección antes de la implementación.
- Proporcione un estado de recuperación para los eventos o las secuencias de control no deseados.
- Proporcione rutas de control separadas o redundantes donde se necesiten.
- · Proporcione los parámetros adecuados, en especial respecto a límites.
- Revise las implicaciones de los retrasos en la transmisión y tome medidas para mitigarlos.
- Revise las implicaciones de las interrupciones del enlace de comunicación y tome medidas para mitigarlas.
- Proporcione rutas independientes para las funciones de control (por ejemplo, parada de emergencia, condiciones de superación de los límites y condiciones de error) de acuerdo con su evaluación de riesgos y con los códigos y normativas aplicables.
- Aplique las regulaciones y directrices locales de seguridad y prevención de accidentes.<sup>1</sup>
- Realice pruebas de todas las implementaciones de un sistema para verificar que funcione correctamente antes de ponerlas en servicio.

Si no se siguen estas instrucciones, pueden producirse lesiones graves, muerte o daños en el equipo.

<sup>1</sup> Para obtener información adicional, consulte NEMA ICS 1.1 (última edición), Safety Guidelines for the Application, Installation, and Maintenance of Solid State Control (Directrices de seguridad para la aplicación, la instalación y el mantenimiento del control de estado estático) y NEMA ICS 7.1 (última edición), Safety Standards for Construction and Guide for Selection, Installation and Operation of Adjustable-Speed Drive Systems (Estándares de seguridad para la construcción y guía para la selección, instalación y utilización de sistemas de unidades de velocidad ajustable) o su equivalente aplicable a la ubicación específica.

## **ADVERTENCIA**

#### FUNCIONAMIENTO IMPREVISTO DEL EQUIPO

- · Utilice solo software aprobado por Schneider Electric para este equipo.
- Actualice el programa de aplicación siempre que cambie la configuración de hardware física.

Si no se siguen estas instrucciones, pueden producirse lesiones graves, muerte o daños en el equipo.

### Información sobre terminología no inclusiva o insensible

Como empresa responsable e inclusiva, Schneider Electric actualiza constantemente sus comunicaciones y productos que contienen terminología no inclusiva o insensible. Sin embargo, a pesar de estos esfuerzos, nuestro contenido aún puede contener términos que algunos clientes consideren inapropiados.

### Normas y términos utilizados

Los términos técnicos, símbolos y las descripciones correspondientes de esta información o que aparecen en la parte interior o exterior de los propios productos se derivan, por lo general, de los términos y las definiciones de estándares internacionales.

En el área de sistemas de seguridad funcional, unidades y automatización general, se incluyen, pero sin limitarse a ellos, términos como *seguridad*, *función de seguridad*, *estado de seguridad*, *fallo*, *reinicio tras fallo*, *avería*, *funcionamiento incorrecto*, *error*, *mensaje de error*, *peligroso*, etc.

Entre estas normas se incluyen:

| Norma            | Descripción                                                                                                    |
|------------------|----------------------------------------------------------------------------------------------------|
| IEC 61131-2:2007 | Controladores programables, parte 2: Requisitos y ensayos de los equipos.                                                                                                    |
| ISO 13849-1:2023 | Seguridad de la maquinaria: Componentes de los sistemas de control relacionados con la seguridad.                                                                                                    |
|                  | Principios generales del diseño.                                                                                                    |
| EN 61496-1:2020  | Seguridad de la maquinaria: Equipos de protección electrosensibles.                                                                                                    |
|                  | Parte 1: Pruebas y requisitos generales.                                                                                                    |
| ISO 12100:2010   | Seguridad de las máquinas. Principios generales del diseño. Evaluación del riesgo y reducción del riesgo                                                                                                    |
| EN 60204-1:2006  | Seguridad de la maquinaria - Equipo eléctrico de las máquinas - Parte 1:<br>Requisitos generales                                                                                                    |
| ISO 14119:2013   | Seguridad de la maquinaria. Dispositivos de bloqueo asociados con<br>protecciones: principios de diseño y selección                                                                                                    |
| ISO 13850:2015   | Seguridad de la maquinaria. Parada de emergencia: principios de diseño                                                                                                    |
| IEC 62061:2021   | Seguridad de la maquinaria. Seguridad funcional de sistemas de control<br>eléctricos, electrónicos y electrónicos programables relacionados con la<br>seguridad                                                                             |
| IEC 61508-1:2010 | Seguridad funcional de los sistemas eléctricos/electrónicos/electrónicos programables relacionados con la seguridad: Requisitos generales.                                                                                                  |
| IEC 61508-2:2010 | Seguridad funcional de los sistemas eléctricos/electrónicos/electrónicos<br>programables relacionados con la seguridad: Requisitos para los<br>sistemas eléctricos/electrónicos/electrónicos programables<br>relacionados con la seguridad. |
| IEC 61508-3:2010 | Seguridad funcional de los sistemas eléctricos/electrónicos/electrónicos<br>programables relacionados con la seguridad: Requisitos de software.                                                                                             |
| IEC 61784-3:2021 | Redes de comunicaciones industriales - Perfiles - Parte 3: Buses de<br>campo de seguridad funcionales - Reglas generales y definiciones de<br>perfiles.                                                                                     |
| 2006/42/EC       | Directiva de maquinaria                                                                                                    |
| 2014/30/EU       | Directiva de compatibilidad electromagnética                                                                                                    |
| 2014/35/EU       | Directiva de baja tensión                                                                                                    |

Además, los términos utilizados en este documento se pueden usar de manera tangencial porque se obtienen de otros estándares como:

| Norma           | Descripción                                                                                                    |
|-----------------|----------------------------------------------------------------------------------------------------|
| Serie IEC 60034 | Máquinas eléctricas giratorias                                                                                         |
| Serie IEC 61800 | Sistemas de variadores eléctricos de velocidad ajustable                                                               |
| Serie IEC 61158 | Comunicación digital de datos para la medición y control: bus de campo para su uso en sistemas de control industriales |

Por último, el término *zona de funcionamiento* se puede utilizar junto con la descripción de peligros específicos, y se define como tal para una *zona de peligro* o *zona peligrosa* en la *Directiva de maquinaria* (2006/42/EC) y ISO 12100:2010.

**NOTA:** Los estándares mencionados anteriormente podrían o no aplicarse a los productos específicos citados en la presente documentación. Para obtener más información en relación con los diferentes estándares aplicables a los productos descritos en este documento, consulte las tablas de características de las referencias de dichos productos.

# Acerca del Modicon M241 Logic Controller

### Introducción

En este capítulo se facilita información sobre Modicon M241 Logic Controller y dispositivos que EcoStruxure Automation Expert - Motion y EcoStruxure Machine Expert pueden configurar y programar.

## Descripción de M241 Logic Controller

### **Descripción general**

El M241 Logic Controller tiene una amplia variedad de potentes funciones y puede servir para una amplia gama de aplicaciones.

La configuración, la programación y la puesta en marcha del software se llevan a cabo con el software EcoStruxure Automation Expert - Motion y EcoStruxure Machine Expert descritos con detalle en la Guía de programación EcoStruxure Automation Expert - Motion / EcoStruxure Machine Expert y en la Guía de programaciónM241 Logic Controller, página 8.

### Lenguajes de programación

El M241 Logic Controller se configura y programa con el software EcoStruxure Automation Expert - Motion o EcoStruxure Machine Expert. Admiten los siguientes lenguajes de programación IEC 61131-3:

- IL: Lista de instrucciones
- ST: Texto estructurado
- FBD: Diagrama de bloques de funciones
- SFC: Diagrama funcional secuencial
- LD: Diagrama de contactos

El software EcoStruxure Automation Expert - Motion y EcoStruxure Machine Expert también se puede utilizar para programar el M241 Logic Controller utilizando el lenguaje CFC (Continuous Function Chart).

#### Fuente de alimentación

La fuente de alimentación del M241 Logic Controller es de 24 V CC o 100-240 V CA.

#### Reloj en tiempo real

El M241 Logic Controller incluye un sistema de reloj en tiempo real (RTC) (consulte Modicon M241 Logic Controller - Guía de hardware).

### **Ejecutar/Detener**

M241 Logic Controller puede utilizarse externamente con lo siguiente:

- Un interruptor Ejecutar/Detener del hardware.
- Una operación de Run/Stop mediante una entrada digital dedicada, definida en la configuración del software. Para obtener más información, consulte Configuración de las entradas digitales, página 80.
- Un comando del software.
- La variable de sistema PLC\_W en una tabla de reubicación
- El servidor web

#### Memoria

En esta tabla se describen los distintos tipos de memoria:

| Tipo de memoria | Tamaño     | Utilizada                                                              |  |
|-----------------|------------|------------------------------------------------------------------------|--|
| RAM             | 64 Mbytes  | Para ejecutar la aplicación.                                           |  |
| No volátil      | 128 Mbytes | Para guardar el programa y los datos en caso de corte de electricidad. |  |

### Entradas/salidas integradas

En función de la referencia del controlador, están disponibles los siguientes tipos de E/S incrustadas:

- Entradas normales
- · Entradas rápidas asociadas con contadores
- Salidas transistorizadas normales (común negativo y positivo)
- Salidas transistorizadas rápidas (común negativo y positivo) asociadas con generadores de pulsos
- Salidas de relé

#### Almacenamiento extraíble

El M241 Logic Controller incluye una ranura de tarjetas SD integrada.

Usos principales de la tarjeta SD:

- · Inicialización del controlador con una aplicación nueva
- Actualización del firmware del controlador y el módulo de extensión, página 215
- · Aplicación de archivos de post configuración al controlador, página 199
- Almacenar archivos de fórmulas
- Recibir archivos de registro de datos
- Archivo de registro de datos de copia de seguridad, página 29

### Funciones de comunicación integradas

Están disponibles los siguientes tipos de puertos de comunicación, en función de la referencia del controlador:

- Maestro CANopen
- Ethernet
- USB Mini-B
- Línea serie 1
- Línea serie 2

### Compatibilidad del módulo de ampliación y el acoplador de bus

Consulte las tablas de compatibilidad en la Compatibilidad y migración de la Guía del usuario.

### **Referencias del M241 Logic Controller**

| Referencia  | Entradas digitales                                                              | Salidas digitales                                                                                                   | Puertos de<br>comunicaciones                                                                                          | Tipo de terminal                                    | Fuente de<br>alimentación |
|-------------|---------------------------------------------------------------------------------|----------------------------------------------------------------------------------------------------|----------------------------------------------------------------------------------------------------|-----------------------------------------------------|---------------------------|
| TM241C24R   | 6 entradas normales<br>(1)<br>8 entradas rápidas<br>(contadores) <sup>(2)</sup> | 6 salidas de relé de 2 A<br>4 salidas rápidas de<br>común negativo<br>(generadores de pulsos)                       | 2 puertos de conexión<br>serie<br>1 puerto de<br>programación USB                                                     | Bloques de<br>terminales de<br>tornillos extraíbles | De 100 a 240 V<br>CA      |
| TM241CE24R  | 6 entradas normales<br>(1)<br>8 entradas rápidas<br>(contadores) <sup>(2)</sup> | 6 salidas de relé de 2 A<br>4 salidas rápidas de<br>común negativo<br>(generadores de pulsos)                       | 2 puertos de conexión<br>serie<br>1 puerto de<br>programación USB<br>1 puerto Ethernet                                | Bloques de<br>terminales de<br>tornillos extraíbles | De 100 a 240 V<br>CA      |
| TM241CEC24R | 6 entradas normales<br>8 entradas rápidas<br>(contadores) <sup>(2)</sup>        | 6 salidas de relé de 2 A<br>4 salidas rápidas de<br>común negativo<br>(generadores de pulsos)                       | 2 puertos de conexión<br>serie<br>1 puerto Ethernet<br>1 puerto maestro<br>CANopen<br>1 puerto de<br>programación USB | Bloques de<br>terminales de<br>tornillos extraíbles | De 100 a 240 V<br>CA      |
| TM241C24T   | 6 entradas normales<br>8 entradas rápidas<br>(contadores) <sup>(2)</sup>        | Salidas de común<br>positivo<br>6 salidas de transistor<br>normales<br>4 salidas rápidas<br>(generadores de pulsos) | 2 puertos de conexión<br>serie<br>1 puerto de<br>programación USB                                                     | Bloques de<br>terminales de<br>tornillos extraíbles | 24 V CC                   |
| TM241CE24T  | 6 entradas normales<br>(1)<br>8 entradas rápidas<br>(contadores) <sup>(2)</sup> | Salidas de común<br>positivo<br>6 salidas de transistor<br>normales<br>4 salidas rápidas<br>(generadores de pulsos) | 2 puertos de conexión<br>serie<br>1 puerto de<br>programación USB<br>1 puerto Ethernet                                | Bloques de<br>terminales de<br>tornillos extraíbles | 24 V CC                   |

| Referencia  | Entradas digitales                                | Salidas digitales                                                 | Puertos de<br>comunicaciones    | Tipo de terminal                                    | Fuente de<br>alimentación |
|-------------|---------------------------------------------------|-------------------------------------------------------------------|---------------------------------|-----------------------------------------------------|---------------------------|
| TM241CEC24T | 6 entradas normales                               | Salidas de común<br>positivo                                      | 2 puertos de conexión<br>serie  | Bloques de<br>terminales de                         | 24 V CC                   |
|             | 8 entradas rápidas<br>(contadores) <sup>(2)</sup> | 6 salidas de transistor<br>normales                               | 1 puerto de<br>programación USB | tornillos extraíbles                                |                           |
|             |                                                   | 4 salidas rápidas<br>(geperadores de pulsos)                      | 1 puerto Ethernet               |                                                     |                           |
|             |                                                   |                                                                   | 1 puerto maestro<br>CANopen     |                                                     |                           |
| TM241C24U   | 6 entradas normales                               | Salidas de común<br>negativo                                      | 2 puertos de conexión<br>serie  | Bloques de<br>terminales de                         | 24 V CC                   |
|             | 8 entradas rápidas (contadores) <sup>(2)</sup>    | 6 salidas de transistor<br>normales                               | 1 puerto de<br>programación USB | torninos extraibles                                 |                           |
|             |                                                   | 4 salidas rápidas<br>(generadores de pulsos)                      |                                 |                                                     |                           |
| TM241CE24U  | 6 entradas normales                               | Salidas de común<br>negativo                                      | 2 puertos de conexión<br>serie  | Bloques de<br>terminales de                         | 24 V CC                   |
|             | 8 entradas rápidas<br>(contadores) <sup>(2)</sup> | 6 salidas de transistor<br>normales                               | 1 puerto de<br>programación USB | torninos extraibles                                 |                           |
|             |                                                   | 4 salidas rápidas<br>(generadores de pulsos)                      | 1 puerto Ethernet               |                                                     |                           |
| TM241CEC24U | 6 entradas normales                               | Salidas de común<br>negativo                                      | 2 puertos de conexión<br>serie  | Bloques de<br>terminales de                         | 24 V CC                   |
|             | 8 entradas rápidas (contadores) <sup>(2)</sup>    | 6 salidas de transistor<br>normales                               | 1 puerto de<br>programación USB | torninos extraibles                                 |                           |
|             |                                                   | 4 salidas rápidas<br>(generadores de pulsos)                      | 1 puerto Ethernet               |                                                     |                           |
|             |                                                   | (3)                                                               | 1 puerto maestro<br>CANopen     |                                                     |                           |
| TM241C40R   | 16 entradas<br>normales <sup>(1)</sup>            | 12 salidas de relé de 2 A                                         | 2 puertos de conexión<br>serie  | Bloques de<br>terminales de                         | De 100 a 240 V<br>CA      |
|             | 8 entradas rápidas<br>(contadores) <sup>(2)</sup> | 4 salidas rápidas de<br>común negativo<br>(generadores de pulsos) | 1 puerto de<br>programación USB | tornillos extraíbles                                |                           |
| TM241CE40R  | 16 entradas<br>normales <sup>(1)</sup>            | 12 salidas de relé de 2 A                                         | 2 puertos de conexión<br>serie  | Bloques de terminales de                            | De 100 a 240 V<br>CA      |
|             | 8 entradas rápidas (contadores) <sup>(2)</sup>    | 4 salidas rápidas de<br>común negativo<br>(generadores de pulsos) | 1 puerto de<br>programación USB | tornillos extraíbles                                |                           |
|             |                                                   |                                                                   | 1 puerto Ethernet               |                                                     |                           |
| TM241C40T   | 16 entradas<br>normales <sup>(1)</sup>            | Salidas de común<br>positivo                                      | 2 puertos de conexión<br>serie  | Bloques de<br>terminales de<br>tornillos extraíbles | 24 V CC                   |
|             | 8 entradas rápidas (contadores) <sup>(2)</sup>    | 12 salidas de transistor<br>normales                              | 1 puerto de<br>programación USB | torninos extraibles                                 |                           |
|             |                                                   | 4 salidas rápidas<br>(generadores de pulsos)                      |                                 |                                                     |                           |
| TM241CE40T  | 16 entradas<br>normales <sup>(1)</sup>            | Salidas de común<br>positivo                                      | 2 puertos de conexión<br>serie  | Bloques de<br>terminales de                         | 24 V CC                   |
|             | 8 entradas rápidas<br>(contadores) <sup>(2)</sup> | 12 salidas de transistor normales                                 | 1 puerto de<br>programación USB | tornilios extraibles                                |                           |
|             |                                                   | 4 salidas rápidas<br>(generadores de pulsos)                      | 1 puerto Ethernet               |                                                     |                           |
| TM241C40U   | 16 entradas<br>normales <sup>(1)</sup>            | Salidas de común<br>negativo                                      | 2 puertos de conexión<br>serie  | Bloques de<br>terminales de                         | 24 V CC                   |
|             | 8 entradas rápidas<br>(contadores) <sup>(2)</sup> | 12 salidas de transistor normales                                 | 1 puerto de<br>programación USB | tornilios extraibles                                |                           |
|             |                                                   | 4 salidas rápidas<br>(generadores de pulsos)                      |                                 |                                                     |                           |

| Referencia                                                      | Entradas digitales                                                                          | Salidas digitales                                                                                                    | Puertos de<br>comunicaciones                                                           | Tipo de terminal                                    | Fuente de<br>alimentación |
|-----------------------------------------------------------------|---------------------------------------------------------------------------------------------|----------------------------------------------------------------------------------------------------|----------------------------------------------------------------------------------------|-----------------------------------------------------|---------------------------|
| TM241CE40U                                                      | 16 entradas<br>normales <sup>(1)</sup><br>8 entradas rápidas<br>(contadores) <sup>(2)</sup> | Salidas de común<br>negativo<br>12 salidas de transistor<br>normales<br>4 salidas rápidas<br>(generadores de pulsos) | 2 puertos de conexión<br>serie<br>1 puerto de<br>programación USB<br>1 puerto Ethernet | Bloques de<br>terminales de<br>tornillos extraíbles | 24 V CC                   |
| 1) Las entradas normales tienen una frecuencia máxima de 1 kHz. |                                                                                             |                                                                                                    |                                                                                        |                                                     |                           |

3) Las salidas transistorizadas rápidas se pueden utilizar como salidas transistorizadas normales, como salidas Reflex para la función de recuento (HSC) o como salidas transistorizadas rápidas para las funciones del generador de pulsos (FreqGen/PTO/PWM).

### Contenido que se entrega

En la siguiente figura se muestra el contenido de la entrega de M241 Logic Controller:

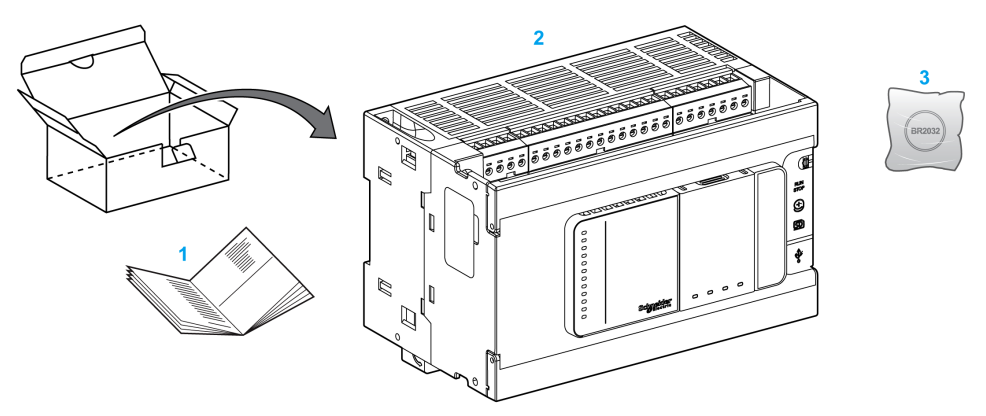

1 Hoja de instrucciones de M241 Logic Controller

2 M241 Logic Controller

**3** Batería de monofluoruro de carbono-litio, tipo Panasonic BR2032.

# Cómo configurar el controlador

# Introducción

En este capítulo se muestra la configuración predeterminada de un proyecto.

## Cómo configurar el controlador

### Introducción

Primero, cree un nuevo proyecto o abra un proyecto existente en el software EcoStruxure Automation Expert - Motion o EcoStruxure Machine Expert.

Consulte la Guía de programación EcoStruxure Automation Expert - Motion / EcoStruxure Machine Expert para obtener información sobre cómo:

- añadir un controlador al proyecto.
- · Añadir módulos de extensión al controlador.
- Reemplazar un controlador existente.
- · Convertir un controlador en un dispositivo distinto, pero compatible.

#### **Dispositivos**

El **Devices tree** presenta una vista estructurada de la configuración de hardware. Al añadir un controlador al proyecto, se añadirán una serie de nodos a **Devices**, según las funciones que proporcione el controlador.

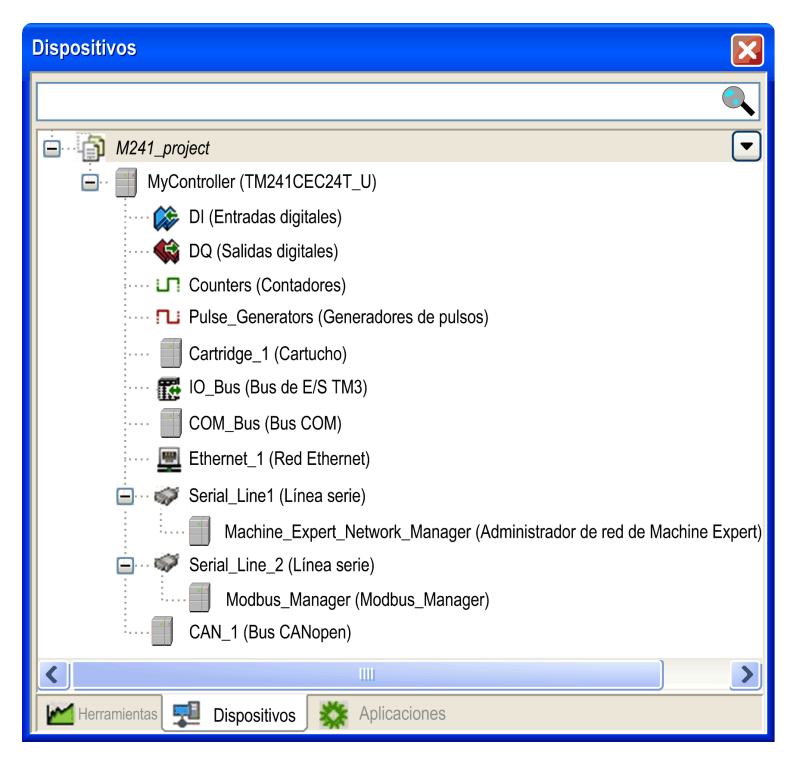

| Artículo         | Se utiliza para configurar                                        |
|------------------|-------------------------------------------------------------------|
| DI               | Entradas digitales integradas del controlador lógico              |
| DQ               | Salidas digitales integradas del controlador lógico               |
| Contadores       | Funciones de conteo integradas (HSC)                              |
| Pulse_Generators | Funciones del generador de pulsos integradas (PTO/PWM/FreqGen)    |
| Cartridge_x      | Cartuchos insertados en el controlador lógico                     |
| IO_Bus           | Módulos de extensión conectados al controlador lógico             |
| COM_Bus          | Bus de comunicaciones del controlador lógico                      |
| Ethernet_x       | Ethernet, línea de serie o interfaces de comunicaciones CANopen   |
| Serial_Line_x    | <b>NOTA:</b> Ethernet y CANopen solo están disponibles en algunas |
| CAN_x            | referencias.                                                      |

### Árbol de aplicaciones

El **árbol de aplicaciones** permite gestionar aplicaciones específicas del proyecto, así como aplicaciones globales, POU y tareas.

### Árbol de herramientas

El **árbol de herramientas** permite configurar la parte de HMI del proyecto y administrar bibliotecas.

## **Bibliotecas**

### Introducción

En este capítulo se describen las bibliotecas predeterminadas de Modicon M241 Logic Controller.

### **Bibliotecas**

#### **Descripción general**

Las bibliotecas proporcionan funciones, bloques de funciones, tipos de datos y variables globales que se pueden utilizar para desarrollar el proyecto.

El **Administrador de bibliotecas** proporciona información sobre las bibliotecas incluidas en su proyecto y le permite instalar bibliotecas nuevas. Para obtener más información sobre el **Administrador de bibliotecas**, consulte Funciones y bibliotecas - Guía del usuario. Para obtener más información sobre las bibliotecas compatibles con su controlador, consulte Descripción general de bibliotecas EcoStruxure Automation Expert - Motion / EcoStruxure Machine Expert.

### Modicon M241 Logic Controller

Cuando se selecciona un Modicon M241 Logic Controller para la aplicación, EcoStruxure Automation Expert - Motion y EcoStruxure Machine Expert cargan de forma automática las bibliotecas siguientes:

| Nombre de la biblioteca | Descripción                                                                                                    |
|-------------------------|----------------------------------------------------------------------------------------------------|
| loStandard              | Tipos de configuración <b>CmploMgr</b> , <b>ConfigAccess</b> , parámetros y funciones de ayuda: gestiona las E/S en la aplicación.                                                                                                    |
| Estándar                | Contiene las funciones y los bloques de funciones que se requieren conforme a IEC61131-3 como POU estándar para un sistema de programación que cumpla la normativa IEC. Vincule las POU estándar al proyecto (standard.library).                                                                                                    |
| Util                    | Monitores analógicos, conversiones a BCD, funciones de bit/byte, tipos de datos del controlador, manipuladores de funciones, funciones matemáticas, señales.                                                                                                    |
| PLCCommunication        | <b>SysMem, Standard</b> . Estas funciones facilitan la comunicación entre dispositivos específicos. La mayoría de ellas están destinadas al intercambio de Modbus. Las funciones de comunicación se procesan de forma asíncrona en relación con la tarea de aplicación que haya invocado la función. Consulte Funciones de lectura/escritura Modbus y ASCII, Guía de la biblioteca de comunicaciones PLC.                                                 |
| PLCSystem de M241       | Contiene funciones y variables para obtener información y enviar comandos al sistema del controlador. Consulte Controlador lógico Modicon M241, funciones del sistema y variables, Guía de la biblioteca del sistema PLC.                                                                                                    |
| HSC de M241             | Contiene bloques de funciones y variables para obtener información y enviar comandos a las<br>entradas/salidas rápidas de Modicon M241 Logic Controller. Estos bloques de funciones permiten<br>implementar funciones del HSC (High Speed Counting, Contador de alta velocidad) en las salidas/<br>entradas rápidas de Modicon M241 Logic Controller. Consulte Controlador lógico Modicon M241,<br>contador de alta velocidad, Guía de la biblioteca HSC. |
| PTOPWM de M241          | Contiene bloques de funciones y variables para obtener información y enviar comandos a las entradas/salidas rápidas de Modicon M241 Logic Controller. Estos bloques de funciones permiten implementar funciones del PTO (salida de tren de pulsos) y PWM (modulación de ancho de pulsos) en las salidas rápidas de Modicon M241 Logic Controller. Consulte Controlador lógico Modicon M241, PTOPWM, Guía de biblioteca.                                   |
| Tabla de reubicación    | Permite organizar datos para optimizar intercambios entre el cliente Modbus y el controlador agrupando datos no contiguos en una tabla de registros contiguos. Consulte la tabla de reubicación, página 29.                                                                                                    |

# Tipos de datos estándar compatibles

### Introducción

En este capítulo se presentan los distintos tipos de datos IEC compatibles con el controlador.

## Tipos de datos estándar compatibles

### **Descripción general**

| Tipo de datos | Límite inferior  | Límite superior    | Contenido de<br>información |
|---------------|------------------|--------------------|-----------------------------|
| BOOL          | FALSE            | Verdadero          | 1 bits                      |
| BYTE          | 0                | 255                | 8 bits                      |
| WORD          | 0                | 65.535             | 16 bits                     |
| DWORD         | 0                | 4.294.967.295      | 32 bits                     |
| LWORD         | 0                | 2 <sup>64</sup> -1 | 64 bits                     |
| SINT          | -128             | 127                | 8 bits                      |
| USINT         | 0                | 255                | 8 bits                      |
| INT           | -32.768          | 32.767             | 16 bits                     |
| UINT          | 0                | 65.535             | 16 bits                     |
| DINT          | -2.147.483.648   | 2.147.483.647      | 32 bits                     |
| UDINT         | 0                | 4.294.967.295      | 32 bits                     |
| LINT          | -2 <sup>63</sup> | 2 <sup>63</sup> -1 | 64 bits                     |
| ULINT         | 0                | 2 <sup>64</sup> -1 | 64 bits                     |
| REAL          | 1,175494351e-38  | 3,402823466e+38    | 32 bits                     |
| CADENA        | 1 carácter       | -                  | 1 carácter = 1 byte         |
| WSTRING       | 1 carácter       | _                  | 1 carácter = 1 palabra      |
| TIME          | 0                | 4294967295         | 32 bits                     |

El controlador admite los siguientes tipos de datos IEC:

Para obtener más información, en ARRAY, LTIME, DATE, TIME, DATE\_AND\_ TIME, y TIME\_OF\_DAY, consulte la EcoStruxure Automation Expert - Motion / EcoStruxure Machine Expert Guía de programación.

# Asignación de memoria

# Introducción

En este capítulo se describen las asignaciones y tamaños de memoria de las distintas áreas de memoria de Modicon M241 Logic Controller. Estas áreas de memoria se utilizan para almacenar lógicas de programas de usuario, datos y bibliotecas de programación.

### Organización de la memoria del controlador

### Introducción

La memoria del controlador se compone de dos tipos de memoria física:

- La memoria no volátil, página 27 contiene archivos (aplicación, archivos de configuración, etc.).
- La memoria Random Access Memory (RAM), página 24 se utiliza para la ejecución de aplicaciones.

#### Transferencias de archivos en memoria

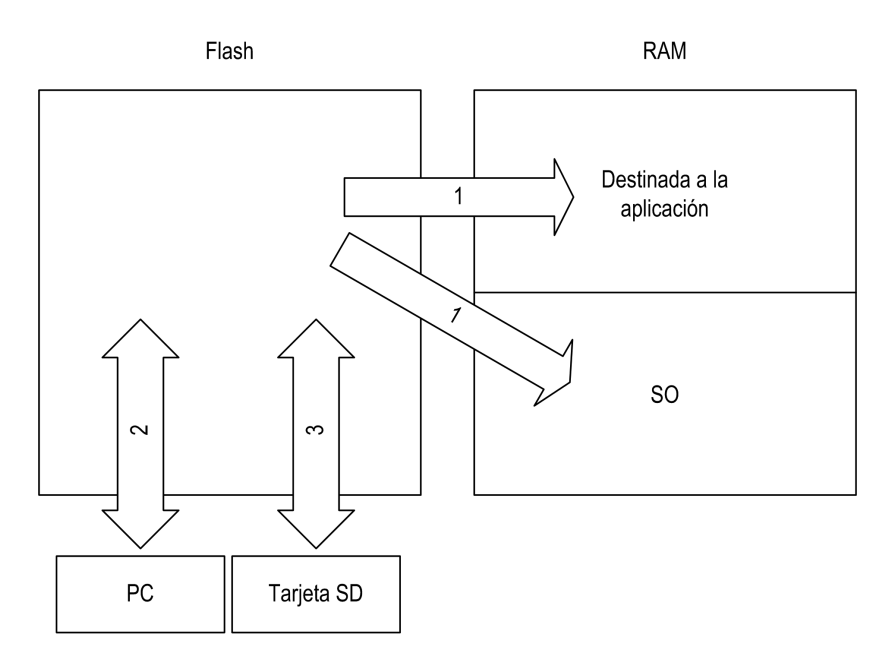

| Ele-<br>mento                                                                                                    | Estado del<br>controlador               | Eventos de<br>transferencia de<br>archivos                                                                                                    | Conexión                                    | Descripción                                                                                                    |
|----------------------------------------------------------------------------------------------------|-----------------------------------------|----------------------------------------------------------------------------------------------------|---------------------------------------------|----------------------------------------------------------------------------------------------------|
| 1                                                                                                    | -                                       | Se inicia<br>automáticamente al<br>encender y reiniciar.                                                                                               | Interno                                     | Los archivos se transfieren de la memoria no volátil<br>a la RAM.<br>El contenido de la memoria RAM se sobrescribe.                                                                                                    |
| 2                                                                                                    | Todos los estados<br>excepto INVALID_OS | Iniciado por el usuario.                                                                                                    | Puerto de<br>programación<br>Ethernet o USB | <ul> <li>Los archivos pueden transferirse mediante:</li> <li>Servidor web, página 137</li> <li>Servidor FTP, página 109</li> <li>Asistente del controlador</li> <li>El software (consulte la EcoStruxure<br/>Automation Expert - Motion / EcoStruxure<br/>Machine Expert Guía de programación)</li> </ul> |
| 3                                                                                                    | Todos los estados                       | Se inicia<br>automáticamente con un<br>script (transferencia de<br>datos) o al apagar y<br>encender (clonación)<br>cuando se inserta una<br>tarjeta SD | Tarjeta SD                                  | Carga/descarga con SD card <sup>(1)</sup> .                                                                                                    |
| (1) Si el controlador se encuentra en el estado INVALID_OS, la única memoria a la que se puede acceder es la tarjeta SD y solo para actualizaciones de firmware. |                                         |                                                                                                    |                                             |                                                                                                    |

**NOTA:** La modificación de archivos en la memoria no volátil no afecta a una aplicación en ejecución. Cualquier cambio en los archivos de la memoria no volátil se tendrá en cuenta en el próximo reinicio.

## Organización de la memoria RAM

### Introducción

En esta sección se describe el tamaño de RAM (Random Access Memory) para las distintas áreas de Modicon M241 Logic Controller.

### Asignación de memoria

El tamaño de la RAM es de 64 MB.

La memoria RAM está formada por dos áreas:

- Memoria dedicada a la aplicación
- Memoria del SO

| Área     | Elemento                                                                   |
|----------|----------------------------------------------------------------------------|
| Área del | Direcciones asignables del área del sistema                                |
| sistema  | %MW0%MW59999                                                               |
|          | Variables de sistema y diagnóstico, página 26                              |
|          | (%MW60000%MW60199)                                                         |
|          | Solamente puede accederse a esta memoria a través de peticiones de Modbus. |
|          | Las peticiones deben ser de solo lectura.                                  |
|          | Área de memoria dinámica: Tabla de reubicación de lectura, página 29       |
|          | (%MW60200%MW61999)                                                         |
|          | Solamente puede accederse a esta memoria a través de peticiones de Modbus. |
|          | Las peticiones deben ser de solo lectura.                                  |
|          | Variables de sistema y diagnóstico, página 26                              |
|          | (%MW62000%MW62199)                                                         |
|          | Solamente se puede acceder a esta memoria a través de peticiones Modbus.   |
|          | Las peticiones pueden ser de lectura o escritura.                          |
|          | Área de memoria dinámica: Tabla de reubicación de escritura, página 29     |
|          | (%MW62200%MW63999)                                                         |
|          | Solamente se puede acceder a esta memoria a través de peticiones Modbus.   |
|          | Las peticiones pueden ser de lectura o escritura.                          |
|          | %MW64000%MW65535                                                           |
|          | Reservado                                                                  |
|          | Datos retenidos y persistentes, página 27                                  |
| Área del | Símbolos                                                                   |
| usuario  | Variables                                                                  |
|          | Aplicación                                                                 |
|          | Bibliotecas                                                                |

#### En esta tabla se describe la memoria dedicada para aplicaciones:

Para mostrar la asignación de memoria en EcoStruxure Automation Expert -Motion o EcoStruxure Machine Expert, haga clic con el botón derecho en el controlador en la ventana **árbol de Dispositivos** y seleccione la opción **Información de memoria del dispositivo**.

#### Variables de sistema y diagnóstico

| Variables    | Descripción                                                                   |
|--------------|-------------------------------------------------------------------------------|
| PLC_R        | Estructura de las variables del sistema de solo lectura del controlador.      |
| PLC_W        | Estructura de las variables del sistema de lectura/escritura del controlador. |
| ETH_R        | Estructura de las variables del sistema de solo lectura Ethernet.             |
| ETH_W        | Estructura de las variables del sistema de lectura/escritura de<br>Ethernet.  |
| PROFIBUS_R   | Estructura de las variables del sistema de solo lectura PROFIBUS DP.          |
| SERIAL_R     | Estructura de las variables del sistema de solo lectura de líneas serie.      |
| SERIAL_W     | Estructura de las variables del sistema de lectura/escritura de líneas serie. |
| TM3_MODULE_R | Estructura de las variables del sistema de solo lectura de los módulos TM3.   |

Para obtener más información sobre las variables de sistema y diagnóstico, consulte Controlador lógico Modicon M241, funciones del sistema y variables, Guía de la biblioteca del sistema PLC.

#### Direccionamiento de memoria

En esta tabla se describe el direccionamiento de memoria para los tamaños de dirección de Double Word (%MD), Word (%MW), Byte (%MB) y Bit (%MX):

| Palabras<br>dobles | Palabras | Bytes | Bits   |            |
|--------------------|----------|-------|--------|------------|
| %MD0               | %MW0     | %MB0  | %MX0.7 | <br>%MX0.0 |
|                    |          | %MB1  | %MX1.7 | <br>%MX1.0 |
|                    | %MW1     | %MB2  | %MX2.7 | <br>%MX2.0 |
|                    |          | %MB3  | %MX3.7 | <br>%MX3.0 |
| %MD1               | %MW2     | %MB4  | %MX4.7 | <br>%MX4.0 |
|                    |          | %MB5  | %MX5.7 | <br>%MX5.0 |
|                    | %MW3     | %MB6  | %MX6.7 | <br>%MX6.0 |
|                    |          | %MB7  | %MX7.7 | <br>%MX7.0 |
| %MD2               | %MW4     | %MB8  | %MX8.7 | <br>%MX8.0 |
|                    |          |       |        | <br>       |
|                    |          |       |        | <br>       |
|                    |          |       |        | <br>       |

Ejemplo de solapamiento de rangos de memorias:

%MD0 contiene %MB0 (...) %MB3, %MW0 contiene %MB0 y %MB1, %MW1 contiene %MB2 y %MB3.

NOTA: La comunicación Modbus es asíncrona en relación con la aplicación.

# Organización de la memoria no volátil

# Introducción

La memoria no volátil contiene el sistema de archivos que utiliza el controlador.

### Tipo de archivo

Modicon M241 Logic Controller gestiona los siguientes tipos de archivos:

| Тіро                              | Descripción                                                                                                    |
|-----------------------------------|----------------------------------------------------------------------------------------------------|
| Aplicación de arranque            | Este archivo reside en la memoria no volátil y contiene el código binario compilado de la aplicación ejecutable. Siempre que se reinicia el controlador, la aplicación ejecutable se extrae de la aplicación de arranque y se copia en la RAM del controlador <sup>(1)</sup> . |
| Origen de aplicación              | Archivo de origen que se puede cargar de la memoria- al equipo si el archivo de origen no está disponible en el equipo <sup>(2)</sup> .                                                                                                    |
| Post configuración                | Archivo que contiene Ethernet, línea serie y parámetros de cortafuegos.                                                                                                    |
|                                   | Los parámetros especificados en el archivo sobrescriben los parámetros de la aplicación ejecutable en<br>cada reinicio.                                                                                                    |
| Registro de datos                 | Archivos en los que el controlador registra eventos tal como especifica la aplicación.                                                                                                    |
| Página HTML                       | Páginas HTML mostradas por el servidor web para el sitio web incrustado en el controlador.                                                                                                    |
| Sistema operativo (SO)            | El firmware del controlador que se puede escribir en una memoria no volátil. El archivo de firmware se aplica la próxima vez que se reinicia el controlador.                                                                                                    |
| Variable retentiva                | Variables remanentes                                                                                                    |
| Variable retentiva-persistente    |                                                                                                    |
| (1): La creación de una aplicació | n de inicio es opcional en EcoStruxure Automation Expert - Motion y EcoStruxure Machine Expert, según                                                                                                    |

(1): La creación de una aplicación de inicio es opcional en EcoStruxure Automation Expert - Motion y EcoStruxure Machine Expert, según las propiedades de la aplicación. La opción predeterminada es crear la aplicación de inicio en la descarga. Al descargar una aplicación desde el software al controlador, solo se transfiere la aplicación ejecutable binaria directamente a la RAM.

(2): EcoStruxure Automation Expert - Motion y EcoStruxure Machine Expert no admiten la carga de la aplicación ejecutable ni la aplicación de arranque en un PC para su modificación. Las modificaciones de programas deben realizarse en el origen de la aplicación. Al descargar su aplicación, tiene la opción de almacenar el archivo de origen a una memoria no volátil.

# Organización de archivos

| En esta tabla se muestra la organización de archivos de la memoria no volátil: |
|--------------------------------------------------------------------------------|
|--------------------------------------------------------------------------------|

| Disco                                   | Directorio                                       | Archivo                                                                                  | Contenido                                                                                                    | Tipo de datos<br>cargados/<br>descargados |  |
|-----------------------------------------|--------------------------------------------------|------------------------------------------------------------------------------------------|----------------------------------------------------------------------------------------------------|-------------------------------------------|--|
| /sys                                    | OS                                               | M241M251FW1v_XX.YY (1)                                                                   | Firmware del núcleo 1                                                                                                    | Firmware                                  |  |
|                                         |                                                  | M241M251FW2v_XX.YY (1)                                                                   | Firmware del núcleo 2                                                                                                    |                                           |  |
|                                         |                                                  | Version.ini                                                                              | Archivo de control de versión de firmware                                                                                                    |                                           |  |
|                                         | Web                                              | Index.htm                                                                                | Páginas HTML proporcionadas por el servidor                                                                                                    | Sitio web                                 |  |
|                                         |                                                  | Conf.htm                                                                                 | controlador.                                                                                                    | _                                         |  |
| /usr                                    | Арр                                              | Application.app                                                                          | Aplicación de inicio                                                                                                    | Aplicación                                |  |
|                                         |                                                  | Application.crc                                                                          |                                                                                                    | _                                         |  |
|                                         |                                                  | Application.map                                                                          |                                                                                                    | _                                         |  |
|                                         |                                                  | Archive.prj (2)                                                                          | Origen de aplicación                                                                                                    | -                                         |  |
|                                         |                                                  | settings.conf (3)                                                                        | Configuración de OPC UA                                                                                                    | Configuración                             |  |
|                                         |                                                  | OpcUASymbolConf.map (3)                                                                  | Configuración de símbolos de OPC UA                                                                                                    | Configuración                             |  |
|                                         | Cfg                                              | Machine.cfg (2)                                                                          | Archivo de postconfiguración, página 199                                                                                                    | Configuración                             |  |
|                                         |                                                  | CodesysLateConf.cfg (2)                                                                  | <ul> <li>Nombre de la aplicación que se iniciará</li> <li>Tabla de enrutamiento (red principal/<br/>subred)</li> </ul>                                                                                                    | Configuración                             |  |
| /usr                                    | Log                                              | UserDefinedLogName_1.log                                                                 | Todos los archivos *.log creados mediante las                                                                                                    | archivo de registro                       |  |
|                                         |                                                  | UserDefinedLogName_n.log                                                                 | Funciones de registro de datos - Guía de la<br>biblioteca DataLogging). Debe especificar el<br>número total de archivos creados y los<br>nombres y contenidos de cada archivo de<br>registro.                                                                                         | _                                         |  |
|                                         | Rcp                                              |                                                                                          | Directorio principal de fórmula                                                                                                    | _                                         |  |
|                                         | Syslog                                           | crashC1.txt <sup>(2)</sup><br>crashC2.txt <sup>(2)</sup><br>crashBoot.txt <sup>(2)</sup> | Este archivo contiene un registro de errores del<br>sistema detectados. Para uso del soporte<br>técnico de Schneider Electric.                                                                                                    | Archivo de registro                       |  |
|                                         |                                                  | PlcLog.txt <sup>(2)</sup>                                                                | Este archivo contiene datos de eventos del<br>sistema que también están visibles en línea en<br>EcoStruxure Automation Expert - Motion y<br>EcoStruxure Machine Expert al mostrar la ficha<br><b>Registro</b> del <b>Editor de dispositivos de</b><br><b>controlador</b> , página 63. | _                                         |  |
|                                         |                                                  | FwLog.txt                                                                                | Este archivo contiene un registro de eventos<br>del sistema del firmware. Para uso por parte<br>del servicio de soporte técnico de<br>Schneider Electric.                                                                                                    | _                                         |  |
| /usr                                    | Fdr/FDRS <sup>(4)</sup><br>sólo para<br>TM241CE• | Device1.prm                                                                              | Archivos de parámetros almacenados por el<br>dispositivo1 del cliente FDR                                                                                                    | FDR, página 165                           |  |
| /data                                   | -                                                | -                                                                                        | Datos retenidos y persistentes                                                                                                    | -                                         |  |
| /sd0                                    | -                                                | -                                                                                        | Tarjeta SD. Extraíble                                                                                                    | -                                         |  |
|                                         | -                                                | Archivos del usuario                                                                     | -                                                                                                    | -                                         |  |
| (1): v_XX.YY representa la versión      |                                                  |                                                                                          |                                                                                                    |                                           |  |
| <b>(2)</b> : si e                       | xiste                                            |                                                                                          |                                                                                                    |                                           |  |
| <b>(3)</b> : si s                       | (3): si se ha configurado OPC UA, página 190     |                                                                                          |                                                                                                    |                                           |  |
| (4): el directorio Fdr/FDRS está oculto |                                                  |                                                                                          |                                                                                                    |                                           |  |

**NOTA:** Para obtener más información acerca de bibliotecas y bloques de funciones disponibles, consulte Bibliotecas, página 21.

#### Reenvío de archivos

Cuando el sistema, el programa o una actividad determinada del usuario crea tipos de archivos específicos, M241 Logic Controller examina la extensión del archivo y mueve el archivo automáticamente a una carpeta correspondiente de la memoria no volátil.

En la siguiente tabla se enumeran los tipos de archivos que se mueven de este modo y la carpeta de destino de la memoria no volátil:

| Extensiones de archivo                   | Carpeta de memoria no volátil |
|------------------------------------------|-------------------------------|
| *.app, *.ap_, *.err, *.crc, *.frc, *.prj | /usr/App                      |
| *.cfg, *.cf_                             | /usr/Cfg                      |
| *.log                                    | /usr/Log                      |
| *.rcp, *.rsi                             | /usr/Rcp                      |

#### Archivo de registro de datos de copia de seguridad

Los archivos de registro de datos aumentan hasta el punto de exceder el espacio disponible en el sistema de archivos. Por consiguiente, debe desarrollar un método para archivar los datos de registro periódicamente en una tarjeta SD. Puede dividir los datos del registro en varios archivos, por ejemplo LogMonth1, LogMonth2, y utilizar el comando **ExecuteScript** (see Modicon M241 Logic Controller, System Functions and Variables, PLCSystem Library Guide) para copiar el primer archivo a una tarjeta SD. A continuación, puede eliminarlo del sistema de archivos interno mientras el segundo archivo acumula datos. Si permite que el archivo de registro de datos aumente y supere el límite de tamaño de archivo, podría perder datos.

#### **AVISO**

#### PÉRDIDA DE DATOS DE APLICACIÓN

- Haga copias de seguridad de la tarjeta SD con regularidad.
- No quite la alimentación ni resetee el controlador y no inserte ni extraiga la tarjeta SD mientras se está accediendo a la tarjeta.

Si no se siguen estas instrucciones, pueden producirse daños en el equipo.

### Tabla de reubicación

#### Introducción

La **tabla de reubicación** permite organizar datos para optimizar comunicaciones entre el controlador y otro equipo agrupando datos no contiguos en una tabla de registros contiguos, accesible a través de Modbus.

**NOTA:** Una tabla de reubicación se considera un objeto. Solo se puede añadir un objeto de tabla de reubicación a un controlador.

#### Descripción de la tabla de reubicación

En esta tabla se describe la organización de la tabla de reubicación:

| Registro    | Descripción                                                 |
|-------------|-------------------------------------------------------------|
| 60200-61999 | Área de memoria dinámica: tabla de reubicación de lectura   |
| 62200-63999 | Área de memoria dinámica: tabla de reubicación de escritura |

Para obtener más información, consulte Modicon M241 Logic Controller - Guía de la biblioteca PLCSystem.

#### Adición de una tabla de reubicación

En esta tabla se describe cómo agregar una tabla de reubicación al proyecto:

| Paso | Acción                                                                                                    |  |
|------|----------------------------------------------------------------------------------------------------|--|
| 1    | En la ficha Aplicaciones, seleccione el nodo Aplicación.                                                                                 |  |
| 2    | Haga clic en el botón derecho del ratón.                                                                                                 |  |
| 3    | Haga clic en <b>Objetos &gt; Tabla de reubicación</b> .                                                                                  |  |
|      | Resultado: aparece la ventana Agregar tabla de reubicación.                                                                              |  |
| 4    | 4 Haga clic en <b>Añadir</b> .                                                                                                    |  |
|      | Resultado: se ha creado e inicializado la nueva tabla de reubicación.                                                                    |  |
|      | <b>NOTA:</b> Como una tabla de reubicación es única para un controlador, su nombre es <b>Tabla de reubicación</b> y no se puede cambiar. |  |

#### Editor de tablas de reubicación

El editor de la tabla de reubicación permite organizar las variables en la tabla de reubicación.

Para acceder al editor de tablas de reubicación, haga doble clic en el nodo **Tabla de reubicación** de la ficha **Árbol de herramientas**:

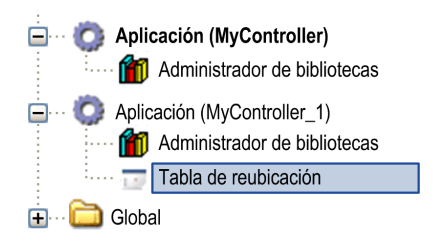

En esta imagen se describe el editor de tablas de reubicación:

| Leer:         |                                |           |          |           |  |  |
|---------------|--------------------------------|-----------|----------|-----------|--|--|
| + 🖡 🛧 🔀 🖻 🛍 🖾 |                                |           |          |           |  |  |
| ID            | Variable                       | Dirección | Longitud | Validez   |  |  |
| 1             | PLC_GVL.PLC_R.i_dwSerialNumber | %MW60200  | 2        | Verdadero |  |  |
| 2             | PLC_GVL.PLC_R.i_sNodeName      | %MW60202  | 16       | Verdadero |  |  |
| 3             | PLC_GVL.PLC_R.i_sProductRef    | %MW60218  | 16       | Verdadero |  |  |
| 4             | GVL.DIG IO LOOPS STS           | %MW60234  | 1        | Verdadero |  |  |

#### **Escribir:**

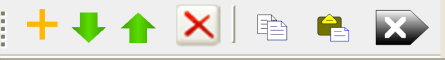

| ID | Variable                           | Dirección | Longitud | Validez   |
|----|------------------------------------|-----------|----------|-----------|
| 1  | PLC_GVL.PLC_W.q_wResetCounterEvent | %MW62200  | 1        | Verdadero |
| 2  | PLC_GVL.ETH_W.q_wResetCounter      | %MW62201  | 1        | Verdadero |
| 3  | GVL.AckDigLoopFlt                  | %MW62202  | 1        | Verdadero |
| 4  | GVL.TempLoop1SetPoint              | %MW62203  | 2        | Verdadero |

| Icono        | Elemento                     | Descripción                                                                              |
|--------------|------------------------------|------------------------------------------------------------------------------------------|
| <del>ф</del> | Nuevo<br>elemento de<br>menú | Agrega un elemento a la lista de variables del sistema.                                  |
| 4            | Uno atrás                    | Baja el elemento seleccionado en la lista.                                               |
| ٠            | Uno adelante                 | Sube el elemento seleccionado en la lista.                                               |
| ×            | Eliminar<br>elemento         | Elimina los elementos seleccionados de la lista.                                         |
| Ø            | Copiar                       | Copia los elementos seleccionados de la lista.                                           |
|              | Pegar                        | Pega los elementos copiados.                                                             |
|              | Borrar<br>elemento vacío     | Elimina todos los elementos de la lista cuya columna "Variable" está vacía.              |
| -            | ID                           | Entero incremental automático (no editable).                                             |
| -            | Variable                     | Nombre o ruta completa de una variable (editable).                                       |
| -            | Dirección                    | La dirección del área del sistema donde se almacena la variable (no se puede modificar). |
| -            | Longitud                     | Longitud variable de palabra.                                                            |
| -            | Validez                      | Indica si la variable especificada es válida (no se puede modificar).                    |

**NOTA:** Si una variable no está definida después de las modificaciones del programa, el contenido de la celda aparece en rojo, el valor de la celda **Validez** relacionada es Falso, y la **Dirección** se establece en -1.

### Tareas

### Introducción

El nodo **Configuración de tareas** de **Dispositivos** sirve para definir una o varias tareas a fin de controlar la ejecución del programa de aplicaciones.

Los tipos de tareas disponibles son los siguientes:

- cíclico
- Ejecución libre
- Evento
- Evento externo

Este capítulo empieza con una explicación de estos tipos de tareas y proporciona información relacionada con el número máximo de tareas, la configuración predeterminada de tareas y la priorización de tareas. Además, en este capítulo se presentan las funciones de watchdog del sistema y de tareas, y se explica su relación con la ejecución de tareas.

### Cantidad máxima de tareas

#### Cantidad máxima de tareas

La cantidad máxima de tareas que se puede definir en Modicon M241 Logic Controller es:

- Número total de tareas = 19
- Tareas cíclicas = 5
- Tareas de ejecución libre = 1
- Tareas de evento = 8
- Tareas de evento externo = 16

#### Consideraciones especiales para la ejecución libre

Una tarea de ejecución libre, página 35 no tiene duración fija. En la modalidad de ejecución libre, cada análisis de tareas empieza cuando se ha terminado el anterior análisis y después de un período de procesamiento del sistema (30 % de la duración total de la tarea de ejecución libre). Si el período de procesamiento del sistema se reduce a menos del 15 % durante más de tres segundos por interrupciones de otras tareas, se detecta un error del sistema. Para obtener más información, consulte Watchdog del sistema, página 37.

**NOTA:** Debería evitar el uso de una tarea de ejecución libre en una aplicación multitarea cuando se ejecutan algunas tareas con una prioridad alta y que consumen mucho tiempo. Podría provocar un timeout del watchdog de la tarea. No debe asignar CANopen a una tarea de ejecución libre. CANopen se debe asignar a una tarea cíclica.

# Pantalla Configuración de tareas

### Descripción de la pantalla

Esta pantalla permite configurar las tareas. Haga doble clic en la tarea que desee configurar en el **árbol de aplicaciones** para acceder a esta pantalla.

Cada tarea de configuración tiene sus propios parámetros, que son independientes de las otras tareas.

La ventana Configuración se compone de 4 partes:

| 🌢 MAST 🗙          |                                                |
|-------------------|------------------------------------------------|
| Configuración     |                                                |
|                   |                                                |
| Prioridad (031):  | 1                                              |
| Тіро —            |                                                |
| Cíclica           | Intervalo (por ejemplo t#200 ms): #20ms        |
| Watchdog          |                                                |
| Habilitar         |                                                |
| Tiemne (ner siemn | la #200 ma\v_100                               |
| nempo (por ejemp  |                                                |
| Sensitivity:      | 1                                              |
|                   |                                                |
| Agregar X         | Eliminar 📝 Modificar 🍙 Mover 🗣 Mover Abrir POU |
| POU               | Comentario                                     |
|                   |                                                |
|                   |                                                |
|                   |                                                |
|                   |                                                |
|                   |                                                |
|                   |                                                |

# En esta tabla se describen los campos que constituyen la pantalla **Configuración**:

| Nombre del<br>campo | Definición                                                                                                    |  |
|---------------------|----------------------------------------------------------------------------------------------------|--|
| Prioridad           | Configure la prioridad de cada tarea con un número del 0 al 31 (0 es la prioridad más alta y 31, la más baja).                                                                                                    |  |
|                     | Solo puede haber una tarea en ejecución a la vez. La prioridad determina cuándo se ejecuta la tarea: una tarea de mayor prioridad evita una tarea de menor prioridad.                                                                                                    |  |
|                     | <b>NOTA:</b> No asigne tareas con la misma prioridad. Si todavía hay otras tareas que intentan adelantarse a tareas con la misma prioridad, el resultado podría ser indeterminado e impredecible. Para obtener información importante, consulte Prioridades de tareas, página 38. |  |
| Тіро                | Hay disponibles estos tipos de tareas:                                                                                                    |  |
|                     | Cíclica, página 34                                                                                                    |  |
|                     | Evento, página 36                                                                                                    |  |
|                     | Externa , página 36                                                                                                    |  |
|                     | Ejecución libre, página 35                                                                                                    |  |
| Watchdog            | Para configurar el watchdog, página 37, defina estos 2 parámetros:                                                                                                    |  |
|                     | Hora: especifique el timeout antes de la ejecución del watchdog.                                                                                                    |  |
|                     | Sensibilidad: define el número de vencimientos del temporizador del watchdog antes de que el controlador detenga la ejecución del programa y entre en estado PARADA.                                                                                                    |  |
| POU                 | La lista de POU (Programming Organization Units, unidades de organización de programación) controladas por la<br>tarea se define en la ventana de configuración de tareas:                                                                                                    |  |
|                     | <ul> <li>Para añadir una POU vinculada a la tarea, utilice el comando Agregar Ilamada y seleccione la POU en el<br/>editor de Accesibilidad.</li> </ul>                                                                                                    |  |
|                     | Para eliminar una POU de la lista, utilice el comando Eliminar Ilamada.                                                                                                    |  |
|                     | Para reemplazar la POU seleccionada de la lista por otra, utilice el comando Cambiar Ilamada                                                                                                    |  |
|                     | <ul> <li>Las POU se ejecutan en el orden mostrado en la lista. Para mover las POU en la lista, seleccione una POU y<br/>use el comando Mover hacia arriba o Mover hacia abajo.</li> </ul>                                                                                         |  |
|                     | <b>NOTA:</b> Puede crear tantas POU como desee. Una aplicación con diversas POU pequeñas, en lugar de una POU grande, puede mejorar el tiempo de actualización de las variables en modalidad en línea.                                                                            |  |

## **Tipos de tareas**

### Introducción

En la siguiente sección se describen los diferentes tipos de tareas disponibles para el programa junto con una descripción de las características del tipo de tarea.

### **Cyclic Task**

A una tarea cíclica se le asigna un tiempo de ciclo fijo con el ajuste de intervalo de la sección Tipo de la subficha Configuración de esa tarea. Cada tipo de tarea cíclica se ejecuta así:

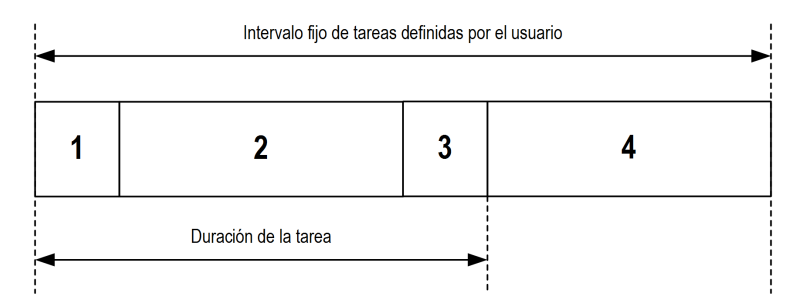

| 4. | <b>Tiempo de intervalo restante:</b> El firmware del controlador lleva a cabo el procesamiento del sistema y otras tareas de prioridad inferior.                                                                                                    |
|----|----------------------------------------------------------------------------------------------------|
|    | Para obtener más información, sobre el comportamiento de E/S, consulte<br>Descripción detallada de los estados del controlador, página 45.                                                                                                    |
|    | Para obtener más información, sobre cómo definir la tarea de ciclo de<br>bus, consulte EcoStruxure Automation Expert - Motion Guía de<br>programación y EcoStruxure Machine ExpertConfiguración de PLC,<br>página 66.                                                               |
| 3. | <b>Escribir salidas:</b> Las variables de memoria de salida %Q se modifican con el forzado de salida que se haya definido; sin embargo, la escritura de las salidas físicas depende del tipo de salida y de las instrucciones utilizadas.                                           |
| 2. | <b>Procesamiento de tareas:</b> se procesa el código de usuario (POU, etc.) definido en la tarea. Las variables de memoria de salida %Q se actualizan según las instrucciones del programa de aplicación pero no se escriben todavía en las salidas físicas durante esta operación. |
| 1. | Leer entradas: Los estados de entrada física se escriben en las variables de memoria de entrada %I y se ejecutan otras operaciones del sistema.                                                                                                    |

**NOTA:** Si define un periodo demasiado corto para una tarea cíclica, se repetirá inmediatamente después de la escritura de las salidas y sin ejecutar otras tareas de prioridad inferior o sin ningún procesamiento del sistema. Esto afectará a la ejecución de todas las tareas y debido a que el controlador excederá los límites de watchdog del sistema, se generará una excepción de watchdog del sistema.

**NOTA:** Cuando el tiempo de ciclo de tarea se establece en un valor menor de 3 ms, la duración real de la tarea debe monitorizarse primero desde la pantalla Supervisión de tareas durante la puesta en marcha para asegurarse de que es considerablemente menor que el tiempo de ciclo de tarea configurado. Si es mayor, no se podrá cumplir el ciclo de tarea sin provocar un timeout del watchdog y una transición del controlador a un estado HALT. Para evitar esta condición hasta cierto punto, cuando el tiempo de ciclo de tarea se establece en un valor menor que 3 ms, se imponen límites reales de +1 ms en el caso de que, en un ciclo determinado, el tiempo de ciclo calculado supere ligeramente el tiempo de ciclo configurado.

**NOTA:** Obtenga y defina el intervalo de una tarea cíclica por aplicación mediante las funciones **GetCurrentTaskCycle** y **SetCurrentTaskCycle**. Para obtener más información, consulte Descripciones de funciones (consulte la Guía de la biblioteca Toolbox\_Advance).

#### Tarea de ejecución libre

2.

Una tarea de ejecución libre no tiene duración fija. En la modalidad de ejecución libre, cada análisis de tareas empieza cuando se ha terminado el anterior análisis y después de un corto periodo de procesamiento del sistema. Cada tipo de tarea de ejecución libre se ejecuta así:

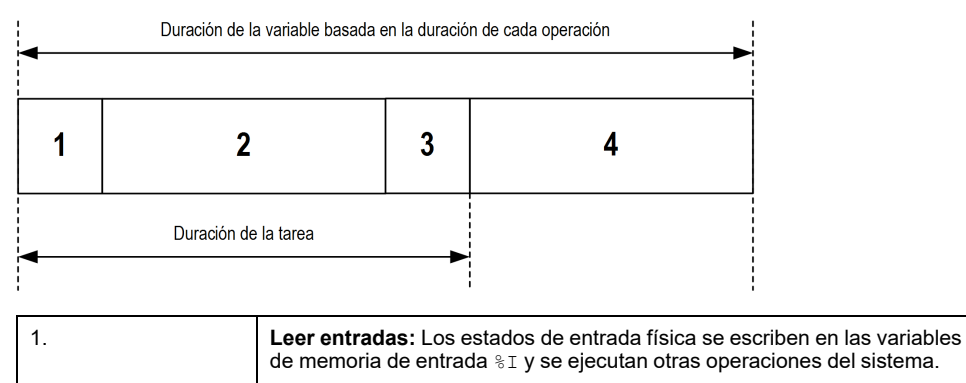

| <b>Procesamiento de tareas:</b> se procesa el código de usuario (POU, etc.) definido en la tarea. Las variables de memoria de salida %Q se actualizan según las instrucciones del programa de aplicación pero no se escriben todavía en las salidas físicas durante esta operación. |
|----------------------------------------------------------------------------------------------------|
|                                                                                                    |

| 4. | <b>Procesamiento del sistema:</b> El firmware del controlador lleva a cabo el procesamiento del sistema y otras tareas de prioridad inferior (por ejemplo, la gestión de HTTP, la gestión de Ethernet o la gestión de parámetros).        |
|----|----------------------------------------------------------------------------------------------------|
|    | Para obtener más información, sobre el comportamiento de E/S, consulte<br>Descripción detallada de los estados del controlador, página 45.                                                                                                |
|    | Para obtener más información, sobre cómo definir la tarea de ciclo de<br>bus, consulte la EcoStruxure Automation Expert - Motion Guía de<br>programación EcoStruxure Machine Expert y <b>Configuración de PLC</b> ,<br>página 66.         |
| 3. | <b>Escribir salidas:</b> Las variables de memoria de salida %Q se modifican con el forzado de salida que se haya definido; sin embargo, la escritura de las salidas físicas depende del tipo de salida y de las instrucciones utilizadas. |

**NOTA:** Si desea definir el intervalo de tareas, consulte Tarea cíclica, página 34.

#### Tarea de eventos

Este tipo de tarea está controlada por eventos y se inicia mediante una variable de programa. Se inicia en el flanco ascendente de la variable booleana asociada al evento activado, salvo que se le adelante una tarea de mayor prioridad. En ese caso, la tarea de eventos se iniciará según lo establecido en las asignaciones de prioridad de tareas.

Por ejemplo, si ha definido una variable denominada  $my_Var$  y quiere asignarla a un evento, siga estos pasos:

| Paso                                                                                                    | Acción                                                                                                    |  |
|----------------------------------------------------------------------------------------------------|----------------------------------------------------------------------------------------------------|--|
| 1                                                                                                    | Haga doble clic en TAREA en el árbol de aplicaciones.                                                     |  |
| 2                                                                                                    | Seleccione <b>Evento</b> en la lista <b>Tipo</b> de la ficha <b>Configuración</b> .                       |  |
| 3<br>Haga clic en el botón <b>Accesibilidad P</b> situado a la derecha del campo <b>I</b><br><b>Resultado</b> : Aparece la ventana <b>Asistente de entrada</b> . |                                                                                                    |  |
| 4                                                                                                    | Navegue por el árbol del cuadro de diálogo <b>Accesibilidad</b> para buscar y asignar la variable my_Var. |  |

**NOTA:** Cuando la tarea de eventos se activa con excesiva frecuencia, el controlador entrará en el estado HALT (excepción). La tasa máxima de eventos aceptable es de 6 eventos por milisegundo. Si la tarea de eventos se activa a una frecuencia mayor que esta, se registra el mensaje "ISR Count Exceeded" en la página de registro de la aplicación.

#### **Tarea External Event**

Este tipo de tarea está controlada por eventos y se inicia mediante la detección de un evento de hardware o un evento de función relacionado con el hardware. Se inicia cuando se produce el evento, salvo que se le adelante una tarea de mayor prioridad. En ese caso, la tarea Evento externo se iniciará como lo indiquen las asignaciones de prioridad de tareas.

Por ejemplo, una tarea de evento externo podría estar asociada a un evento de detención de HSC. Para asociar el evento **HSC0\_STOP** a una tarea de evento externo, selecciónelo en la lista desplegable **Evento externo** de la ficha **Configuración**.
En función del controlador, hay hasta cuatro tipos de eventos que pueden asociarse a una tarea de evento externo:

- Flanco ascendente en una entrada avanzada (DI0...DI15)
- Umbrales de HSC
- Parada HSC
- CAN Sync

**NOTA:** La sincronización de CAN es un objeto de evento específico que depende de la configuración del **administrador de CANopen**.

**NOTA:** La frecuencia máxima de eventos es de 6 por milisegundo. Si la tarea de evento externo se activa a una frecuencia mayor que esta, el controlador pasa al estado HALT (Excepción) y se registra un mensaje "ISR Count Exceeded" en la página de registro de la aplicación.

## Watchdogs de tareas y del sistema

### Introducción

Se han implementado dos tipos de funciones watchdog para Modicon M241 Logic Controller:

- Vigilancias del sistema: el firmware del controlador gestiona estos watchdogs. No puede configurarlos.
- Watchdogs de tareas: son watchdogs opcionales que puede definir para cada tarea. Los administra el programa de aplicación y pueden configurarse en EcoStruxure Automation Expert - Motion y EcoStruxure Machine Expert.

### Watchdogs del sistema

Se han definido tres watchdogs del sistema para Modicon M241 Logic Controller. Se gestionan mediante el firmware del controlador y, por lo tanto, a veces se les denomina watchdogs del hardware en la ayuda online de . Cuando uno de los watchdogs del sistema supera las condiciones de umbral, se detecta un error.

Las condiciones de umbral de los tres watchdogs del sistema se definen así:

- Si todas las tareas requieren más del 85 % de los recursos del procesador durante más de tres segundos, se detecta un error del sistema. El controlador entra en estado HALT.
- Si el tiempo de ejecución total de las tareas con prioridades entre 0 y 24 alcanza el 100 % de los recursos del procesador durante más de 1 segundo, se detecta un error de la aplicación. El controlador responde con un reinicio automático en estado EMPTY.
- Si la tarea de prioridad más baja del sistema no se ejecuta durante un intervalo de 10 segundos, se detecta un error del sistema. El controlador responde con un reinicio automático en estado EMPTY.

**NOTA:** No puede configurar los watchdogs del sistema.

#### Watchdogs de tareas

EcoStruxure Automation Expert - Motion y EcoStruxure Machine Expert permiten configurar un watchdog de tareas opcional para cada tarea definida en el programa de la aplicación. Los watchdogs de tareas a veces también reciben el nombre de watchdogs del software o temporizadores de control en la ayuda en línea. Cuando uno de los watchdogs de tareas definidos alcanza su condición de umbral, se detecta un error de aplicación y el controlador entra en estado HALT (PARADA). Cuando se define un watchdog de tarea, hay disponibles las opciones siguientes:

- Time: esta opción define el tiempo máximo de ejecución de una tarea. Cuando una tarea tarda más tiempo del permitido, el controlador notificará una excepción de watchdog de tareas.
- Sensitivity: el campo de sensibilidad define el número de excepciones de watchdog de tareas que debe producirse antes de que el controlador detecte un error de aplicación.

Para acceder a la configuración del watchdog de una tarea, haga doble clic en la **tarea** del **árbol de aplicaciones**.

**NOTA:** Para obtener más información sobre los watchdogs, consulte la configuración de watchdog que encontrará en la Guía de programación EcoStruxure Automation Expert - Motion / EcoStruxure Machine Expert.

## Prioridad de tareas

### Configuración de la prioridad de tareas

Se puede configurar la prioridad de cada tarea entre 0 y 31 (0 es la prioridad más alta y 31 la más baja). Cada tarea debe tener una prioridad exclusiva. Asignar la misma prioridad a más de una tarea conduce a errores de compilación.

### Sugerencias de prioridad de tareas

- Prioridad de 0 a 24: Tareas de controlador. Asigne estas prioridades a tareas con un requisito de alta disponibilidad.
- Prioridad de 25 a 31: Tareas de fondo. Asigne estas prioridades a tareas con un requisito de baja disponibilidad.

### Prioridad de tareas de E/S incorporadas

Cuando se inicia un ciclo de tareas, puede interrumpir cualquier tarea con una prioridad inferior (preferencia de tareas). La tarea interrumpida se reanudará cuando haya acabado el ciclo de la tarea con prioridad superior.

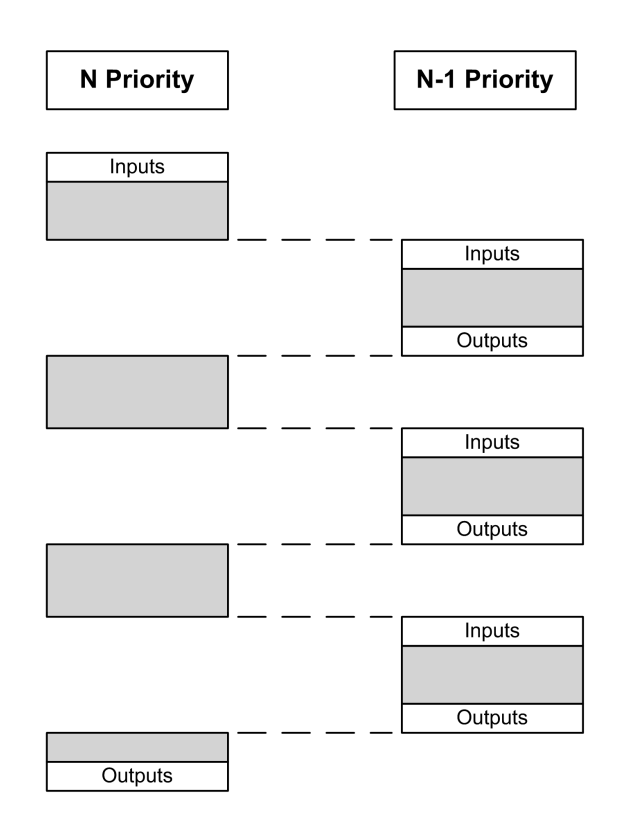

**NOTA:** Si se utiliza la misma entrada en tareas distintas, la imagen de entrada puede cambiar durante el ciclo de la tarea de prioridad inferior.

Para mejorar la probabilidad de un comportamiento de salida correcto durante la multitarea, aparecerá un mensaje de error de compilación si se utilizan salidas del mismo byte en tareas distintas.

### ADVERTENCIA

#### FUNCIONAMIENTO IMPREVISTO DEL EQUIPO

Asigne sus entradas de modo que las tareas no alteren las imágenes de entrada de forma imprevista.

Si no se siguen estas instrucciones, pueden producirse lesiones graves, muerte o daños en el equipo.

### Prioridad de tareas de módulos TM2/TM3 y E/S de CANopen

Puede seleccionar la tarea que impulsa el intercambio físico de TM3 y CANopen. En **Ajustes PLC**, seleccione **Tarea de ciclo de bus** para definir la tarea del intercambio. De manera predeterminada, la tarea se define en **MAST**. La configuración de bus de E/S, página 97 puede anular esta definición en el controlador. Durante las fases de lectura y escritura, todas las E/S físicas se actualizan al mismo tiempo. TM3/TM2 y los datos CANopen se copian a la imagen de E/S virtual durante una fase de intercambios físicos, como se muestra en esta figura:

Intervalo de IN Mast OUT Intercambios físicos Intervalo de exploración

Las entradas se leen desde la tabla de imágenes de E/S al comienzo del ciclo de tarea. Las salidas se escriben en la tabla de imágenes de E/S al final de la tarea.

**NOTA:** Las tareas de eventos no pueden impulsar el ciclo de bus de TM3/ TM2.

# Configuración de tareas predeterminadas

### Configuración de tareas predeterminadas

La tarea MAST se puede configurar en modalidad de ejecución libre o cíclica. La tarea MAST se crea automáticamente de forma predeterminada en modo cíclico. Su prioridad preestablecida es media (15), su intervalo de tiempo preestablecido es de 20 ms y su servicio de watchdog de tareas se activa con un tiempo de 100 ms y una sensibilidad de 1. Consulte Prioridad de tareas, página 38 para obtener más información acerca de los ajustes de prioridad. Consulte Watchdogs de tareas, página 37 para obtener más información sobre watchdogs.

Diseñar un programa de aplicación eficiente es importante en sistemas que estén alcanzando el número máximo de tareas. En una aplicación así, puede resultar difícil mantener la utilización de los recursos por debajo del umbral del watchdog del sistema. Si las reasignaciones de prioridad por sí solas no son suficientes para mantenerse por debajo del umbral, se puede hacer que algunas tareas de menor prioridad utilicen menos recursos del sistema si la función SysTaskWaitSleep, contenida en la biblioteca SysTask, se añade a esas tareas.

**NOTA:** No elimine ni modifique el nombre de la tarea MAST. De lo contrario, el software detectará un error cuando intente generar la aplicación y no podrá descargarla en el controlador.

# Estados y comportamientos del controlador

# Introducción

En este capítulo se proporciona información sobre los estados del controlador, las transiciones de estado y los comportamientos en respuesta a los eventos del sistema. Empieza con un detallado diagrama del estado del controlador y una descripción de cada estado. Después se define la relación de los estados de salida con los estados del controlador antes de explicar los comandos y eventos que tienen como resultado las transiciones de estado. Concluye con información sobre las variables remanentes y el efecto de las opciones de programación de tareas en el comportamiento de su sistema.

# Diagrama de estado del controlador

# Diagrama de estado del controlador

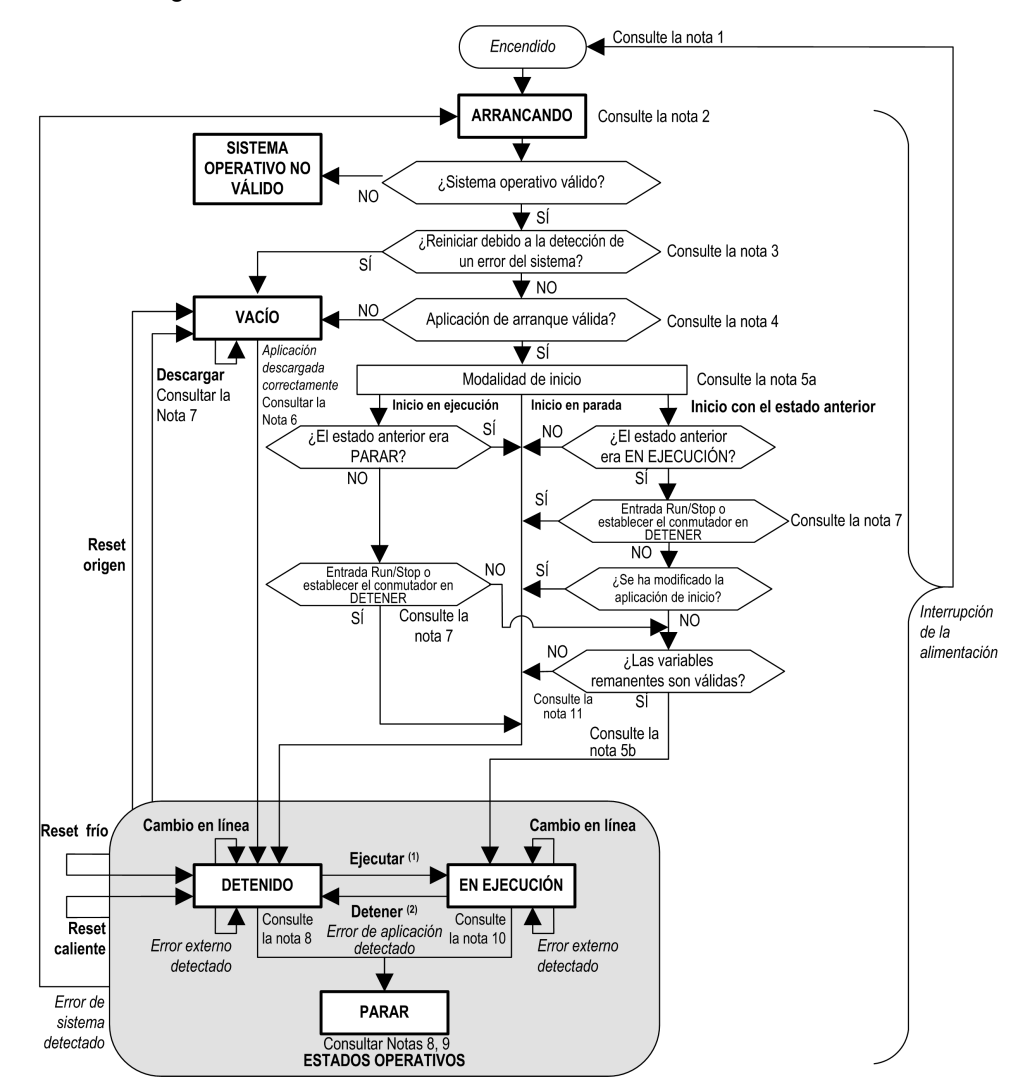

En este diagrama se describe la modalidad de funcionamiento del controlador:

|         | LETRAS MAYÚSCULAS EN NEGRITA: Estados del controlador                                                                                                    |
|---------|----------------------------------------------------------------------------------------------------|
|         | Negrita: Comandos de usuario y aplicación                                                                                                    |
|         | <i>Cursiva</i> : Eventos del sistema                                                                                                    |
|         | Texto normal: Decisiones, resultados de decisiones e información general                                                                                                    |
|         | <b>(1)</b> Para obtener información detallada sobre la transición del estado STOPPED a RUNNING, consulte el Comando Ejecutar, página 51.                                                                                                    |
|         | (2) Para obtener información detallada sobre la transición del estado RUNNING a STOPPED, consulte el Comando de Parada, página 52.                                                                                                    |
| Nota 1  |                                                                                                    |
|         | El apagado y encendido (interrumpir y reanudar la alimentación eléctrica) elimina<br>todas las configuraciones del forzado de salida. Para obtener más información,<br>consulte Estado y comportamiento de salida del controlador, página 49.                                                                                                    |
| Nota 2  |                                                                                                    |
|         | Las salidas asumirán sus valores de inicialización de hardware.                                                                                                    |
| Nota 3  |                                                                                                    |
|         | En algunos casos, cuando se detecta un error de sistema, esto hace que el<br>controlador se reinicie automáticamente pasando al estado EMPTY como si no<br>hubiera aplicación de inicio en la memoria no volátil. Sin embargo, la aplicación<br>de inicio no se ha eliminado de la memoria no volátil. En este caso, el indicador<br>LED ERR (rojo) parpadea regularmente. |
| Nota 4  |                                                                                                    |
|         | Tras la verificación de una aplicación de arranque válida se producen los siguientes eventos:                                                                                                    |
|         | La aplicación se carga en la memoria RAM.                                                                                                    |
|         | <ul> <li>Se aplica la configuración del archivo Post configuración, página 199 (si<br/>existe).</li> </ul>                                                                                                    |
|         | Durante la carga de la aplicación de inicio, se produce una prueba de comprobación de contexto para verificar que las variables restantes sean válidas. Si la prueba de comprobación de contexto no es válida, la aplicación de arranque se cargará, pero el controlador adoptará el estado STOPPED, página 57.                                                            |
| Nota 5a |                                                                                                    |
|         | La modalidad de inicio se establece en la ficha Ajustes PLC del Editor de<br>dispositivos del controlador, página 66.                                                                                                    |
| Nota 5b |                                                                                                    |
|         | Cuando se produce una interrupción de la alimentación, el controlador continúa<br>en el estado RUNNING durante al menos 4 ms antes de apagarse. Si ha<br>configurado y proporcionado alimentación a la entrada Ejecutar/Detener de la<br>misma fuente que el controlador, la pérdida de alimentación en esta entrada se                                                    |

detectará inmediatamente y el controlador actuará como si hubiera recibido un comando STOP. Así pues, si la alimentación del controlador y de la entrada Ejecutar/Detener provienen de la misma fuente, después de una interrupción de la alimentación el controlador se reiniciará de forma normal en el estado STOPPED si el **Modo de inicio** se ha establecido en **Inicio con el estado anterior**.

## Nota 6

Durante la descarga correcta de la aplicación, se producen los siguientes eventos:

- La aplicación se carga directamente en RAM.
- De forma predeterminada, la aplicación de arranque se crea y almacena en la memoria no volátil.

### Nota 7

El comportamiento predeterminado tras descargar un programa de aplicación es que el controlador entre en estado STOPPED, independientemente del ajuste de la entrada Ejecutar/Detener, la posición del conmutador Run/Stop o en el último estado en que se encontraba antes de la descarga.

| Cambio en línea      | Un cambio en línea (descarga parcial) iniciado mientras el controlador está en estado RUNNING hace que el controlador vuelva al estado RUNNINGsiempre y cuando la descarga se realice correctamente y la entrada Ejecutar/<br>Detener esté configurada y establecida en Ejecutar o el interruptor Ejecutar/Detener esté establecido en Ejecutar.<br>Antes de utilizar la opción <b>Iniciar sesión con modificación en línea</b> , compruebe los cambios del programa de aplicación en un entorno virtual o entorno sin producción y compruebe que el controlador y el equipo adjunto admitan las condiciones esperadas en el estado RUNNING.                                                                                                    |
|----------------------|----------------------------------------------------------------------------------------------------|
|                      |                                                                                                    |
|                      | FUNCIONAMIENTO IMPREVISTO DEL EQUIPO                                                                                                    |
|                      | Verifique siempre que los cambios en línea en un programa de aplicación EN EJECUCIÓN funcionan según lo esperado antes de descargarlos a los controladores.                                                                                                    |
|                      | Si no se siguen estas instrucciones, pueden producirse lesiones graves, muerte o daños en el equipo.                                                                                                    |
|                      | <b>NOTA:</b> Los cambios en línea del programa no se escriben automáticamente en la aplicación de inicio y se sobrescribirán por la aplicación de arranque existente en el próximo reinicio. Si desea que los cambios se conserven durante el reinicio, actualice manualmente la aplicación de inicio seleccionando la opción <b>Crear aplicación de inicio</b> en el menú en línea (el controlador debe estar en el estado STOPPED para poder realizar esta operación).                                                                                                    |
| Descarga<br>múltiple | EcoStruxure Automation Expert - Motion y EcoStruxure Machine Expert disponen de una función que le permitirá realizar una descarga de la aplicación completa en múltiples destinos de la red o bus de campo. Una de las opciones predeterminadas cuando se selecciona el comando <b>Descarga múltiple</b> es la opción <b>Tras descarga o modificación en línea iniciar todas las aplicaciones</b> , que reinicia todos los destinos de la descarga en el estado RUNNING siempre y cuando sus respectivas entradas Ejecutar/Detener estén ordenando el estado RUNNING, pero independientemente del último estado del controlador antes de iniciarse la descarga múltiple. Deseleccione esta opción si no desea que los controladores de destino se reinicien en el estado RUNNING. Además, antes de utilizar la opción <b>Descarga múltiple</b> , compruebe los cambios del programa de aplicación en un entorno virtual o entorno sin producción y compruebe que los controladores de destino y el equipo adjunto asuman las condiciones esperadas en el estado RUNNING. |
|                      |                                                                                                    |
|                      | FUNCIONAMIENTO IMPREVISTO DEL EQUIPO                                                                                                    |
|                      | Compruebe siempre que el programa de aplicación funcione según lo esperado en todos los controladores de destino y equipos antes de ejecutar el comando "Descarga múltiple" con la opción "Tras descarga o modificación en línea, iniciar todas las aplicaciones" seleccionada.                                                                                                    |
|                      | Si no se siguen estas instrucciones, pueden producirse lesiones graves, muerte o daños en el equipo.                                                                                                    |
|                      | <b>NOTA:</b> A diferencia de una descarga normal, durante una descarga múltiple, EcoStruxure Automation Expert -<br>Motion y EcoStruxure Machine Expert no ofrecen la posibilidad de crear una aplicación de arranque. Puede crear<br>una aplicación de arranque manualmente en cualquier momento si selecciona <b>Crear aplicación de inicio</b> en el<br><b>menú en línea</b> de todos los controladores de destino.                                                                                                    |

No obstante, deben tenerse en cuenta dos consideraciones al respecto:

## Nota 8

La plataforma de software EcoStruxure Automation Expert - Motion y EcoStruxure Machine Expert ofrece múltiples opciones potentes para la gestión de la ejecución de tareas y las condiciones de salida mientras el controlador está en los estados STOPPED o HALT. Para obtener más información, consulte Descripción de los estados del controlador, página 45.

### Nota 9

Para salir del estado HALT, es necesario ejecutar uno de los comandos Reset (Reset caliente, Reset frío, Reset origen), descargar una aplicación o apagar y encender el dispositivo.

En caso de evento no recuperable (watchdog de hardware o error interno), es obligatorio apagar y encender.

# Nota 10

El estado RUNNING tiene dos condiciones de excepción:

- RUNNING con error externo: esta condición de excepción se indica mediante el indicador LED I/O de color rojo fijo. Podría abandonar este estado eliminando el error externo (probablemente cambiando la configuración de la aplicación). No se requiere ningún comando de controlador, pero puede ser necesario apagar y volver a encender el controlador. Para obtener más información, consulte Descripción general de la configuración de E/S, página 93.
- RUNNING con punto de interrupción: esta condición de excepción se indica mediante el indicador LED RUN, que muestra un parpadeo simple. Para obtener más información, consulte Descripción de los estados del controlador, página 45.

### Nota 11

La aplicación de inicio puede ser diferente de la aplicación cargada. Puede ocurrir si la aplicación de inicio se descargó mediante tarjeta SD, FTP o transferencia de archivos o si se realizó un cambio online sin crear la aplicación de inicio.

# Descripción de los estados del controlador

### Introducción

En esta sección se proporciona una descripción detallada de los estados del controlador.

# ADVERTENCIA

#### FUNCIONAMIENTO IMPREVISTO DEL EQUIPO

- Nunca asuma que el controlador se encuentra en un determinado estado antes de ordenar una modificación de estado, configurar las opciones del controlador, cargar un programa o modificar la configuración física del controlador y de su equipo conectado.
- Antes de llevar a cabo cualquiera de estas operaciones, tenga en cuenta el efecto que estas tendrán en todos los equipos conectados.
- Antes de actuar sobre un controlador, confirme siempre de forma positiva el estado del controlador visualizando sus indicadores LED, confirmando la condición de la entrada Run/Stop, comprobando la presencia del forzado de salida y revisando la información del estado del controlador a través de EcoStruxure Machine Expert.<sup>(1)</sup>.

Si no se siguen estas instrucciones, pueden producirse lesiones graves, muerte o daños en el equipo.

(1) Los estados del controlador se pueden leer en la variable de sistema PLC\_R. i\_wStatus de la biblioteca PLCSystem de M241 (consulte Modicon M241 Logic Controller - Funciones y variables de sistema - Guía de la biblioteca PLCSystem).

# Tabla de estados del controlador

| En la tabla | siguiente | se describen | los estados | del controlador: |
|-------------|-----------|--------------|-------------|------------------|
|             | <u> </u>  |              |             |                  |

| Estado del                                     | Descripción                                                                                                    | LED                                          |                          |                |  |  |  |  |  |
|------------------------------------------------|----------------------------------------------------------------------------------------------------|----------------------------------------------|--------------------------|----------------|--|--|--|--|--|
| controlador                                    |                                                                                                    | RUN                                          | ERR                      | E/S            |  |  |  |  |  |
|                                                |                                                                                                    | (Verde)                                      | (Rojo)                   | (Rojo)         |  |  |  |  |  |
| BOOTING                                        | El controlador ejecuta el firmware de arranque y sus propias comprobaciones automáticas internas. A continuación, verifica la suma de comprobación del                                                                                                    | Apagado                                      | Apagado                  | Encendi-<br>do |  |  |  |  |  |
|                                                | firmware y las aplicaciones de usuario.                                                                                                    | Apagado                                      | Encendi-<br>do           | Encendi-<br>do |  |  |  |  |  |
|                                                |                                                                                                    |                                              |                          |                |  |  |  |  |  |
| INVALID_OS                                     | No hay ningún archivo de firmware válido en la memoria no volátil. El controlador no ejecuta la aplicación. Consulte la sección Gestión del firmware, página 215 para restaurar un estado correcto.                                                                                                    | Apagado                                      | Parpa-<br>deo<br>regular | Apaga-<br>do   |  |  |  |  |  |
| EMPTY                                          | El controlador no tiene ninguna aplicación.                                                                                                    | APAGA-<br>DO                                 | Parpa-<br>deo<br>simple  | APAGA-<br>DO   |  |  |  |  |  |
| EMPTY tras<br>detectar un error<br>del sistema | Este estado es el mismo que el otro estado EMPTY. Sin embargo, la aplicación está presente y no se carga intencionadamente. Un reinicio (apagar y encender), o una nueva descarga de la aplicación, restaura el estado correcto.                                                                                                    | APAGA-<br>DO                                 | Parpa-<br>deo<br>rápido  | APAGA-<br>DO   |  |  |  |  |  |
| RUNNING                                        | El controlador está ejecutando una aplicación válida.                                                                                                    | Encendi-<br>do                               | Apagado                  | Apaga-<br>do   |  |  |  |  |  |
| RUNNING con<br>punto de<br>interrupción        | <ul> <li>Este estado es el mismo que el estado RUNNING con las siguientes excepciones:</li> <li>La parte de procesamiento de tareas del programa no se reanuda hasta que se elimina el punto de interrupción.</li> <li>Los indicadores LED son diferentes.</li> <li>Para obtener más información sobre la administración de puntos de interrupción, consulte la Guía de programación EcoStruxure Automation Expert - Motion / EcoStruxure Machine Expert.</li> </ul> | Un<br>parpa-<br>deo                          | OFF                      | Apaga-<br>do   |  |  |  |  |  |
| RUNNING con un<br>error externo<br>detectado   | El controlador está ejecutando una aplicación válida y se ha detectado un error de configuración, TM3, tarjeta SD u otro error de E/S.<br>Cuando el indicador LED de E/S está activado, puede consultar los detalles sobre el error detectado en <i>PLC_R.i_lwSystemFault_1</i> y <i>PLC_R.i_lwSystemFault_2</i> . Cualquiera de las condiciones de error detectadas notificadas por estas variables activa el indicador LED de E/S.                                 | Encendi-<br>do                               | Apagado                  | Encendi-<br>do |  |  |  |  |  |
| STOPPED                                        | El controlador tiene una aplicación válida que está detenida. Consulte los detalles del STOPPED state, página 47 para obtener una explicación del comportamiento de las salidas y buses de campo en este estado.                                                                                                    | Parpa-<br>deo<br>regular                     | OFF                      | Apaga-<br>do   |  |  |  |  |  |
| STOPPED con un<br>error externo<br>detectado   | El controlador está ejecutando una aplicación válida y se ha detectado un error de configuración, TM3, tarjeta SD u otro error de E/S.                                                                                                    | Parpa-<br>deo<br>regular                     | Apagado                  | Encendi-<br>do |  |  |  |  |  |
| HALT                                           | El controlador deja de ejecutar la aplicación porque ha detectado un error de aplicación.                                                                                                    | Parpa-<br>deo<br>regular                     | ON                       | -              |  |  |  |  |  |
| Aplicación de<br>inicio no<br>guardada         | El controlador tiene una aplicación en la memoria que no coincide con la de la memoria no volátil. La próxima vez que se apague y se encienda, la aplicación se cambiará por la de la memoria no volátil.                                                                                                    | Encendi-<br>do o<br>parpa-<br>deo<br>regular | Parpa-<br>deo<br>simple  | Apaga-<br>do   |  |  |  |  |  |

En el siguiente diagrama de tiempos se muestra la diferencia entre el parpadeo rápido, el parpadeo normal y el parpadeo simple:

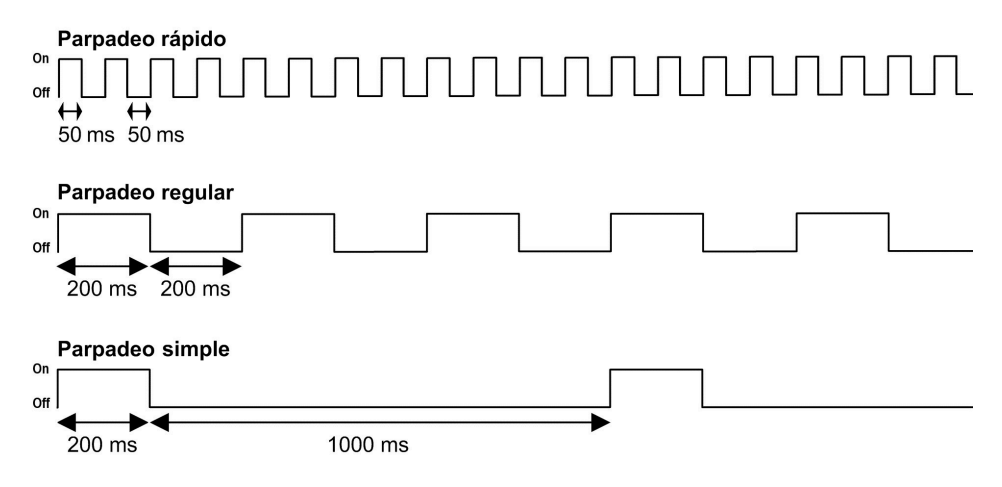

## **Detalles del estado STOPPED**

Las afirmaciones siguientes son válidas para el estado STOPPED:

- · La entrada configurada como entrada Run/Stop permanece operativa.
- La salida configurada como salida de Alarma permanece operativa y pasa a tener un valor de 0.
- Los servicios de comunicaciones Ethernet, serie (Modbus, ASCII, etc.) y USB siguen siendo operativos, y los comandos escritos por estos servicios pueden seguir afectando a la aplicación, al estado del controlador y a las variables de memoria.
- Inicialmente, todas las salidas aceptan su estado predeterminado configurado (Mantener los valores o Establecer todas las salidas a los valores predeterminados) o el estado fijado por el forzado de salida, si se utiliza. En la salida que utilizan las funciones PTO, se ignora el valor predeterminado para no generar un pulso adicional. El estado posterior de las salidas depende del valor de la configuración de Actualizar E/S en parada y de los comandos recibidos de los dispositivos remotos.

| Tarea y comportamiento de E/                                        | Cuando está seleccionado el ajuste Actualizar E/S en parada:                                                                                                    |  |  |  |  |  |  |  |
|---------------------------------------------------------------------|----------------------------------------------------------------------------------------------------|--|--|--|--|--|--|--|
| S cuando la opción Actualizar<br>E/S en parada está<br>seleccionada | <ul> <li>La operación Leer entradas funciona con normalidad. Las entradas físicas se leen y posteriormente se escriben en las variables de memoria de entrada %I.</li> </ul>                                                                                                    |  |  |  |  |  |  |  |
| Colocolonidua                                                       | La operación de procesamiento de tareas no se ejecuta.                                                                                                    |  |  |  |  |  |  |  |
|                                                                     | <ul> <li>La operación Escribir salidas continúa. Las variables de memoria de salida %Q se actualizan para<br/>reflejar la configuración de Mantener los valores o la configuración de Establecer todas las<br/>salidas a los valores predeterminados, se ajustan para cualquier forzado de salida y,<br/>posteriormente, se escriben en las salidas físicas.</li> </ul> |  |  |  |  |  |  |  |
|                                                                     | Las funciones especializadas dejan de funcionar (por ejemplo, se detendrá un contador):                                                                                                    |  |  |  |  |  |  |  |
|                                                                     | <ul> <li>Si se selecciona la configuración Mantener los valores: Las salidas reflejas PTO, PWM,<br/>FreqGen (generador de frecuencias) y HSC se establecen en 0.</li> </ul>                                                                                                    |  |  |  |  |  |  |  |
|                                                                     | <ul> <li>Si se selecciona la configuración Establecer todas las salidas a los valores<br/>predeterminados: Las salidas reflejas PWM, FreqGen (generador de frecuencias) y HSC se<br/>establecen en los valores predeterminados configurados, y las salidas de PTO se establecen<br/>en 0.</li> </ul>                                                                    |  |  |  |  |  |  |  |
| Comportamiento de CAN<br>cuando la opción Actualizar                | Lo siguiente es válido para los buses CAN cuando se ha seleccionado el ajuste <b>Actualizar E/S en</b><br>parada:                                                                                                    |  |  |  |  |  |  |  |
| E/S en parada está<br>seleccionada                                  | <ul> <li>El bus CAN sigue operativo. Los dispositivos del bus CAN continúan percibiendo la presencia de<br/>un maestro CAN funcional.</li> </ul>                                                                                                    |  |  |  |  |  |  |  |
|                                                                     | TPDO y RPDO continúan intercambiándose.                                                                                                    |  |  |  |  |  |  |  |
|                                                                     | Si se ha configurado el SDO opcional, continúa intercambiándose.                                                                                                    |  |  |  |  |  |  |  |
|                                                                     | Si se han configurado, las funciones Heartbeat y Vigilancia de nodo continúan funcionando.                                                                                                    |  |  |  |  |  |  |  |
|                                                                     | <ul> <li>Si el campo Comportamiento de las salidas en parada está establecido en Mantener los<br/>valores, los TPDO continúan emitiéndose con los últimos valores.</li> </ul>                                                                                                    |  |  |  |  |  |  |  |
|                                                                     | <ul> <li>Si el campo Comportamiento de las salidas en parada se encuentra en Establecer todas las<br/>salidas a los valores predeterminados, los últimos valores se actualizarán a los valores<br/>predeterminados y los TPDO posteriores se emitirán con estos valores predeterminados.</li> </ul>                                                                     |  |  |  |  |  |  |  |

| Tarea y comportamiento de E/<br>S cuando la opción Actualizar<br>E/S en parada no está<br>seleccionada | Cuando el ajuste Actualizar E/S en parada no está seleccionado, el controlador establece la E/S e condición Mantener los valores o Establecer todas las salidas a los valores predeterminados (según se haya ajustado para el forzado de salida, si se utiliza). Tras ello, los siguientes elementos verdaderos: |  |  |  |  |  |
|----------------------------------------------------------------------------------------------------|----------------------------------------------------------------------------------------------------|--|--|--|--|--|
|                                                                                                    | <ul> <li>La operación Leer entradas se detiene. Las variables de memoria de entrada %I se congelan en<br/>sus últimos valores.</li> </ul>                                                                                                    |  |  |  |  |  |
|                                                                                                    | La operación de procesamiento de tareas no se ejecuta.                                                                                                    |  |  |  |  |  |
|                                                                                                    | <ul> <li>La operación Escribir salidas se detiene. Las variables de memoria de salida %Q pueden<br/>actualizarse a través de las conexiones Ethernet, serie y USB. No obstante, las salidas físicas no<br/>se ven afectadas y conservan el estado especificado por las opciones de configuración.</li> </ul>     |  |  |  |  |  |
|                                                                                                    | Las funciones especializadas dejan de funcionar (por ejemplo, se detendrá un contador):                                                                                                    |  |  |  |  |  |
|                                                                                                    | <ul> <li>Si se selecciona la configuración Mantener los valores: Las salidas reflejas PTO, PWM,<br/>FreqGen (generador de frecuencias) y HSC se establecen en 0.</li> </ul>                                                                                                    |  |  |  |  |  |
|                                                                                                    | <ul> <li>Si se selecciona la configuración Establecer todas las salidas a los valores<br/>predeterminados: Las salidas reflejas PWM, FreqGen (generador de frecuencias) y HSC se<br/>establecen en los valores predeterminados configurados, y las salidas de PTO se establecen<br/>en 0.</li> </ul>             |  |  |  |  |  |
| Comportamiento de CAN<br>cuando la opción Actualizar                                                   | Lo siguiente resulta verdadero para los buses CAN cuando el ajuste Actualizar E/S en parada no está seleccionado:                                                                                                    |  |  |  |  |  |
| E/S en parada no está<br>seleccionada                                                                  | <ul> <li>El maestro CAN detiene las comunicaciones. Los dispositivos del bus CAN asumen los estados<br/>de retorno configurados.</li> </ul>                                                                                                    |  |  |  |  |  |
|                                                                                                    | Los intercambios de TPDO y RPDO se detienen.                                                                                                    |  |  |  |  |  |
|                                                                                                    | Los intercambios del SDO opcional se detienen, si se ha configurado.                                                                                                    |  |  |  |  |  |
|                                                                                                    | Si se han configurado, las opciones Heartbeat y Vigilancia de nodo se detienen.                                                                                                    |  |  |  |  |  |
|                                                                                                    | <ul> <li>Los valores actuales o predeterminados se escriben en los TPDO y se envían una vez antes de<br/>detener el maestro CAN, si corresponde.</li> </ul>                                                                                                    |  |  |  |  |  |

## Comportamiento de CANopen en el estado HALT

En la siguiente tabla se describe el comportamiento de CANopen en el estadoHALT:

| El estado HALT es causado<br>por ProcessorLoadWatchdog           | <ul> <li>El bus CANopen no permanece operativo.</li> <li>El maestro CANopen detiene las comunicaciones. Los dispositivos del bus CANopen asumen los</li> </ul>                                                                                                    |
|------------------------------------------------------------------|----------------------------------------------------------------------------------------------------|
| El ostado <b>HALT os causado</b>                                 | estados de retorno configurados.                                                                                                    |
| por el Watchdog de tareas                                        | Los intercambios de TPDO y RPDO se detienen.                                                                                                    |
| l a tarea definida para la tarea                                 | Los intercambios del SDO opcional se detienen, si se ha configurado.                                                                                                    |
| del ciclo de bus de CANopen_<br>Performance está en<br>Excepción | • Si se han configurado, las opciones Heartbeat y Vigilancia de nodo se detienen.                                                                                                    |
| El estado HALT es causado<br>por el Watchdog de tareas           | <ul> <li>El bus CANopen permanece operativo. Los dispositivos del bus CANopen continúan detectando<br/>la presencia de un maestro CANopen funcional.</li> </ul>                                                                                                    |
| l a tarea definida nara la tarea                                 | TPDO y RPDO continúan intercambiándose.                                                                                                    |
| del ciclo de bus de CANopen_                                     | <ul> <li>Si se ha configurado el SDO opcional, continúa intercambiándose.</li> </ul>                                                                                                    |
| Performance NO está en                                           | Si se han configurado, las funciones Heartbeat y Vigilancia de nodo continúan funcionando.                                                                                                    |
| exception                                                        | <ul> <li>Si el campo Comportamiento de las salidas en parada está establecido en Mantener los<br/>valores actuales, los TPDO continúan emitiéndose con los últimos valores.</li> </ul>                                                                                                    |
|                                                                  | <ul> <li>Si el campo Comportamiento de las salidas en parada se encuentra en Establecer todas las<br/>salidas a los valores predeterminados, los últimos valores se actualizarán a los valores<br/>predeterminados y los TPDO posteriores se emitirán con estos valores predeterminados.</li> </ul> |

# Transiciones de estados y eventos del sistema

### **Descripción general**

Esta sección empieza con una explicación de los posibles estados de salida del controlador. Después, presenta los comandos del sistema utilizados para cambiar entre los estados del controlador y los eventos del sistema que también pueden afectar a estos estados. Concluye con un explicación de las variables remanentes

y de las circunstancias en las que se retienen distintas variables y tipos de datos durante las transiciones de estados.

## Estados del controlador y comportamiento de salida

#### Introducción

Modicon M241 Logic Controller define el comportamiento de salida en respuesta a los comandos y eventos del sistema de un modo que permite una mayor flexibilidad. Es necesario comprender este comportamiento antes de tratar los comandos y eventos que afectan a los estados del controlador.

Los posibles comportamientos de salida y los estados del controlador a los que se aplican son:

- Administrado por el Programa de aplicaciones
- Mantener los valores actuales
- · Establecer todas las salidas a valor predeterminado
- Hardware Valores de inicialización
- Software Valores de inicialización
- Forzado de salida

#### Gestión a través de un programa de aplicación

El programa de aplicación gestiona las salidas con normalidad. Esto se aplica en los estados RUNNING y RUNNING con Error externo detectado.

**NOTA:** Una excepción a esta regla se produce cuando el estado RUNNING con un error externo detectado ha sido provocado por un error de bus de extensión de E/S. Para obtener más información, consulte Descripción general de la configuración de E/S, página 93.

#### Mantener los valores actuales

Seleccione esta opción seleccionando Editor de controlador > Ajustes del PLC > Comportamiento para salidas en parada > Mantener valores actuales. Para acceder al Editor de controlador, haga clic con el botón derecho en el controlador en el árbol de Dispositivos y seleccione Editar objeto.

Este comportamiento de salida se aplica en el estado del controlador STOPPED. También se aplica al bus CAN en el estado HALT del controlador, página 48, excepto si la tarea definida para la tarea del ciclo de bus de CANopen\_ Performance está en Exception o durante ProcessorLoadWatchdog.

Las salidas permanecen en su estado, aunque los detalles del comportamiento de salida varían considerablemente en función de la configuración de la opción **Actualizar E/S en parada** y de las acciones indicadas a través de los buses de campo configurados. Consulte Descripción de los estados del controlador, página 45 para obtener más información acerca de estas variaciones.

**NOTA:** El ajuste **Mantener los valores actuales** no se aplica a las salidas reflejas de PTO, PWM, FreqGen (generador de frecuencias) y HSC. Estas salidas siempre se establecen en 0 cuando el controlador pasa al estado STOPPED, independientemente del ajuste **Mantener los valores actuales**.

#### Establecer todas las salidas a valor predeterminado

Seleccione esta opción seleccionando Editor de controlador > Ajustes del PLC > Comportamiento para salidas en parada > Establecer todas las salidas a los valores predeterminados . Para acceder al Editor de controlador, haga clic con el botón derecho en el controlador en el **árbol de Dispositivos** y seleccione **Editar objeto**.

Este comportamiento de salida se aplica:

- cuando el controlador pasa del estado RUNNING al estado STOPPED.
- si el controlador pasa del estado RUNNING al estado HALT.
- Después de la descarga de la aplicación.
- Después del comando de restablecimiento de caliente/frío.
- Después de un reinicio.

También se aplica al bus CAN en el estado de controlador HALT. Las salidas permanecen en su estado, aunque los detalles del comportamiento de salida varían considerablemente en función de la configuración de la opción **Actualizar E/S en parada** y de las acciones indicadas a través de los buses de campo configurados. Consulte Descripción de los estados del controlador, página 45 para obtener más información acerca de estas variaciones.

Las salidas impulsadas por funciones expertas PTO, PWM, FreqGen y HSC no aplicarán el valor predeterminado.

#### Valores de inicialización del hardware

Este estado de salida se aplica a los estados BOOTING, EMPTY (tras un ciclo de encendido sin aplicación de arranque o tras la detección de un error del sistema), y INVALID\_OS.

En el estado de inicialización, la salidas analógicas, de transistor y de relé asumen los siguientes valores:

- Para una salida analógica: Z (alta impedancia)
- Para una salida de transistor rápida: Z (alta impedancia)
- Para una salida de transistor normal: 0 V CC
- Para una salida de relé: Abrir

#### Valores de inicialización del software

Este estado de la salida se aplica al descargar o restablecer la aplicación. Se aplica al final de la descarga o al final de un restablecimiento en caliente o en frío.

Los **valores de inicialización** del software son los valores de inicialización de imágenes de salida (%I, %Q o variables asignadas en %I o %Q).

Se establecen de forma predeterminada en 0, pero se pueden asignar las E/S en un GVL y definir las salidas con un valor diferente de 0.

#### Forzado de salida

El controlador permite forzar el estado de las salidas seleccionadas a un valor definido a fin de probar, poner en marcha y mantener el sistema.

Únicamente puede forzar el valor de una salida mientras el controlador esté conectado a EcoStruxure Automation Expert - Motion o EcoStruxure Machine Expert.

Para ello, utilice el comando Forzar valores en el menú Depurar.

El forzado de salida invalida los otros comandos en una salida, independientemente de la programación de la tarea que se esté ejecutando.

Cuando cierre la sesión de EcoStruxure Automation Expert - Motion o EcoStruxure Machine Expert cuando se ha definido el forzado de salida, se le presenta la opción de conservar la configuración del forzado de salida. Si selecciona esta opción, el forzado de salida continuará controlando el estado de las salidas seleccionadas hasta que descargue una aplicación o utilice uno de los comandos de restablecimiento.

Cuando está seleccionada la opción **Actualizar E/S en parada**, si el controlador admite dicha opción (estado predeterminado), las salidas forzadas mantienen el valor de forzado aunque el controlador esté en estado STOPPED.

#### Consideraciones sobre el forzado de salidas

La salida que desee forzar debe encontrarse en una tarea que el controlador esté ejecutando actualmente. El forzado de salidas en tareas sin ejecutar o en tareas cuya ejecución se retarde debido a prioridades o eventos no tiene ningún efecto en la salida. Sin embargo, una vez que se ejecute la tarea que se había retardado, el forzado surte efecto en ese momento.

En función de la ejecución de tareas, puede que el forzado tenga un impacto en la aplicación de formas poco obvias para el usuario. Por ejemplo, puede que una tarea de evento active una salida. Más tarde, puede que el usuario intente desactivar dicha salida aunque en ese momento no se esté desencadenando el evento. Como resultado, parecerá que se está ignorando el forzado. Además, puede que posteriormente el evento desencadene la tarea, momento en el que surtirá efecto el forzado.

Las salidas impulsadas por funciones expertas PTO, PWM, FreqGen y HSC no se pueden forzar.

# **ADVERTENCIA**

#### FUNCIONAMIENTO IMPREVISTO DEL EQUIPO

- Debe entender perfectamente cómo afectará el forzado a las salidas de las tareas que se estén ejecutando.
- No intente forzar una E/S que se encuentre en tareas si no está seguro de que dichas tareas se ejecutarán oportunamente, a menos que pretenda que el forzado surta efecto en la próxima ejecución de la tarea, independientemente de cuándo se produzca.
- Si fuerza una salida y aparentemente no tiene ningún efecto en la salida física, no salga de EcoStruxure Machine Expert sin eliminar el forzado.

Si no se siguen estas instrucciones, pueden producirse lesiones graves, muerte o daños en el equipo.

### Comandos de transiciones de estado

### **Comando Run**

Efecto: Envía una transición al estado del controlador RUNNING.

Condiciones de arranque: estado BOOTING o STOPPED.

#### Métodos para ejecutar un comando Ejecutar:

 Entrada Ejecutar/Detener: si se ha configurado, activa un flanco ascendente a la entrada Run/Stop (suponiendo que el interruptor Run/Stop se encuentre en la posición RUN). Defina Run/Stop en 1 para todas las opciones posteriores para que sea efectiva.

Consulte Entrada Ejecutar/Detener, página 82 para obtener más información.

- Menú de software En línea: Seleccione el comando Iniciar.
- Comando RUN del servidor web
- Mediante una llamada externa a través de una petición Modbus con las variables de sistema PLC\_W.q\_wPLCControl y PLC\_W.q\_ uiOpenPLCControl de la biblioteca PLCSystem de M241 (consulte Controlador lógico Modicon M241, Funciones y variables de sistema, Guía de la biblioteca PLCSystem).
- Opción Iniciar sesión con cambio en línea: Un cambio en línea (descarga parcial) iniciado mientras el controlador se encuentra en el estado RUNNING devuelve el controlador al estado RUNNING si es correcto.
- Comando Descarga múltiple: establece los controladores en el estado RUNNING si se ha seleccionado la opción Iniciar todas las aplicaciones tras descarga o modificación en línea, independientemente de si los controladores en cuestión estaban inicialmente en el estado RUNNING, STOPPED, o EMPTY.
- El controlador se reinicia automáticamente en el estado RUNNING en determinadas condiciones.

Para obtener más información, consulte el Diagrama del estado del controlador, página 41.

#### Comando de detención

Efecto: Envía una transición al estado del controlador STOPPED.

Condiciones de arranque: estado BOOTING, EMPTY, o RUNNING.

Métodos para emitir un comando de Parada:

- Entrada Ejecutar/Detener: Si se configura, establece un valor 0 en la entrada Run/Stop. Consulte la Entrada Ejecutar/Detener, página 82 para obtener más información.
- Menú de software En línea: Seleccione el comando Detener.
- · Comando STOP del servidor web
- Mediante una llamada interna de la aplicación o con una llamada externa a través de la petición Modbus con las variables de sistema PLC\_W. q\_ wPLCControl y PLC\_W. q\_uiOpenPLCControl de la biblioteca PLCSystem de M241 (consulte Controlador lógico Modicon M241, Funciones y variables de sistema, Guía de la biblioteca PLCSystem).
- Opción Iniciar sesión con cambio en línea: Un cambio en línea (descarga parcial) iniciado mientras el controlador se encuentra en el estado STOPPED devuelve el controlador al estado STOPPED si es correcto.
- Comando **Descarga**: establece implícitamente el controlador en el estado STOPPED.
- Comando Descarga múltiple: establece los controladores en el estado STOPPED si no se ha seleccionado la opción Iniciar todas las aplicaciones tras descarga o modificación en línea, independientemente de si los controladores en cuestión estaban inicialmente en el estado RUNNING, STOPPED, o EMPTY.
- REBOOT mediante script: el archivo de script de transmisión de archivo en una tarjeta SD puede enviar un comando REBOOT como comando final. El controlador se reinicia en estado STOPPED siempre que las otras condiciones de la secuencia de inicio lo permitan. Para obtener más información, consulte Reinicio, página 57.
- El controlador se reinicia automáticamente en el estado STOPPED en determinadas condiciones.

Para obtener más información, consulte el Diagrama del estado del controlador, página 41.

### **Reset caliente**

<u>Efecto:</u> Restablece todas las variables, excepto las variables remanentes, a su valor predeterminado. Sitúa al controlador en el estado STOPPED.

Condiciones de arranque: estados RUNNING, STOPPED, o HALT.

Métodos para restablecer en caliente un comando:

- Menú de software En línea: Seleccione el comando Reset caliente.
- Mediante una llamada interna de la aplicación o con una llamada externa a través de la petición Modbus con las variables de sistema PLC\_W. q\_ wPLCControl y PLC\_W. q\_uiOpenPLCControl de la biblioteca PLCSystem de M241 (consulte Controlador lógico Modicon M241, Funciones y variables de sistema, Guía de la biblioteca PLCSystem).

Efectos del comando Reset caliente:

- 1. La aplicación se detiene.
- 2. Se elimina el forzado.
- 3. Se restablecen las indicaciones de diagnóstico de los errores.
- 4. Se mantienen los valores de las variables retentivas.
- 5. Se mantienen los valores de las variables retentivas-persistentes.
- 6. Las variables no ubicadas y no remanentes se restablecen a los valores de inicialización.
- 7. Se mantienen los valores de los primeros 1.000 registros %MW.
- 8. Los valores de los registros de %MW1000 hasta %MW59999 se restablecen en 0.
- 9. Las comunicaciones del bus de campo se detienen y una vez completado el reinicio, se vuelven a iniciar.
- 10. Las entradas se restablecen en sus valores de inicialización. Las salidas se restablecen en sus valores de inicialización de software o sus valores predeterminados si no hay valores de inicialización de software definidos.
- 11. Se lee, página 199 el archivo de post configuración.

Para obtener más información sobre las variables, consulte Variables remanentes, página 61.

#### **Reset frío**

<u>Efecto:</u> Restablece las variables, excepto las variables remanentes de tipo retentivas-persistentes, a sus valores de inicialización. Sitúa al controlador en el estado STOPPED.

Condiciones de arranque: estados RUNNING, STOPPED, o HALT.

Métodos para restablecer en frío un comando:

- Menú de software En línea: Seleccione el comando Reset frío.
- Mediante una llamada interna de la aplicación o con una llamada externa a través de la petición Modbus con las variables de sistema PLC\_W. q\_ wPLCControl y PLC\_W. q\_uiOpenPLCControl de la biblioteca PLCSystem de M241 (consulte Controlador lógico Modicon M241, Funciones y variables de sistema, Guía de la biblioteca PLCSystem).

Efectos del comando Reset frío:

- 1. La aplicación se detiene.
- 2. Se elimina el forzado.
- 3. Se restablecen las indicaciones de diagnóstico de los errores.
- 4. Se restablecen los valores de las variables retentivas a su valor de inicialización.
- 5. Se mantienen los valores de las variables retentivas-persistentes.
- 6. Las variables no ubicadas y no remanentes se restablecen a los valores de inicialización.
- 7. Se mantienen los valores de los primeros 1.000 registros %MW.
- 8. Los valores de los registros de %MW1000 hasta %MW59999 se restablecen en 0.
- 9. Las comunicaciones del bus de campo se detienen y una vez completado el reinicio, se vuelven a iniciar.
- Las entradas se restablecen en sus valores de inicialización. Las salidas se restablecen en sus valores de inicialización de software o sus valores predeterminados si no hay valores de inicialización de software definidos.
- 11. Se lee, página 199 el archivo de post configuración.

Para obtener más información sobre las variables, consulte Variables remanentes, página 61.

### **Reset origen**

<u>Efecto:</u> Restablece todas las variables, incluidas las variables remanentes, a sus valores de inicialización. Borra todos los archivos de usuario del controlador, incluidos los derechos de usuario y los certificados. Reinicia y coloca el controlador en el estado EMPTY.

Condiciones de arranque: estados RUNNING, STOPPED, o HALT.

Métodos para restablecer en origen un comando:

Menú de software En línea: Seleccione el comando Restablecer origen.

Efectos del comando Restablecer origen:

- 1. La aplicación se detiene.
- 2. Se elimina el forzado.
- 3. Se eliminan los archivos de visualización web.
- 4. Se eliminan los archivos de usuario (aplicación de inicio, registro de datos, post configuración, derechos de usuario y certificados).
- 5. Se restablecen las indicaciones de diagnóstico de los errores.
- 6. Se restablecen los valores de las variables retentivas.
- 7. Se restablecen los valores de las variables retentivas-persistentes.
- 8. Se restablecen las variables no ubicadas y no remanentes.
- 9. Los valores de los primeros 1000 registros %MW se restablecen a 0.
- 10. Los valores de los registros de %MW1000 hasta %MW59999 se restablecen en 0.
- 11. Se detienen las comunicaciones del bus de campo.
- 12. La E/S experta incrustada se restablece a sus valores predeterminados anteriores configurados por el usuario.
- 13. Las demás entradas se restablecen en sus valores de inicialización.

Las demás salidas se restablecen en sus valores de inicialización de hardware.

14. El controlador se reinicia.

Para obtener más información sobre las variables, consulte Variables remanentes, página 61.

### Restablecer dispositivo de origen

<u>Efecto:</u> Restablece todas las variables, incluidas las variables remanentes, a sus valores de inicialización. Coloca el controlador en el estado EMPTY si se selecciona **Lógica del PLC**.

Condiciones de arranque: estados RUNNING, STOPPED, o HALT.

Métodos para emitir un comando de restablecer dispositivo de origen:

- En el software: Haga clic con el botón derecho en el comando Mi controlador, > Restablecer dispositivo de origen. Resultado: Un cuadro de diálogo le permite seleccionar los elementos que desea quitar:
  - Administración de usuarios
  - Lógica del PLC
    - Certificados

| Machi | Machine Expert Logic Builder X                                                                                                    |    |    |  |  |  |  |  |  |  |  |
|-------|----------------------------------------------------------------------------------------------------|----|----|--|--|--|--|--|--|--|--|
| 0     | ¿Seguro que quiere restablecer el dispositivo a su estado original?<br>Restablecer el dispositivo eliminará todos los elementos seleccionados<br>a continuación.<br>Eliminar solo un subconjunto de elementos puede dejar inoperables<br>el resto de elementos. Según la configuración del dispositivo, también<br>podrían eliminarse elementos adicionales. |    |    |  |  |  |  |  |  |  |  |
|       | Eliminar elemento                                                                                                    |    |    |  |  |  |  |  |  |  |  |
|       | Administración de usuarios                                                                                                    |    |    |  |  |  |  |  |  |  |  |
|       | ☑ Lógica PLC                                                                                                    |    |    |  |  |  |  |  |  |  |  |
|       | Certificados                                                                                                    |    |    |  |  |  |  |  |  |  |  |
|       |                                                                                                    |    |    |  |  |  |  |  |  |  |  |
|       |                                                                                                    | Sí | No |  |  |  |  |  |  |  |  |

Cuando se selecciona **Administración de usuarios**, el usuario y los grupos se restablecen al valor predeterminado.

**NOTA:** Si los **derechos de usuario** del controlador están desactivados antes de utilizar este comando, puede conectarse al controlador sin solicitud de inicio de sesión posterior. Utilice el comando dedicado en el menú Online: **Seguridad > Restablecer la administración de derechos de usuario a los predeterminados** para aplicar de nuevo el uso de administración de usuarios.

Cuando se selecciona PLC Logic:

- 1. La aplicación se detiene.
- 2. Se elimina el forzado.
- 3. Se eliminan los archivos de WebVisualisation.
- 4. Se restablecen las indicaciones de diagnóstico de los errores.
- 5. Se restablecen los valores de las variables retentivas.
- 6. Se restablecen los valores de las variables retentivas-persistentes.
- 7. Se restablecen las variables no ubicadas y no remanentes.
- 8. Se detienen las comunicaciones del bus de campo.
- 9. La E/S experta incrustada se restablece a sus valores predeterminados anteriores configurados por el usuario.
- 10. Las demás entradas se restablecen en sus valores de inicialización.

Las demás salidas se restablecen en sus valores de inicialización de hardware.

11. Los registros del sistema se mantienen.

Al seleccionar **Certificados**, se restablecen los certificados utilizados para el Servidor web y el servidor FTP.

Para obtener más información sobre las variables, consulte Variables remanentes, página 61.

### Reinicio

Efecto: Ordena el reinicio del controlador.

Condiciones de arranque: Cualquier estado.

Métodos para emitir el comando Reiniciar:

- Apagar y encender
- REINICIO por script, página 208

Efectos del reinicio:

- 1. El estado del controlador depende de las siguientes condiciones:
  - a. El estado del controlador es RUNNING si:

El reinicio se debe a un apagado y encendido, y:

- el **Modo de inicio** se establece en **Iniciar en ejecución** y si la entrada Ejecutar/Detener no está configurada y el controlador no estaba en HALT antes del ciclo de alimentación y si las variables restantes son válidas.

- el **Modo de inicio** se establece en **Iniciar en ejecución**, y si la entrada Ejecutar/Detener está configurada y configurada como EN EJECUCIÓN, y si el controlador no estaba en HALT antes del ciclo de alimentación y si las variables restantes son válidas.

- el **Modo de inicio** se establece en **Iniciar como estado anterior**y el estado del controlador era RUNNING antes del ciclo de alimentación y si la entrada Ejecutar/Detener no está configurada y la aplicación de arranque no ha cambiado y las variables restantes son válidas.

- el **Modo de inicio** se establece en **Iniciar como estado anterior**y el estado del controlador era RUNNING antes del ciclo de alimentación y si la entrada Ejecutar/Detener está configurada y configurada como EN EJECUCIÓN y las variables restantes son válidas.

El reinicio se debe a un script y:

- el **Modo de inicio** se establece en **Inicio en ejecución**, y si la entrada Ejecutar/Detener está configurada y se establece en RUN, o si el interruptor se define en Ejecutar y si el controlador no estaba en el estado de PARADA antes de apagar y encender, y si las variables remanentes son válidas.

b. El estado del controlador es STOPPED si:

El reinicio se debe a un apagado y encendido, y:

- el Modo de inicio se establece en Iniciar en parada.

- el **Modo de inicio** se establece en **Iniciar como estado anterior** y el estado del controlador no era RUNNING antes del ciclo de alimentación.

 - el Modo de inicio se establece en Iniciar como estado anterior y el estado del controlador era RUNNING antes del ciclo de alimentación y si la entrada Ejecutar/Detener no está configurada y la aplicación de arranque ha cambiado.

- el **Modo de inicio** se establece en **Iniciar como estado anterior** y el estado del controlador era RUNNING antes del ciclo de alimentación, y si la entrada Ejecutar/Detener no está configurada, y si la aplicación de arranque no ha cambiado, y si las variables restantes no son válidas.

- el **Modo de inicio** se establece en **Iniciar como estado anterior** y el estado del controlador era RUNNING antes del ciclo de alimentación y si la entrada Ejecutar/Detener está configurada y se configura en PARADA.

- el **Modo de inicio** se establece en **Iniciar en ejecución** y si el estado del controlador era HALT antes del ciclo de alimentación.

- el **Modo de inicio** se establece en **Iniciar en ejecución** y si el estado del controlador no era HALT antes del ciclo de alimentación y si la entrada Ejecutar/Detener está configurada y se establace en PARADA.

- el **Modo de inicio** se establece en **Inicio con el estado anterior**, y si la entrada Ejecutar/Detener está configurada y se establece en RUN, o si el interruptor se define en estado de ejecución, y si el controlador no estaba en el estado HALT antes de apagar y encender.

- el **Modo de inicio** se establece en **Iniciar como estado anterior** y si la entrada Ejecutar/Detener no está configurada y el controlador no estaba en HALT, o el interruptor se ajusta en estado de ejecución antes de apagar y encender.

c. El estado del controlador es EMPTY si:

- No existe ninguna aplicación de arranque o la aplicación de arranque no es válida, o bien

- El reinicio se debe a errores de sistema específicos.

- d. El estado del controlador es INVALID\_OS si no hay un firmware válido.
- 2. Si la aplicación de arranque se carga correctamente, se mantiene el forzado. De lo contrario, se elimina el forzado.
- 3. Se restablecen las indicaciones de diagnóstico de los errores.
- 4. Se restauran los valores de las variables retentivas si el contexto guardado es válido.
- 5. Se restauran los valores de las variables retentivas-persistentes si el contexto guardado es válido.
- 6. Las variables no ubicadas y no remanentes se restablecen a los valores de inicialización.
- 7. Los valores de los primeros 1.000 registros %MW se restauran si el contexto guardado es válido.
- 8. Los valores de los registros de %MW1000 hasta %MW59999 se restablecen en 0.
- 9. Se detienen y reinician las comunicaciones del bus de campo una vez cargada la aplicación de arranque correctamente.
- Las entradas se restablecen en sus valores de inicialización. Las salidas se restablecen en sus valores de inicialización de hardware y luego en sus valores de inicialización de software o sus valores predeterminados si no se definen valores de inicialización de software.
- 11. Se lee, página 199 el archivo de post configuración.
- 12. El sistema de archivos del controlador se inicializa y se anula la asignación de sus recursos (sockets, controladores de archivos, etc.).

El sistema de archivos que emplea el controlador necesita restablecerse periódicamente apagando y encendiendo el controlador. Si no lleva a cabo un mantenimiento periódico de la máquina o si utiliza un sistema de alimentación ininterrumpida (SAI), deberá forzar el apagado y encendido (retirada y nueva aplicación de la alimentación) del controlador al menos una vez al año.

# AVISO

#### PÉRDIDA DE RENDIMIENTO

Reinicie el controlador al menos una vez al año, desconectando y volviendo a conectar la alimentación.

# Si no se siguen estas instrucciones, pueden producirse daños en el equipo.

Para obtener más información sobre las variables, consulte Variables remanentes, página 61.

**NOTA:** La prueba de comprobación de contexto determina que el contexto es válido si la aplicación y las variables remanentes son las mismas que las definidas por la aplicación de arranque.

**NOTA:** Si suministra alimentación a la entrada Ejecutar/Detener del mismo origen que el controlador, se detecta inmediatamente la pérdida de alimentación de esta entrada y el controlador se comporta como si se hubiera recibido un comando de PARADA. Así pues, si la alimentación del controlador y de la entrada Ejecutar/Detener provienen de la misma fuente, después de una interrupción de la alimentación el controlador se reinicia de forma normal en el estado STOPPED cuando el **Modo de inicio** se ha establecido en **Inicio con el estado anterior**.

**NOTA:** Si realiza un cambio en línea en el programa de la aplicación mientras el controlador está en el estado RUNNING o STOPPED, pero no actualiza manualmente la aplicación de arranque, el controlador detecta una diferencia en el contexto en el próximo reinicio, las variables restantes se restablecen según un comando Reset frío y el controlador entra en el estado STOPPED.

#### Descarga de aplicaciones

<u>Efecto:</u> Carga el ejecutable de la aplicación en la memoria RAM. De manera opcional, crea una aplicación de arranque en la memoria no volátil.

Condiciones de arranque: estados RUNNING, STOPPED, HALT, y EMPTY.

Métodos para ejecutar la descarga de aplicaciones:

- En el software: existen 2 opciones para descargar una aplicación completa:
  - Comando Descarga:
  - · Comando Descarga múltiple.

Para obtener información importante de los comandos de descarga de aplicaciones, consulte el Diagrama del estado del controlador.

- FTP: cargue el archivo de aplicación de arranque en la memoria no volátil mediante el FTP. El archivo actualizado se aplica en el próximo reinicio.
- Tarjeta SD: cargue el archivo de aplicación de arranque con una tarjeta SD en el controlador. El archivo actualizado se aplica en el próximo reinicio. Para obtener más información, consulte Transferencia de archivos con tarjeta SD, página 213.

Efectos del comando Descargar:

- 1. Se detiene la aplicación actual, y luego se elimina.
- 2. Si es válida, se carga la nueva aplicación y el controlador adopta un estado STOPPED.
- 3. Se elimina el forzado.
- 4. Se restablecen las indicaciones de diagnóstico de los errores.
- 5. Se restablecen los valores de las variables retentivas a sus valores de inicialización.
- 6. Se mantienen los valores de las variables retentivas-persistentes actuales.
- 7. Las variables no ubicadas y no remanentes se restablecen a los valores de inicialización.
- 8. Se mantienen los valores de los primeros 1.000 registros %MW.
- 9. Los valores de los registros de %MW1000 hasta %MW59999 se restablecen en 0.
- 10. Se detienen las comunicaciones del bus de campo y se inicia el bus de campo configurado de la nueva aplicación, una vez descargada.
- 11. Las E/S expertas incrustadas se restablecen en sus valores predeterminados anteriores configurados por el usuario y una vez completada la descarga se establecen en los nuevos valores predeterminados configurados por el usuario.
- 12. Las entradas se restablecen en sus valores de inicialización. Las salidas se restablecen en sus valores de inicialización de hardware y luego en sus valores de inicialización de software o sus valores predeterminados si no se definen valores de inicialización de software una vez que se hay completado la descarga.
- 13. Se lee, página 199 el archivo de post configuración.

Para obtener más información sobre las variables, consulte Variables remanentes, página 61.

Efectos del comando de descarga FTP o tarjeta SD:

No se produce ningún efecto hasta el próximo reinicio. En el siguiente reinicio, los efectos son los mismos que en un reinicio con un contexto no válido. Consulte Reinicio, página 57.

# Detección, tipos y gestión de errores

### Gestión de errores

El controlador detecta y gestiona tres tipos de errores:

- errores externos
- errores de aplicación
- errores del sistema

En esta tabla se describen los tipos de errores que se pueden detectar:

| Tipo de error<br>detectado                    | Descripción                                                                                                    | Estado resultante del<br>controlador                                                             |
|-----------------------------------------------|----------------------------------------------------------------------------------------------------|--------------------------------------------------------------------------------------------------|
| Error externo                                 | <ul> <li>Los errores externos son detectados por el sistema mientras se encuentra en<br/>RUNNING o STOPPED, pero no afectan al estado en curso del controlador. Un<br/>error externo se detecta en los siguientes casos:</li> <li>Un dispositivo conectado informa de un error al controlador.</li> <li>El controlador detecta un error con un dispositivo externo, por ejemplo,<br/>cuando el dispositivo externo se comunica, pero no está configurado<br/>correctamente para usarse con el controlador.</li> <li>El controlador detecta un error con una salida.</li> <li>El controlador detecta una interrupción en la comunicación con un<br/>dispositivo.</li> <li>El controlador está configurado para un módulo de extensión que no está<br/>presente o que no se detecta y no se ha declarado como módulo opcional<sup>(1)</sup>.</li> <li>La aplicación de arranque en memoria no volátil no es la misma que la que se<br/>encuentra en RAM.</li> </ul> | RUNNING con un error<br>externo detectado<br>O bien<br>STOPPED con un error<br>externo detectado |
| Error de aplicación                           | Un error de aplicación se detecta cuando se encuentra una programación<br>incorrecta o cuando se sobrepasa un umbral de watchdog de tarea.                                                                                                    | HALT                                                                                             |
| Error de sistema                              | BOOTING → EMPTY                                                                                                    |                                                                                                  |
| (1) Puede parecer que<br>físicamente presente | ue los módulos de extensión están ausentes por diversos motivos, incluso si el módulo<br>e en el bus. Para obtener más información, consulte Descripción general de la configur                                                                                                    | de E/S ausente está<br>ación de E/S, página 93.                                                  |

**NOTA:** Consulte la Modicon M241 Logic Controller -Guía de la biblioteca PLCSystem para obtener más información sobre el diagnóstico.

## Variables remanentes

#### **Descripción general**

Las variables remanentes pueden reinicializarse o conservar sus valores en caso de cortes de alimentación, reinicios, restablecimientos y descargas de programas de aplicación. Existen varios tipos de variables remanentes, declaradas individualmente como de tipo "retain" o "persistent", o en combinación como "retain-persistent" (retentivas-persistentes).

**NOTA:** Para este controlador, las variables declaradas como persistentes tienen el mismo comportamiento que las variables declaradas como retentivas-persistentes.

| Acción                                                                                                    | VAR | VAR RETAIN | VAR GLOBAL RETAIN PERSISTENT |
|----------------------------------------------------------------------------------------------------|-----|------------|------------------------------|
| Modificación online de un programa de aplicación                                                                                     | х   | Х          | Х                            |
| Cambio en línea que modifica la aplicación de arranque <sup>(1)</sup>                                                                | _   | Х          | Х                            |
| Detención                                                                                                    | х   | х          | х                            |
| Ciclo de alimentación                                                                                                    | -   | х          | х                            |
| Reset caliente                                                                                                    | -   | X (2)      | Х                            |
| Reset frío                                                                                                    | -   | _          | Х                            |
| Reset origen                                                                                                    | -   | -          | _                            |
| Reset dispositivo de origen                                                                                                    | -   | -          | -                            |
| Descarga del programa de aplicación mediante<br>EcoStruxure Automation Expert - Motion<br>oEcoStruxure Machine Expert <sup>(3)</sup> | _   | -          | Х                            |
| Descarga del programa de aplicación mediante una tarjeta SD (3)                                                                      | _   | _          | -                            |

# En esta tabla se describe el comportamiento de las variables remanentes en cada caso:

(X) Se mantiene el valor.

-) El valor se reinicializa.

**1)** Los valores de la variable Retain se mantienen si un cambio en línea modifica solo la parte del código de la aplicación de arranque (por ejemplo, a:=a+1; =>a:=a+2;). En el resto de los casos, las variables Retain se reinicializarán.

2) Para obtener más información acerca de VAR RETAIN, consulte Efectos del comando Reset (en caliente), página 53.

3) Si la aplicación descargada contiene las mismas variables retentivas-persistentes que la aplicación actual, las variables retentivas existentes mantienen sus valores.

**NOTA:** Los primeros 1000 %MW se retienen automáticamente y persisten si no hay ninguna variable asociada a ellos. Los valores se conservan después de un reinicio, un reset caliente o un reset frío. Los demás %MW se administran como VAR.

Por ejemplo, si tiene en el programa:

VAR myVariable AT %MW0 : WORD; END VAR

%MW0 se comporta como myVariable (no retentiva y no persistente).

### Adición de variables retentivas-persistentes

Declare variables retentivas-persistentes (VAR GLOBAL PERSISTENT RETAIN) en la ventana PersistentVars:

| Paso | Acción                                                      |
|------|-------------------------------------------------------------|
| 1    | En el Árbol de aplicaciones, seleccione el nodo Aplicación. |
| 2    | Haga clic en el botón derecho del ratón.                    |
| 3    | Elija Añadir objetos > Variables persistentes.              |
| 4    | Haga clic en <b>Añadir</b> .                                |
|      | Resultado: se muestra la ventana PersistentVars.            |

# Editor de dispositivos de controlador

# Introducción

En este capítulo se describe cómo configurar el controlador.

# Parámetros del controlador

# Parámetros del controlador

Para abrir el editor de dispositivos, haga doble clic en **MyController** en el **árbol** de dispositivos:

|    | M                            | lyController | ×            |             |          |             |           |               |                        |                    |                   |                    |                         |                                   |        | •           |
|----|------------------------------|--------------|--------------|-------------|----------|-------------|-----------|---------------|------------------------|--------------------|-------------------|--------------------|-------------------------|-----------------------------------|--------|-------------|
| Co | nfiguración de<br>nunicación | 9            | Aplicaciones | Archivos    | Registro | Ajustes PLC | Servicios | Dijetos IEC   | Distribución de tareas | Servicios Ethernet | Usuarios y grupos | Derechos de acceso | Derechos de<br>símbolos | Configuración del servidor OPC UA | Estado | Información |
|    | * 0                          | 27           | ۲ 🖈          | *           |          |             |           |               |                        |                    |                   |                    |                         |                                   |        |             |
|    | C                            | Controlado   | r Nomb       | re del proy | ecto     | IP_Address  |           | TimeSinceBoot |                        | NodeName           | Proje             | ctAuthor           |                         | Versión de FW                     |        |             |
|    |                              |              |              |             |          |             |           |               |                        |                    |                   |                    |                         |                                   |        |             |
|    |                              |              |              |             |          |             |           |               |                        |                    |                   |                    |                         |                                   |        |             |

# Descripción de fichas

| Ficha                                | Descripción                                                                                                    | Restricción                 |
|--------------------------------------|----------------------------------------------------------------------------------------------------|-----------------------------|
| Configuración de                     | Gestiona la conexión entre el PC y el controlador:                                                                                                    | Solo en el modo             |
| comunicación, página 65              | permite encontrar un controlador en una red,                                                                                                    | en línea                    |
|                                      | <ul> <li>muestra la lista de controladores disponibles, para que pueda conectarse al<br/>controlador seleccionado y gestionar la aplicación dentro del controlador,</li> </ul>                                                                                                    |                             |
|                                      | permite identificar físicamente el controlador desde el editor de dispositivo,                                                                                                    |                             |
|                                      | permite modificar la configuración de comunicación del controlador.                                                                                                    |                             |
|                                      | La lista de controladores se detecta a través de NetManage o a través de la ruta activa, según la configuración de comunicación. Para acceder a la <b>Configuración de comunicación</b> , haga clic en <b>Proyecto &gt; Configuración del proyecto</b> en la barra de menús.                         |                             |
|                                      | Para obtener más información, consulte la Configuración de comunicación en la Guía de programación EcoStruxure Automation Expert - Motion / EcoStruxure Machine Expert.                                                                                                    |                             |
| Aplicaciones                         | Muestra la aplicación que se está ejecutando en el controlador y permite eliminar la aplicación del controlador.                                                                                                    | Solo en el modo<br>en línea |
| Archivos, página 27                  | Administración de archivos entre el PC y el controlador.                                                                                                    | Solo en el modo<br>en línea |
|                                      | Solo se puede ver un disco del Logic Controller a la vez a través de esta ficha. Cuando se inserta una tarjeta SD, este archivo muestra el contenido de la tarjeta SD. De lo contrario, esta ficha muestra el contenido del directorio <i>/usr</i> de la memoria no volátil interna del controlador. |                             |
| Registro                             | Muestra el archivo de registro del controlador.                                                                                                    | Solo en el modo<br>en línea |
| Ajustes PLC, página 66               | Configuración de:                                                                                                    | -                           |
|                                      | nombre de aplicación                                                                                                    |                             |
|                                      | Comportamiento de E/S en detención                                                                                                    |                             |
|                                      | opciones de ciclo de bus                                                                                                    |                             |
| Servicios, página 67                 | Permite configurar los servicios online del controlador (RTC, identificación del dispositivo).                                                                                                    | Solo en el modo<br>en línea |
| Objetos IEC                          | Permite acceder al dispositivo desde la aplicación IEC a través de los objetos enumerados. Muestra una vista de supervisión en el modo en línea. Para obtener más información, consulte Objeto IEC en la Ayuda en línea de CoDeSys.                                                                  | _                           |
| Distribución de tareas               | Muestra una lista de E/S y sus asignaciones a las tareas.                                                                                                    | Solo tras la<br>compilación |
| Servicios Ethernet                   | La ficha <b>Enrutamiento IP</b> le permite configurar las rutas y la transparencia entre redes<br>a través de las opciones <b>Enrutamiento IP</b> .                                                                                                    | _                           |
|                                      | <b>NOTA:</b> Si no hay ninguna conexión Ethernet disponible en la configuración, esta ficha está vacía.                                                                                                    |                             |
| Usuarios y grupos                    | La ficha <b>Usuarios y grupos</b> se proporciona para los dispositivos que admiten la administración de usuarios online. Permite configurar usuarios y grupos de derechos de acceso y asignárselos para controlar el acceso en proyectos y dispositivos en el modo en línea.                         | -                           |
|                                      | Para obtener más información, consulte la Guía de programación EcoStruxure<br>Automation Expert - Motion / EcoStruxure Machine Expert.                                                                                                    |                             |
| Derechos de acceso                   | La ficha <b>Derechos de acceso</b> le permite definir los derechos de acceso al dispositivo de los usuarios.                                                                                                    | -                           |
|                                      | Para obtener más información, consulte la Guía de programación EcoStruxure<br>Automation Expert - Motion / EcoStruxure Machine Expert.                                                                                                    |                             |
| Derechos de símbolos                 | Permite al <b>Administrador</b> configurar el acceso de <b>Usuarios y grupos</b> a los conjuntos de símbolos. Para obtener más información, consulte la Configuración de símbolos en la Ayuda en línea de CoDeSys.                                                                                   | -                           |
| Configuración del<br>servidor OPC UA | Muestra la ventana Configuración del servidor OPC UA, página 190.                                                                                                    | _                           |
| Estado                               | No se utiliza.                                                                                                    | -                           |
| Información                          | Muestra información general sobre el dispositivo (nombre, descripción, fabricante, versión, imagen).                                                                                                    | -                           |

# Configuración de comunicación

# Introducción

En esta ficha se puede gestionar la conexión entre el equipo y el controlador:

- Permite encontrar un controlador en una red.
- Muestra la lista de controladores, para que pueda conectarse al controlador seleccionado y gestionar la aplicación dentro del controlador.
- Permite identificar físicamente el controlador desde el editor de dispositivo.
- Permite modificar la configuración de comunicación del controlador.

Puede cambiar el modo de visualización de la ficha **Configuración de comunicación**:

- Modo simple: consulte la EcoStruxure Automation Expert Motion / EcoStruxure Machine Expert Guía de programación.
- **Modo clásico**: consulte la EcoStruxure Automation Expert Motion / EcoStruxure Machine Expert Guía de programación.
- **Modo de selección de controlador**: consulte la EcoStruxure Automation Expert Motion / EcoStruxure Machine Expert Guía de programación.

### Editar configuración de comunicación

En el **Modo de selección de controlador**, la ventana **Editar configuración de comunicación** permite modificar la configuración de comunicación Ethernet. Para ello, haga clic en la ficha **Configuración de comunicación**. Aparece la lista de controladores disponibles en la red. Seleccione y haga clic con el botón derecho del ratón en la fila que desee, y haga clic en **Procesar configuración de la comunicación...** en el menú contextual.

Puede configurar los ajustes de Ethernet en la ventana **Editar configuración de la comunicación** de dos formas:

• Sin la opción Guardar la configuración permanentemente:

Configure los parámetros de comunicación y haga clic en **Aceptar**. Esta configuración se toma en consideración de forma inmediata y no se guarda si el controlador se ha restablecido. En los próximos restablecimientos, se tendrán en cuenta los parámetros de comunicación configurados en la aplicación.

Con la opción Guardar la configuración permanentemente:

También puede activar la opción **Guardar la configuración permanentemente** antes de hacer clic **Aceptar**. Cuando esta opción esté activada, los parámetros de Ethernet configurados aquí se tomarán en consideración en el restablecimiento, en lugar de los parámetros de Ethernet configurados en la aplicación.

Para obtener más información sobre la vista **Configuración de comunicación** del editor de dispositivo, consulte la Guía de programación EcoStruxure Automation Expert - Motion / EcoStruxure Machine Expert .

# **Ajustes PLC**

# Descripción general

#### En la figura siguiente se muestra la ficha Ajustes PLC:

| Aplicación para la gestión de E/S:                                                                                                    | Aplicación                                                  | $\sim$ |  |
|----------------------------------------------------------------------------------------------------|-------------------------------------------------------------|--------|--|
| Configuración de PLC<br>☑ Actualizar E/S en parada                                                                                                    |                                                             |        |  |
| Tratamiento de las salidas en parada                                                                                                    | Establecer todas las salidas en los valores predeterminados | $\sim$ |  |
| Actualizar siempre las variables                                                                                                    | Deshabilitado (actualizar solo si se utiliza en la tarea)   | $\sim$ |  |
| Opciones de ciclo de bus<br>Tarea de ciclo de bus                                                                                                    | <sin especificar=""></sin>                                  | ~      |  |
| Configuración adicional     Generar variables de fuerza para la asignación de E/S     Habilitar el diagnóstico para los dispositivos     Mostrar las advertencias de E/S como errores |                                                             |        |  |
| Opciones de modo de inicio                                                                                                    |                                                             |        |  |
| Modo de inicio                                                                                                    | Iniciar como estado anterior                                | $\sim$ |  |

| Elemento                            |                                                | Descripción                                                                                                    |  |  |
|-------------------------------------|------------------------------------------------|----------------------------------------------------------------------------------------------------|--|--|
| Aplicación para manejo E/S          |                                                | Seleccione <b>Aplicación</b> (ya que solo hay una aplicación en el controlador).<br><b>NOTA:</b> Si se selecciona <b>Ninguno</b> , la aplicación no se generará.                                                                                                    |  |  |
| Ajustes PLC                         | Actualizar E/S en<br>parada                    | Si esta opción está activada (valor predeterminado), los valores de los canales de entrada y salida también se actualizarán cuando se detenga el controlador.                                                                                                    |  |  |
|                                     | Comportamiento de<br>las salidas en parada     | <ul> <li>En la lista de selección, elija una de las opciones siguientes para configurar cómo se deben tratar los valores de los canales de salida si se detiene el controlador:</li> <li>Mantener los valores</li> <li>Establecer todas las salidas a los valores predeterminados</li> </ul>                                                                                                    |  |  |
|                                     | Actualizar siempre las<br>variables            | <ul> <li>En la lista de selección, elija una de las opciones siguientes:</li> <li>Desactivado (actualizar únicamente si se utiliza en una tarea)</li> <li>Activado 1 (utilizar tarea de ciclo de bus si no la utiliza otra tarea)</li> <li>Activado 2 (siempre en tarea de ciclo de bus)</li> </ul>                                                                                                    |  |  |
| Opciones de<br>ciclo de bus         | Tarea de ciclo de bus                          | <ul> <li>Este ajuste de configuración es el principal de todos los parámetros de Tarea de ciclo de bus utilizados en el árbol de dispositivos de la aplicación.</li> <li>Algunos dispositivos con llamadas cíclicas, como el Administrador CANopen, se pueden adjuntar a una tarea específica. En el dispositivo, cuando este ajuste se establece en Emplear configuración de ciclo del bus de orden superior, se utiliza el ajuste establecido para el controlador.</li> <li>La lista de selección ofrece todas las tareas definidas actualmente en la aplicación activa. El valor predeterminado es la tarea MAST.</li> <li>NOTA: <sin especificar=""> significa que la tarea está en la modalidad de "tarea cíclica más lenta".</sin></li> </ul> |  |  |
| Configuracio-<br>nes<br>adicionales | Variables de forzado<br>para la asignación E/S | No utilizado.                                                                                                    |  |  |
|                                     | Habilitar diagnóstico<br>para dispositivos     | No utilizado.                                                                                                    |  |  |
|                                     | Mostrar advertencias<br>E/S como error         | No utilizado.                                                                                                    |  |  |

| Elemento                              |                     | Descripción                                                                                                    |
|---------------------------------------|---------------------|----------------------------------------------------------------------------------------------------|
| Opciones de<br>modalidad de<br>inicio | Modalidad de inicio | Esta opción define la modalidad de inicio en un encendido. Para obtener más información,<br>consulte el Diagrama de funcionamiento del estado, página 41.<br>Seleccione una de estas modalidades de inicio con esta opción:<br>Inicio con el estado anterior<br>Inicio en parada<br>Inicio en ejecución |

# **Servicios**

# **Ficha Services**

La ficha Servicios tiene tres partes:

- Configuración RTC
- Identificación del dispositivo
- Post configuración

En la siguiente figura se muestra la ficha Servicios:

|                                                                              | Lastura                                                                                                    |
|------------------------------------------------------------------------------|----------------------------------------------------------------------------------------------------|
|                                                                              | Lectura                                                                                                    |
| ra local                                                                     |                                                                                                    |
| Fecha:                                                                       | Jueves 8 de septiembre de 2022                                                                                   |
| Hora:                                                                        | 12:04:23 Escribir como UT                                                                                        |
|                                                                              |                                                                                                    |
|                                                                              | Sincronice el controlador con la fecha y hora del ordenador                                                      |
|                                                                              |                                                                                                    |
|                                                                              |                                                                                                    |
| ntificaciór                                                                  | del dispositivo                                                                                                  |
| ntificación<br>/ersión d                                                     | del dispositivo                                                                                                  |
| ntificaciór<br>Versión d<br>√ersión d                                        | el dispositivo                                                                                                   |
| itificaciór<br>/ersión d<br>/ersión d<br>/ersión d                           | e arranque:                                                                                                    |
| tificaciór<br>′ersión d<br>′ersión d<br>′ersión d                            | e arranque:                                                                                                    |
| ntificaciór<br>/ersión d<br>/ersión d<br>/ersión d                           | el dispositivo el firmware: e arranque: el coprocesador: n de Post                                               |
| ntificaciór<br>/ersión d<br>/ersión d<br>/ersión d<br>figuració<br>²arámetro | e arranque:                                                                                                    |
| ntificaciór<br>Versión d<br>Versión d<br>Versión d<br>Ifiguració             | el dispositivo el firmware: e arranque: el coprocesador: n de Post s sobrescritos por la configuración de Post:  |
| ntificaciór<br>Versión d<br>Versión d<br>Versión d<br>Ifiguració             | el dispositivo el firmware: e arranque: el coprocesador: n de Post ps sobrescritos por la configuración de Post: |
| ntificaciór<br>Versión d<br>Versión d<br>Versión d<br>Ifiguració             | el dispositivo                                                                                                   |

**NOTA:** Para tener información de controlador, debe estar conectado al controlador.

| Elemento                       |                                                                    | Descripción                                                                                                    |
|--------------------------------|--------------------------------------------------------------------|----------------------------------------------------------------------------------------------------|
| Configuración de<br>RTC        | Hora de PLC                                                        | Muestra la fecha y la hora leídas del controlador al hacer clic en el botón <b>Lectura</b> , sin aplicar conversión. Este campo de sólo lectura está vacío inicialmente.                                                                                                    |
|                                | Lectura                                                            | Lee la fecha y la hora guardadas en el controlador y muestra los valores en el campo <b>Hora PLC</b> .                                                                                                    |
|                                | Hora local                                                         | Define una fecha y una hora para enviar al controlador al hacer clic en el botón <b>Escritura</b> .<br>Si es necesario, modifique los valores predeterminados antes de hacer clic en el botón<br><b>Escritura</b> . Un cuadro de mensaje informa al usuario del resultado del comando. Los<br>campos de fecha y hora se rellenan inicialmente con los ajustes del PC. |
|                                | Escritura                                                          | Escribe la fecha y la hora definidas en el campo <b>Hora local</b> en el controlador lógico. Un cuadro de mensaje informa al usuario del resultado del comando. Seleccione la casilla de verificación <b>Escribir como UTC</b> antes de ejecutar este comando si desea escribir los valores en formato UTC.                                                           |
|                                | Sincronizar<br>controlador con la<br>fecha y hora del<br>ordenador | Envía la fecha y la hora del PC. Un cuadro de mensaje informa al usuario del resultado del comando. Seleccione <b>Escribir como UTC</b> antes de ejecutar este comando si desea utilizar el formato UTC.                                                                                                    |
| Identificación del dispositivo |                                                                    | Muestra la <b>Versión de firmware</b> , la <b>Versión de arranque</b> y la <b>Versión del coprocesador</b> del controlador seleccionado, si está conectado.                                                                                                    |
| Post configuración             |                                                                    | Muestra los parámetros de aplicación sobrescritos por la postconfiguración, página 199.                                                                                                    |

# **Servicios Ethernet**

# Enrutamiento IP

La subficha Enrutamiento IP permite configurar las rutas IP en el controlador.

El parámetro **Habilitar reenvío IP** recuerda las opciones configuradas en la página de configuración del módulo Ethernet TM4ES4 (opción no disponible en el puerto Ethernet integrado).

Cuando se desactiva, la comunicación no se enruta de una red a otra. Ya no se puede acceder a los dispositivos de la red de dispositivos desde la red de control, y funciones relacionadas, como el acceso a páginas web desde el dispositivo o la puesta en marcha del dispositivo con DTM, EcoStruxure Machine Expert - Safety, etc., no pueden usarse.

El M241 Logic Controller puede tener hasta dos interfaces Ethernet. Es necesario utilizar una tabla de enrutamiento para la comunicación con redes remotas conectadas a diferentes interfaces de Ethernet. La pasarela es la dirección IP que se usa para conectarse con la red remota, que tiene que estar en la red local del controlador.

En este gráfico se muestra una red de ejemplo, donde las dos últimas filas de dispositivos (gris y rojo) tienen que añadirse a la tabla de enrutamiento:

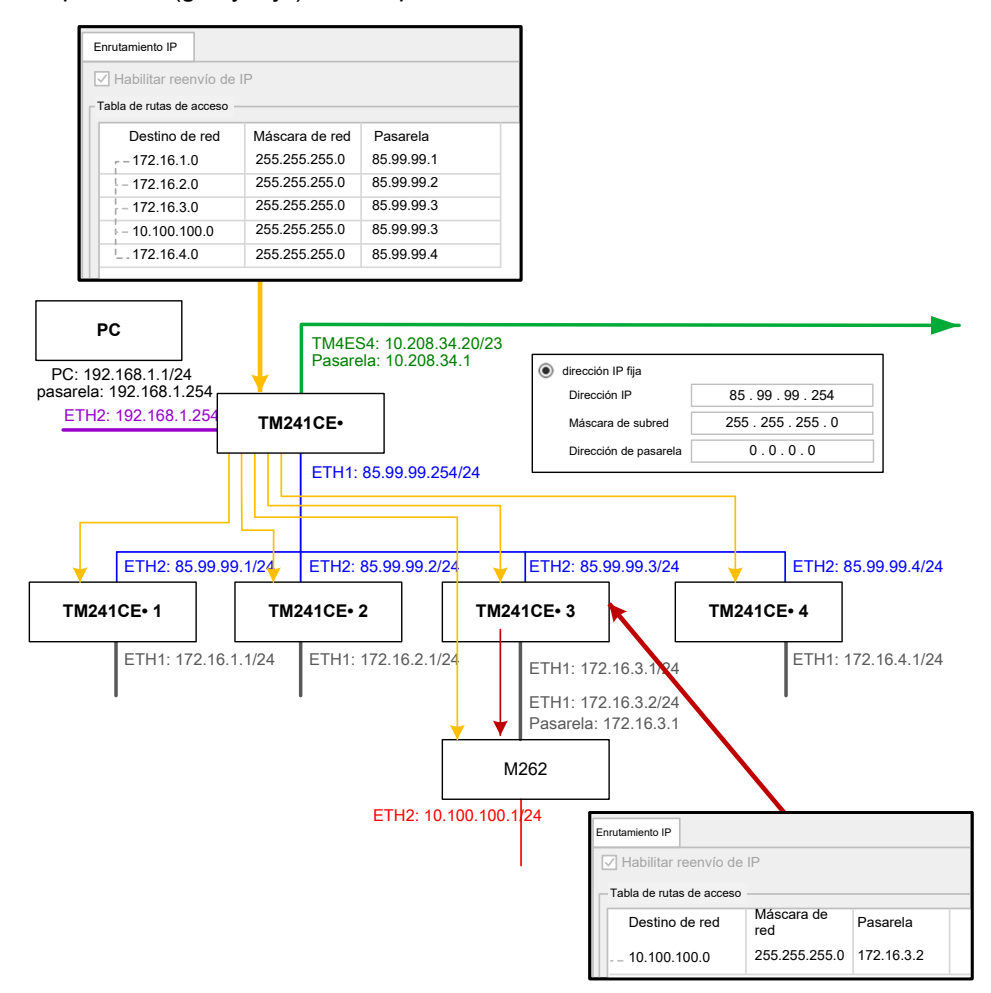

Use las tablas de enrutamiento para gestionar el reenvío de IP.

Para añadir una ruta, haga doble clic en **MyController** y luego haga clic en **Servicios Ethernet > Enrutamiento IP > Agregar ruta**.

|                         | . ,                  |                     |      |
|-------------------------|----------------------|---------------------|------|
| Enrutamiento IP         |                      |                     |      |
| - Tabla de enrutamiento |                      |                     | <br> |
| Destino de red Más      | cara de red Pasarela |                     |      |
|                         | Editar ruta          | ×                   |      |
|                         | Destino de red       | 10 . 100 . 100 . 0  |      |
|                         | Máscara de red       | 255 . 255 . 255 . 0 |      |
|                         | Gateway              | 172 . 16 . 4 . 0    |      |
|                         | Aceptar              | Cancelar            |      |
|                         |                      |                     |      |
|                         |                      |                     |      |

Por motivos de seguridad de red, el enrutamiento TCP/IP está deshabilitado de forma predeterminada. Por lo tanto, debe habilitar manualmente el reenvío TCP/IP si desea acceder a los dispositivos a través del controlador. Sin embargo, hacer eso puede exponer su red a posibles ciberataques si no toma medidas adicionales para proteger su empresa. Además, puede estar sujeto a leyes y normativas sobre ciberseguridad.

# **A**ADVERTENCIA

#### ACCESO NO AUTENTICADO Y POSTERIOR INTRUSIÓN EN LA RED

- Cumpla y respete todas las leyes y normativas nacionales, regionales y locales aplicables sobre ciberseguridad o datos personales cuando habilite el enrutamiento TCP/IP en una red industrial.
- Aísle su red industrial de otras redes dentro de su empresa.
- Proteja cualquier red contra el acceso imprevisto utilizando servidores de seguridad, VPN u otras medidas de seguridad demostradas.

Si no se siguen estas instrucciones, pueden producirse lesiones graves, muerte o daños en el equipo.

# Derechos de usuario

## Introducción

Los derechos de usuario contienen los elementos siguientes: **User**, **Group**, **Object**, **Operation**, **User Rights**, **Access rights**. Estos elementos permiten administrar cuentas de usuario y derechos de acceso de usuarios para controlar el acceso en los proyectos globales.

- Un User es una persona o un servicio con User Rights específicos.
- Un **Group** es una **Persona** o una **Function**. Está predefinido o añadido. Cada **Group** proporciona accesos gracias al **Object**.
- Un **Object** se compone de accesos predefinidos gracias a **Operation**.
- Una **Operation** es la acción más elemental posible.
- User Rights son los Access rights posibles: VIEW, MODIFY, EXECUTE y ADD-REMOVE para la operación dedicada.

Para obtener más información, consulte la Guía de programación EcoStruxure Automation Expert - Motion / EcoStruxure Machine Expert.

# Inicio de sesión y contraseñas

El inicio de sesión y la contraseña no están configurados de forma predeterminada. En esta tabla se describe cómo iniciar sesión:

| Servidor/<br>Característica                                                    | Primera conexión o conexión después de<br>restablecer a los valores predeterminados/<br>restablecer origen/restablecer dispositivo de<br>origen                                                                                                    | User Rights<br>habilitados                                                                    | Conexión después de<br>deshabilitar los User Rights                               |
|--------------------------------------------------------------------------------|----------------------------------------------------------------------------------------------------|-----------------------------------------------------------------------------------------------|-----------------------------------------------------------------------------------|
| EcoStruxure<br>Automation Expert<br>- Motion,<br>EcoStruxure<br>Machine Expert | <ul> <li>Primero debe crear su inicio de sesión y su contraseña.</li> <li>NOTA: El inicio de sesión y la contraseña que cree durante la primera conexión tienen privilegios de administrador.</li> <li>NOTA: Para obtener información sobre inicios de sesión y contraseñas perdidos, consulte Solución de problemas, página 78.</li> </ul> | <b>Login</b> : inicio de sesión<br>configurado<br><b>Password</b> : contraseña<br>configurada | No requiere nombre de usuario<br>ni contraseña.                                   |
| Servidor web                                                                   | No se puede iniciar sesión                                                                                                    | Login: inicio de sesión<br>configurado<br>Password: contraseña<br>configurada                 | Nombre de usuario:<br>Anonymous<br>Contraseña: Anonymous o<br>ninguna contraseña. |
| Servidor FTP                                                                   | No se puede iniciar sesión                                                                                                    | Login: inicio de sesión<br>configurado<br>Password: contraseña<br>configurada                 | Nombre de usuario:<br>Anonymous<br>Contraseña: Anonymous                          |
| OPC-UA                                                                         | No se puede iniciar sesión                                                                                                    | Login: inicio de sesión<br>configurado<br>Password: contraseña<br>configurada                 | Nombre de usuario:<br>Anonymous<br>Contraseña: Anonymous                          |
| Característica<br>Cambiar el<br>nombre de<br>dispositivo                       | No se puede iniciar sesión                                                                                                    | Login: inicio de sesión<br>configurado<br>Password: contraseña<br>configurada                 | No requiere nombre de usuario<br>ni contraseña.                                   |

# **ADVERTENCIA**

#### ACCESO NO AUTORIZADO A DATOS O APLICACIONES

- Utilice los derechos de usuario para proteger el acceso a los servidores FTP/web/OPC-UA.
- Si deshabilita los derechos de usuario, deshabilite los servidores para evitar cualquier acceso no deseado o no autorizado a sus datos o aplicaciones.

#### Si no se siguen estas instrucciones, pueden producirse lesiones graves, muerte o daños en el equipo.

**NOTA:** El inicio de sesión anónimo se puede restaurar quitando los derechos de usuario en la subpágina **Gestión de las cuentas de usuario** del servidor web, página 148.

NOTA: El controlador admite los siguientes caracteres:

- nombre de usuario: a-z A-Z 0-9 = []\; ', . /@#\$%^&\*()\_+{}|: "
  <>?`~
- contraseña: a-z A-Z 0-9 = []\; ', . / @ # \$ % ^ & \* () \_ + {} |: "<>?`~ y espacio

La longitud está limitada a 60 caracteres.

# Usuarios y grupos predeterminados

|  | En esta tabla se indica el | nombre y la | descripción de | los grupos | predeterminados: |
|--|----------------------------|-------------|----------------|------------|------------------|
|--|----------------------------|-------------|----------------|------------|------------------|

| Nombre del grupo                 | Descripción del grupo                                                                             |
|----------------------------------|---------------------------------------------------------------------------------------------------|
| Administrador<br>(Administrator) | <ul><li>Gestiona todos los derechos de usuario.</li><li>Se crea en la primera conexión.</li></ul> |
| Persona                          |                                                                                                   |
| Persona Designer/<br>Programmer  | Grupo dedicado al diseño de la aplicación.                                                        |
| Persona Operator                 | Grupo dedicado al uso de la aplicación.                                                           |
| Persona Web Designer             | Grupo dedicado a la gestión del servidor web.                                                     |
| Persona Communication            | Grupo dedicado a la gestión de las funciones de comunicación.                                     |
| Persona Maintenance              | Grupo dedicado al mantenimiento de la aplicación.                                                 |
| Persona Maintenance              |                                                                                                   |
| Function External Media          | Grupo dedicado a permitir el uso de Comando externo (desde la tarjeta SD).                        |
| Function File Access             | Grupo para permitir permisos en la ficha de archivos.                                             |
| Function FTP                     | Grupo para permitir el uso de FTP.                                                                |
| Function Symbol<br>Configuration | Grupo para permitir el acceso a Symbol Configuration.                                             |
| Function Web Access              | Grupo para permitir comandos en el servidor web.                                                  |
| Function Monitor                 | Grupo para permitir la supervisión de variables IEC.                                              |
| Funtion OPC UA                   | Grupo para permitir el acceso al servidor OPC UA.                                                 |
| Function Variable                | Grupo para permitir la lectura/escritura de variables IEC.                                        |

NOTA: El Administrador puede definir un nuevo Grupo si es necesario.

# Nombres de objeto

En esta tabla se indica el nombre y la descripción de los objetos predefinidos:

| Nombre de objeto | Descripción del objeto                                                                                  |
|------------------|----------------------------------------------------------------------------------------------------|
| Dispositivo      | Objeto relacionado con la conexión del controlador a través del software.                               |
| ExternalCmd      | Objeto relacionado con el comando script (Clone y CloneCheck).                                          |
| FTP              | Objeto relacionado con el acceso FTP (conexión, carga y descarga en el servidor FTP).                   |
| Registro         | Objeto relacionado con el registro de mensajes.                                                         |
| OPC_UA           | Objeto relacionado con el servidor OPC UA (conexión, lectura y escritura de variables).                 |
| PlcLogic         | Objeto relacionado con la aplicación en el controlador.                                                 |
| Configuraciones  | Objeto relacionado con la configuración del controlador (nodename).                                     |
| UserManagement   | Objeto relacionado con la administración de derechos de usuario.                                        |
| Web              | Objeto relacionado con el acceso al Servidor web.                                                       |
| FileSystem       | Objeto relacionado con el acceso al archivo (al acceder a través de la ficha Archivos del controlador). |
## Funciones de funcionamiento

Esta lista indica el nombre de las posibles operaciones predefinidas:

- Comando de tarjeta SD
  - Script Command: Reinicie
  - Script Command: SET\_NODE\_NAME
  - Script Command: FIREWALL\_INSTALL
  - Script Command: Eliminar
  - Script Command: Descarga
  - Script Command: Cargar
  - Script Command: UpdateBoot
  - Operación de clonar (clonar el contenido del controlador para vaciar la tarjeta SD)
- Comando del servidor FTP
  - Connection to FTP server
  - List Directory
  - Change Directory
  - Create Folder
  - Rename Folder
  - Suppress Folder
  - Create File
  - Rename File
  - Suppress File
  - Download File
  - Cargar archivo
- Comando del servidor OPC UA
  - Conexión al servidor OPC UA
  - Read Variable
  - Variable de escritura
- Comando Servidor web
  - Conexión con el Servidor web
  - List Variables
  - Read Variable
  - Variable de escritura
  - Acceso al sistema de archivos
  - Acceso al registro
- Comando de software
  - Reset dispositivo de origen
  - Inicio de sesión
  - Set Node Name
  - Update Logger
  - Create Application
  - Descarga de aplicaciones
  - Pass RUN / STOP
  - Reset (Cold / Warm / Origin)
  - Delete Application
  - Create Boot Application
  - Save Retain Variables

- Restore Retain Variables
- Agregar grupo
- Remove Group
- Agregar usuario
- Remove User
- Read User Rights
- Import User Rights
- Export User Rights

## Derechos de acceso

Para cada **Grupo** vinculado con un **Objeto**, los **Derechos de usuario** están predefinidos con **Derechos de acceso** específicos.

En esta tabla se indican los Access Rights:

| Derechos de<br>acceso | Descripción de Access Rights (depende del objeto; consulte Derechos de acceso predefinidos necesarios por el objeto y las operaciones asociadas, página 77). |
|-----------------------|----------------------------------------------------------------------------------------------------|
| VIEW                  | Permite leer solo parámetros y aplicaciones.                                                                                                    |
| MODIFY                | Permite escribir, modificar y descargar parámetros y aplicaciones.                                                                                           |
| ADD_REMOVE            | Permite agregar y quitar archivos, scripts y carpetas.                                                                                                    |
| EXECUTE               | Permite ejecutar e iniciar aplicaciones y scripts.                                                                                                    |

## Access Rights predefinidos para Group Persona

Para cada **Group**, hay varios **Objects** predefinidos con **Access Rights** preestablecidos:

| Group: Administrador (Administrator) |                                      |
|--------------------------------------|--------------------------------------|
| Nombre de Object                     | Derechos de acceso                   |
| Dispositivo                          | VIEW / MODIFY / ADD_REMOVE / EXECUTE |
| FTP                                  | VIEW / MODIFY / ADD_REMOVE           |
| Registro                             | VIEW                                 |
| OPC_UA                               | VIEW / MODIFY                        |
| PlcLogic                             | VIEW / MODIFY / ADD_REMOVE / EXECUTE |
| Configuraciones                      | VIEW / MODIFY                        |
| UserManagement                       | VIEW / MODIFY                        |
| Web                                  | VIEW / MODIFY / EXECUTE              |
| FileSystem                           | VIEW / MODIFY / ADD_REMOVE           |

| Group: Designer/Programmer persona |                                      |
|------------------------------------|--------------------------------------|
| Nombre de Object                   | Derechos de acceso                   |
| Dispositivo                        | VIEW / ADD_REMOVE                    |
| FTP                                | VIEW / MODIFY / ADD_REMOVE           |
| Registro                           | VIEW                                 |
| OPC_UA                             | VIEW / MODIFY                        |
| PlcLogic                           | VIEW / MODIFY / ADD_REMOVE / EXECUTE |
| Configuraciones                    | VIEW / MODIFY                        |
| UserManagement                     | VIEW                                 |
| Web                                | VIEW / MODIFY / EXECUTE              |
| FileSystem                         | VIEW / MODIFY / ADD_REMOVE           |

| Group: Operator persona |                         |
|-------------------------|-------------------------|
| Nombre de Object        | Derechos de acceso      |
| Dispositivo             | VIEW                    |
| Registro                | VIEW                    |
| PlcLogic                | VIEW / MODIFY / EXECUTE |
| Configuraciones         | VIEW                    |
| UserManagement          | VIEW                    |
| Web                     | VIEW / MODIFY / EXECUTE |

| Group: Designer/Web designer persona |                            |
|--------------------------------------|----------------------------|
| Nombre de Object                     | Derechos de acceso         |
| Dispositivo                          | VIEW                       |
| FTP                                  | VIEW / MODIFY / ADD_REMOVE |
| Registro                             | VIEW                       |
| OPC_UA                               | VIEW                       |
| PlcLogic                             | VIEW                       |
| Configuraciones                      | VIEW                       |
| UserManagement                       | VIEW                       |
| Web                                  | VIEW / MODIFY / EXECUTE    |
| FileSystem                           | VIEW / MODIFY / ADD_REMOVE |

| Group: Communication expert persona |                            |
|-------------------------------------|----------------------------|
| Nombre de Object                    | Derechos de acceso         |
| Dispositivo                         | VIEW                       |
| FTP                                 | VIEW / MODIFY / ADD_REMOVE |
| Registro                            | VIEW                       |
| OPC_UA                              | VIEW / MODIFY              |
| PlcLogic                            | VIEW / MODIFY / EXECUTE    |
| Configuraciones                     | VIEW                       |
| UserManagement                      | VIEW                       |
| Web                                 | VIEW / MODIFY / EXECUTE    |
| FileSystem                          | VIEW / MODIFY / ADD_REMOVE |

| Group: Maintenance persona |                            |
|----------------------------|----------------------------|
| Nombre de Object           | Derechos de acceso         |
| Dispositivo                | VIEW                       |
| FTP                        | VIEW / MODIFY / ADD_REMOVE |
| Registro                   | VIEW                       |
| OPC_UA                     | VIEW                       |
| PlcLogic                   | VIEW / EXECUTE             |
| Configuraciones            | VIEW                       |
| UserManagement             | VIEW                       |
| Web                        | VIEW / MODIFY / EXECUTE    |
| FileSystem                 | VIEW / MODIFY / ADD_REMOVE |

## Access Rights predefinidos para Group Function

Para cada **Group**, hay varios **Objects** predefinidos con **Access Rights** predefinidos:

| Group: Function External Media <sup>(1)</sup>                                                                                                    |                                      |
|----------------------------------------------------------------------------------------------------|--------------------------------------|
| Nombre de Object                                                                                                    | Derechos de acceso                   |
| ExternalCmd                                                                                                    | VIEW / MODIFY / ADD_REMOVE / EXECUTE |
| (1) La habilitación de los objetos en el grupo External Media permitirá los derechos de acceso independientemente del usuario. Es decir, que los derechos que rigen las tarjetas SD son globales y no se limitan a los usuarios definidos. |                                      |

| Grupo: Function File Access |                            |
|-----------------------------|----------------------------|
| Nombre de Object            | Derechos de acceso         |
| Registro                    | VIEW                       |
| FileSystem                  | VIEW / MODIFY / ADD_REMOVE |

| Group: Function FTP Access |                            |
|----------------------------|----------------------------|
| Nombre de Object           | Derechos de acceso         |
| FTP                        | VIEW / MODIFY / ADD_REMOVE |
| Registro                   | VIEW                       |

Group: Function Symbol Configuration Access

| Nombre de Object | Derechos de acceso                   |
|------------------|--------------------------------------|
| Registro         | VIEW                                 |
| OPC_UA           | VIEW / MODIFY                        |
| PlcLogic         | VIEW / MODIFY / ADD_REMOVE / EXECUTE |
| Web              | VIEW / MODIFY / EXECUTE              |

| Group: Function Web Access |                         |
|----------------------------|-------------------------|
| Nombre de Object           | Derechos de acceso      |
| Registro                   | VIEW                    |
| Web                        | VIEW / MODIFY / EXECUTE |

| Group: Function Monit  | Group: Function Monitor Access       |  |  |  |
|------------------------|--------------------------------------|--|--|--|
| Nombre de Object       | Derechos de acceso                   |  |  |  |
| Registro               | VIEW                                 |  |  |  |
| OPC_UA                 | VIEW                                 |  |  |  |
| PlcLogic               | VIEW                                 |  |  |  |
| Web                    | VIEW                                 |  |  |  |
|                        |                                      |  |  |  |
| Group: Function OPC    | UA Access                            |  |  |  |
| Nombre de Object       | Derechos de acceso                   |  |  |  |
| Registro               | VIEW                                 |  |  |  |
| OPC_UA                 | VIEW / MODIFY                        |  |  |  |
|                        |                                      |  |  |  |
| Group: Function Varial | ble Access                           |  |  |  |
| Nombre de Object       | Derechos de acceso                   |  |  |  |
| Registro               | VIEW                                 |  |  |  |
| OPC_UA                 | VIEW                                 |  |  |  |
| PlcLogic               | VIEW / MODIFY / ADD_REMOVE / EXECUTE |  |  |  |
| Web                    | VIEW                                 |  |  |  |

# Derechos de acceso predefinidos necesarios por el objeto y las operaciones asociadas

|                  | Derechos de acceso          |                             |                             |                              |
|------------------|-----------------------------|-----------------------------|-----------------------------|------------------------------|
| Nombre de Object | ADD_REMOVE                  | MODIFY                      | VIEW                        | EXECUTE                      |
| Dispositivo      | Reset origin device         | Set node name               | Inicio de sesión            | -                            |
| ExternalCmd      | -                           | Descargar                   | Cargar                      | Eliminar                     |
|                  |                             |                             | Clonar                      | Reinicio                     |
|                  |                             |                             |                             | Set Node Name                |
|                  |                             |                             |                             | Firewall install             |
|                  |                             |                             |                             | Comprobación de<br>clonación |
| FTP              | Conexión al servidor<br>FTP | Conexión al servidor<br>FTP | Conexión al servidor<br>FTP | -                            |
|                  | Crear archivo               | Descargar archivo           | List directory              |                              |
|                  | Crear carpeta               | Descargar carpeta           | Cambiar directorio          |                              |
|                  | Cargar archivo              | Renombrar archivo           | Descargar archivo           |                              |
|                  | Upload folder               | Renombrar carpeta           | Descargar carpeta           |                              |
|                  | Descargar archivo           |                             |                             |                              |
|                  | Download folder             |                             |                             |                              |
|                  | Delete file                 |                             |                             |                              |
|                  | Delete folder               |                             |                             |                              |
| Registro         | -                           | -                           | Update logger               | -                            |
| OPC_UA           | -                           | Connection OPC_UA           | Connection OPC_UA           | -                            |
|                  |                             | Read Variable               | Read Variable               |                              |
|                  |                             | Write Variable              |                             |                              |

|                  | Derechos de acceso          |                            |                               |                     |  |
|------------------|-----------------------------|----------------------------|-------------------------------|---------------------|--|
| Nombre de Object | ADD_REMOVE                  | MODIFY                     | VIEW                          | EXECUTE             |  |
| PlcLogic         | Create application          | Write Variable             | Read Variable                 | Pass Run / Stop     |  |
|                  | Descarga de<br>aplicaciones |                            | Save retain variables         | Restablecer         |  |
|                  | Delete application          |                            |                               | Restore Retains var |  |
|                  | Create Boot<br>application  |                            |                               |                     |  |
| Configuraciones  | -                           | Reject / Trust Certificate | -                             | -                   |  |
|                  |                             | Set Node Name              |                               |                     |  |
| UserManagement   | -                           | Agregar grupo              | Read User Rights              | -                   |  |
|                  |                             | Remove Group               | Export User Rights            |                     |  |
|                  |                             | Agregar usuario            |                               |                     |  |
|                  |                             | Remove User                |                               |                     |  |
|                  |                             | Edit User Rights           |                               |                     |  |
|                  |                             | Import User Rights         |                               |                     |  |
|                  |                             | Reset Origin Device        |                               |                     |  |
| Web              | -                           | Configurar variables       | Connection to Web<br>Server   | Comando Ejecutar    |  |
|                  |                             |                            | Supervisar variables          |                     |  |
|                  |                             |                            | Sistema de archivos de acceso |                     |  |
| FileSystem       | -                           | -                          | -                             | -                   |  |

## Derechos de usuario de importación/exportación

Los comandos Importar derechos de usuario y Exportar derechos de usuario permiten importar o exportar Archivos de administración de usuarios de dispositivos (\*.dum2) que se encuentran en la EcoStruxure Automation Expert - Motion / EcoStruxure Machine Expert Guía de programación.

**NOTA:** La importación de derechos de usuario a un M241 Logic Controller solo es posible si estos derechos de usuario se han exportado desde un M241 Logic Controller o M251 Logic Controller.

#### Derechos de símbolos

La ficha Symbol Rights (consulte Descripción de fichas, página 64) permite configurar el acceso de grupos de usuarios a los conjuntos de símbolos. Consiste en un conjunto de símbolos personalizables que permiten separar funciones y asociarlas a un derecho de usuario. Si es compatible con el dispositivo de destino, puede combinar diferentes conjuntos de símbolos de los símbolos de la aplicación en el editor de configuración de símbolos. La información sobre los conjuntos de símbolos se descarga en el controlador. A continuación, puede definir el grupo de usuarios que tiene acceso a cada conjunto de símbolos.

#### Solución de problemas

La única manera de acceder a un controlador con derechos de acceso de usuario habilitados y del que no se dispone de las contraseñas es realizar una operación de actualización del firmware. Esta eliminación de derechos de usuario solo puede realizarse con una tarjeta SD o una llave USB (en función de la compatibilidad de su controlador) para actualizar el firmware del controlador.

Además, puede eliminar los derechos de usuario del controlador ejecutando un script (para obtener más información, consulteRestablecer los valores predeterminados de los derechos de usuario, página 213). Mediante esta acción se elimina la aplicación existente de la memoria del controlador, pero se restaura la capacidad de acceder al controlador.

# Configuración de entradas y salidas incrustadas

# **Configuración de E/S integradas**

## Descripción general

La función de E/S integrada permite configurar las entradas y salidas del controlador.

El M241 Logic Controller proporciona:

| Tipo de E/S       | 24 referencias de E/S | 40 referencias de E/S |
|-------------------|-----------------------|-----------------------|
|                   | TM241•24•             | TM241•40•             |
| Entradas rápidas  | 8                     | 8                     |
| Entradas normales | 6                     | 16                    |
| Salidas rápidas   | 4                     | 4                     |
| Salidas normales  | 6                     | 12                    |

## Acceso a la ventana de configuración de E/S

Siga estos pasos para acceder a la ventana de configuración de E/S:

| Paso | Acción                                                                                                    |
|------|----------------------------------------------------------------------------------------------------|
| 1    | Haga doble clic en <b>DI</b> (entradas digitales) o <b>DQ</b> (salidas digitales) en el <b>árbol de</b><br><b>Dispositivos</b> . Consulte Devices tree, página 19. |
| 2    | Seleccione la ficha Configuración de E/S.                                                                                                    |

## Configuración de entradas digitales

En esta figura se muestra la ficha Configuración de E/S para entradas digitales:

| Asignación de Configuración | de E/S              |         |                  |        |          |
|-----------------------------|---------------------|---------|------------------|--------|----------|
| Parámetro                   | Тіро                | Valor   | Valor predeterm. | Unidad | Descrip  |
| Parámetros de entrada       |                     |         |                  |        |          |
| i IO                        |                     |         |                  |        | Already  |
| ···· 🎓 Filtro               | Enumeración de WORD | Ninguno | Ninguno          | ms     | Filtrado |
| ···· 🎓 Retención            | Enumeración de BYTE | No      | No               | ms     | Retenci  |
| Evento                      | Enumeración de BYTE | No      | No               |        | Evento   |
| 📮 ··· 🔶 11                  |                     |         |                  |        | Already  |
| 💎 Filtro                    | Enumeración de WORD | Ninguno | Ninguno          | ms     | Filtrado |
| ···· 🎓 Retención            | Enumeración de BYTE | No      | No               | ms     | Retenci  |
| Evento                      | Enumeración de BYTE | No      | No               |        | Evento   |
| 🖨 🖤 🏓 I2                    |                     |         |                  |        |          |
| 🔷 🎓 Filtro                  | Enumeración de WORD | Ninguno | Ninguno          | ms     | Filtrado |
| 🔷 💎 Retención               | Enumeración de BYTE | No      | No               | ms     | Retenci  |
| 🔷 🔶 Evento                  | Enumeración de BYTE | No      | No               |        | Evento   |

**NOTA:** Para obtener más información sobre la **Asignación de E/S**, consulte la ficha Guía de programación EcoStruxure Automation Expert - Motion / EcoStruxure Machine Expert.

## Parámetros de configuración de entradas digitales

En cada entrada digital puede configurar los parámetros siguientes:

| Parámetro            | Valor                                     | Descripción                                                   | Restricción                                                                                                    |  |
|----------------------|-------------------------------------------|---------------------------------------------------------------|----------------------------------------------------------------------------------------------------|--|
| Filtro               | Ninguno                                   | Reduce el efecto de ruido de una entrada del controlador      | Disponible si <b>Retención</b> y <b>Evento</b> están deshabilitados.                                                  |  |
|                      | 1 ms                                      |                                                               | En los demás casos, este parámetro está deshabilitado y                                                               |  |
|                      | 4 ms*                                     |                                                               |                                                                                                    |  |
|                      | 12 ms                                     |                                                               |                                                                                                    |  |
| Retención            | No*                                       | Permite capturar y registrar pulsos entrantes con anchos de   | Este parámetro solo está disponible para las entradas rápidas I0 a I7.                                                |  |
|                      | 51                                        | tiempo de exploración del                                     | Disponible si Evento y Filtro están deshabilitados.                                                                   |  |
|                      |                                           | controlador.                                                  | Utilice entradas con retención solo en la tarea MAST.                                                                 |  |
| Evento               | No*                                       | Detección de eventos                                          | Este parámetro solo está disponible para las entradas                                                                 |  |
|                      | Flanco ascendente                         |                                                               | Tapluas lo a 17.                                                                                                    |  |
|                      | Flanco                                    |                                                               | Cuando se selecciona <b>Ambos flancos</b> y el estado de<br>ontrado se selecciona <b>Ambos flancos</b> y el estado de |  |
|                      | Amboo floncoo                             |                                                               | se ignora el primer flanco descendente.                                                                               |  |
| Rebote               | 0 000 ms                                  | Reduce el efecto del rebote en                                | Disponible si se ha babilitado <b>Retención o Evento</b>                                                              |  |
| Report               | 0,001 ms                                  | una entrada del controlador.                                  | En los demás casos, este parámetro está desbabilitado v                                                               |  |
|                      |                                           |                                                               | su valor es 0,002.                                                                                                    |  |
|                      | 0,002 ms                                  |                                                               |                                                                                                    |  |
|                      | 0,000 ms                                  |                                                               |                                                                                                    |  |
|                      | 0,0101115                                 |                                                               |                                                                                                    |  |
|                      | 0,05 ms                                   |                                                               |                                                                                                    |  |
|                      | 0,1 ms                                    |                                                               |                                                                                                    |  |
|                      | 0,5 ms                                    |                                                               |                                                                                                    |  |
|                      | 1 ms                                      |                                                               |                                                                                                    |  |
| Fratria da           | 5 ms                                      | La antroda Dun (Otan as musida                                |                                                                                                    |  |
| Entrada<br>Ejecutar/ | Ninguno                                   | La entrada Run/Stop se puede<br>utilizar para ejecutar o para | entrada Ejecutar/Detener.                                                                                             |  |
| Detener              | De I0 a I13<br>(referencias<br>TM241•24•) | detener la aplicación del<br>controlador.                     | detener la aplicación del controlador.                                                                                |  |
|                      | De I0 a I23<br>(referencias<br>TM241•40•) |                                                               |                                                                                                    |  |
| * Valor predetermin  | nado del parámetro                        |                                                               | •                                                                                                    |  |

NOTA: La selección está en gris e inactiva si el parámetro no está disponible.

#### Entrada Ejecutar/Detener

| Estados de<br>entrada   | Resultado                                                                                                    |  |  |
|-------------------------|----------------------------------------------------------------------------------------------------|--|--|
| Estado 0                | Detiene el controlador e ignora los comandos Run externos.                                                                                                    |  |  |
| Un flanco<br>ascendente | Desde el estado STOPPED (Detenido), inicie una aplicación en el estado<br>RUNNING (En ejecución) si no existe ningún conflicto con la posición del<br>interruptor Ejecutar/Detener.                                                                                                    |  |  |
| Estado 1                | <ul> <li>La aplicación se puede controlar mediante:</li> <li>El software (Ejecutar/Detener)</li> <li>Un interruptor de Ejecución/Parada de hardware</li> <li>Una aplicación (comando del controlador)</li> <li>Un comando de red (comando Ejecutar/Detener)</li> <li>El comando Ejecutar/Detener está disponible mediante el comando Servidor Web.</li> </ul> |  |  |

**NOTA:** La entrada Ejecutar/Detener se gestiona incluso si la opción **Actualizar E/S en parada** no está seleccionada en el Editor de dispositivos del controlador (ficha **Ajustes PLC**), página 66.

Las entradas asignadas a funciones expertas configuradas no pueden configurarse como entradas de Ejecutar/Detener.

Para obtener más información acerca de los estados del controlador y las transiciones de estados, consulte Diagrama de estado del controlador, página 41.

## **ADVERTENCIA**

#### INICIO NO DESEADO DE LA MÁQUINA O DEL PROCESO DE ACTIVACIÓN

- Compruebe el estado de seguridad de la máquina o del entorno de proceso antes de aplicar electricidad a la entrada Run/Stop.
- Use la entrada Run/Stop para evitar activaciones no deseadas desde ubicaciones remotas.

Si no se siguen estas instrucciones, pueden producirse lesiones graves, muerte o daños en el equipo.

#### Configuración de salidas digitales

En esta figura se muestra la ficha **Configuración de E/S** para salidas digitales:

| Contadores Pulse_Generators              | DI 🔐 DQ 🗙           |            |                  |        |             |
|------------------------------------------|---------------------|------------|------------------|--------|-------------|
| Asignación de E/S Configuración de E/S   |                     |            |                  |        |             |
| Parámetro                                | Тіро                | Valor      | Valor predeterm. | Unidad | Descripción |
| Parámetros generales                     |                     |            |                  |        |             |
| ··· 🎓 Salida de alarma                   | Enumeración de WORD | Ninguno    | Ninguno          |        |             |
| : 🎓 Modalidad de restablecim. de salidas | Enumeración de BYTE | Automático | Automático       |        |             |
| Sincronización                           |                     |            |                  |        |             |
| 🤣 Minimizar inestabilid. de salida local | Enumeración de BYTE | No         | No               |        | Se habilita |

**NOTA:** Para obtener más información sobre la **Asignación de E/S**, consulte la ficha Guía de programación EcoStruxure Automation Expert - Motion / EcoStruxure Machine Expert.

## Parámetros de configuración de salidas digitales

En esta tabla se presenta la función de los distintos parámetros:

| Parámetro                                  | Función                                                                                   |
|--------------------------------------------|-------------------------------------------------------------------------------------------|
| Parámetros generales                       |                                                                                           |
| Alarm Output                               | Seleccione una salida para usarla como salida de alarma, página 83.                       |
| Rearming Output<br>Mode                    | Seleccione la modalidad de restablecimiento de salidas, página 83.                        |
| Sincronización                             |                                                                                           |
| Minimizar inestabilidad<br>de salida local | Seleccione esta opción para minimizar la inestabilidad en las salidas locales, página 84. |

NOTA: La selección está en gris e inactiva si el parámetro no está disponible.

#### Salida de alarma

Esta salida está establecida en 1 lógico cuando el controlador se encuentra en estado RUNNING (En ejecución) y el programa de aplicación no se detiene en un punto de interrupción.

La salida de alarma se establece en 0 cuando una tarea se detiene en un punto de interrupción para indicar que el controlador ha detenido la ejecución de la aplicación.

La salida de alarma se establece en 0 cuando se detecta un método abreviado.

**NOTA:** Las salidas asignadas a funciones expertas configuradas no pueden configurarse como la salida de alarma.

#### Modalidad de restablecimiento de salidas

Las salidas rápidas de Modicon M241 Logic Controller utilizan la tecnología push/ pull. En caso de detectarse un error (cortocircuito o sobretemperatura), la salida se establece en el valor predeterminado y la condición se indica mediante el bit de estado y PLC\_R.i\_wLocalIOStatus.

Existen dos comportamientos posibles:

- Restablecimiento automático: En cuanto se corrige el error detectado, se vuelve a definir la salida según el valor actual que tiene asignado y se resetea el valor de diagnóstico.
- Restablecimiento manual: cuando se detecta un error, se memoriza el estado y se fuerza la salida al valor predeterminado hasta que el usuario restablece manualmente el estado (consulte el canal de asignación de E/S).

En caso de un cortocircuito o una sobrecarga de corriente, el grupo común de salidas pasa automáticamente a la modalidad de protección térmica (todas las salidas del grupo se establecen en 0) y, a continuación, se rearman periódicamente (cada segundo) para probar el estado de la conexión. Sin embargo, debe ser consciente del efecto de este restablecimiento en la máquina o el proceso que se controla.

## 

#### INICIO IMPREVISTO DE LA MÁQUINA

Inhiba el restablecimiento automático de salidas si esta función implica un comportamiento no deseado para la máquina o el proceso.

Si no se siguen estas instrucciones, pueden producirse lesiones graves, muerte o daños en el equipo.

#### Minimizar inestabilidad de salida local

Esta opción permite leer o establecer las E/S incrustadas en intervalos de tiempo predecibles, con independencia de la duración de la tarea. Minimiza la inestabilidad de las salidas retrasando la escritura en las salidas físicas hasta que comienza la operación de lectura de entradas de la siguiente tarea de ciclo de bus. La hora final de una tarea suele ser menos fácil de predecir que la hora inicial.

La programación normal de fases de entrada/salida es:

|  | Interscan | IN | Mast | OUT | Interscan |
|--|-----------|----|------|-----|-----------|
|--|-----------|----|------|-----|-----------|

Cuando se selecciona la opción **Minimizar inestabilidad de salida local**, la programación de las fases IN y OUT pasa a ser la siguiente:

| Interscan OUT IN Mast Interscan |
|---------------------------------|
|---------------------------------|

# Configuración de funciones expertas

# Descripción general

En este capítulo se describen las funciones expertas del M241.

# Descripción general de las funciones expertas

## Introducción

Las entradas y salidas disponibles en el Modicon M241 Logic Controller pueden conectarse a funciones expertas.

| El M241 Logic Controller es c | ompatible con las s                     | siquientes funciones  | s expertas: |
|-------------------------------|-----------------------------------------|-----------------------|-------------|
| EIMETTEGGIG CONTROLOGIC CO    | 011111111111111111111111111111111111111 | ngaloritoo ranolorio. | onportao.   |

| Funciones                |                                                                                                    | Descripción                                                                                                    |  |  |  |  |
|--------------------------|----------------------------------------------------------------------------------------------------|----------------------------------------------------------------------------------------------------|--|--|--|--|
| Contadores               | HSC simple                                                                                                    | Las funciones HSC pueden ejecutar el conteo rápido de pulsos a partir de sensores,                                                                                                    |  |  |  |  |
|                          | Monofásico principal HSC                                                                                        | a las entradas normales funcionan con una frecuencia máxima de 1 kHz.                                                                                                    |  |  |  |  |
|                          | Fase dual principal HSC                                                                                         | Para obtener más información sobre las funciones HSC, consulte Tipos de contador                                                                                                    |  |  |  |  |
|                          | Medidor de frecuencias                                                                                          | velocidad - Guía de la biblioteca HSC).                                                                                                    |  |  |  |  |
|                          | Medidor de periodos                                                                                             |                                                                                                    |  |  |  |  |
| Generadores de<br>pulsos | PTO (consulte Modicon<br>M241 Logic Controller -<br>PTO/PWM - Guía de la<br>biblioteca)                         | La función PTO proporciona 4 canales de salida de tren de pulsos para controlar 4<br>unidades independientes servo o graduales lineales de un solo eje en la modalidad de<br>bucle abierto.<br>La función PTO conectada a salidas de transistor normales funciona con una<br>frecuencia máxima de 1 kHz. |  |  |  |  |
|                          | PWM (consulte Modicon<br>M241 Logic Controller -<br>PTO/PWM - Guía de la<br>biblioteca)                         | La función PWM genera una señal de onda cuadrada en canales de salida dedicados<br>con un ciclo de servicio variable.<br>La función PWO conectada a salidas de transistor normales funciona con una<br>frecuencia máxima de 1 kHz.                                                                       |  |  |  |  |
|                          | Generador de frecuencia<br>(consulte Modicon M241<br>Logic Controller - PTO/<br>PWM - Guía de la<br>biblioteca) | La función de generador de frecuencias genera una señal de onda cuadrada en<br>canales de salida dedicados con un ciclo de servicio fijo (50%).<br>La función de Generador de frecuencias conectada a salidas de transistor normales<br>funciona con una frecuencia máxima de 1 kHz.                     |  |  |  |  |

Desde el lanzamiento de EcoStruxure Automation Expert - Motion y EcoStruxure Machine Expert, cualquier E/S normal que ya no esté en uso se puede configurar para que cualquiera de los tipos de funciones expertas puedan usarla, del mismo modo que las E/S rápidas.

#### NOTA:

- Cuando se utiliza una entrada como Ejecutar/Detener, esta no puede ser utilizada por una función experta.
- Cuando se utiliza una salida como Alarm, esta no puede ser utilizada por una función experta.

Para obtener más detalles, consulte Configuración de funciones incrustadas, página 85.

#### Número máximo de funciones expertas

El número máximo de funciones expertas que se pueden configurar depende de:

- 1. La referencia del Logic Controller.
- Los tipos de funciones expertas y el número de funciones opcionales (consulte Modicon M241 Logic Controller - Contadores de alta velocidad -Guía de la biblioteca HSC) que se han configurado. Consulte Asignación de E/S expertas integradas (consulte Modicon M241 Logic Controller -Contadores de alta velocidad - Guía de la biblioteca HSC).
- 3. El número de E/S disponibles.

Número máximo de funciones expertas por referencia del Logic Controller:

| Tipo de función experta |                             | 24 referencias de E/S<br>(TM241•24•) | 40 referencias de E/S<br>(TM241•40•) |
|-------------------------|-----------------------------|--------------------------------------|--------------------------------------|
| Número                  | total de funciones HSC      | 14                                   | 16                                   |
| HSC                     | Simple                      | 14                                   | 16                                   |
|                         | Monofásico principal        | 4                                    |                                      |
|                         | Fase dual principal         | -                                    |                                      |
|                         | Medidor de frecuencias      |                                      |                                      |
|                         | Medidor de periodos         |                                      |                                      |
| PTO                     |                             |                                      |                                      |
| PWM                     |                             | ]                                    |                                      |
| FreqGe                  | n                           |                                      |                                      |
| 1) Si se                | configura el número máximo, | solo se pueden añadir 12 fun         | ciones HSC simple adicionales.       |

El número máximo de funciones expertas posibles puede limitarse más por el número de E/S utilizadas por cada función experta.

Configuraciones de ejemplo:

- 4 PTO<sup>(2)</sup> + 14 HSC simple en 24 referencias de controlador de E/S
- 4 FreqGen<sup>(2)</sup> + 16 HSC simple en 40 referencias de controlador de E/S
- 4 Monofásico principal HSC + 10 HSC Simple en 24 referencias de controlador de E/S
- 4 Fase dual principal HSC + 8 HSC Simple en 40 referencias de controlador de E/S
- 2 PTO<sup>(2)</sup> + 2 Monofásico principal HSC + 14 HSC Simple en 40 referencias de controlador de E/S

2) sin ninguna E/S opcional configurada

El rendimiento de la función experta está limitado por las E/S utilizadas:

- HSC con entradas rápidas: 100 kHz/200 kHz
- HSC con entradas normales: 1 kHz

## Configuración de una función experta

Para configurar una función experta, siga estos pasos:

| Paso | Acción                                                                                                    |  |  |  |
|------|----------------------------------------------------------------------------------------------------|--|--|--|
| 1    | Haga doble clic en el nodo <b>Contadores</b> o <b>Pulse_Generators</b> en <b>Dispositivos</b> .<br><b>Resultado:</b> aparece la ventana de configuración <b>Contadores</b> o <b>Pulse_Generators</b> :                     |  |  |  |
|      | Contadores      Pulse_Generators ×     *                                                                                                    |  |  |  |
|      | Parámetro Tipo Valor Valor predeleminado Unidad Descripción                                                                                                    |  |  |  |
|      | Función de generación de pulsos Enumeración de WORD Ninguno Ninguno Selecciona la aplicación de generación de pulsos                                                                                                    |  |  |  |
| 2    | Haga doble clic en <b>Ninguno</b> en la columna <b>Valor</b> y elija el tipo de función experta para asignar.                                                                                                    |  |  |  |
|      | <b>Resultado:</b> la configuración predeterminada de la función experta aparece al hacer clic en cualquier lugar en la ventana de configuración.                                                                           |  |  |  |
| 3    | Configure los parámetros de la función experta como se describe en los siguientes capítulos.                                                                                                    |  |  |  |
| 4    | Para configurar una función experta adicional, haga clic en la ficha +.                                                                                                    |  |  |  |
|      | <b>NOTA:</b> Si ya se ha configurado el número máximo de funciones expertas, aparece<br>un mensaje en la parte inferior de la ventana de configuración que informa de que<br>ahora solo puede añadir funciones HSC simple. |  |  |  |

#### E/S normal configurada como función experta

Cuando se configuren E/S normales como funciones expertas, tenga en cuenta lo siguiente:

- Las entradas se pueden leer a través de variables de memoria.
- Una entrada no se puede configurar como una función experta si ya se ha configurado como entrada Run/Stop.
- Una salida no puede configurarse como función experta si ya se ha configurado como una alarma.
- La gestión de cortocircuitos se aplica a las salidas. El estado de las salidas está disponible.
- Las E/S no utilizadas por funciones expertas pueden utilizarse como cualquier otra E/S normal.
- Cuando se utilizan entradas en funciones expertas (retención, HSC...), el filtro integrador se sustituye por un filtro antirrebote. El valor de filtro se configura en la pantalla de configuración.

## Función de recuento

#### **Descripción general**

La función Conteo puede ejecutar el conteo rápido de pulsos a partir de sensores, codificadores, conmutadores, etc., que estén conectados a entradas rápidas. La función Conteo también puede conectarse a entradas normales, en cuyo caso la función funciona en una frecuencia inferior.

Existen 2 tipos de funciones de conteo incrustadas:

- Tipo Simple: un contador de entrada única.
- Tipo **Principal**: un contador que utiliza hasta 4 entradas y 2 salidas reflejas.

Existen 5 tipos de contadores basados en las funciones de recuento integradas que puede configurar en EcoStruxure Automation Expert - Motion y EcoStruxure Machine Expert:

- HSC simple
- Monofásico principal HSC
- Fase dual principal HSC
- Medidor de frecuencias
- Medidor de periodos

El tipo **Medidor de frecuencias** y el tipo **Medidor de periodos** están basados en el tipo **HSC principal**.

#### Acceso a la ventana de configuración de la función de conteo

Siga estos pasos para acceder a la ventana de configuración de la función de conteo incrustada:

| Paso | Acción                                                                           |  |  |  |  |  |
|------|----------------------------------------------------------------------------------|--|--|--|--|--|
| 1    | Haga doble clic en <b>Contadores</b> en el <b>árbol de dispositivos</b> .        |  |  |  |  |  |
|      | Aparecerá la ventana Función de conteo:                                          |  |  |  |  |  |
|      | Contadores x                                                                     |  |  |  |  |  |
|      | +                                                                                |  |  |  |  |  |
|      | Parámetro Tipo Valor Valor predeterminado Unidad Descripción                     |  |  |  |  |  |
|      | ···   Función de conteo Enumeración de WORD Ninguno Ninguno Función de conteo    |  |  |  |  |  |
|      |                                                                                  |  |  |  |  |  |
| 2    | Haga doble clic en Valor y elija el tipo de función de conteo que desea asignar. |  |  |  |  |  |

#### Ventana de configuración de la función de conteo

En la figura siguiente se muestra una ventana de configuración de HSC de ejemplo:

| 1 2                        |                           | : | 3             |                         |        |                                           |
|----------------------------|---------------------------|---|---------------|-------------------------|--------|-------------------------------------------|
| HscSimple_0 (HSC Simple) + |                           |   |               |                         |        |                                           |
| Parámetro                  | Тіро                      |   | Valor         | Valor<br>predeterminado | Unidad | Descripción                               |
| Función de conteo          | Enumeración de WORD       |   | HSC simple    | Ningund                 | •      | Función de conteo                         |
| General                    |                           |   |               |                         |        |                                           |
| Nombre de instancia        | STRING                    |   | 'HscSimple_0' | ·                       |        | Establecer el nombre de<br>instancia de   |
| Modalidad de conteo        | Enumeración de DWORD      |   | Una tarea     | Una tarea               | 1      | Establecer la modalidad de<br>conteo      |
| Entradas de conteo         |                           |   |               |                         |        |                                           |
| Entrada A                  |                           |   |               |                         |        |                                           |
| 🎓 Ubicación                | Enumeración de SINT       |   | 10            | Deshabilitado           |        | Seleccionar la entrada de PL<br>usada     |
| Filtro de rebote           | Enumeración de BYTE       | 1 | 0,005         | 0,005                   | ms     | Establecer el valor de filtrado<br>para r |
| Rango                      |                           |   |               |                         |        |                                           |
| Preajuste                  | DINT(-2147483648214748364 |   | 2147483647    | 2147483647              |        | Establecer el valor inicial del<br>cont   |
| 9°                         |                           |   |               |                         |        |                                           |

| Número | Descripción                                                                                                    |
|--------|----------------------------------------------------------------------------------------------------|
| 1      | El nombre de instancia de la función y el tipo de función de conteo configurada actualmente.                                                                                                    |
| 2      | Haga clic en + para configurar una nueva instancia de función de conteo.                                                                                                    |
| 3      | Haga doble clic en la columna <b>Valor</b> para que se muestre una lista de los tipos de funciones del contador disponibles.                                                                                                    |
| 4      | Haga doble clic en el valor de <b>Nombre de instancia</b> para editar el nombre de instancia de la función.                                                                                                    |
|        | El <b>Nombre de instancia</b> es proporcionado automáticamente por el software. El parámetro <b>Nombre de instancia</b> es editable y permite definir el nombre de la instancia. Sin embargo, tanto si el <b>nombre de instancia</b> lo define el software como si lo define el usuario, utilice el mismo nombre de instancia como entrada para los bloques de funciones relacionados con el contador, tal como se define en el editor <b>Contadores</b> |
| 5      | Configure cada parámetro haciendo clic en el signo más situado junto a él para acceder a su configuración.                                                                                                    |
|        | Los parámetros disponibles dependen de la modalidad que se utilice.                                                                                                    |

# En la siguiente tabla se describen las áreas de la ventana de configuración de **Contadores**:

Para obtener información detallada sobre los parámetros de configuración, consulte M241 Guía de la biblioteca de HSC.

# Función integrada de generadores de pulsos

#### **Descripción general**

Las funciones incrustadas de generadores de pulsos disponibles con el M241 Logic Controller son:

| РТО     | La PTO (Salida de tren de pulsos) implementa tecnología digital que<br>ofrece un posicionamiento preciso para el control de bucle abierto de los<br>controladores de motores.   |
|---------|----------------------------------------------------------------------------------------------------|
| PWM     | La función PWM (Modulación de ancho de pulsos) genera una señal de<br>onda cuadrada programable en una salida dedicada con un ciclo de<br>servicio y una frecuencia ajustables. |
| FreqGen | La función FreqGen (generador de frecuencias) genera una señal de<br>onda cuadrada en canales de salida dedicada con un ciclo de servicio fijo<br>(50 %).                       |

# Acceso a la ventana de configuración de los generadores de pulsos

Siga estos pasos para acceder a la ventana de configuración de los **Generadores** de pulsos:

| Paso | Acción                                                                                                    |  |  |  |  |
|------|----------------------------------------------------------------------------------------------------|--|--|--|--|
| 1    | Haga doble clic en Generadores de pulsos en Dispositivos.                                                                |  |  |  |  |
|      | Aparece la ventana Función de generación de pulsos:                                                                      |  |  |  |  |
|      | Parámetro Tipo Valor valor predeterminado Unidad Descripción                                                             |  |  |  |  |
|      | 😳 🖗 Función de generación de pulsos Enumeración de WORD Ninguno Ninguno Selecciona la aplicación de generación de pulsos |  |  |  |  |
| 2    | Haga doble clic en <b>Valor</b> y elija el tipo de función de generador de pulsos que desee asignar.                     |  |  |  |  |

## Ventana Configuración de los generadores de pulsos

En la ilustración se muestra un ejemplo de ventana de configuración de **Generadores de pulsos** utilizada para configurar una función PTO, PWM o FreqGen:

| 1 2                           |                     | :   | 3          |    |                 |       |                                                           |
|-------------------------------|---------------------|-----|------------|----|-----------------|-------|-----------------------------------------------------------|
| PWM_0 (PWM) +                 |                     |     |            |    |                 |       |                                                           |
| Parámetro                     | Тіро                |     | Valor      | Va | alor predeterm. | Unid. | Descripción                                               |
| Función de generac. de pulsos | Enumeración de WORD |     | PWM        |    | Ninguno         |       | Selecciona la aplicación de generación de<br>pulsos       |
| General                       |                     |     |            |    |                 |       |                                                           |
| Nombre de instancia           | STRING              |     | 'PWM_0'    |    | 1 "             |       | Selecciona el nombre de instancia del PWM                 |
| 🔶 Punto de salida A           | Enumeración de SINT |     | Q0         |    | Q0              |       | Selecciona la salida de PLC utilizada para<br>la señal A  |
| Entradas de control           |                     |     |            |    |                 |       |                                                           |
| Entrada SYNC                  |                     |     |            |    |                 |       |                                                           |
| 🧼 🎓 Posición                  | Enumeración de SINT | Des | habilitado |    | Deshabilitado   |       | Selecciona la entrada de PLC utilizada para<br>preajustar |
| 📄 🧰 Entrada EN                |                     |     |            |    |                 |       |                                                           |
| 🚽 🔶 Ubicación                 | Enumeración de SINT | Des | habilitado |    | Deshabilitado   |       | Selecciona la entrada de PLC utilizada para<br>habilitar  |
|                               |                     |     |            |    |                 |       | 1                                                         |
|                               |                     | 5   |            |    | <br>4           |       |                                                           |

En la tabla siguiente se describen las áreas de la ventana de configuración de **Generadores de pulsos**:

| Número | Descripción                                                                                                    |
|--------|----------------------------------------------------------------------------------------------------|
| 1      | Nombre de instancia de la función y tipo de función de generador de pulsos configurada actualmente.                                                                                                    |
| 2      | Haga clic en + para configurar una nueva instancia de función de generador de pulsos.                                                                                                    |
| 3      | Haga doble clic en la columna <b>Valor</b> para ver una lista de los tipos de función de generador de pulsos disponibles.                                                                                                    |
| 4      | Haga doble clic en el valor de <b>Nombre de instancia</b> para editar el nombre de instancia de la función.                                                                                                    |
|        | El <b>Nombre de instancia</b> es proporcionado automáticamente por el software. El parámetro <b>Nombre de instancia</b> es editable y permite definir el nombre de la instancia. Sin embargo, tanto si el <b>nombre de instancia</b> lo define el software como si lo define el usuario, utilice el mismo nombre de instancia como entrada para los bloques de funciones relacionados con el contador, tal como se define en el editor <b>Contadores</b> . |
| 5      | Configure cada parámetro. Para ello, seleccione el valor correspondiente en la lista y acceda a sus ajustes.                                                                                                    |
|        | Los parámetros disponibles dependen del tipo de parámetro seleccionado.                                                                                                    |

Para obtener información detallada sobre los parámetros de configuración, consulte M241 Logic Controller, Guía de la biblioteca de PTO/PWM.

# Configuración de cartuchos

# Configuración de cartuchos TMC4

## Introducción

El Modicon M241 Logic Controller admite los siguientes cartuchos:

- Cartuchos TMC4 estándar
- Cartuchos TMC4 de aplicaciones

Para obtener más información sobre la configuración de cartuchos TMC4, consulte la Guía de programación de cartuchosTMC4.

# **A**ADVERTENCIA

#### FUNCIONAMIENTO IMPREVISTO DEL EQUIPO

- Utilice solo software aprobado por Schneider Electric para este equipo.
- Actualice el programa de aplicación siempre que cambie la configuración de hardware física.

Si no se siguen estas instrucciones, pueden producirse lesiones graves, muerte o daños en el equipo.

## Adición de un cartucho TMC4

Para agregar un cartucho al controlador, seleccione el cartucho en el **Catálogo de hardware**, arrástrelo hasta el **árbol de dispositivos** y colóquelo en uno de los nodos resaltados.

Para obtener más información sobre cómo añadir un dispositivo al proyecto, consulte:

 $\cdot$  Uso del Catálogo de hardware que se encuentra en la Guía de programación EcoStruxure Automation Expert - Motion / EcoStruxure Machine Expert

 $\cdot$  Uso del Menú contextual o botón más que se encuentra en la Guía de programación EcoStruxure Automation Expert - Motion / EcoStruxure Machine Expert

# Configuración de módulos de extensión

# **Descripción general**

En este capítulo se describe cómo configurar los módulos de extensión TM4, TM3 y TM2 para el Modicon M241 Logic Controller.

## Configuración de los módulos de extensión TM4/TM3/TM2

#### Introducción

Modicon M241 Logic Controller admite los siguientes módulos de extensión:

- Módulos de extensión de comunicación TM4
- Módulos de extensión TM3
  - Módulos de E/S digitales
  - Módulos de E/S analógicos
  - Módulos de E/S expertas
  - Módulos de seguridad
  - Módulos de transmisor y receptor
- Módulos de extensión TM2
  - Módulos de E/S digitales
  - Módulos de E/S analógicos
  - Módulos expertos
  - Módulos de comunicación

Para obtener más información sobre la configuración de los módulos de extensión TM4,TM3 y TM2, consulte Guía de programación de los módulos de extensión TM4, Guía de programación de los módulos de extensión TM3 y Guía de programación de los módulos de extensión TM2, respectivamente.

# 

#### FUNCIONAMIENTO IMPREVISTO DEL EQUIPO

- Utilice solo software aprobado por Schneider Electric para este equipo.
- Actualice el programa de aplicación siempre que cambie la configuración de hardware física.

Si no se siguen estas instrucciones, pueden producirse lesiones graves, muerte o daños en el equipo.

## Adición de un módulo de extensión

Para añadir un módulo de extensión al controlador, seleccione el módulo de extensión en el **Catálogo de hardware**, arrástrelo hasta el **árbol de dispositivos** y suéltelo en uno de los nodos resaltados.

Para obtener más información sobre cómo añadir un dispositivo al proyecto, consulte:

· Uso del Catálogo de hardware que se encuentra en la Guía de programación EcoStruxure Automation Expert - Motion / EcoStruxure Machine Expert

 · Uso del Menú contextual o botón más que se encuentra en la Guía de programación EcoStruxure Automation Expert - Motion / EcoStruxure Machine Expert

## Descripción general de la configuración de E/S de TM3

#### Introducción

En su proyecto, puede añadir módulos de extensión de E/S a su M241 Logic Controller para aumentar el número de entradas y salidas digitales y analógicas con respecto a las que tiene de forma nativa el controlador (E/S incrustadas).

Puede añadir módulos de extensión de E/S TM3 o TM2 al controlador lógico y ampliar el número de E/S mediante módulos transmisores y receptores TM3 para crear configuraciones de E/S remotas. Se aplican reglas especiales en todos los casos al crear extensiones de E/S locales y remotas, así como al combinar módulos de extensión E/S TM2 y TM3 (consulte Configuración máxima de hardware (consulte Modicon M241 Logic Controller - Guía de hardware)).

El bus de extensión de E/S del M241 Logic Controller se crea cuando monta módulos de extensión de E/S en el controlador lógico. Los módulos de extensión de E/S se consideran dispositivos externos en la arquitectura del controlador lógico y, como tales, se tratan de manera diferente de las E/S incrustadas del controlador lógico.

#### Errores de bus de extensión de E/S

Si el controlador lógico no se puede comunicar con uno o varios módulos de extensión de E/S contenidos en la configuración del programa y dichos módulos no se configuran como módulos opcionales (consulte Módulos de extensión de E/S opcionales, página 98), el controlador lógico lo considera un error de bus de extensión de E/S.

La comunicación no satisfactoria puede detectarse durante el arranque del controlador lógico o durante la ejecución, y puede deberse a diversas causas. Entre las diferentes causas de excepción de comunicación en el bus de ampliación de E/S se incluyen la desconexión de los módulos de E/S o su ausencia física, una radiación electromagnética que sobrepasa las especificaciones medioambientales publicadas, o bien puede deberse a que los módulos no están operativos.

Si se detecta un error de bus de extensión de E/S:

- El LED de estado del sistema I/O del controlador lógico está iluminado, lo que indica un error de E/S.
- Cuando EcoStruxure Automation Expert Motion y EcoStruxure Machine Expert están en el modo en línea, se muestra un triángulo de color rojo junto al módulo o módulos de extensión TM3 con error y junto al nodo IO\_Bus de la ventana del árbol de dispositivos:

| = j) | ТМ             |                                                                         |
|------|----------------|-------------------------------------------------------------------------|
| ÷.   | A 💼 🛛 🖊        | lyController_1 [conectado] (TM241CE24T/U)                               |
|      |                | DI (Entradas digitales)                                                 |
|      | - 😏 🏟          | DQ (Salidas digitales)                                                  |
|      | 😏 ப            | Counters (Contadores)                                                   |
|      | <del></del>    | Pulse_Generators (Generadores de pulsos)                                |
|      | - 😏 🗊          | Cartridge_1 (Cartucho)                                                  |
|      | = 🛆 🎬          | IO_Bus (Bus de E/S – TM3)                                               |
|      |                | ▲ II → Módulo_1 (TM3AQ2/G)                                              |
|      |                | ℃I <sup>+</sup> Módulo_ (TM3Al4/G)                                      |
|      | 😏 🗊            | COM_Bus (Bus COM)                                                       |
|      | = <del>3</del> | Ethernet_1 (Red Ethernet)                                               |
|      | -9             | ModbusTCP_Slave_Device (Dispositivo ModbusTCP esclavo)                  |
|      | = <b>3</b> 7   | Serial_Line_1 (Línea serie)                                             |
|      | -9             | Machine_Expert_Network_Manager (Administrador de red de Machine Expert) |
|      | = <b>9</b> 7   | Serial_Line_2 (Línea serie)                                             |
|      | - <b>-</b> 9   | f Modbus_Manager (Gestor Modbus)                                        |

También está disponible la siguiente información de diagnóstico:

- El bit 0 y el bit 1 de la variable de sistema PLC\_R.i\_lwSystemFault\_1 se establecen en 0.
- Las variables de sistema PLC\_R.i\_wIOStatus1 y PLC\_R.i\_wIOStatus2 se establecen en PLC\_R\_IO\_BUS\_ERROR.
- La variable de sistema TM3\_MODULE\_R[i].i\_wModuleState, donde [i] identifica el módulo de expansión TM3 con error, se establece en TM3\_BUS\_ ERROR.
- El bloque de funciones TM3\_GetModuleBusStatus devuelve el código de error *TM3\_ERR\_BUS* (consulte Controlador lógico Modicon M241, Funciones y variables de sistema, Guía de la biblioteca de PLCSystem).

Consulte las estructuras PLC\_R (consulte Modicon M241 Logic Controller -Funciones y variables del sistema - Guía de la biblioteca de PLCSystem) y TM3\_ MODULE\_R (consulte Modicon M241 Logic Controller - Funciones y variables del sistema - Guía de la biblioteca de PLCSystem) para obtener más información sobre las variables de sistema.

#### Gestión de errores de bus de E/S activa

La variable de sistema TM3\_BUS\_W.q\_wIOBusErrPassiv se establece de forma predeterminada en *ERR\_ACTIVE* para especificar el uso de la gestión de errores de E/S activa. La aplicación puede establecer este bit en *ERR\_PASSIVE* para utilizar la gestión de errores de E/S pasiva.

De forma predeterminada, cuando el controlador lógico detecta un módulo TM3 con un error de comunicación de bus, establece el bus en una condición de "bus desactivado", donde las salidas del módulo de extensión de TM3, el valor de la imagen de entrada y el valor de la imagen de salida se establecen en 0. Se considera que un módulo de extensión de TM3 presenta un error de comunicación cuando no se ha podido realizar un intercambio de E/S con el módulo de extensión como mínimo durante dos ciclos consecutivos de tareas de bus. Cuando se produce un error de comunicación de bus, la variable de sistema TM3\_MODULE\_R[i].i\_wModuleState (donde [i] es el número del módulo de extensión con error) se establece en *TM3\_BUS\_ERROR*. Los otros bits se ajustan en *TM3\_OK*.

La actividad normal del bus de extensión de E/S solo se puede restablecer después de eliminar el origen del error y llevar a cabo una de las acciones siguientes:

- · Apagar y encender
- Descargar de nuevo la aplicación
- Reiniciar el bus de E/S mediante el establecimiento de la variable de sistema TM3\_BUS\_W.q\_wIOBusRestart en 1. El bus se reinicia solo si no hay módulos de expansión erróneos (TM3\_MODULE\_R[i].i\_wModuleState = TM3\_BUS\_ERROR). Consulte Reinicio del bus de extensión de E/S, página 96.
- Emitir un comando Reset caliente o Reset frío Comandos de transiciones de estado, página 51.

#### Gestión de bus de extensión de E/S pasiva

La aplicación puede establecer la variable del sistema <code>TM3\_BUS\_W.q\_wIOBusErrPassiv</code> en *ERR\_PASSIVE* para utilizar el control pasivo de errores de E/S. Esta gestión de errores se proporciona para garantizar la compatibilidad con versiones anteriores del firmware.

Cuando se utiliza la gestión de errores de E/S pasiva, el controlador lógico intenta seguir intercambiando buses de datos con los módulos durante los errores de comunicación de bus. Mientras el error del bus de extensión sigue presente, el controlador lógico intenta restablecer la comunicación en el bus con módulos con los que no se puede establecer comunicación, en función del tipo de módulo de extensión de E/S:

- Para los módulos de extensión de E/S TM3, el valor de los canales de E/S se mantiene (Mantener los valores) durante unos 10 segundos aproximadamente mientras el logic controller intenta restablecer la comunicación. Si el controlador lógico no puede restablecer la comunicación en ese tiempo, las salidas de extensión de E/S TM3 afectadas se establecen en 0.
- Para los módulos de extensión de E/S TM2 que puedan formar parte de la configuración, el valor de los canales de E/S se mantiene indefinidamente. Es decir, las salidas de los módulos de extensión de E/S TM2 se establecen en "Mantener los valores" hasta que se realiza un ciclo de apagado y encendido en el sistema del controlador lógico o el usuario emite un comando Reset caliente o Reset frío con el software, página 51.

En ambos casos, el controlador lógico continúa resolviendo la lógica y, si el controlador está equipado de esa manera, la aplicación sigue gestionando las E/S integradas ("Gestión a través de un programa de aplicación, página 49") mientras intenta restablecer la comunicación con los módulos de extensión de E/S con los que no se ha podido establecer comunicación. Si la comunicación es satisfactoria, los módulos de extensión de E/S se reanudan para que los gestione la aplicación. Si la comunicación con los módulos de extensión de E/S no es satisfactoria, debe resolver el motivo de la comunicación no satisfactoria y, a continuación, apagar y encender el sistema del controlador lógico o emitir un comando **Reset caliente** o **Reset frío** con el software, página 51.

El valor de la imagen de entrada de los módulos de extensión de E/S con los que no se puede establecer la comunicación se mantiene, y el valor de imagen de salida lo establece la aplicación.

Además, si los módulos de E/S con los que no se puede establecer comunicación interrumpen la comunicación con los módulos no afectados, se considerará que los módulos no afectados también presentan error y la variable de sistema  $\text{TM3}_MODULE_R[i].i_wModuleState$  (donde [i] es el número del módulo de expansión) se establece en *TM3\_BUS\_ERROR*. Sin embargo, con los intercambios de datos en curso que caracterizan la Gestión de errores de bus de extensión de E/S pasiva, los módulos no afectados aplicarán los datos enviados, y no aplicarán los valores de retorno para el módulo con el que no se puede establecer comunicación.

Por consiguiente, es necesario supervisar en la aplicación el estado del bus y el estado de error de los módulos del bus, y llevar a cabo la acción necesaria en función de la aplicación que se utilice.

#### ADVERTENCIA

#### FUNCIONAMIENTO IMPREVISTO DEL EQUIPO

- En la evaluación del riesgo, incluya la posibilidad de que se produzca un error de comunicación entre el logic controller y uno de los módulos de extensión de E/S.
- Si la opción "Mantener los valores" aplicada durante un error externo del módulo de extensión de E/S no es compatible con la aplicación, use un método alternativo para controlar la aplicación en estos casos.
- Supervise el estado del bus de extensión de E/S utilizando las variables de sistema dedicadas y, de acuerdo con la evaluación del riesgo, lleve a cabo las acciones que correspondan.

Si no se siguen estas instrucciones, pueden producirse lesiones graves, muerte o daños en el equipo.

Para obtener más información sobre las acciones que se llevan a cabo después del arranque del controlador lógico cuando se detecta un error de bus de extensión de E/S, consulte Descripción de los estados del controlador, página 45.

#### Reinicio del bus de ampliación de E/S

Cuando se aplica la gestión de errores de E/S activa, es decir, las salidas integradas y las salidas TM3 se establecen en 0 cuando se detecta un error de comunicación, la aplicación puede solicitar un reinicio del bus de extensión de E/S mientras el controlador lógico sigue ejecutándose (sin que sea necesario llevar a cabo un arranque en frío o en caliente, apagar y encender el equipo, ni descargar la aplicación).

La variable de sistema TM3\_BUS\_W. q\_wIoBusRestart está disponible para solicitar reinicios del bus de ampliación de E/S. El valor predeterminado de este bit es 0. Siempre que haya un módulo de expansión TM3 con errores (TM3\_MODULE\_R[i].i\_wModuleState establecido en *TM3\_BUS\_ERROR*), la aplicación puede establecer TM3\_BUS\_W. q\_wIoBusRestart en 1 para solicitar un reinicio del bus de ampliación de E/S. Cuando se detecta un flanco ascendente de este bit, el controlador lógico configura de nuevo y reinicia el bus de ampliación de E/S si se cumplen todas las condiciones que se indican a continuación:

- La variable de sistema TM3\_BUS\_W.q\_wIOBusErrPassiv está establecida en *ERR\_ACTIVE* (la actividad del bus de ampliación de E/S se detiene)
- El bit 0 y el bit 1 de la variable de sistema PLC\_R.i\_lwSystemFault\_ lestán establecidos en 0 (error en bus de ampliación de E/S)
- La variable de sistema TM3\_MODULE\_R[i].i\_wModuleState está establecida en TM3\_BUS\_ERROR (al menos un bus de extensión presenta un error de comunicación de bus)

Si la variable de sistema <code>TM3\_BUS\_W.q\_wIoBusRestart</code> está establecida en 1 y no se cumple ninguna de las condiciones anteriores, el controlador lógico no lleva a cabo acción alguna.

#### Coincidencia de configuración de software y hardware

La E/S que puede estar integrada en su controlador es independiente de la E/S que puede haber añadido en forma de extensión de E/S. Es importante que la configuración de E/S lógica dentro de su programa coincida con la configuración de E/S física de su instalación. Si añade o elimina cualquier E/S física desde o hacia el bus de extensión de E/S o, en función de la referencia del controlador,

desde o hacia el controlador (en forma de cartuchos), es obligatorio que actualice la configuración de su aplicación. Esto también se aplica a cualquier dispositivo de bus de campo que pueda tener en su instalación. En caso contrario, existe la posibilidad de que el bus de extensión o el bus de campo dejen de funcionar mientras la E/S incrustada que puede haber en su controlador continúa funcionando.

#### **ADVERTENCIA**

#### FUNCIONAMIENTO IMPREVISTO DEL EQUIPO

Actualice la configuración del programa cada vez que añada o elimine cualquier tipo de extensión de E/S en el bus de E/S, o si añade o elimina cualquier dispositivo en el bus de campo.

Si no se siguen estas instrucciones, pueden producirse lesiones graves, muerte o daños en el equipo.

# Presentación de la función opcional de los módulos de extensión de E/S

Los módulos de ampliación de E/S se pueden marcar como opcionales en la configuración. La función **Módulo opcional** proporciona una configuración más flexible al aceptar la definición de módulos no conectados físicamente al logic controller. Por lo tanto, una única aplicación puede admitir varias configuraciones físicas de módulos de ampliación de E/S, lo cual favorece un mayor grado de escalabilidad sin la necesidad de mantener varios archivos de aplicación para la misma aplicación.

Debe ser muy consciente de las implicaciones y los efectos de marcar módulos de E/S como opcionales en su aplicación, tanto si estos módulos están presentes como si están ausentes físicamente al ejecutar la máquina o el proceso. Asegúrese de incluir esta función en el análisis de riesgos.

## **ADVERTENCIA**

#### FUNCIONAMIENTO IMPREVISTO DEL EQUIPO

Incluya en el análisis de riesgos cada una de las variantes de configuración de E/S que se pueden realizar marcando módulos de extensión de E/S como opcionales, y concretamente el establecimiento de módulos de seguridad TM3 (TM3S...) como módulos de E/S opcionales, y valore si es aceptable con respecto a su aplicación.

Si no se siguen estas instrucciones, pueden producirse lesiones graves, muerte o daños en el equipo.

**NOTA:** Para obtener más información sobre esta función, consulte Módulos de extensión de E/S opcionales, página 98.

## Configuración del bus de E/S TM3

#### **Descripción general**

La configuración del bus de E/S TM3 le permite seleccionar la tarea que impulsa los intercambios físicos de TM3. También puede anular la configuración definida en la tarea de ciclo de bus **Ajustes PLC**, página 66.

#### Configuración del bus de E/S

| Paso | Acción                                                                                                    |  |  |  |  |  |  |
|------|----------------------------------------------------------------------------------------------------|--|--|--|--|--|--|
| 1    | En el árbol <b>Dispositivos</b> , haga doble clic en <b>IO_Bus</b> .                                                                                                    |  |  |  |  |  |  |
|      | Resultado: Aparece la ficha del editor IO_Bus:                                                                                                    |  |  |  |  |  |  |
|      | Asignación de E/S Estado                                                                                                    |  |  |  |  |  |  |
|      | <ul> <li>Crear nueva variable</li> <li>Asignar a la variable ya existente</li> <li>Opciones de ciclo de bus</li> <li>Tarea de ciclo</li> <li>Emplear configuración de ciclo del bus de orden superior</li> </ul>                                                                                                   |  |  |  |  |  |  |
| 2    | Establezca la <b>Tarea de ciclo de bus</b> desde la lista en alguna de los siguientes opciones                                                                                                    |  |  |  |  |  |  |
|      | <ul> <li>Emplear configuración de ciclo del bus de orden superior (predeterminada)<br/>Establezca la tarea del intercambio de bus tal como se define en Ajustes PLC.</li> <li>MAST<br/>Establece la tarea maestra para el intercambio de bus con independencia de la<br/>tarea definida en Ajustes PLC.</li> </ul> |  |  |  |  |  |  |

Siga estos pasos para configurar el bus de E/S TM3:

## Módulos de extensión de E/S opcionales

#### Presentación

Los módulos de extensión de E/S se pueden marcar como opcionales en la configuración. La función **Módulo opcional** proporciona una configuración más flexible al aceptar la definición de módulos no conectados físicamente al controlador. Por lo tanto, una única aplicación puede admitir varias configuraciones físicas de módulos de extensión de E/S, lo cual favorece un mayor grado de escalabilidad sin la necesidad de mantener varios archivos de aplicación para la misma aplicación.

Sin la función **Módulo opcional**, cuando el controlador inicia el bus de ampliación de E/S (después de apagar y encender, descargar una aplicación o después de un comando de inicialización), compara la configuración definida en la aplicación con los módulos de E/S físicos conectados al bus de E/S. Entre otros diagnósticos, si el controlador determina que hay módulos de E/S definidos en la configuración que no están presentes físicamente en el bus de E/S, se detecta un error y el bus de E/S no se inicia.

Con la función **Módulo opcional**, el controlador ignora los módulos de extensión de E/S ausentes que se hayan marcado como opcionales, lo cual permite que el controlador inicie el bus de extensión de E/S.

El controlador inicia el bus de extensión de E/S en el momento de la configuración (después de apagar y encender, descargar una aplicación o después de un comando de inicialización) aunque los módulos de extensión opcionales no estén conectados físicamente al controlador.

Se pueden marcar como opcionales los siguientes tipos de módulo:

- Módulos de extensión de E/S TM3
- Módulos de extensión de E/S TM2

**NOTA:** Los módulos de transmisor/receptor TM3 (TM3XTRA1 y TM3XREC1) y los cartuchos TMC4 no se pueden marcar como opcionales.

Debe ser muy consciente de las implicaciones y los efectos de marcar módulos de E/S como opcionales en su aplicación, tanto si estos módulos están presentes como si están ausentes físicamente al ejecutar la máquina o el proceso. Asegúrese de incluir esta función en el análisis de riesgos.

## **ADVERTENCIA**

#### FUNCIONAMIENTO IMPREVISTO DEL EQUIPO

Incluya en el análisis de riesgos cada una de las variantes de configuración de E/S que se pueden realizar marcando módulos de extensión de E/S como opcionales, y concretamente el establecimiento de módulos de seguridad TM3 (TM3S...) como módulos de E/S opcionales, y valore si es aceptable con respecto a su aplicación.

Si no se siguen estas instrucciones, pueden producirse lesiones graves, muerte o daños en el equipo.

#### Marcar un módulo de extensión de E/S como opcional

Para añadir un módulo de extensión y marcarlo como opcional en la configuración:

| Paso | Acción                                                                                                    |  |  |  |  |  |  |  |  |
|------|----------------------------------------------------------------------------------------------------|--|--|--|--|--|--|--|--|
| 1    | Añada el módulo de extensión al controlador.                                                                                                    |  |  |  |  |  |  |  |  |
| 2    | En el árbol de dispositivos, haga doble clic en el módulo de extensión.                                                                                          |  |  |  |  |  |  |  |  |
| 3    | Seleccione la ficha <b>Configuración de E/S</b> .                                                                                                    |  |  |  |  |  |  |  |  |
| 4    | En la línea Módulo opcional, seleccione Sí en la columna Valor:                                                                                                  |  |  |  |  |  |  |  |  |
|      | Asignación E/S         Configuración de E/S         Información           Parámetro         Tipo         Valor predeterminado         Unidad         Descripción |  |  |  |  |  |  |  |  |
|      | ···                                                                                                    |  |  |  |  |  |  |  |  |

#### Códigos de ID internos

Los controladores y acopladores de bus identifican los módulos de expansión mediante un sencillo código de ID interno. Este código de ID no es específico para cada referencia, pero identifica la estructura lógica del módulo de ampliación. Por tanto, varias referencias pueden compartir el mismo código ID.

No puede tener dos módulos con el mismo código ID interno declarados como opcionales sin que haya al menos un módulo obligatorio entre ellos.

# En esta tabla se muestran los códigos de ID internos de los módulos de extensión:

| Módulos que comparten el mismo código ID interno                                                                                          | Código ID |
|----------------------------------------------------------------------------------------------------|-----------|
| TM2DDI16DT, TM2DDI16DK                                                                                                    | 0         |
| TM2DRA16RT, TM2DDO16UK, TM2DDO16TK                                                                                                    | 1         |
| TM2DDI8DT, TM2DAI8DT                                                                                                    | 4         |
| TM2DRA8RT, TM2DDO8UT, TM2DDO8TT                                                                                                    | 5         |
| TM2DDO32TK, TM2DDO32UK                                                                                                    | 3         |
| TM2DMM24DRF, TM2DDI32DK                                                                                                    | 2         |
| TM2DMM8DRT                                                                                                    | 6         |
| TM2ALM3LT, TM2AMI2HT, TM2AMI2LT, TM2AMI4LT, TM2AMI8HT,<br>TM2AMM3HT, TM2AMM6HT, TM2AMO1HT, TM2ARI8HT, TM2ARI8LRJ,<br>TM2ARI8LT, TM2AVO2HT | 96        |
| TM3DI16K, TM3DI16, TM3DI16G                                                                                                    | 128       |
| TM3DI8, TM3DI8G, TM3DI8A                                                                                                    | 132       |
| TM3DQ16R, TM3DQ16RG, TM3DQ16T, TM3DQ16TG, TM3DQ16TK, TM3DQ16U, TM3DQ16UG, TM3DQ16UK                                                       | 129       |
| TM3DQ32TK, TM3DQ32UK                                                                                                    | 131       |
| TM3DQ8R, TM3DQ8RG, TM3DQ8T, TM3DQ8TG, TM3DQ8U,<br>TM3DQ8UG                                                                                | 133       |
| TM3DM8R, TM3DM8RG                                                                                                    | 134       |
| TM3DM16R                                                                                                    | 141       |
| TM3DM24R, TM3DM24RG                                                                                                    | 135       |
| TM3DM32R                                                                                                    | 143       |
| TM3SAK6R, TM3SAK6RG                                                                                                    | 144       |
| TM3SAF5R, TM3SAF5RG                                                                                                    | 145       |
| TM3SAC5R, TM3SAC5RG                                                                                                    | 146       |
| TM3SAFL5R, TM3SAFL5RG                                                                                                    | 147       |
| TM3AI2H, TM3AI2HG                                                                                                    | 192       |
| TM3AI4, TM3AI4G                                                                                                    | 193       |
| TM3AI8, TM3AI8G                                                                                                    | 194       |
| TM3AQ2, TM3AQ2G                                                                                                    | 195       |
| TM3AQ4, TM3AQ4G                                                                                                    | 196       |
| ТМЗАМ6, ТМЗАМ6G                                                                                                    | 197       |
| ТМЗТМЗ, ТМЗТМЗG                                                                                                    | 198       |
| TM3TI4, TM3TI4G                                                                                                    | 199       |
| TM3TI4D, TM3TI4DG                                                                                                    | 203       |
| ТМЗТІ8Т, ТМЗТІ8ТG                                                                                                    | 200       |
| ТМЗDI32К                                                                                                    | 130       |
| TM3XTYS4                                                                                                    | 136       |
| TM3XHSC202, TM3XHSC202G                                                                                                    | 217       |

## Diagnóstico de módulos opcionales

Está disponible la siguiente información de diagnóstico: La variable del sistema **TM3\_MODULE\_R[i].i\_wModuleState**, donde **[i]** identifica el módulo de extensión opcional TM3 ausente, se establece en **TM3\_MISSING\_OPT\_MOD**.

# **Configuración Ethernet**

# Introducción

En este capítulo se describe cómo configurar la interfaz de red Ethernet de Modicon M241 Logic Controller.

## Características, funciones y servicios Ethernet

#### **Presentación**

#### Características, funciones y servicios Ethernet

#### El controlador admite los siguientes servicios:

- Servidor Modbus TCP, página 107
- Cliente Modbus TCP, página 107
- Servidor web, página 137
- Servidor FTP, página 109
- SNMP, página 111
- Controlador como dispositivo de destino en EtherNet/IP, página 111
- Controlador como dispositivo esclavo en Modbus TCP, página 131
- IEC VAR ACCESS, página 102
- · Visualización web
- Servidor OPC UA, página 189

#### **Protocolos Ethernet**

El controlador admite los siguientes protocolos:

- IP (Internet Protocol)
- UDP (User Datagram Protocol)
- TCP (Transmission Control Protocol)
- ARP (Address Resolution Protocol)
- ICMP (Internet Control Messaging Protocol)
- IGMP (Internet Group Management Protocol)

#### Conexiones

En esta tabla se muestra el número máximo de conexiones:

| Tipo de conexión                                                           | Número máximo de conexiones |
|----------------------------------------------------------------------------|-----------------------------|
| Servidor Modbus                                                            | 8                           |
| Cliente Modbus                                                             | 8                           |
| Destino de EtherNet/IP                                                     | 16                          |
| Servidor FTP                                                               | 4                           |
| Servidor web                                                               | 10                          |
| Protocolo CoDeSys (software, trazado, visualización web, dispositivos HMI) | 8                           |

**NOTA:** Si hay un destino de EtherNet/IP configurado como mínimo, el número total de conexiones (EtherNet/IP más Modbus TCP) está limitado a 16. El número total de dispositivos esclavos puede ser 64 únicamente si se utiliza el Modbus TCP IOScanner de forma exclusiva. El control de estos máximos se realiza en el momento de la compilación.

Cada conexión basada en TCP administra su propio conjunto de conexiones de la manera siguiente:

- 1. Cuando un cliente intenta abrir una conexión que supera el tamaño de la consulta, el controller cierra la conexión más antigua.
- 2. Si todas las conexiones están ocupadas (intercambio en curso), cuando un cliente intenta abrir una nueva se deniega la nueva conexión.
- 3. Las conexiones de servidor permanecen abiertas siempre que el controlador permanezca en los estados operativos (*RUNNING*, *STOPPED*, *HALT*).
- 4. Las conexiones de servidor se cierran al salir de los estados operativos (*RUNNING*, *STOPPED*, *HALT*), excepto en caso de fallo de alimentación de red (porque el controlador no tiene tiempo de cerrar las conexiones).

Las conexiones pueden cerrarse cuando el dispositivo de origen de la conexión solicita cerrar la conexión que ha abierto previamente.

#### **Servicios disponibles**

Con una conexión Ethernet, el servicio IEC VAR ACCESS es compatible con el controlador. Con el servicio IEC VAR ACCESS, los datos se pueden intercambiar entre el controlador y una HMI.

El servicio **Variables de red** también es compatible con el controlador. Con el servicio **Variables de red**, los datos se pueden intercambiar entre los controladores.

**NOTA:** Para obtener más información,, consulte la Guía de programación EcoStruxure Automation Expert - Motion / EcoStruxure Machine Expert.

#### Consideraciones específicas de TM241CE•••

El módulo de extensión TM4ES4 conectado a un controlador TM241CE••• proporciona una red Ethernet adicional:

- El puerto Ethernet 1 del controlador está dedicado a las conexiones de redes de dispositivos.
- Los puertos TM4ES4 se dedican a la comunicación entre máquinas o con la red de control.

Por ejemplo, puede:

- Conectar su PC a un puerto TM4ES4.
- Utilizar un explorador de E/S Modbus TCP con Ethernet 1.

La comunicación de Lista de variables de red (NVL) funciona en:

- El puerto Ethernet 1.
- Los puertos TM4ES4:
  - si el puerto Ethernet 1 tiene una dirección IP válida y está conectado a un dispositivo o
  - si se modifica el comportamiento de la biblioteca para probar también los puertos TM4ES4.

Siga estos pasos para habilitar la prueba de los puertos TM4ES4:

| Paso | Acción                                                                                                    |
|------|----------------------------------------------------------------------------------------------------|
| 1    | En el <b>árbol de aplicaciones</b> , haga clic con el botón derecho en el nodo <b>Aplicación</b> y seleccione <b>Propiedades</b> . |
| 2    | En el cuadro Propiedades: aplicación, seleccione la ficha Compilación.                                                             |
| 3    | Introduzca ETH2_NVL_Communication en el campo <b>Definiciones de compilador</b> y haga clic en <b>Aceptar</b> .                    |

**NOTA:** Para obtener más información sobre las **definiciones de compilador**, consulte la Ayuda en línea de comandos de menú.

## Configuración de dirección IP

#### Introducción

Existen distintos modos de asignar la dirección IP a la interfaz Ethernet añadida del controlador:

- · Asignación de direcciones por servidor DHCP
- · Asignación de direcciones por servidor BOOTP
- Dirección IP fija
- Archivo de post configuración, página 199. Si existe un archivo de configuración de post configuración, este método de asignación tiene prioridad sobre los otros.

La dirección IP también se puede cambiar dinámicamente por medio de:

- La ficha Configuración de comunicación, página 65
- El bloque de funciones changelPAddresschangelPAddress: cambiar la dirección IP del controlador, página 224

**NOTA:** Si el método de direccionamiento probado no da resultado, el enlace utiliza una dirección IP predeterminada, página 106 derivada de la dirección MAC.

Al gestionar las direcciones IP, recuerde que cada dispositivo de la red requiere una dirección exclusiva. Si existen varios dispositivos con la misma dirección IP, puede producirse un funcionamiento imprevisto en la red y el equipo asociado.

## 

#### FUNCIONAMIENTO IMPREVISTO DEL EQUIPO

- Verifique que solo hay un controlador maestro configurado en la red o la conexión remota.
- Verifique que todos los dispositivos tienen direcciones exclusivas.
- Solicite su dirección IP al administrador del sistema.
- Confirme que la dirección IP del dispositivo sea única antes de poner el sistema en funcionamiento.
- No asigne la misma dirección IP a ningún otro equipo de la red.
- Actualice la dirección IP después de clonar cualquier aplicación que incluya comunicaciones Ethernet a una dirección exclusiva.

Si no se siguen estas instrucciones, pueden producirse lesiones graves, muerte o daños en el equipo.

**NOTA:** Compruebe que el administrador del sistema conserva un registro de las direcciones IP asignadas en la red y subred e infórmele de los cambios de configuración realizados.

#### Gestión de direcciones

Este diagrama muestra los diferentes tipos de sistemas de direcciones para el controlador:

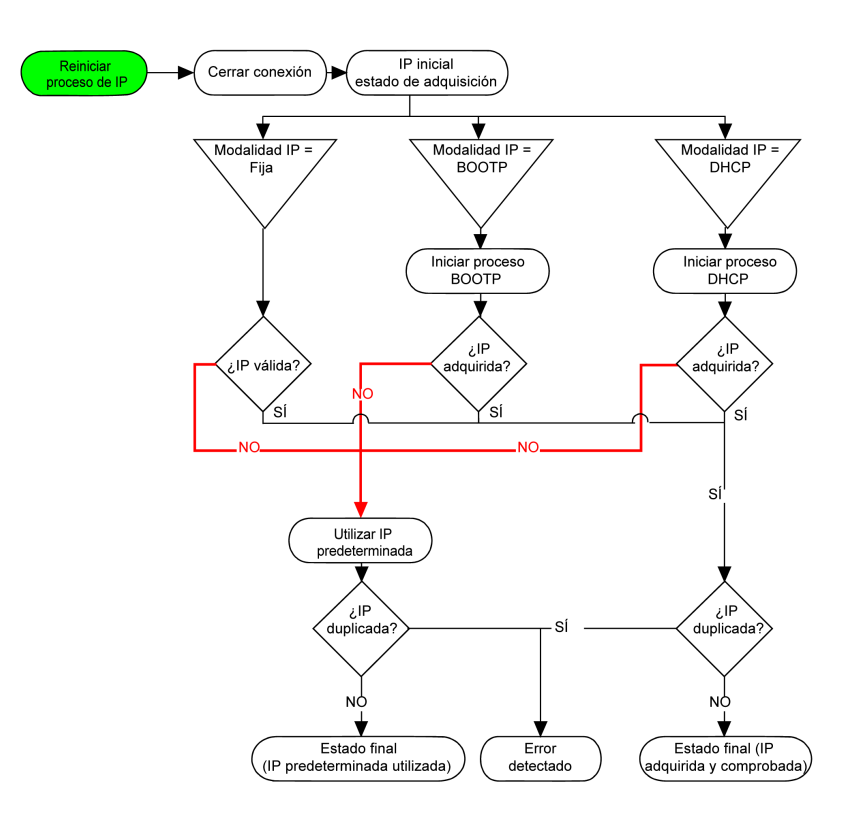

**NOTA:** Si un dispositivo programado para utilizar los métodos de direccionamiento DHCP o BOOTP no puede establecer contacto con su servidor correspondiente, el controlador utiliza la dirección IP predeterminada. Repite su petición constantemente.

El proceso de IP se reinicia en los siguientes casos:

- Reinicio del controlador
- Reconexión de cable Ethernet
- Descarga de aplicación (si los parámetros IP cambian)
- El servidor DHCP o BOOTP detectado después de un intento de direccionamiento anterior no ha dado resultado.

#### Configuración de Ethernet

En el árbol de dispositivos, haga doble clic en Ethernet\_1:

| Nombre de red     | vice      |      |     |    |   |   |   |   |
|-------------------|-----------|------|-----|----|---|---|---|---|
| O Dirección IP d  | e DHCP    |      |     |    |   |   |   |   |
| O Dirección IP d  | e BOOTP   |      |     |    |   |   |   |   |
| Dirección IP f    | ija       |      |     |    |   |   |   |   |
| Dirección IP      |           | 0    | •   | 0  | • | 0 | • | 0 |
| Máscara de s      | subred    | 0    |     | 0  |   | 0 |   | 0 |
| Dirección de      | pasarela  | 0    | ÷   | 0  | • | 0 |   | 0 |
| Protocolo Etherne | et        | Ethe | rne | t2 |   |   |   |   |
| Velocidad de tran | sferencia | Auto | ) ( |    |   |   |   |   |

-Parámetros de seguridad

| Protocolo inactivo                                              | Protocolo activo |                                                                                                    |  |  |  |
|-----------------------------------------------------------------|------------------|----------------------------------------------------------------------------------------------------|--|--|--|
| Protocolo SNMP<br>Protocolo WebVisualisation<br>Servidor Modbus | >>               | Conexión remota (Fast TCP)<br>Protocolo de detección<br>Protocolo de Machine Expert<br>Servidor FTP<br>Servidor web protegido (HTTPS) |  |  |  |
|                                                                 |                  | < >                                                                                                    |  |  |  |

- Identificación del dispositivo esclavo

#### Servidor DHCP activo

Cuando está activo, cada dispositivo que se añadirá al bus de campo puede configurarse para poder identificarlo por su nombre o dirección MAC, en lugar de por su dirección IP.

#### NOTA:

- Si está en modo sin conexión, verá la ventana **Parámetros** configurados (mostrada arriba). Puede editar los parámetros.
- Si está en modo en línea, verá las ventanas Parámetros configurados y Configuración actual (no se muestran). No puede editar los parámetros.

En esta tabla se describen los parámetros configurados:

| Parámetros configurados    | Descripción                                                                                                    |
|----------------------------|----------------------------------------------------------------------------------------------------|
| Nombre de red              | Se utiliza como nombre de dispositivo para recuperar una dirección IP mediante DHCP; 15 caracteres como máximo. |
| Dirección IP de DHCP       | La dirección IP se obtiene por medio del servidor DHCP.                                                         |
| Dirección IP de BOOTP      | La dirección IP se obtiene por medio del servidor BOOTP.                                                        |
| Dirección IP fija          | El usuario define la dirección IP, la máscara de subred y la dirección de pasarela.                             |
| Protocolo Ethernet         | Tipo de protocolo utilizado (Ethernet 2).                                                                       |
| Velocidad de transferencia | Velocidad y dúplex están en modalidad de negociación automática.                                                |

#### Dirección IP predeterminada

La dirección IP predeterminada es 10.10.x.x.

Los dos últimos campos de la dirección IP predeterminada se componen del equivalente decimal de los dos últimos bytes hexadecimales de la dirección MAC del puerto.

La dirección MAC del puerto se puede obtener de la etiqueta situada en el lado frontal del controlador.

La máscara de subred predeterminada es la máscara de subred de clase A predeterminada de 255.255.0.0.

**NOTA:** Una dirección MAC se escribe en formato hexadecimal y una dirección IP en formato decimal. Convierta la dirección MAC al formato decimal.

Ejemplo: Si la dirección MAC es 00.80.F4.01.80.F2, la dirección IP predeterminada es 10.10.128.242.

#### Clases de dirección

La dirección IP está vinculada:

A un dispositivo (el host).

1

1

1

1

1 0

1 1

Clase D

Clase F

• A la red a la que está conectado el dispositivo.

Una dirección IP siempre se codifica con 4 bytes.

La distribución de estos bytes entre la dirección de la red y la dirección del dispositivo puede variar. La distribución viene definida por las clases de dirección.

| Clase de<br>dirección | Byte | 1     |       |           | Byte 2     | Byte 3     | Byte 4     |  |
|-----------------------|------|-------|-------|-----------|------------|------------|------------|--|
| Clase A               | 0    | ID de | e red |           | ID de host |            |            |  |
| Clase B               | 1    | 0     | ID o  | le red    |            | ID de host |            |  |
| Clase C               | 1    | 1     | 0     | ID de red |            |            | ID de host |  |

Dirección de multidifusión

Dirección reservada para uso posterior

Las diferentes clases de direcciones IP se definen en esta tabla:

#### Máscara de subred

La máscara de subred se utiliza para dirigirse a varias redes físicas con una única dirección de red. La máscara se utiliza para separar la dirección de subred y la del dispositivo en el ID de host.

0

La dirección de subred se obtiene conservando los bits de la dirección IP que corresponden a las posiciones de la máscara que contienen 1 y sustituyendo los otros por 0.

En cambio, la dirección de subred del dispositivo host se obtiene conservando los bits de la dirección IP que corresponden a las posiciones de la máscara que contienen 0 y sustituyendo los otros por 1.

Ejemplo de una dirección de subred:

| dirección IP           | 192 (11000000) | 1 (0000001)    | 17 (00010001)  | 11 (00001011) |
|------------------------|----------------|----------------|----------------|---------------|
| Máscara de<br>subred   | 255 (11111111) | 255 (11111111) | 240 (11110000) | 0 (0000000)   |
| Dirección de<br>subred | 192 (11000000) | 1 (0000001)    | 16 (00010000)  | 0 (0000000)   |

**NOTA:** El dispositivo no se comunica en su subred cuando no hay ninguna pasarela.

#### Dirección de puerta de enlace

La puerta de enlace permite que un mensaje se pueda enrutar a un dispositivo que no se encuentra en la misma red.

Si no hay ninguna puerta de enlace, la dirección de la puerta de enlace es 0.0.0.0.

La dirección de la puerta de enlace puede definirse en la interfaz Ethernet\_1 o en la interfaz Ethernet TM4ES4. El tráfico a redes desconocidas se envía a través de esta dirección de puerta de enlace o la dirección configurada en la tabla de enrutamiento IP, página 68.

#### Parámetros de seguridad

| En | esta | tabla se | describen | los difer | entes pa | arámetros | de seguridad: |
|----|------|----------|-----------|-----------|----------|-----------|---------------|
|    |      |          |           |           | p        |           |               |

| Parámetros de seguridad        | Descripción                                                                                                    |  |
|--------------------------------|----------------------------------------------------------------------------------------------------|--|
| Protocolo de<br>descubrimiento | Este parámetro activa/desactiva el <b>Protocolo de descubrimiento</b> . Cuando está desactivado, se ignoran las peticiones Discovery.                                                                                                    |  |
| Servidor FTP                   | Este parámetro activa/desactiva el <b>servidor FTP</b> del controlador. Cuando está desactivado, se rechazan las peticiones FTP.                                                                                                    |  |
| Protocolo CoDeSys              | Este parámetro activa/desactiva el <b>protocolo CoDeSys</b> en interfaces Ethernet. Cuando se desactiva, se rechaza cualquier solicitud de software de programación, incluidas las de la conexión UDP o TCP. Por lo tanto, no es posible realizar una conexión sobre Ethernet desde un PC de programación desde un destino HMI que pretenda intercambiar variables con este controlador, desde un servidor OPC o desde Controller Assistant. |  |
| Servidor Modbus                | Este parámetro activa/desactiva el <b>servidor Modbus</b> del controlador. Cuando está desactivado, las solicitudes Modbus realizadas al controlador se pasan por alto.                                                                                                    |  |
| Conexión remota (Fast<br>TCP)  | Este parámetro activa/desactiva la conexión remota. Cuando está desactivado, las<br>peticiones de Fast TCP se pasan por alto.                                                                                                    |  |
| Servidor web seguro<br>(HTTPS) | Este parámetro activa/desactiva el Servidor web del controlador. Cuando está desactivado, se rechazan las peticiones HTTPS al controlador Servidor web.                                                                                                    |  |
| Protocolo SNMP                 | Este parámetro activa/desactiva el servidor SNMP del controlador. Cuando está desactivado, Inactiv se rechazan las peticiones SNMP.                                                                                                    |  |
| Protocolo<br>WebVisualisation  | Este parámetro activa/desactiva las páginas WebVisualisation del controlador. Cuando está desactivado, se rechazan las peticiones HTTP al protocolo WebVisualisation del controlador lógico.                                                                                                    |  |

#### Identificación del dispositivo

Cuando se ha seleccionado **Servidor DHCP activo**, los dispositivos añadidos al bus de campo pueden configurarse para que se identifiquen por su nombre o por su dirección MAC, en lugar de por su dirección IP. Consulte Servidor DHCP, página 164.

## **Cliente/servidor Modbus TCP**

#### Introducción

A diferencia del enlace serie Modbus, Modbus TCP no se basa en una estructura jerárquica, sino en un modelo cliente/servidor.

Puesto que Modicon M241 Logic Controller implementa tanto los servicios de cliente como los de servidor, puede iniciar comunicaciones con otros

controladores y dispositivos de E/S, así como responder a las peticiones de otros controladores, SCADA, HMI y demás dispositivos. De forma predeterminada, la funcionalidad Servidor Modbus no está activa.

Sin ninguna configuración, el puerto Ethernet incorporado del controlador admite el servidor Modbus.

El cliente/servidor Modbus se incluye en el firmware y no requiere ninguna acción de programación por parte del usuario. Gracias a esta función, es accesible en los estados RUNNING, STOPPED y EMPTY.

#### **Cliente Modbus TCP**

El cliente Modbus TCP admite los siguientes bloques de funciones de la biblioteca PLCCommunication sin ninguna configuración:

- ADDM
- READ\_VAR
- SEND\_RECV\_MSG
- SINGLE\_WRITE
- WRITE\_READ\_VAR
- WRITE\_VAR

Para obtener más información, consulte las Descripciones del bloque de funciones (consulte Funciones de lectura/escritura Modbus y ASCII, Guía de la biblioteca de comunicaciones PLC).

#### Servidor Modbus TCP

El servidor Modbus admite las peticiones Modbus:

| Código de<br>función | Subfunción | Función                                        |
|----------------------|------------|------------------------------------------------|
| Dec. (Hex)           | Dec. (Hex) |                                                |
| 1 (1)                | _          | Lectura de salidas digitales (%Q)              |
| 2 (2)                | -          | Lectura de entradas digitales (%I)             |
| 3 (3)                | -          | Lectura de registro de mantenimiento (%MW)     |
| 6 (6)                | -          | Escritura de registro único (%MW)              |
| 8 (8)                | -          | Diagnóstico                                    |
| 15 (F)               | -          | Escritura de salidas digitales múltiples (%Q)  |
| 16 (10)              | -          | Escritura de registros múltiples (%MW)         |
| 23 (17)              | -          | Lectura/escritura de registros múltiples (%MW) |
| 43 (2B)              | 14 (E)     | Identificación del dispositivo de lectura      |

**NOTA:** El servidor Modbus integrado solo garantiza la coherencia en el tiempo para una única palabra (2 bytes). Si su aplicación requiere coherencia en el tiempo para más de una palabra, añada y configure un **dispositivo Modbus TCP esclavo**, página 131 para que el contenido de los búferes %/W y %QW sea coherente en el tiempo en la tarea IEC asociada (MAST de forma predeterminada).
## **Servidor FTP**

### Introducción

Todos los clientes FTP que estén conectados al controlador (puerto Ethernet), sin EcoStruxure Automation Expert - Motion o EcoStruxure Machine Expert instalado, se pueden utilizar para transferir archivos al área de almacenamiento de datos y del área de almacenamiento de datos del controlador.

**NOTA:** Al transferir archivos de texto al controlador, cambie el cliente FTP a tipo de transferencia binaria para evitar conversiones de pares de caracteres de Carriage Return and LineFeed en un único LineFeed.

**NOTA:** Schneider Electric sigue las prácticas recomendadas del sector en el desarrollo y la implementación de sistemas de control. Esto incluye un método de defensa exhaustivo para proteger un sistema de control industrial. Este método sitúa los controladores detrás de uno o varios servidores de seguridad para limitar el acceso únicamente a los protocolos y el personal autorizado.

# **ADVERTENCIA**

# ACCESO NO AUTENTICADO Y POSTERIOR USO NO AUTORIZADO DE LA MÁQUINA

- Evalúe si el entorno de sus aplicaciones están conectados a su infraestructura crítica y, de ser así, tome las medidas adecuadas respecto a la prevención de acuerdo con la defensa en profundidad antes de conectar el sistema de automatización a cualquier red.
- · Limite el número de dispositivos conectados a una red al mínimo necesario.
- Aísle su red industrial de otras redes en su compañía.
- Proteja cualquier red contra accesos no deseados mediante cortafuegos, VPN u otras medidas de seguridad probadas, como un sistema de prevención de intrusos o un sistema de detección de intrusos.
- Supervise las actividades dentro de sus sistemas.
- Proteja los dispositivos mencionados contra el acceso directo o vinculación directa de partes no autorizadas o acciones no autenticadas.
- Instale certificados emitidos por autoridades de certificación de confianza conocidas públicamente.
- Mantenga sus sistemas actualizados y confíe sólo en fuentes legítimas.
- Prepare un plan de recuperación que incluya copias de seguridad de la información de su sistema y procesos.

Si no se siguen estas instrucciones, pueden producirse lesiones graves, muerte o daños en el equipo.

Si desea obtener más información sobre las reglas y medidas organizativas relativas al acceso a infraestructuras, consulte la serie de normas ISO/IEC 27000, los criterios comunes para la evaluación de la seguridad de las tecnologías de la información, ISO/IEC 15408, IEC 62351, ISA/IEC 62443, NIST Cybersecurity Framework, Information Security Forum - Standard of Good Practice for Information Security y consulte Cybersecurity Guidelines for EcoStruxure Machine Expert, Modicon and PacDrive Controllers and Associated Equipment.

**NOTA:** Utilice los comandos relacionados con la seguridad (consulte Comandos de menú, Ayuda en línea) que proporcionan un método para añadir, editar y eliminar un usuario en la administración de usuarios en línea del dispositivo de destino en el que ha iniciado sesión.

### Acceso FTP

El acceso al servidor FTP se controla con derechos de usuario cuando están habilitados en el controlador. Para obtener más información, consulte la descripción de la ficha, página 64**Usuarios y grupos**.

Para acceder al servidor FTP, primero debe conectarse al controlador con EcoStruxure Automation Expert - Motion, EcoStruxure Machine Expert o Controller Assistant y activar los derechos de usuario o crear el usuario para el primer inicio de sesión.

**NOTA:** El FTPS (explícito a través de TLS FTP) está configurado de manera predeterminada. El acceso FTP sencillo (no seguro) no es posible en la primera conexión. Configure el parámetro 1106 en 0 en la post configuración y reinicie el controlador para permitir una conexión FTP sencilla.

#### Acceso a archivos

Consulte Organización de archivos, página 27.

# Cliente FTP

#### Introducción

La biblioteca FtpRemoteFileHandling proporciona las siguientes funciones de cliente FTP para la gestión de archivos remotos:

- Lectura de archivos
- Escritura de archivos
- Borrado de archivos
- · Listado del contenido de directorios remotos
- Adición de directorios
- Eliminación de directorios

**NOTA:** Schneider Electric sigue las prácticas recomendadas del sector en el desarrollo y la implementación de sistemas de control. Esto incluye un método de defensa exhaustivo para proteger un sistema de control industrial. Este método sitúa los controladores detrás de uno o varios servidores de seguridad para limitar el acceso únicamente a los protocolos y el personal autorizado.

# **ADVERTENCIA**

# ACCESO NO AUTENTICADO Y POSTERIOR USO NO AUTORIZADO DE LA MÁQUINA

- Evalúe si el entorno de sus aplicaciones están conectados a su infraestructura crítica y, de ser así, tome las medidas adecuadas respecto a la prevención de acuerdo con la defensa en profundidad antes de conectar el sistema de automatización a cualquier red.
- · Limite el número de dispositivos conectados a una red al mínimo necesario.
- Aísle su red industrial de otras redes en su compañía.
- Proteja cualquier red contra accesos no deseados mediante cortafuegos, VPN u otras medidas de seguridad probadas, como un sistema de prevención de intrusos o un sistema de detección de intrusos.
- Supervise las actividades dentro de sus sistemas.
- Proteja los dispositivos mencionados contra el acceso directo o vinculación directa de partes no autorizadas o acciones no autenticadas.
- Instale certificados emitidos por autoridades de certificación de confianza conocidas públicamente.
- · Mantenga sus sistemas actualizados y confíe sólo en fuentes legítimas.
- Prepare un plan de recuperación que incluya copias de seguridad de la información de su sistema y procesos.

Si no se siguen estas instrucciones, pueden producirse lesiones graves, muerte o daños en el equipo.

Si desea obtener más información sobre las reglas y medidas organizativas relativas al acceso a infraestructuras, consulte la serie de normas ISO/IEC 27000, los criterios comunes para la evaluación de la seguridad de las tecnologías de la información, ISO/IEC 15408, IEC 62351, ISA/IEC 62443, NIST Cybersecurity Framework, Information Security Forum - Standard of Good Practice for Information Security y consulte Cybersecurity Guidelines for EcoStruxure Machine Expert, Modicon and PacDrive Controllers and Associated Equipment.

Para obtener más información, consulte la Guía de la biblioteca FtpRemoteFileHandling.

### **SNMP**

#### Introducción

El Simple Network Management Protocol (SNMP) se utiliza para proporcionar los datos y servicios necesarios para administrar una red.

Los datos se almacenan en una base de información de administración (MIB). El protocolo SNMP se utiliza para leer o escribir datos de MIB. La implementación de los servicios SNMP de Ethernet es mínima, ya que solo se gestionan los objetos obligatorios.

### **Servidor SNMP**

En esta tabla se presentan los objetos de servidor MIB-2 estándar admitidos:

| Objeto   | Descripción                         | Acceso                | Valor                                     |
|----------|-------------------------------------|-----------------------|-------------------------------------------|
| sysDescr | Descripción textual del dispositivo | Lectura               | SCHNEIDER M241-51 Fast<br>Ethernet TCP/IP |
| sysName  | Nombre administrativo del nodo      | Lectura/<br>escritura | Referencia del controlador                |

Estas cadenas de caracteres pueden tener 50 caracteres como máximo.

Los valores escritos se guardan en el controlador a través del software de la herramienta del cliente SNMP. El software de Schneider Electric para hacerlo es ConneXview. ConneXview no se suministra con el controlador o acoplador de bus. Para obtener más información, consulte www.se.com.

#### **Cliente SNMP**

El M241 Logic Controller admite una biblioteca de clientes SNMP que le permite realizar consultas a los servidores SNMP. Si necesita más información, consulte la Guía de biblioteca de SnmpManager.

# Controlador como dispositivo de destino en EtherNet/IP

#### Introducción

En esta sección se describe la configuración de M241 Logic Controller como dispositivo de destino EtherNet/IP.

Para obtener más información acerca de EtherNet/IP, consulte el sitio web de www.odva.org.

## Configuración de destino de EtherNet/IP

Para configurar el M241 Logic Controller como dispositivo de destino EtherNet/IP , debe:

| Paso | Acción                                                                                                    |
|------|----------------------------------------------------------------------------------------------------|
| 1    | Seleccione EthernetIP en el catálogo de hardware.                                                                                                    |
| 2    | Arrastre y suéltelo en el árbol de Dispositivos de uno de los nodos resaltados.                                                                                        |
|      | <b>NOTA:</b> Si el nodo elegido es <b>COM_Bus</b> , a TM4ES4 el módulo de extensión se<br>añade automáticamente a la configuración.                                    |
|      | Para obtener más información sobre cómo añadir un dispositivo al proyecto, consulte:                                                                                   |
|      | <ul> <li>· Uso del Catálogo de hardware que se encuentra en la Guía de programación<br/>EcoStruxure Automation Expert - Motion / EcoStruxure Machine Expert</li> </ul> |
|      | · Uso del Menú contextual o botón más que se encuentra en la Guía de programación<br>EcoStruxure Automation Expert - Motion / EcoStruxure Machine Expert               |

#### Configuración de parámetros EtherNet/IP

Para configurar los parámetros EtherNet/IP, haga doble clic en **EthernetIP** en el **árbol de dispositivos**.

Se muestra este cuadro de diálogo:

| EtherNetIP ×                                 |                 |                |                                  |             |  |  |  |  |
|----------------------------------------------|-----------------|----------------|----------------------------------|-------------|--|--|--|--|
| EtherNet/IP                                  | Asignación de l | E/S de Etherne | tlP esclavo                      | Información |  |  |  |  |
| Parámetros configurados                      |                 |                |                                  |             |  |  |  |  |
| Ensamblado de salida (Origen > Destino, %IW) |                 |                |                                  |             |  |  |  |  |
| In                                           | stancia         | 150            |                                  |             |  |  |  |  |
| Ta                                           | amaño           | 20             | •                                |             |  |  |  |  |
| Ensam                                        | blado de entrac | la (Destino    | <ul> <li>&gt; Origen,</li> </ul> | %QW)        |  |  |  |  |
| In                                           | stancia         | 100            |                                  |             |  |  |  |  |
| Ta                                           | amaño           | 20             | •                                |             |  |  |  |  |
|                                              |                 | ,              |                                  |             |  |  |  |  |
|                                              |                 |                |                                  |             |  |  |  |  |

Los parámetros de configuración de EtherNet/IP se definen de la siguiente manera:

Instancia:

Número que hace referencia al ensamblado de entrada o salida.

Tamaño:

Número de canales de un ensamblado de entrada o salida.

El tamaño de la memoria de cada canal es de 2 bytes y almacena el valor de un objeto %IWx o %QWx, donde x es el número del canal.

Por ejemplo, si el **tamaño** del **conjunto de salida** es 20, significa que hay 20 canales de entrada (IW0-IW19) que direccionan Y...(y+20-1), donde "y" es el primer canal disponible para el conjunto.

| Elemento                |           | Gama de<br>controladores<br>admisibles | Valor predeterminado |
|-------------------------|-----------|----------------------------------------|----------------------|
| Ensamblado de<br>salida | Instancia | 150189                                 | 150                  |
|                         | Tamaño    | De 2 a 250                             | 20                   |
| Ensamblado de           | Instancia | 100149                                 | 100                  |
| entrada                 | Tamaño    | De 2 a 250                             | 20                   |

### Generación de archivos EDS

Puede generar un archivo EDS para configurar los intercambios de datos cíclicos EtherNet/IP.

Para generar el archivo EDS:

| Paso | Acción                                                                                                    |
|------|----------------------------------------------------------------------------------------------------|
| 1    | En el <b>árbol de dispositivos</b> , haga clic con el botón derecho en el nodo <b>EthernetIP</b> y seleccione el comando <b>Exportar como EDS</b> del menú contextual. |
| 2    | Modifique el nombre de archivo y la ubicación predeterminados según sea necesario.                                                                                     |
| 3    | Haga clic en <b>Guardar</b> .                                                                                                    |

**NOTA:** Los objetos **Revisión principal** y **Revisión secundaria** del archivo EDS se usan para garantizar que el archivo EDS sea único. Los valores de estos objetos no reflejan el nivel real de revisión del controlador.

Dispone de un archivo EDS genérico para M241 Logic Controller en el sitio web de Schneider Electric. Deberá adaptar este archivo a su aplicación editándolo y definiendo los tamaños e instancias de ensamblado necesarios.

### Ficha Asignación de E/S de EthernetIP esclavo

Las variables se pueden definir y nombrar en la ficha **Asignación de E/S de EthernetIP esclavo**. En esta ficha también hay disponible información adicional, como el direccionamiento topológico.

| 1 | EthernetIP | Asignación de E/S de | S de EthernetIP esclavo |        | Inf | formación |      |                  |        |             |
|---|------------|----------------------|-------------------------|--------|-----|-----------|------|------------------|--------|-------------|
|   | Canales    |                      |                         |        |     |           |      |                  |        |             |
|   | Variable   |                      | Asignación              | Canal  |     | Dirección | Tipo | Valor predeterm. | Unidad | Descripción |
|   | <b>.</b>   | Entrada              |                         |        |     |           |      |                  |        | Entrada     |
|   |            |                      |                         | IW0    |     | %IW9      | WORD |                  |        |             |
|   |            | ···· 🎓               |                         | Bit 0  |     | %IX18.0   | BOOL | FALSE            |        |             |
|   |            | ···· 🎓               |                         | Bit 1  |     | %IX18.1   | BOOL | FALSE            |        |             |
|   |            | 🞓                    |                         | Bit 2  |     | %IX18.2   | BOOL | FALSE            |        |             |
|   |            | 🞓                    |                         | Bit 3  |     | %IX18.3   | BOOL | FALSE            |        |             |
|   |            | ···· 🎓               |                         | Bit 4  |     | %IX18.4   | BOOL | FALSE            |        |             |
|   |            | ···· 🎓               |                         | Bit 5  |     | %IX18.5   | BOOL | FALSE            |        |             |
|   |            | ···· 🎓               |                         | Bit 6  |     | %IX18.6   | BOOL | FALSE            |        |             |
|   |            | ···· 🎓               |                         | Bit 7  |     | %IX18.7   | BOOL | FALSE            |        |             |
|   |            | 🎓                    |                         | Bit 8  |     | %IX19.0   | BOOL | FALSE            |        |             |
|   |            | 🞓                    |                         | Bit 9  |     | %IX19.1   | BOOL | FALSE            |        |             |
|   |            | 🞓                    |                         | Bit 10 |     | %IX19.2   | BOOL | FALSE            |        |             |
|   |            | ···· 🞓               |                         | Bit 11 |     | %IX19.3   | BOOL | FALSE            |        |             |
|   |            | ···· 🎓               |                         | Bit 12 |     | %IX19.4   | BOOL | FALSE            |        |             |
|   |            | ···· 🞓               |                         | Bit 13 |     | %IX19.5   | BOOL | FALSE            |        |             |
|   |            | ···· 🞓               |                         | Bit 14 |     | %IX19.6   | BOOL | FALSE            |        |             |
|   |            | ····· 🤣              |                         | Bit 15 |     | %IX19.7   | BOOL | FALSE            |        |             |
|   |            |                      |                         | IW1    |     | %IW10     | WORD |                  |        |             |
|   |            | Salida               |                         |        |     |           |      |                  |        | Salida      |
|   | Đ          |                      |                         | QW0    |     | %QW3      | WORD |                  |        |             |
|   |            |                      |                         | QW1    |     | %QW4      | WORD |                  |        |             |
|   | <b>.</b>   |                      |                         | QW2    |     | %QW5      | WORD |                  |        |             |
|   |            |                      |                         | QW3    |     | %QW6      | WORD |                  |        |             |
|   |            |                      |                         | QW4    |     | %QW7      | WORD |                  |        |             |

En la siguiente tabla se describe la configuración de la **Asignación de E/S de EthernetIP esclavo**:

| Canal         |       | Тіро | Valor<br>pre-<br>deter-<br>mina-<br>do       | Descripción                                         |
|---------------|-------|------|----------------------------------------------|-----------------------------------------------------|
| Entra-        | IW0   | WOR- | -                                            | Palabra de comando de salidas del controlador (%QW) |
| ua            | IWxxx | D    |                                              |                                                     |
| Sali- QW0 WOR |       | -    | Estado de las entradas del controlador (%IW) |                                                     |
| aa            | QWxxx | ט    |                                              |                                                     |

El número de palabras depende del parámetro de tamaño configurado en Configuración de destino EtherNet/IP, página 111.

Salida significa SALIDA del controlador de origen (= %IW para el controlador).

Entrada significa ENTRADA del controlador de origen (= %QW para el controlador).

#### **Conexiones en EtherNet/IP**

Para acceder a un dispositivo de destino, un origen abrirá una conexión que puede comprender varias sesiones que envían solicitudes.

Una conexión explícita utiliza una sesión (una sesión es una conexión TCP o UDP).

Una conexión de E/S utiliza 2 sesiones.

En la siguiente tabla se muestran las limitaciones de las conexiones EtherNet/IP:

| Característica          | Máximo      |
|-------------------------|-------------|
| Conexiones explícitas   | 8 (clase 3) |
| Conexiones de E/S       | 1 (clase 1) |
| Conexiones              | 8           |
| Sesiones                | 16          |
| Solicitudes simultáneas | 32          |

**NOTA:** El M241 Logic Controller solo admite conexiones cíclicas. Si el origen abre una conexión mediante un cambio de estado como disparador, los paquetes se envían a la velocidad de RPI.

## Perfil

| Clase del objeto                                                    | ID de clase<br>(hex) | Cat. | Número de instancias | Efecto en el comportamiento de la interfaz |
|---------------------------------------------------------------------|----------------------|------|----------------------|--------------------------------------------|
| Objeto de identidad, página 115                                     | 01                   | 1    | 1                    | Admite el servicio de restablecimiento     |
| Objeto de enrutador de mensajes,<br>página 118                      | 02                   | 1    | 1                    | Conexión de mensajes explícita             |
| Objeto ensamblado, página 119                                       | 04                   | 2    | 2                    | Define el formato de los datos E/S         |
| Objeto de administrador de conexiones, página 121                   | 06                   | -    | 1                    | -                                          |
| Objeto de interfaz TCP/IP, página 122                               | F5                   | 1    | 1                    | Configuración TCP/IP                       |
| Objeto de conexión Ethernet, página<br>123                          | F6                   | 1    | 1                    | Información de contador y estado           |
| Objeto de diagnóstico de interfaz,<br>página 124                    | 350                  | 1    | 1                    | -                                          |
| Objeto de diagnóstico de IOScanner,<br>página 127                   | 351                  | 1    | 1                    | -                                          |
| Objeto de diagnóstico de conexiones,<br>página 128                  | 352                  | 1    | 1                    | -                                          |
| Objeto de diagnóstico de conexión<br>explícita, página 130          | 353                  | 1    | 1                    | -                                          |
| Objeto de lista de diagnóstico de<br>conexión explícita, página 130 | 354                  | 1    | 1                    | -                                          |

El controlador admite los siguientes objetos:

# Objeto de identidad (ID de clase = 01 hex)

En la siguiente tabla se describen los atributos de clase del objeto de identidad:

| ID de atributo (hex) | Acceso | Nombre                                        | Tipo de datos | Valor<br>(hexade-<br>cimal) | Detalles                                                                                                    |
|----------------------|--------|-----------------------------------------------|---------------|-----------------------------|----------------------------------------------------------------------------------------------------|
| 1                    | Get    | Revisión                                      | UINT          | 01                          | Revisión de la implementación del objeto de identidad                                                                                                    |
| 2                    | Get    | Máximo de<br>instancias                       | UINT          | 01                          | El mayor número de instancias                                                                                                    |
| 3                    | Get    | Número de<br>instancias                       | UINT          | 01                          | Número de instancias de objeto                                                                                                    |
| 4                    | Get    | Lista de atributos de<br>instancia opcionales | UINT, UINT [] | 00                          | Los dos primeros bytes contienen el número<br>de atributos de instancia opcionales. Cada<br>par de bytes posterior representa el número<br>de otros atributos de instancia opcionales. |
| 6                    | Get    | Máximo atributo de<br>clase                   | UINT          | 07                          | El valor de los atributos de clase más grandes                                                                                                    |
| 7                    | Get    | Máximo atributo de<br>instancia               | UINT          | 07                          | El valor de los atributos de instancia más grandes                                                                                                    |

En la siguiente tabla se describen los servicios de clase:

| Código de<br>servicio (hex) | Nombre                         | Descripción                                       |
|-----------------------------|--------------------------------|---------------------------------------------------|
| 01                          | Obtener todos los<br>atributos | Devuelve el valor de todos los atributos de clase |
| 0E                          | Obtener un único<br>atributo   | Devuelve el valor del atributo especificado       |

En la siguiente tabla se describen los servicios de instancia:

| Código de<br>servicio (hex) | Nombre                          | Descripción                                                    |
|-----------------------------|---------------------------------|----------------------------------------------------------------|
| 01                          | Obtener todos los<br>atributos  | Devuelve el valor de todos los atributos de clase              |
| 05                          | Restablecimiento <sup>(1)</sup> | Inicializa el componente EtherNet/IP (reinicio de controlador) |
| 0E                          | Obtener un único<br>atributo    | Devuelve el valor del atributo especificado                    |

(1) Descripción del servicio de restablecimiento:

Cuando el objeto de identidad recibe una solicitud de restablecimiento:

- · Determina si puede proporcionar el tipo de restablecimiento solicitado.
- Responde a la solicitud.
- Intenta realizar el tipo de restablecimiento solicitado.

**NOTA:** El controlador rechaza el comando reset si existe una conexión EtherNet/IP activa.

El servicio común de restablecimiento tiene un parámetro específico, Tipo de restablecimiento (USINT), que tiene los siguientes valores:

| Valor   | Tipo de restablecimiento                                                                            |
|---------|----------------------------------------------------------------------------------------------------|
| 0       | Reinicia el controlador<br><b>NOTA:</b> Este es el valor predeterminado si se omite este parámetro. |
| 1       | No compatible                                                                                       |
| 2       | No compatible                                                                                       |
| 3-99    | Reservado                                                                                           |
| 100-199 | Específico del proveedor                                                                            |
| 200-255 | Reservado                                                                                           |

En la siguiente tabla se describen los atributos de instancia:

| ID de atributo<br>(hex) | Acceso | Nombre                 | Tipo de datos                 | Valor<br>(hexade-<br>cimal) | Detalles                                                                                                    |
|-------------------------|--------|------------------------|-------------------------------|-----------------------------|----------------------------------------------------------------------------------------------------|
| 1                       | Get    | ID del proveedor       | UINT                          | F3                          | ID de Schneider Electric                                                                                                    |
| 2                       | Get    | Tipo de dispositivo    | UINT                          | 0E                          | Autómata                                                                                                    |
| 3                       | Get    | Código de<br>producto  | UINT                          | 1001                        | Código de producto del controlador                                                                                                    |
| 4                       | Get    | Revisión               | Struct de<br>USINT, USINT     | _                           | Número de revisión de producto del<br>controlador <sup>(1)</sup> .<br>Equivalente a los 2 bytes de menor valor de la<br>versión del controlador |
| 5                       | Get    | Estado                 | WORD                          | -                           | Palabra de estado <sup>(2)</sup>                                                                                                    |
| 6                       | Get    | Número de serie        | UDINT                         | _                           | Número de serie del controlador:<br>XX + 3 LSB de dirección MAC                                                                                 |
| 7                       | Get    | Nombre del<br>producto | Struct de<br>USINT,<br>STRING | _                           | -                                                                                                    |

(1) Asignado en WORD:

- MSB: Revisión secundaria (segundo USINT)
- LSB: revisión principal (primer USINT)

Ejemplo: 0205 hex significa revisión V5.2.

| BIT   | Nombre                            | Descripción                                                                                                    |  |  |  |  |
|-------|-----------------------------------|----------------------------------------------------------------------------------------------------|--|--|--|--|
| 0     | Con propietario                   | No utilizado                                                                                                    |  |  |  |  |
| 1     | reservado                         | _                                                                                                    |  |  |  |  |
| 2     | Configurado                       | TRUE indica que la aplicación del dispositivo se ha reconfigurado.                                                                                                    |  |  |  |  |
| 3     | Reservado                         | _                                                                                                    |  |  |  |  |
| 4-7   | Estado de dispositivo<br>ampliado | <ul> <li>0: autodiagnóstico o indeterminado</li> <li>1: actualización de firmware en curso</li> <li>2: al menos una conexión de E/S no válida detectada</li> <li>3: no se han establecido conexiones de E/S.</li> <li>4: la configuración no volátil no es válida</li> <li>5: error irrecuperable detectado</li> <li>6: Al menos una conexión de E/S en estado RUNNING</li> <li>7: al menos una conexión de E/S establecida, todas en modalidad inactiva.</li> <li>8: Reservado</li> <li>915: no utilizado</li> </ul> |  |  |  |  |
| 8     | Fallo leve recuperable            | TRUE indica que el dispositivo ha detectado un error, que, en la mayoría de los casos, es recuperable.<br>Este tipo de evento no ocasiona un cambio en el estado del dispositivo.                                                                                                    |  |  |  |  |
| 9     | Fallo leve<br>irrecuperable       | TRUE indica que el dispositivo ha detectado un error, que, en la mayoría de los casos, es irrecuperable.<br>Este tipo de evento no ocasiona un cambio en el estado del dispositivo.                                                                                                    |  |  |  |  |
| 10    | Fallo grave<br>recuperable        | <ul> <li>TRUE indica que el dispositivo ha detectado un error que requiere que el dispositivo informe de una excepción y pase al estado HALT.</li> <li>Este tipo de evento conlleva un cambio en el estado del dispositivo, pero, en la mayoría de los casos, es recuperable.</li> </ul>                                                                                                    |  |  |  |  |
| 11    | Fallo grave<br>irrecuperable      | TRUE indica que el dispositivo ha detectado un error que requiere que el dispositivo informe de una excepción y pase al estado HALT.<br>Este tipo de evento conlleva un cambio en el estado del dispositivo, pero, en la mayoría de los casos, no es recuperable.                                                                                                    |  |  |  |  |
| 12-15 | Reservado                         | -                                                                                                    |  |  |  |  |

#### (2) Palabra de estado (atributo 5):

# **Objeto del enrutador de mensajes (ID de clase = 02 hex)**

En la siguiente tabla se describen los atributos de clase del objeto del enrutador de mensaje:

| ID de atributo<br>(hex) | Acceso | Nombre                                              | Tipo de datos              | Valor<br>(hexade-<br>cimal) | Detalles                                                                                                    |
|-------------------------|--------|-----------------------------------------------------|----------------------------|-----------------------------|----------------------------------------------------------------------------------------------------|
| 1                       | Get    | Revisión                                            | UINT                       | 01                          | Número de revisión de la implementación del objeto del enrutador de mensajes                                                                                                    |
| 2                       | Get    | Máximo de<br>instancias                             | UINT                       | 02                          | El mayor número de instancias                                                                                                    |
| 3                       | Get    | Número de<br>instancia                              | UINT                       | 01                          | Número de instancias de objeto                                                                                                    |
| 4                       | Get    | Lista de<br>atributos de<br>instancia<br>opcionales | Struct de UINT,<br>UINT [] | 02                          | Los 2 primeros bytes contienen el número de atributos de instancia opcionales. Cada par de bytes posterior representa el número de otros atributos de instancia opcionales (de 100 a 119). |
| 5                       | Get    | Lista de<br>servicios<br>opcionales                 | UINT                       | 0 A                         | Número y lista de cualquier atributo de servicios<br>opcionales implementado (0: ningún servicio<br>opcional implementado)                                                                 |
| 6                       | Get    | Máximo<br>atributo de<br>clase                      | UINT                       | 07                          | El valor de los atributos de clase más grandes                                                                                                    |
| 7                       | Get    | Máximo<br>atributo de<br>instancia                  | UINT                       | 02                          | El valor de los atributos de instancia más grandes                                                                                                    |

En la siguiente tabla se describen los servicios de clase:

| Código de<br>servicio (hex) | Nombre                         | Descripción                                       |
|-----------------------------|--------------------------------|---------------------------------------------------|
| 01                          | Obtener todos los<br>atributos | Devuelve el valor de todos los atributos de clase |
| 0E                          | Obtener un único atributo      | Devuelve el valor del atributo especificado       |

En la siguiente tabla se describen los servicios de instancia:

| Código de<br>servicio (hex) | Nombre                         | Descripción                                       |
|-----------------------------|--------------------------------|---------------------------------------------------|
| 01                          | Obtener todos los<br>atributos | Devuelve el valor de todos los atributos de clase |
| 0E                          | Obtener un único<br>atributo   | Devuelve el valor del atributo especificado       |

| ID de atributo (hex) | Acceso | Nombre                            | Tipo de datos              | Valor | Descripción                                                                                                    |
|----------------------|--------|-----------------------------------|----------------------------|-------|----------------------------------------------------------------------------------------------------|
| 1                    | Get    | Lista de objetos<br>implementados | Struct de UINT,<br>UINT [] | -     | Lista de objetos implementados. Los<br>primeros dos bytes contienen el<br>número de objetos implementados.<br>Los siguientes dos bytes representan<br>otro número de clase implementada.<br>Esta lista contiene los siguientes<br>objetos:<br>• Identidad<br>• Enrutador de mensajes<br>• Ensamblado<br>• Administrador de la conexión<br>• Parámetro<br>• Objeto de archivo<br>• Modbus<br>• Puerto<br>• TCP/IP<br>• Conexión Ethernet |
| 2                    | Get    | Número disponible                 | UINT                       | 512   | Número máximo de conexiones de CIP<br>simultáneas (clase 1 o clase 3)<br>admitidas                                                                                                    |

#### En la siguiente tabla se describen los atributos de instancia:

# **Objeto ensamblado (ID de clase = 04 hex)**

En la siguiente tabla se describen los atributos de clase del objeto ensamblado:

| ID de atributo<br>(hex) | Acceso | Nombre                                        | Tipo de datos                 | Valor<br>(hexadeci-<br>mal) | Detalles                                                                                                    |
|-------------------------|--------|-----------------------------------------------|-------------------------------|-----------------------------|----------------------------------------------------------------------------------------------------|
| 1                       | Get    | Revisión                                      | UINT                          | 02                          | Revisión de la implementación del<br>objeto ensamblado                                                                                                    |
| 2                       | Get    | Máximo de instancias                          | UINT                          | BE                          | El mayor número de instancias                                                                                                    |
| 3                       | Get    | Número de instancias                          | UINT                          | 03                          | Número de instancias de objeto                                                                                                    |
| 4                       | Get    | Lista de atributos de<br>instancia opcionales | Struct de:<br>UINT<br>UINT [] | 01<br>04                    | Los 2 primeros bytes contienen el<br>número de atributos de instancia<br>opcionales. Cada par de bytes<br>posterior representa el número de<br>otros atributos de instancia<br>opcionales. |
| 5                       | Get    | Lista de servicios<br>opcionales              | UINT                          | No<br>compatible            | Número y lista de cualquier atributo de<br>servicios opcionales implementado (0:<br>no se implementa ningún servicio<br>opcional)                                                          |
| 6                       | Get    | Máximo atributo de clase                      | UINT                          | 07                          | El valor de los atributos de clase más<br>grandes                                                                                                    |
| 7                       | Get    | Máximo atributo de<br>instancia               | UINT                          | 04                          | El valor de los atributos de instancia<br>más grandes                                                                                                    |

En la siguiente tabla se describen los servicios de clase:

| Código de<br>servicio (hex) | Nombre                    | Descripción                                 |
|-----------------------------|---------------------------|---------------------------------------------|
| 0E                          | Obtener un único atributo | Devuelve el valor del atributo especificado |

En la siguiente tabla se describen los servicios de instancia:

| Código de<br>servicio (hex) | Nombre                       | Descripción                                 |  |  |
|-----------------------------|------------------------------|---------------------------------------------|--|--|
| 0E                          | Obtener un único atributo    | Devuelve el valor del atributo especificado |  |  |
| 10                          | Establecer un único atributo | Modifica el valor del atributo especificado |  |  |

#### Instancias admitidas

Salida significa SALIDA del controlador de origen (= %IW para el controlador).

Entrada significa ENTRADA del controlador de origen (= %QW para el controlador).

#### El controlador admite 2 ensamblados:

| Nombre                       | Instancia                                | Tamaño de los datos |
|------------------------------|------------------------------------------|---------------------|
| Salida de controlador (%IW)  | Configurable: debe estar entre 100 y 149 | De 2 a 40 palabras  |
| Entrada de controlador (%QW) | Configurable: debe estar entre 150 y 189 | De 2 a 40 palabras  |

**NOTA:** El objeto ensamblado enlaza los atributos de diversos objetos de manera que la información dirigida a cada objeto o procedente de este se puede comunicar a través de una sola conexión. Los objetos ensamblados son estáticos.

Los conjuntos que se estén utilizando se pueden modificar mediante el acceso de parámetro de la herramienta de configuración de la red (RSNetWorx). Para registrar una nueva asignación de ensamblado se debe apagar y volver a encender el controlador.

En la siguiente tabla se describen los atributos de instancia:

| ID de atributo<br>(hex) | Acceso                 | Nombre                          | Tipo de datos | Valor | Descripción                                                                       |
|-------------------------|------------------------|---------------------------------|---------------|-------|-----------------------------------------------------------------------------------|
| 3                       | Obtener/<br>establecer | Datos de instancia              | ARRAY de Byte | -     | Servicio de conjunto de datos solo<br>disponible para la salida de<br>controlador |
| 4                       | Get                    | Tamaño de datos de<br>instancia | UINT          | 480   | Tamaño de datos en bytes                                                          |

#### Acceso desde un explorador de EtherNet/IP

Cuando un EtherNet/IP Scanner necesita intercambiar ensamblados con un M241 Logic Controller, utiliza los siguientes parámetros de acceso (*Connection path*):

- Clase 4
- Instancia xx, donde xx es el valor de instancia (ejemplo: 2464 hex = instancia 100).
- Atributo 3

Además, se debe definir un ensamblado de configuración en el origen.

Ejemplo: Clase 4, Instancia 3, Atributo 3, la Connection Path resultante será:

- 2004 hex
- 2403 hex
- 2c<xx> hex

# **Objeto de administrador de conexiones (ID de clase = 06 hex)**

| ID de atributo<br>(hex) | Acceso | Nombre                                              | Tipo de datos                 | Valor<br>(hexade-<br>cimal) | Detalles                                                                                                    |
|-------------------------|--------|-----------------------------------------------------|-------------------------------|-----------------------------|----------------------------------------------------------------------------------------------------|
| 1                       | Get    | Revisión                                            | UINT                          | 01                          | Revisión de la implementación del objeto de<br>administrador de conexión                                                                                                    |
| 2                       | Get    | Máximo de<br>instancias                             | UINT                          | 01                          | El mayor número de instancias                                                                                                    |
| 3                       | Get    | Número de<br>instancias                             | UINT                          | 01                          | Número de instancias de objeto                                                                                                    |
| 4                       | Get    | Lista de<br>atributos de<br>instancia<br>opcionales | Struct de:<br>UINT<br>UINT [] | -                           | <ul> <li>El número y la lista de los atributos opcionales. La primera palabra contiene el número de atributos que se deben seguir y cada una de las palabras que siguen contiene otro código de atributo.</li> <li>Los siguientes atributos opcionales incluyen: <ul> <li>El número total de peticiones de apertura de conexión entrante.</li> <li>El número de peticiones rechazadas debido al formato no conforme de Reenviar abrir.</li> <li>El número de peticiones rechazadas debido a recursos insuficientes.</li> <li>El número de peticiones rechazadas debido al valor de parámetro enviado con Reenviar abrir.</li> <li>El número de peticiones de Reenviar cerrar recibidas.</li> <li>El número de peticiones de Reenviar cerrar que no se han podido asignar a una conexión activa.</li> <li>El número de conexiones que han superado el tiempo de espera porque el otro extremo ha detenido la producción o se ha producido una desconexión de la red.</li> </ul> </li> </ul> |
| 6                       | Get    | Máximo<br>atributo de<br>clase                      | UINT                          | 07                          | El valor de los atributos de clase más grandes                                                                                                    |
| 7                       | Get    | Máximo<br>atributo de<br>instancia                  | UINT                          | 08                          | El valor de los atributos de instancia más grandes                                                                                                    |

En la siguiente tabla se describen los atributos de clase del objeto ensamblado:

En la siguiente tabla se describen los servicios de clase:

| Código de<br>servicio (hex) | Nombre                      | Descripción                                          |
|-----------------------------|-----------------------------|------------------------------------------------------|
| 01                          | Obtener todos los atributos | Devuelve el valor de todos los atributos de<br>clase |
| 0E                          | Obtener un único atributo   | Devuelve el valor del atributo especificado          |

En la siguiente tabla se describen los servicios de instancia:

| Código de<br>servicio (hex) | Nombre                      | Descripción                                                 |
|-----------------------------|-----------------------------|-------------------------------------------------------------|
| 01                          | Obtener todos los atributos | Devuelve el valor de todos los atributos de<br>la instancia |
| 0E                          | Obtener un único atributo   | Devuelve el valor del atributo especificado                 |
| 4E                          | Reenviar cerrar             | Cierra una conexión existente                               |
| 52                          | Enviar no conectados        | Envía una solicitud multi-hop no conectada                  |
| 54                          | Reenviar abrir              | Abre una conexión nueva                                     |

| ID de atributo<br>(hex) | Acceso | Nombre                                       | Tipo de datos | Valor | Descripción                                                                                                    |
|-------------------------|--------|----------------------------------------------|---------------|-------|----------------------------------------------------------------------------------------------------|
| 1                       | Get    | Solicitudes de apertura                      | UINT          | _     | Número de solicitudes de servicios de Reenviar abrir recibidas                                                                                           |
| 2                       | Get    | Rechazos de abrir<br>formato                 | UINT          | _     | Número de solicitudes de servicios de Reenviar<br>abrir que se han rechazado debido a un<br>formato no válido                                            |
| 3                       | Get    | Rechazos de abrir<br>recurso                 | ARRAY de Byte | _     | Número de solicitudes de servicios de Reenviar<br>abrir que se han rechazado debido a la falta de<br>recursos                                            |
| 4                       | Get    | Rechazos de abrir otros                      | UINT          | _     | Número de solicitudes de servicios de Reenviar<br>abrir que se han rechazado por motivos<br>diferentes a un formato no válido o la falta de<br>recursos  |
| 5                       | Get    | Solicitudes de cierre                        | UINT          | _     | Número de solicitudes de servicios de Reenviar<br>cerrar recibidas                                                                                       |
| 6                       | Get    | Solicitudes de cerrar<br>formato             | UINT          | _     | Número de solicitudes de servicios de Reenviar<br>cerrar que se han rechazado debido a un<br>formato no válido                                           |
| 7                       | Get    | Solicitudes de cerrar<br>otros               | UINT          | _     | Número de solicitudes de servicios de Reenviar<br>cerrar que se han rechazado por motivos<br>diferentes a un formato no válido                           |
| 8                       | Get    | Tiempos de espera<br>agotados de la conexión | UINT          | _     | Número total de tiempos de espera agotados<br>de la conexión que se han producido en las<br>conexiones controladas por este administrador<br>de conexión |

En la siguiente tabla se describen los atributos de instancia:

# **Objeto de interfaz TCP/IP (ID de clase = F5 hex)**

Este objeto mantiene la información de estado y de contadores de conexiones específicos para una interfaz de comunicaciones Ethernet 802.3.

En la siguiente tabla se describen los atributos de clase del objeto de interfaz de TCP/IP:

| ID de atributo<br>(hex) | Acceso | Nombre               | Tipo de datos | Valor | Detalles                                                          |
|-------------------------|--------|----------------------|---------------|-------|-------------------------------------------------------------------|
| 1                       | Get    | Revisión             | UINT          | 4     | Revisión de la implementación del objeto<br>de interfaz de TCP/IP |
| 2                       | Get    | Máximo de instancias | UINT          | 2     | El mayor número de instancias                                     |
| 3                       | Get    | Número de instancias | UINT          | 2     | Número de instancias de objeto                                    |

En la siguiente tabla se describen los servicios de clase:

| Código de servicio<br>(hex) | Nombre                         | Descripción                                       |
|-----------------------------|--------------------------------|---------------------------------------------------|
| 01                          | Obtener todos los<br>atributos | Devuelve el valor de todos los atributos de clase |
| 0E                          | Obtener un único<br>atributo   | Devuelve el valor del atributo especificado       |

#### Códigos de instancia

Solo se admite la instancia 1.

En la siguiente tabla se describen los servicios de instancia:

| Código de<br>servicio (hex) | Nombre                         | Descripción                                              |
|-----------------------------|--------------------------------|----------------------------------------------------------|
| 01                          | Obtener todos los<br>atributos | Devuelve el valor de todos los atributos de la instancia |
| 0E                          | Obtener un único<br>atributo   | Devuelve el valor del atributo de instancia especificado |

En la siguiente tabla se describen los atributos de instancia:

| ID de atributo<br>(hex) | Acceso | Nombre              | Tipo de<br>datos    | Valor                                       | Descripción                                                                                                    |
|-------------------------|--------|---------------------|---------------------|---------------------------------------------|----------------------------------------------------------------------------------------------------|
| 1                       | Get    | Estado              | DWORD               | Nivel de bit                                | <ul> <li>0: el atributo de configuración de la<br/>interfaz no se ha configurado.</li> </ul>                                                                                                    |
|                         |        |                     |                     |                                             | <ul> <li>1: la configuración de la interfaz contiene<br/>una configuración válida.</li> </ul>                                                                                                    |
|                         |        |                     |                     |                                             | 215: Reservado                                                                                                    |
| 2                       | Get    | Capacidad de la     | DWORD               | Nivel de bit                                | 0: Cliente BOOTP                                                                                                    |
|                         |        | configuración       |                     |                                             | 1: cliente DNS                                                                                                    |
|                         |        |                     |                     |                                             | 2: cliente DHCP                                                                                                    |
|                         |        |                     |                     |                                             | 5: Configurado en el software                                                                                                    |
|                         |        |                     |                     |                                             | El resto de los bits están reservados y<br>establecidos en 0.                                                                                                    |
| 3                       | Get    | Configuración       | DWORD               | Nivel de bit                                | • 0: la configuración de la interfaz es válida.                                                                                                    |
|                         |        |                     |                     |                                             | <ul> <li>1: la configuración de la interfaz se<br/>obtiene con BOOTP.</li> </ul>                                                                                                    |
|                         |        |                     |                     |                                             | <ul> <li>2: la configuración de la interfaz se<br/>obtiene con DHCP.</li> </ul>                                                                                                    |
|                         |        |                     |                     |                                             | • 3: Reservado                                                                                                    |
|                         |        |                     |                     |                                             | • 4: Habilitar DNS                                                                                                    |
|                         |        |                     |                     |                                             | El resto de los bits están reservados y<br>establecidos en 0.                                                                                                    |
| 4                       | Get    | Conexión física     | UINT                | Tamaño de la<br>ruta                        | Número de palabras de 16 bits en la ruta del<br>elemento                                                                                                    |
|                         |        |                     | EPATH<br>completada | Ruta                                        | Segmentos lógicos que identifican el objeto de<br>conexión física. La ruta está limitada a un solo<br>segmento de clase lógico y un solo segmento<br>de instancia lógico. El tamaño máximo es de 12<br>bytes. |
| 5                       | Get    | Configuración de la | UDINT               | Dirección IP                                | -                                                                                                    |
|                         |        | interfaz            | UDINT               | Máscara de<br>red                           | -                                                                                                    |
|                         |        |                     | UDINT               | Dirección<br>pasarela                       | -                                                                                                    |
|                         |        |                     | UDINT               | Nombre<br>principal                         | -                                                                                                    |
|                         |        |                     | UDINT               | Nombre<br>secundario                        | 0: no se ha configurado ninguna dirección de servidor de nombres secundario.                                                                                                    |
|                         |        |                     | STRING              | Nombre de<br>dominio<br>predetermina-<br>do | 0: no se ha configurado ningún nombre de dominio                                                                                                    |
| 6                       | Get    | Nombre de host      | STRING              | -                                           | Caracteres ASCII.                                                                                                    |
|                         |        |                     |                     |                                             | 0: no se ha configurado ningún nombre de host                                                                                                    |

# **Objeto de conexión Ethernet (ID de clase = F6 hex)**

Este objeto proporciona el mecanismo para configurar un dispositivo de interfaz de red TCP/IP.

En la siguiente tabla se describen los atributos de clase del objeto de conexión Ethernet:

| ID de atributo<br>(hex) | Acceso | Nombre               | Tipo de datos | Valor<br>(hexade-<br>cimal) | Detalles                                                         |
|-------------------------|--------|----------------------|---------------|-----------------------------|------------------------------------------------------------------|
| 1                       | Get    | Revisión             | UINT          | 4                           | Revisión de la implementación del<br>objeto de conexión Ethernet |
| 2                       | Get    | Máximo de instancias | UINT          | 3                           | El mayor número de instancias                                    |
| 3                       | Get    | Número de instancias | UINT          | 3                           | Número de instancias de objeto                                   |

En la siguiente tabla se describen los servicios de clase:

| Código de<br>servicio (hex) | Nombre                         | Descripción                                       |
|-----------------------------|--------------------------------|---------------------------------------------------|
| 01                          | Obtener todos los<br>atributos | Devuelve el valor de todos los atributos de clase |
| 0E                          | Obtener un único<br>atributo   | Devuelve el valor del atributo especificado       |

#### Códigos de instancia

Solo se admite la instancia 1.

En la siguiente tabla se describen los servicios de instancia:

| Código de<br>servicio (hex) | Nombre                         | Descripción                                              |
|-----------------------------|--------------------------------|----------------------------------------------------------|
| 01                          | Obtener todos los<br>atributos | Devuelve el valor de todos los atributos de la instancia |
| 0E                          | Obtener un único<br>atributo   | Devuelve el valor del atributo de instancia especificado |

En la siguiente tabla se describen los atributos de instancia:

| ID de atributo<br>(hex) | Acceso | Nombre                        | Tipo de<br>datos    | Valor        | Descripción                                                                                                    |
|-------------------------|--------|-------------------------------|---------------------|--------------|----------------------------------------------------------------------------------------------------|
| 1                       | Get    | Velocidad de la<br>interfaz   | UDINT               | _            | Velocidad en Mbit/s (10 o 100)                                                                                                    |
| 2                       | Get    | Indicadores de la<br>interfaz | DWORD               | Nivel de bit | <ul> <li>0: estado de la conexión</li> <li>1: semidúplex/dúplex completo</li> <li>2-4: estado de la negociación</li> <li>5: ajuste manual/requiere restablecimiento</li> <li>6: error de hardware local detectado</li> <li>El resto de bits están reservados y definidos en 0.</li> </ul> |
| 3                       | Get    | Dirección física              | ARRAY de 6<br>USINT | -            | Esta matriz contiene la dirección MAC del<br>producto.<br>Formato: XX-XX-XX-XX-XX-XX-XX                                                                                                    |

### **Objeto de diagnóstico de interfaz EtherNet/IP (ID de clase = 350 hex)**

En la siguiente tabla se describen los atributos de clase del objeto de diagnóstico de interfaz EtherNet/IP:

| ID de atributo (hex) | Acceso | Nombre           | Tipo de datos | Valor<br>(hexade-<br>cimal) | Detalles                                                     |
|----------------------|--------|------------------|---------------|-----------------------------|--------------------------------------------------------------|
| 1                    | Get    | Revisión         | UINT          | 01                          | Se incrementa en 1 en cada nueva<br>actualización del objeto |
| 2                    | Get    | Instancia máxima | UINT          | 01                          | Número máximo de instancias de objeto                        |

# En la siguiente tabla se describen los atributos de instancia del objeto de diagnóstico de interfaz EtherNet/IP:

| ID de atributo (hex) | Acceso    | Nombre                                               | Tipo de datos | Detalles                                                                                                    |
|----------------------|-----------|------------------------------------------------------|---------------|----------------------------------------------------------------------------------------------------|
| 1                    | Get       | Protocolos compatibles                               | UINT          | <ul> <li>Protocolos compatibles (0 = No compatible, 1<br/>= Compatible):</li> <li>Bit 0: EtherNet/IP</li> <li>Bit 1: Modbus TCP</li> <li>Bit 2: Serie Modbus</li> <li>Bits 3 a 15: reservados, 0</li> </ul> |
| 2                    | Get       | Diagnóstico de conexiones                            | STRUCT de     |                                                                                                    |
|                      |           | Conexiones de E/S de CIP<br>abiertas como máximo     | UINT          | Número máximo de conexiones de E/S de CIP abiertas.                                                                                                    |
|                      |           | Conexiones de E/S de CIP<br>actuales                 | UINT          | Número de conexiones de E/S de CIP abiertas actualmente.                                                                                                    |
|                      |           | Conexiones explícitas de CIP<br>abiertas como máximo | UINT          | Número máximo de conexiones explícitas de<br>CIP abiertas.                                                                                                    |
|                      |           | Conexiones explícitas de CIP<br>actuales             | UINT          | Número de conexiones explícitas de CIP<br>abiertas actualmente.                                                                                                    |
|                      |           | Errores de apertura de<br>conexiones CIP             | UINT          | Se incrementa con cada intento sin éxito de<br>abrir una conexión CIP.                                                                                                    |
|                      |           | Errores de timeout de<br>conexiones CIP              | UINT          | Se incrementa cada vez que la conexión CIP supera el tiempo de espera.                                                                                                    |
|                      |           | Conexiones TCP de EIP<br>abiertas como máximo        | UINT          | Número máximo de conexiones TCP abiertas<br>y utilizadas en comunicaciones EtherNet/IP.                                                                                                    |
|                      |           | Conexiones TCP de EIP<br>actuales                    | UINT          | Número de conexiones TCP abiertas<br>actualmente y utilizadas en comunicaciones<br>EtherNet/IP.                                                                                                    |
| 3                    | Get Clear | Diagnóstico de mensajería de<br>E/S                  | STRUCT de     |                                                                                                    |
|                      |           | Contador de producción de E/<br>S                    | UDINT         | Se incrementa cada vez que se envía un mensaje CIP de clase 0/1.                                                                                                    |
|                      |           | Contador de consumo de E/S                           | UDINT         | Se incrementa cada vez que se recibe un mensaje CIP de clase 0/1.                                                                                                    |
|                      |           | Contador de errores de envío<br>de producción de E/S | UINT          | Se incrementa cada vez que no se envía un mensaje de clase 0/1.                                                                                                    |
|                      |           | Contador de errores de recepción de consumo de E/S   | UINT          | Se incrementa cada vez que se recibe un consumo que contiene un error.                                                                                                    |
| 4                    | Get Clear | Diagnóstico de mensajería<br>explícita               | STRUCT de     |                                                                                                    |
|                      |           | Contador de envío de<br>mensajes de clase 3          | UDINT         | Se incrementa cada vez que se envía un mensaje CIP de clase 3.                                                                                                    |
|                      |           | Contador de recepción de<br>mensajes de clase 3      | UDINT         | Se incrementa cada vez que se recibe un mensaje CIP de clase 3.                                                                                                    |
|                      |           | Contador de envío de<br>mensajes UCMM                | UDINT         | Se incrementa cada vez que se envía un<br>mensaje UCMM.                                                                                                    |
|                      |           | Contador de recepción de<br>mensajes UCMM            | UDINT         | Se incrementa cada vez que se recibe un mensaje UCMM.                                                                                                    |

| ID de atributo (hex) | Acceso | Nombre                                              | Tipo de datos | Detalles                                                                                                    |
|----------------------|--------|-----------------------------------------------------|---------------|----------------------------------------------------------------------------------------------------|
| 5                    | Get    | Capacidad de COM                                    | STRUCT de     |                                                                                                    |
|                      |        | Max CIP Connections                                 | UINT          | Número máximo de conexiones CIP admitidas.                                                                                 |
|                      |        | Max TCP Connections                                 | UINT          | Número máximo de conexiones TCP admitidas.                                                                                 |
|                      |        | Max Urgent priority rate                            | UINT          | Número máximo de paquetes de mensajes<br>de prioridad urgente de la clase de transporte<br>CIP 0/1 por segundo.            |
|                      |        | Max Scheduled priority rate                         | UINT          | Número máximo de paquetes de mensajes<br>de prioridad programada de la clase de<br>transporte CIP 0/1 por segundo.         |
|                      |        | Max High priority rate                              | UINT          | Número máximo de paquetes de mensajes<br>de prioridad alta de la clase de transporte CIP<br>0/1 por segundo.               |
|                      |        | Max Low priority rate                               | UINT          | Número máximo de paquetes de mensajes<br>de prioridad baja de la clase de transporte<br>CIP 0/1 por segundo.               |
|                      |        | Max Explicit Messaging rate                         | UINT          | Número máximo de paquetes de mensajes<br>de la clase de transporte CIP 2/3 u otros<br>mensajes de EtherNet/IP por segundo. |
| 6                    | Get    | Diagnóstico de ancho de<br>banda                    | STRUCT de     |                                                                                                    |
|                      |        | Tasa de prioridad urgente de envío actual           | UINT          | Paquetes de mensajes de prioridad urgente<br>de la clase de transporte CIP 0/1 enviados<br>por segundo.                    |
|                      |        | Tasa de prioridad urgente de<br>recepción actual    | UINT          | Paquetes de mensajes de prioridad urgente<br>de la clase de transporte CIP 0/1 recibidos<br>por segundo.                   |
|                      |        | Tasa de prioridad programada<br>de envío actual     | UINT          | Paquetes de mensajes de prioridad<br>programada de la clase de transporte CIP 0/1<br>enviados por segundo.                 |
|                      |        | Tasa de prioridad programada<br>de recepción actual | UINT          | Paquetes de mensajes de prioridad<br>programada de la clase de transporte CIP 0/1<br>recibidos por segundo.                |
|                      |        | Tasa de prioridad alta de<br>envío actual           | UINT          | Paquetes de mensajes de prioridad alta de la<br>clase de transporte CIP 0/1 enviados por<br>segundo.                       |
|                      |        | Tasa de prioridad alta de<br>recepción actual       | UINT          | Paquetes de mensajes de prioridad alta de la<br>clase de transporte CIP 0/1 recibidos por<br>segundo.                      |
|                      |        | Tasa de prioridad baja de<br>envío actual           | UINT          | Paquetes de mensajes de prioridad baja de la<br>clase de transporte CIP 0/1 enviados por<br>segundo.                       |
|                      |        | Tasa de prioridad baja de<br>recepción actual       | UINT          | Paquetes de mensajes de prioridad baja de la<br>clase de transporte CIP 0/1 recibidos por<br>segundo.                      |
|                      |        | Current sending Explicit<br>Messaging rate          | UINT          | Paquetes de mensajes de la clase de<br>transporte CIP 2/3 u otros mensajes de<br>EtherNet/IP enviados por segundo.         |
|                      |        | Current reception Explicit<br>Messaging rate        | UINT          | Paquetes de mensajes de la clase de<br>transporte CIP 2/3 u otros mensajes de<br>EtherNet/IP recibidos por segundo.        |

| ID de atributo (hex) | Acceso | Nombre                                             | Tipo de datos | Detalles                                                                                   |
|----------------------|--------|----------------------------------------------------|---------------|--------------------------------------------------------------------------------------------|
| 7                    | Get    | Diagnóstico de Modbus                              | STRUCT de     |                                                                                            |
|                      |        | Conexiones TCP de Modbus<br>abiertas como máximo   | UINT          | Número máximo de conexiones TCP abiertas<br>y utilizadas en comunicaciones Modbus.         |
|                      |        | Conexiones TCP de Modbus<br>actuales               | UINT          | Número de conexiones TCP abiertas<br>actualmente y utilizadas en comunicaciones<br>Modbus. |
|                      |        | Contador de envío de<br>mensajes de Modbus TCP     | UDINT         | Se incrementa cada vez que se envía un<br>mensaje de Modbus TCP.                           |
|                      |        | Contador de recepción de<br>mensajes de Modbus TCP | UDINT         | Se incrementa cada vez que se recibe un mensaje de Modbus TCP.                             |

En la siguiente tabla se describen los servicios de clase:

| Código de<br>servicio (hex) | Nombre                         | Descripción                                        |
|-----------------------------|--------------------------------|----------------------------------------------------|
| 01                          | Obtener todos los<br>atributos | Devuelve el valor de todos los atributos de clase. |
| 0E                          | Obtener un único<br>atributo   | Devuelve el valor del atributo especificado.       |
| 4C                          | Get_and_Clear                  | Obtiene y borra un atributo especificado.          |

# **Objeto de diagnóstico de IOScanner (ID de clase = 351 hex)**

En la siguiente tabla se describen los atributos de clase del objeto de diagnóstico de IOScanner:

| ID de<br>atributo<br>(hex) | Acce-<br>so | Nombre              | Tipo de<br>datos | Valor<br>(he-<br>xade-<br>ci-<br>mal) | Detalles                                                      |
|----------------------------|-------------|---------------------|------------------|---------------------------------------|---------------------------------------------------------------|
| 1                          | Get         | Revisión            | UINT             | 1                                     | Se incrementa en 1 en cada<br>nueva actualización del objeto. |
| 2                          | Get         | Instancia<br>máxima | UINT             | 1                                     | Número máximo de instancias<br>de objeto.                     |

En la siguiente tabla se describen los atributos de instancia del objeto de diagnóstico de IOScanner:

| ID de atributo (hex) | Acceso | Nombre                                                                                           | Tipo de datos | Detalles                                                                                                    |
|----------------------|--------|--------------------------------------------------------------------------------------------------|---------------|----------------------------------------------------------------------------------------------------|
| 1                    | Get    | Tabla de estado de E/S                                                                           | STRUCT de     |                                                                                                    |
|                      |        | Tamaño                                                                                           | UINT          | Tamaño en bytes del atributo Estado.                                                                                                  |
|                      |        | Estado ARRAY of UINT Estado de E/S. Bit n, d<br>n del objeto, proporcio<br>intercambio de E/S en |               | Estado de E/S. Bit n, donde n es la instancia<br>n del objeto, proporciona el estado del<br>intercambio de E/S en la conexión de E/S: |
|                      |        |                                                                                                  |               | <ul> <li>0: el estado de entrada o salida de la<br/>conexión de E/S tiene un error o no hay<br/>ningún dispositivo.</li> </ul>        |
|                      |        |                                                                                                  |               | • 1: el estado de entrada o salida de la conexión de E/S es correcto.                                                                 |

En la siguiente tabla se describen los servicios de clase:

| Código de<br>servicio (hex) | Nombre                         | Descripción                                        |
|-----------------------------|--------------------------------|----------------------------------------------------|
| 01                          | Obtener todos los<br>atributos | Devuelve el valor de todos los atributos de clase. |

# **Objeto de diagnóstico de conexiones de E/S (ID de clase = 352 hex)**

En la siguiente tabla se describen los atributos de clase del objeto de diagnóstico de conexiones de E/S:

| ID de atributo (hex) | Acceso | Nombre           | Tipo de datos | Valor<br>(hexade-<br>cimal) | Detalles                                                                                                    |
|----------------------|--------|------------------|---------------|-----------------------------|----------------------------------------------------------------------------------------------------|
| 1                    | Get    | Revisión         | UINT          | 01                          | Se incrementa en 1 en cada nueva<br>actualización del objeto.                                                                                                    |
| 2                    | Get    | Instancia máxima | UINT          | 01                          | Número máximo de instancias de objeto<br>0n<br>donde n es el número máximo de<br>conexiones de E/S CIP.<br><b>NOTA:</b> Hay una instancia de objeto de<br>diagnóstico de conexiones de E/S para<br>tanto para rutas O->D como D->O. |

# En la siguiente tabla se describen los atributos de instancia del objeto de diagnóstico de conexiones de E/S:

| ID de atributo<br>(hex) | Acceso    | Nombre                                               | Tipo de datos | Detalles                                                                                                    |  |
|-------------------------|-----------|------------------------------------------------------|---------------|----------------------------------------------------------------------------------------------------|--|
| 1                       | Get Clear | Diagnóstico de comunicación de<br>E/S                | STRUCT de     |                                                                                                    |  |
|                         |           | Contador de producción de E/S                        | UDINT         | Se incrementa cada vez que se envía una producción.                                                                                                    |  |
|                         |           | Contador de consumo de E/S                           | UDINT         | Se incrementa cada vez que se recibe un consumo.                                                                                                    |  |
|                         |           | Contador de errores de envío de<br>producción de E/S | UINT          | Se incrementa cada vez que no se envía una producción debido a un error.                                                                                               |  |
|                         |           | Contador de errores de recepción de consumo de E/S   | UINT          | Se incrementa cada vez que se recibe un consumo que contiene un error.                                                                                                 |  |
|                         |           | Errores de timeout de conexión<br>CIP                | UINT          | Se incrementa cada vez que una conexión supera el tiempo de espera.                                                                                                    |  |
|                         |           | Errores de apertura de conexión<br>CIP               | UINT          | Se incrementa con cada intento sin éxito de abrir<br>una conexión.                                                                                                    |  |
|                         |           | Estado de la conexión CIP                            | UINT          | Estado de la conexión CIP de E/S.                                                                                                    |  |
|                         |           | Estado general del último error<br>de CIP            | UINT          | Estado general del último error detectado en la<br>conexión.                                                                                                    |  |
|                         |           | Estado ampliado del último error<br>de CIP           | UINT          | Estado ampliado del último error detectado en la conexión.                                                                                                    |  |
|                         |           | Estado de comunicación de entrada                    | UINT          | Estado de comunicación de las entradas.                                                                                                    |  |
|                         |           | Estado de comunicación de salida                     | UINT          | Estado de comunicación de las salidas.                                                                                                    |  |
| 2 Get                   |           | Diagnóstico de conexiones                            | STRUCT de     |                                                                                                    |  |
|                         |           | ID de conexión de producción                         | UDINT         | ID de conexión para la producción.                                                                                                    |  |
|                         |           | ID de conexión de consumo                            | UDINT         | ID de conexión para el consumo.                                                                                                    |  |
|                         |           | RPI de producción                                    | UDINT         | Intervalo de paquete solicitado (RPI) para producciones, en μs.                                                                                                    |  |
|                         |           | API de producción                                    | UDINT         | Intervalo de paquete real (API) para<br>producciones.                                                                                                    |  |
|                         |           | RPI de consumo                                       | UDINT         | RPI para consumos.                                                                                                    |  |
|                         |           | API de consumo                                       | UDINT         | API para consumos.                                                                                                    |  |
|                         |           | Parámetros de conexión de<br>producción              | UDINT         | Parámetros de conexión para producciones.                                                                                                    |  |
|                         |           | Parámetros de conexión de<br>consumo                 | UDINT         | Parámetros de conexión para consumos.                                                                                                    |  |
|                         |           | IP local                                             | UDINT         | Dirección IP local para la comunicación de E/S.                                                                                                    |  |
|                         |           | Puerto UDP local                                     | UINT          | Número de puerto UDP local para la<br>comunicación de E/S.                                                                                                    |  |
|                         |           | IP remota                                            | UDINT         | Dirección IP remota para la comunicación de E/S.                                                                                                    |  |
|                         |           | Puerto UDP remoto                                    | UINT          | Número de puerto UDP remoto para la<br>comunicación de E/S.                                                                                                    |  |
|                         |           | IP de multidifusión de producción                    | UDINT         | Dirección IP de multidifusión para producciones,<br>o 0 si no se utiliza multidifusión.                                                                                |  |
|                         |           | IP de multidifusión de consumo                       | UDINT         | Dirección IP de multidifusión para consumos, o 0 si no se utiliza multidifusión.                                                                                       |  |
|                         |           | Protocolos compatibles                               | UINT          | Protocolos compatibles (0 = No compatible, 1 =<br>Compatible):<br>• Bit 0: EtherNet/IP<br>• Bit 1: Modbus TCP<br>• Bit 2: Serie Modbus<br>• Bits 3 a 15: reservados, 0 |  |
|                         |           |                                                      |               | - DIIS 3 a 13. reservados, U                                                                                                    |  |

#### Atributos de instancia

En la siguiente tabla se describen los servicios de clase:

| Código de<br>servicio (hex) | Nombre                         | Descripción                                        |
|-----------------------------|--------------------------------|----------------------------------------------------|
| 01                          | Obtener todos los<br>atributos | Devuelve el valor de todos los atributos de clase. |
| 0E                          | Obtener un único<br>atributo   | Devuelve el valor del atributo especificado.       |
| 4C                          | Get_and_Clear                  | Obtiene y borra un atributo especificado.          |

### Objeto de diagnóstico de conexiones explícitas (ID de clase = 353 hex)

En la siguiente tabla se describen los atributos de clase del objeto de diagnóstico de conexiones explícitas:

| ID de atributo<br>(hex) | Acceso | Nombre              | Tipo de<br>datos | Valor<br>(hexadecimal)                                     | Detalles                                                      |
|-------------------------|--------|---------------------|------------------|------------------------------------------------------------|---------------------------------------------------------------|
| 1                       | Get    | Revisión            | UINT             | 01                                                         | Se incrementa en 1 en cada nueva actualización<br>del objeto. |
| 2                       | Get    | Instancia<br>máxima | UINT             | De 0 a n (número<br>máximo de<br>conexiones CIP de<br>E/S) | Número máximo de instancias de objeto.                        |

En la siguiente tabla se describen los atributos de instancia del objeto de diagnóstico de conexiones explícitas:

| ID de atributo<br>(hex) | Acceso | Nombre                               | Tipo de<br>datos          | Detalles                                                                       |
|-------------------------|--------|--------------------------------------|---------------------------|--------------------------------------------------------------------------------|
| 1                       | Get    | ID de conexión de<br>origen          | UDINT ID de conexión O->T |                                                                                |
| 2                       | Get    | IP de origen                         | UDINT                     | -                                                                              |
| 3                       | Get    | Puerto TCP de origen                 | UINT                      | -                                                                              |
| 4                       | Get    | ID de conexión de<br>destino         | UDINT                     | ID de conexión T->O                                                            |
| 5                       | Get    | IP de destino                        | UDINT                     | -                                                                              |
| 6                       | Get    | Puerto TCP de destino                | UINT                      | -                                                                              |
| 7                       | Get    | Contador de envío de<br>mensajes     | UDINT                     | Se incrementa cada vez que se envía un mensaje CIP de clase 3 en la conexión.  |
| 8                       | Get    | Contador de recepción<br>de mensajes | UDINT                     | Se incrementa cada vez que se recibe un mensaje CIP de clase 3 en la conexión. |

# Objeto de lista de diagnóstico de conexión explícita (ID de clase = 354 hex)

ID de atributo Tipo de datos Valor Detalles Acceso Nombre (hex) (hexadecimal) Get Revisión UINT 01 Se incrementa en 1 en cada nueva actualización del objeto. UINT Get Instancia De 0 a n n es el número máximo de accesos de lista máxima simultáneos que se admiten.

En la siguiente tabla se describen los atributos de clase del objeto de lista de diagnóstico de conexiones explícitas:

1

2

| ID de atributo<br>(hex) | Acceso | Nombre                                                            | Tipo de datos      | Detalles                                                                        |
|-------------------------|--------|-------------------------------------------------------------------|--------------------|---------------------------------------------------------------------------------|
| 1                       | Get    | Número de conexiones                                              | UINT               | Número total de conexiones explícitas abiertas.                                 |
| 2                       | Get    | Lista de diagnóstico de<br>conexiones de<br>mensajería explícitas | ARRAY of<br>STRUCT | Contenido de los objetos de diagnóstico de conexiones explícitas con instancia. |
|                         |        | ID de conexión de<br>origen                                       | UDINT              | ID de conexión de origen a destino                                              |
|                         |        | IP de origen                                                      | UDINT              | Dirección IP de origen a destino                                                |
|                         |        | Puerto TCP de origen                                              | UINT               | Número de puerto de origen a destino                                            |
|                         |        | ID de conexión de<br>destino                                      | UDINT              | ID de conexión de destino a origen                                              |
|                         |        | IP de destino                                                     | UDINT              | Dirección IP de destino a origen                                                |
|                         |        | Puerto TCP de destino                                             | UINT               | Número de puerto de destino a origen                                            |
|                         |        | Contador de envío de<br>mensajes                                  | UDINT              | Se incrementa cada vez que se envía un mensaje CIP de clase 3 en la conexión.   |
|                         |        | Contador de recepción<br>de mensajes                              | UDINT              | Aumenta cada vez que se envía un mensaje CIP de clase 3<br>en la conexión       |

En la siguiente tabla se describen los atributos de instancia del objeto de lista de diagnóstico de conexiones explícitas:

En la siguiente tabla se describen los servicios de clase:

| Código de<br>servicio (hex) | Nombre                                       | Descripción                                                                        |
|-----------------------------|----------------------------------------------|------------------------------------------------------------------------------------|
| 08                          | Crear                                        | Crea una instancia del objeto de lista de diagnóstico de conexiones explícitas.    |
| 09                          | Eliminar                                     | Elimina una instancia del objeto de lista de diagnóstico de conexiones explícitas. |
| 33                          | Explicit_<br>Connections_<br>Diagnostic_Read | Objeto de lectura de diagnóstico de conexiones explícitas.                         |

# Controlador como dispositivo esclavo en Modbus TCP

#### **Descripción general**

En esta sección se describe la configuración de M241 Logic Controller como **dispositivo Modbus TCP esclavo**.

El **dispositivo Modbus TCP esclavo** añade otra función de servidor Modbus al controlador. La aplicación de cliente Modbus direcciona este servidor a través de un ID de unidad (dirección Modbus) configurado en el rango de 1 a 247. El servidor Modbus integrado del controlador esclavo no requiere configuración y se direcciona a través del ID de unidad = 255. Consulte Configuración de Modbus TCP, página 132.

Para configurar M241 Logic Controller como **dispositivo Modbus TCP esclavo**, debe añadir la funcionalidad **Dispositivo Modbus TCP esclavo** al controlador (consulte Adición de un dispositivo Modbus TCP esclavo). Esta funcionalidad crea un área de E/S específica en el controlador, accesible a través del protocolo Modbus TCP. Esta área de E/S se usa cada vez que un maestro externo tiene que acceder a los objetos %*IW* y %*QW* del controlador. Esta funcionalidad **Dispositivo Modbus TCP esclavo** permite proporcionar a esta área los objetos de E/S del controlador a los que se puede acceder con una única petición de registros Modbus de lectura/escritura.

Las entradas/salidas se ven desde el controlador esclavo: las entradas se escriben mediante el maestro y las salidas se leen mediante el maestro.

El **dispositivo Modbus TCP esclavo** puede definir una aplicación de cliente Modbus con privilegios, cuya conexión no se cierra a la fuerza (las conexiones Modbus integradas se pueden cerrar cuando se requieren más de 8 conexiones).

El watchdog asociado a la conexión con privilegios le permite verificar si el maestro con privilegios sondea el controlador. Si no se recibe ninguna petición Modbus dentro de la duración del timeout, la información de diagnóstico *i\_byMasterlpLost* se establece en 1 (TRUE). Para obtener más información, consulte el apartado Variables de sistema de solo lectura del puerto Ethernet (consulte Modicon M241 Logic Controller - Funciones y variables del sistema - Guía de la biblioteca PLCSystem).

Para obtener más información sobre Modbus TCP, consulte el sitio web www. modbus.org.

#### Adición de un dispositivo esclavo Modbus TCP

Para configurar M241 Logic Controller como Dispositivo Modbus TCP esclavo, debe hacer lo siguiente:

| Paso | Acción                                                                                                    |
|------|----------------------------------------------------------------------------------------------------|
| 1    | Seleccione Dispositivo Modbus TCP esclavo en el Catálogo de hardware.                                                                                       |
| 2    | Arrastre y suéltelo en el árbol de Dispositivos de uno de los nodos resaltados.                                                                             |
|      | <b>NOTA:</b> Si el nodo elegido es <b>COM_Bus</b> , a TM4ES4 el módulo de extensión se<br>añade automáticamente a la configuración.                         |
|      | Para obtener más información sobre cómo añadir un dispositivo al proyecto, consulte:                                                                        |
|      | $\cdot$ Uso del Catálogo de hardware que se encuentra en la Guía de programación EcoStruxure Automation Expert - Motion / EcoStruxure Machine Expert        |
|      | $\cdot$ Uso del Menú contextual o botón más que se encuentra en la Guía de programación EcoStruxure Automation Expert - Motion / EcoStruxure Machine Expert |

#### Configuración de Modbus TCP

Para configurar el Dispositivo Modbus TCP esclavo, haga doble clic en **ModbusTCP\_Slave\_Device** en el **árbol de Dispositivos**.

Aparece el siguiente cuadro de diálogo:

| Dirección Maestro IP                                                                          | 0.   | 0.0.0      |                      |
|-----------------------------------------------------------------------------------------------|------|------------|----------------------|
| ✓ Watchdog                                                                                    | 2000 | 🔹 (ms)     | Cerrar el socket TCP |
| Puerto esclavo                                                                                | 502  | 😫 🗌 Unir a | adaptador            |
| ID unidad                                                                                     | 247  |            |                      |
| Registros Holding                                                                             | 10   | ≑ (%IW)    | De escritura         |
| Registros Input                                                                               | 10   | ≑ (%QW)    |                      |
| Áreas de Bits Discreto                                                                        | s    |            |                      |
| Bobinas                                                                                       | 0    | ÷ (%IX)    |                      |
| Entradas discrotas                                                                            | 0    | * (P( OV)  |                      |
| enu auas uiscretas                                                                            |      |            |                      |
| Modelo de datos<br>Direcciones de inicio                                                      |      | ▼ (%2X)    |                      |
| Modelo de datos<br>Direcciones de inicio<br>Bobinas                                           | 0    | ▼ (%2X)    |                      |
| Modelo de datos<br>Direcciones de inicio<br>Bobinas<br>Entradas discretas                     | 0    | ▼ (%2X)    |                      |
| Modelo de datos<br>Direcciones de inicio<br>Bobinas<br>Entradas discretas<br>Registro Holding | 0    | ▼ (76QA)   |                      |

| Elemento                              | Descripción                                                                                                    |
|---------------------------------------|----------------------------------------------------------------------------------------------------|
| Dirección maestra IP                  | Dirección IP del maestro Modbus                                                                                                    |
|                                       | Las conexiones no están cerradas en esta dirección.                                                                                                    |
| Watchdog                              | Watchdog en incrementos de 500 ms                                                                                                    |
|                                       | <b>NOTA:</b> Se aplica el watchdog a la dirección maestra IP a menos<br>que la dirección sea 0.0.0.0.                                                  |
| Cerrar el socket TCP                  | Cuando se ha seleccionado <b>Cerrar el socket TCP</b> , el socket TCP se cierra si el <b>Watchdog</b> está activado y se excede el tiempo establecido. |
| Puerto esclavo                        | Puerto de comunicación Modbus (502)                                                                                                    |
|                                       | <b>NOTA: El número de puerto se puede modificar utilizando el</b> comando de script changeModbusPort, página 136.                                      |
| ID de la unidad                       | Envía las solicitudes al Dispositivo Modbus TCP esclavo (1247), en<br>lugar de al servidor Modbus integrado (255).                                     |
| Registros de<br>almacenaje (%IW)      | Número de registros %IW que se van a usar en el intercambio (de 2 a 120) (2 bytes por registro)                                                        |
| Tamaño ensamblado<br>de entrada (%QW) | Número de registros %QW que se van a usar en el intercambio (de 2 a 120) (2 bytes por registro)                                                        |

#### Ficha Asignación de E/S de dispositivo Modbus TCP esclavo

Las E/S se asignan a registros Modbus desde el punto de vista del maestro de la siguiente manera:

- Los %IW se asignan desde el registro 0 al n 1 y son L/E (n = cantidad de registros de ensamblado de salida, 2 bytes para cada registro de ensamblado de salida).
- Los %QW se asignan desde el registro n al n + m 1 y son de solo lectura (m = tamaño ensamblado de entrada, 2 bytes para cada registro de ensamblado de entrada).

Cuando se ha configurado un **dispositivo Modbus TCP esclavo**, los comandos Modbus enviados a su ID de unidad (dirección Modbus) se gestionan de manera diferente al mismo comando cuando se dirigen a cualquier otro dispositivo Modbus de la red. Por ejemplo, cuando el comando Modbus 3 (3 hex) se envía a un dispositivo Modbus estándar, lee y devuelve el valor de uno o más registros. Cuando este mismo comando se envía al Modbus TCP, página 107 esclavo, facilita una operación de lectura por parte del explorador de E/S.

Una vez configurado el **dispositivo Modbus TCP esclavo**, los comandos Modbus enviados a su ID de unidad (dirección Modbus) acceden a los objetos % *IW* y %*QW* del controlador y en lugar de a las palabras Modbus normales, accesibles cuando el ID de unidad es 255. De este modo se facilitan las operaciones de lectura/escritura mediante una aplicación Modbus TCP IOScanner.

El **dispositivo Modbus TCP esclavo** responde a un subconjunto de los comandos Modbus normales con el objetivo de intercambiar datos con el explorador de E/S externo. Se admiten los siguientes comandos Modbus con el dispositivo Modbus TCP esclavo:

| Decimal de<br>código de<br>función (Hex) | Función                           | Comentario                                                                                                    |
|------------------------------------------|-----------------------------------|----------------------------------------------------------------------------------------------------|
| 3 (3)                                    | Leer registro de<br>mantenimiento | Permite que el maestro lea los objetos %IW y %QW del<br>dispositivo                                              |
| 6 (6)                                    | Escribir registro único           | Permite que el maestro escriba en los objetos %IW del<br>dispositivo                                             |
| 16 (10)                                  | Escribir varios<br>registros      | Permite que el maestro escriba los objetos %IW del<br>dispositivo.                                               |
| 23 (17)                                  | Leer/escribir varios<br>registros | Permite que el maestro lea los objetos %IW y %QW del<br>dispositivo y escriba en los objetos %IW del dispositivo |
| Otros                                    | No admitido                       | -                                                                                                    |

**NOTA:** Modbus solicita que el intento para acceder a los registros superiores a n+m- 1 se responda mediante el código de excepción 02 - DIRECCIÓN DE DATOS NO VÁLIDA.

# Para enlazar la E/S con variables, seleccione la ficha **Asignación de E/S de dispositivo Modbus TCP esclavo**:

| General 🚍 Asignación de E/S de dispositivo Modbus TCP esclavo |                                                                                      |             |          |               | o 🚺 Informació              | ón                  |                         |         |                                           |   |
|---------------------------------------------------------------|--------------------------------------------------------------------------------------|-------------|----------|---------------|-----------------------------|---------------------|-------------------------|---------|-------------------------------------------|---|
| I                                                             | Buscar Filtro Mostrar todo                                                           |             |          |               |                             |                     |                         |         |                                           |   |
|                                                               | Variable                                                                             | Asignación  | Canal    | Dirección     | Тіро                        |                     | Valor                   | Unidad  | Descripción                               |   |
|                                                               | 🕀 🔁                                                                                  |             | Entradas | %IW2          | ARRAY [09                   | ] OF WORD           | )                       |         | Tamaño ensamblado de salida Modbus        |   |
|                                                               | 🕀 🕞                                                                                  |             | Salidas  | %QW2          | ARRAY [09                   | ] OF WORD           | )                       |         | Tamaño ensamblado de entrada Modbus       |   |
|                                                               |                                                                                      |             |          |               |                             |                     |                         |         |                                           |   |
|                                                               |                                                                                      |             | Restab   | lecer asignad | ción Actualiza<br>las varia | ar siempre<br>bles: | Activado 1 (utilizar ta | area de | ciclo de bus si no la utiliza otra tarea) | ~ |
|                                                               | <ul> <li>Crear nueva variable</li> <li>Asignar a la variable ya existente</li> </ul> |             |          |               |                             |                     |                         |         |                                           |   |
|                                                               | Opciones de ciclo de bus                                                             |             |          |               |                             |                     |                         |         |                                           |   |
|                                                               | Tarea                                                                                | de ciclo de | bus Em   | plear config  | juración de cic             | lo del bus d        | e orden superior        | ~       |                                           |   |

| Canal   |                  | Тіро | Descripción                 |
|---------|------------------|------|-----------------------------|
| Entrada | Entrada IW0 WORD |      | Registro de mantenimiento 0 |
|         |                  |      |                             |
|         | lWx              | WORD | Registro de mantenimiento x |
| Salida  | QW0              | WORD | Registro de entrada 0       |
|         |                  |      |                             |
|         | QWy              | WORD | Registro de entrada y       |

El número de palabras depende de los parámetros **Registros de almacenaje (% IW)** y **Registros de entrada (%QW)** de la ficha **Modbus TCP**.

**NOTA:** Salida significa SALIDA del controlador de origen (= %IW para el controlador). Entrada significa ENTRADA del controlador de origen (= %QW para el controlador).

**NOTA:** El **dispositivo Modbus TCP esclavo** actualiza los registros %IW y % QW como una unidad coherente en el tiempo una vez, sincronizada con las tareas IEC (tarea MAST de forma predeterminada). En cambio, el servidor Modbus TCP integrado solo garantiza la coherencia en el tiempo para 1 palabra (2 bytes). Si la aplicación necesita coherencia en el tiempo para más de 1 palabra (2 bytes), utilice el **dispositivo Modbus TCP esclavo**.

Para el parámetro **Actualizar siempre las variables**, elija una de las siguientes opciones:

- · Emplear las configuraciones del dispositivo de orden superior
- Activado 1 (utilizar tarea de ciclo de bus si no la utiliza otra tarea) (ajuste predeterminado):
- Activado 2 (siempre en tarea de ciclo de bus)

#### Opciones de ciclo de bus

En la ficha Asignación de E/S de dispositivo ModbusTCP esclavo, seleccione la tarea de ciclo de bus que va a usar:

- Emplear configuración de ciclo del bus de orden superior (configuración predeterminada)
- MAST
- Una tarea existente del proyecto: puede seleccionar una tarea existente y asociarla con el explorador. Para obtener más información acerca de las tareas de aplicación, consulte la Guía de programación EcoStruxure Automation Expert - Motion / EcoStruxure Machine Expert.

**NOTA:** Existe un parámetro de **tarea de ciclo de bus** en el editor de asignación de E/S del dispositivo que contiene el **dispositivo Modbus TCP esclavo**. Este parámetro define la tarea responsable de actualizar los registros %/W y %QW.

# Cambio del puerto de Modbus TCP

#### Comando changeModbusPort

El comando *changeModbusPort* se puede utilizar para cambiar el puerto que se usa en el intercambio de datos con un Modbus TCP maestro.

El **Puerto esclavo** del Modbus actual se muestra en la ventana Configuración de Modbus TCP, página 132.

El número del puerto Modbus predeterminado es 502.

| Comando                             | Descripción                                                                                                    |  |
|-------------------------------------|----------------------------------------------------------------------------------------------------|--|
| changeModbusPort " <b>portnum</b> " | <i>portnum</i> es el nuevo número de puerto Modbus que se va a utilizar y se pasa como cadena de caracteres.                                                                      |  |
|                                     | Antes de ejecutar el comando, consulte la lista de puertos utilizados, página 159 para asegurarse de que ningún otro protocolo TCP/UDP o proceso esté utilizando <i>portnum</i> . |  |
|                                     | Si el número de puerto especificado ya estuviera en uso, se registraría un error en el archivo /usr/Syslog/<br>FWLog.txt.                                                         |  |

Para limitar el número de sockets abiertos, el comando *changeModbusPort* solo se puede ejecutar dos veces.

Si apaga y enciende el controlador lógico, se recupera el valor predeterminado (502) del número de puerto Modbus. Por tanto, debe ejecutar el comando *changeModbusPort* después de cada operación de apagado y encendido.

**NOTA:** Después de cambiar el número de puerto, la selección de protocolo activo para el servidor Modbus en el grupo **Parámetros de seguridad** de la ventana Configuración de Ethernet, página 105 deja de ser válida.

### Ejecución del comando mediante un script de tarjeta SD

| Paso | Acción                                                   |
|------|----------------------------------------------------------|
| 1    | Cree un archivo de script, página 208, por ejemplo:      |
|      | ; Change Modbus slave port                               |
|      | changeModbusPort "1502";                                 |
| 2    | Asigne el nombre <i>Script.cmd</i> al archivo de script. |
| 3    | Copie el archivo de script en la tarjeta SD.             |
| 4    | Inserte la tarjeta SD en el controlador.                 |

### Ejecución del comando con el bloque de función ExecuteScript

El comando *changeModbusPort* puede ejecutarse desde una aplicación con el bloque de funciones ExecuteScript (consulte Controlador lógico Modicon M241, Funciones y variables del sistema, Guía de la biblioteca del sistema).

# El siguiente código de ejemplo cambia el valor predeterminado (502) del puerto del Modbus TCP esclavo a 1502:

IF (myBExe = FALSE AND (PortNum <> 502)) THEN myExecSc( // falling edge for a second change xExecute:=FALSE , sCmd:=myCmd , xDone=>myBDone , xBusy=> myBBusy, xError=> myBErr, eError=> mylerr); string1 := 'changeModbusPort "'; string2 := WORD TO STRING(PortNum); myCmd := concat(string1, string2); myCmd := concat(myCmd, '"'); myBExe := TRUE; END IF myExecSc( xExecute:=myBExe , sCmd:=myCmd ,

# Servidor web

## Introducción

El controlador proporciona un Servidor web integrado con un sitio web predefinido e integrado. Puede utilizar las páginas del sitio web para la configuración y el control de módulos, así como para el diagnóstico y la supervisión de aplicaciones. Estas páginas están listas para su uso con un explorador Web en equipos Windows o dispositivos móviles. No se necesita configuración ni programación.

Se puede acceder al Servidor web a través de los navegadores web que se indican a continuación:

- Google Chrome (versión 87 o superior)
- Mozilla Firefox (versión 62 o superior)
- Microsoft Edge (versión 42 o superior)

Se puede acceder al Servidor web mediante los navegadores de dispositivos móviles que se indican a continuación:

- iOS Safari
- Android Chrome

xDone=>myBDone , xBusy=> myBBusy, xError=> myBErr, eError=> myIerr);

Las solicitudes HTTP (conexiones no seguras) se redirigen a HTTPS (conexiones seguras).

El Servidor web está limitado a 10 conexiones TCP, página 101.

El Servidor web tiene acceso a sus aplicaciones para leer y escribir datos y controlar el estado del controlador. Al habilitar el Servidor web, se habilitan estas funciones. El Servidor web se puede deshabilitar en una interfaz desmarcando el parámetro activo del Servidor web en la ficha Configuración de Ethernet, página 105.

Si existe preocupación por la ciberseguridad de estas funciones, debe asignar al menos una contraseña segura al Servidor web o deshabilitar el Servidor web para impedir el acceso no autorizado a la aplicación.

El Servidor web permite supervisar un controlador y su aplicación, realizar diferentes actividades de mantenimiento, incluidas modificaciones de parámetros

de configuración y datos, y cambiar el estado del controlador de forma remota. Asegúrese de que el entorno físico inmediato de la máquina y el proceso esté en un estado que no entrañe riesgos para la seguridad de las personas o las propiedades antes de ejercer el control remotamente.

# 

#### FUNCIONAMIENTO IMPREVISTO DEL EQUIPO

- Configure e instale la entrada RUN/STOP para la aplicación, si está disponible para su controlador específico, de forma que el control local sobre el inicio o la detención del controlador pueda mantenerse independientemente de los comandos remotos enviados al controlador.
- Defina una contraseña segura para el Servidor web y no permita que personas no autorizadas o sin la calificación adecuada usen esta función.
- Asegúrese de que hay un observador local, competente y cualificado presente cuando se maneja el controlador desde una ubicación remota.
- Debe tener una comprensión completa de la aplicación y la máquina/ proceso que está controlando antes de intentar ajustar datos, detener una aplicación que se está ejecutando o iniciar el controlador remotamente.
- Tome las precauciones necesarias para asegurarse de que está manejando el controlador deseado. Para ello, tenga documentación de identificación clara en la aplicación del controlador y su conexión remota.

Si no se siguen estas instrucciones, pueden producirse lesiones graves, muerte o daños en el equipo.

### Acceso al servidor web

El acceso al Servidor web se controla con derechos de usuario cuando estos están habilitados en el controlador. Para obtener más información, consulte **Usuarios y grupos**, página 64.

Para acceder al Servidor web, antes debe conectarse al controlador con EcoStruxure Automation Expert - Motion, EcoStruxure Machine Expert o Controller Assistant y modificar la contraseña de usuario predeterminada.

# **ADVERTENCIA**

#### ACCESO NO AUTORIZADO A DATOS

- Acceso seguro al servidor FTP/web con derechos de usuario.
- Si deshabilita los derechos de usuario, deshabilite el servidor FTP/web para evitar el acceso no deseado o no autorizado a los datos de su aplicación.

Si no se siguen estas instrucciones, pueden producirse lesiones graves, muerte o daños en el equipo.

Para cambiar la contraseña, vaya a la ficha **Usuarios y grupos** del editor de dispositivos. Para obtener más información, consulte la Guía de programación EcoStruxure Automation Expert - Motion / EcoStruxure Machine Expert.

**NOTA:** La única manera de acceder a un controlador con derechos de acceso de usuario habilitados y del que no se dispone de las contraseñas es realizar una operación de actualización del firmware. Esta eliminación de derechos de usuario solo puede realizarse usando una tarjeta SD para actualizar el firmware del controlador. Además, puede eliminar los derechos de usuario del controlador ejecutando un script (para obtener más información, consulteRestablecer los valores predeterminados de los derechos de usuario, página 213). Mediante esta acción se elimina la aplicación existente de la memoria del controlador, pero se restaura la capacidad de acceder al controlador.

# Acceso a la página de inicio

Para acceder a la página de inicio del sitio web, escriba en el navegador la dirección IP del controlador.

En esta figura se muestra la página de inicio de sesión del sitio del Servidor web:

| https://85.15.1.51/login.htm | + |             |                  |
|------------------------------|---|-------------|------------------|
| ← < 85.15.1.51/login.htm     |   |             |                  |
|                              |   | Usuario:    |                  |
|                              |   | Contraseña: |                  |
|                              |   |             | Inicio de sesión |

En esta figura se muestra la página de inicio del sitio del Servidor web una vez iniciada la sesión:

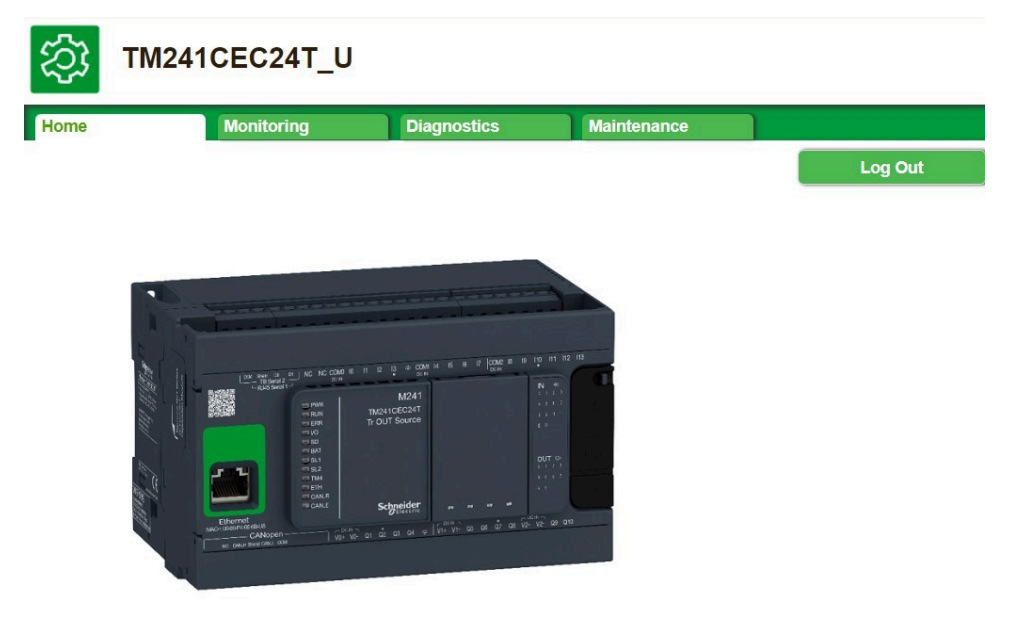

**NOTA:** Schneider Electric sigue las prácticas recomendadas del sector en el desarrollo y la implementación de sistemas de control. Esto incluye un método de defensa exhaustivo para proteger un sistema de control industrial. Este método sitúa los controladores detrás de uno o varios servidores de seguridad para limitar el acceso únicamente a los protocolos y el personal autorizado.

# **ADVERTENCIA**

# ACCESO NO AUTENTICADO Y POSTERIOR USO NO AUTORIZADO DE LA MÁQUINA

- Evalúe si el entorno de sus aplicaciones están conectados a su infraestructura crítica y, de ser así, tome las medidas adecuadas respecto a la prevención de acuerdo con la defensa en profundidad antes de conectar el sistema de automatización a cualquier red.
- Limite el número de dispositivos conectados a una red al mínimo necesario.
- Aísle su red industrial de otras redes en su compañía.
- Proteja cualquier red contra accesos no deseados mediante cortafuegos, VPN u otras medidas de seguridad probadas, como un sistema de prevención de intrusos o un sistema de detección de intrusos.
- Supervise las actividades dentro de sus sistemas.
- Proteja los dispositivos mencionados contra el acceso directo o vinculación directa de partes no autorizadas o acciones no autenticadas.
- Instale certificados emitidos por autoridades de certificación de confianza conocidas públicamente.
- Mantenga sus sistemas actualizados y confíe sólo en fuentes legítimas.
- Prepare un plan de recuperación que incluya copias de seguridad de la información de su sistema y procesos.

# Si no se siguen estas instrucciones, pueden producirse lesiones graves, muerte o daños en el equipo.

Si desea obtener más información sobre las reglas y medidas organizativas relativas al acceso a infraestructuras, consulte la serie de normas ISO/IEC 27000, los criterios comunes para la evaluación de la seguridad de las tecnologías de la información, ISO/IEC 15408, IEC 62351, ISA/IEC 62443, NIST Cybersecurity Framework, Information Security Forum - Standard of Good Practice for Information Security y consulte Cybersecurity Guidelines for EcoStruxure Machine Expert, Modicon and PacDrive Controllers and Associated Equipment.

# Menú de acceso a la página de inicio

La barra de menús Acceso de la página de inicio permite acceder a las páginas principales del Servidor web.

El Servidor web contiene las siguientes páginas:

| Menú | Página           | Descripción                                                     |  |  |
|------|------------------|-----------------------------------------------------------------|--|--|
| Home | Home, página 139 | Página de inicio de la página del Servidor web del controlador. |  |  |
|      |                  | Proporciona acceso a las fichas:                                |  |  |
|      |                  | Supervisión, página 141                                         |  |  |
|      |                  | Diagnósticos, página 145.                                       |  |  |
|      |                  | Mantenimiento, página 148                                       |  |  |

# Menú Supervisión

## Vigilancia: Data Parameters

#### **Monitoring Web Server Variables**

Para supervisar las variables del Servidor web, debe añadir un objeto de **Web Data Configuration** al proyecto. Dentro de este objeto, puede seleccionar todas las variables que desee supervisar.

En esta tabla se describe cómo añadir un objeto de Web Data Configuration:

| Paso | Acción                                                                                                    |
|------|----------------------------------------------------------------------------------------------------|
| 1    | Haga clic con el botón derecho en el nodo <b>Application</b> de la ficha <b>Applications tree</b> .                                  |
| 2    | Haga clic en Add Object > Web Data Configuration                                                                                     |
|      | Resultado: aparece la ventana Add Web Data Configuration.                                                                            |
| 3    | Haga clic en <b>Add</b> .                                                                                                    |
|      | Resultado: se crea el objeto de Web Data Configuration y se abre el editor de Web Data Configuration.                                |
|      | <b>NOTA:</b> Ya que los objetos de <b>Web Data Configuration</b> son exclusivos de un controlador, sus nombres no se pueden cambiar. |

#### Editor de Web Data Configuration

Haga clic en el botón **Refresh** para poder seleccionar variables. Esta acción mostrará todas las variables definidas en la aplicación.

| HebDataConfiguration [MyController: PLC Logic: Application] | × |
|-------------------------------------------------------------|---|
| 2 Refresh                                                   |   |
|                                                             |   |

! Execute "Refresh" command to be able to select variables

Seleccione las variables que desea supervisar en el Servidor web:

| 2 Refresh                   |               |         |  |  |
|-----------------------------|---------------|---------|--|--|
|                             |               |         |  |  |
| Symbols                     | lype          | Comment |  |  |
| POU_DataTypes               |               |         |  |  |
| V 🖗 xBOOL                   | BOOL          |         |  |  |
| BYTE                        | BYTE          |         |  |  |
| WWORD                       | WORD          |         |  |  |
| dwDWORD                     | DWORD         |         |  |  |
| V V IwLWORD                 | LWORD         |         |  |  |
| siSINT                      | SINT          |         |  |  |
| viusiUSINT                  | USINT         |         |  |  |
| 🔽 <                         | INT           |         |  |  |
| 🔽 🕏 uiUINT                  | UINT          |         |  |  |
|                             | DINT          |         |  |  |
| 🔽 🔷 udiUDINT                | UDINT         |         |  |  |
| 📝 🗇 lilint                  | LINT          |         |  |  |
| 🔽 🔌 uliULINT                | ULINT         |         |  |  |
| ····· 📝 🤣 rREAL             | REAL          |         |  |  |
| 🔽 🧇 IrlREAL                 | LREAL         |         |  |  |
|                             | STRING        |         |  |  |
| 🕸 🔲 🕏 DUT_Var               | DUT_DataTypes |         |  |  |
| 📄 🏟 idx                     | LWORD         |         |  |  |
|                             | BYTE          |         |  |  |
|                             | WORD          |         |  |  |
| 🕅 🕏 MemAddrDWORD (%MD10005) | DWORD         |         |  |  |
|                             | LWORD         |         |  |  |
| 🔲 🕏 MemAddrDQ (%QB999)      | BYTE          |         |  |  |
| MemAddrDI (%IB999)          | BYTE          |         |  |  |

EIO000003062.08

**NOTA:** Los tipos de datos admitidos por el controlador se enumeran en la columna **Tipos de base variable IEC** de esta tabla, página 194.

#### Supervisión: Submenú Parámetros de datos

El submenú **Data Parameters** permite crear y supervisar algunas listas de variables. Puede crear varias listas de variables (10 listas como máximo), cada una con varias variables de la aplicación del controlador (20 variables como máximo en cada lista).

Cada lista posee un nombre y un periodo de actualización. Las listas se guardan en la memoria no volátil del controlador, de manera que se puede acceder (cargar, modificar, guardar) a una lista creada desde cualquier aplicación de cliente web que acceda a este controlador.

El submenú **Data Parameters** permite visualizar y modificar los valores de las variables:

| 5 TM241CE40T                                                                                   | r_u                                               |                                                                                |                                                                |              |                           |       |  |
|------------------------------------------------------------------------------------------------|---------------------------------------------------|--------------------------------------------------------------------------------|----------------------------------------------------------------|--------------|---------------------------|-------|--|
| Inicio                                                                                         | Supervisión                                       | Diagnósticos                                                                   | Mantenimiento                                                  |              |                           |       |  |
| Image: Supervisión           Parámetros de datos           Visor de E/S           Osciloscopio | Parámetro<br>añadir<br>cargar<br>Nombre<br>lista1 | s de datos<br>suprimir 2 actu<br>guardar<br>Periodo de<br>actualización<br>500 | ualizar (Cañadir) (Esuprimir) lista1<br>Nombre<br>POU.aa(%MW0) | Tipo<br>UINT | <b>Formato</b><br>Decimal | Valor |  |

| Elemento          | Descripción                                                                                                    |
|-------------------|----------------------------------------------------------------------------------------------------|
| Add               | Añade la descripción de una lista o una variable                                                                                                    |
| Del               | Elimina la descripción de una lista o una variable                                                                                                    |
| Refresh<br>period | Periodo de actualización de las variables incluidas en la descripción de la lista (en ms)                                                               |
| Refresh           | <ul> <li>Habilita la actualización de E/S:</li> <li>Botón gris: actualización deshabilitada</li> <li>Botón naranja: actualización habilitada</li> </ul> |
| Load              | Carga listas guardadas desde la memoria no volátil del controlador en la página del<br>Servidor web                                                     |
| Save              | Guarda la descripción de la lista seleccionada en el controlador (directorio /usr/<br>web).                                                             |

**NOTA:** No se puede acceder directamente a los objetos IEC (%IX, %QX). Para acceder a los objetos IEC, primero debe agrupar sus contenidos en registros ubicados (consulte la Tabla de reubicación, página 29).

NOTA: Las variables de memoria de bit (%MX) no se pueden seleccionar.

# Monitoring: Submenú Visor de E/S

El submenú IO Viewer permite visualizar y modificar los valores de E/S:

| (2) TM241CE40T_U      |                |              |        |               |       |
|-----------------------|----------------|--------------|--------|---------------|-------|
| Inicio Supervisión    | ı              | Diagnósticos |        | Mantenimiento |       |
| ≡ =  <<br>Supervisión | Visor de E/S   |              |        |               |       |
| Parámetros de datos   | 🛚 🖉 actualizar | 1000 ms <<   | 1 – 20 | de 26 >>      | 1     |
|                       | Asignación     | Dirección    | Tipo   | Formato       | Valor |
| Visor de E/S          | ixDI_l0        | %IX0.0       | BOOL   | Booleano      | false |
| Osciloscopio          | ixDI_I1        | %IX0.1       | BOOL   | Booleano      | false |
|                       | ixDI_l2        | %IX0.2       | BOOL   | Booleano      | false |
|                       | ixDI_l3        | %IX0.3       | BOOL   | Booleano      | false |
|                       | ixDI_l4        | %IX0.4       | BOOL   | Booleano      | false |
|                       | ixDI_l5        | %IX0.5       | BOOL   | Booleano      | false |
|                       | ixDI_l6        | %IX0.6       | BOOL   | Booleano      | false |
|                       | ixDI_I7        | %IX0.7       | BOOL   | Booleano      | false |
|                       | ixDI_l8        | %IX1.0       | BOOL   | Booleano      | false |
|                       | ixDI_l9        | %IX1.1       | BOOL   | Booleano      | false |
|                       | ixDI_I10       | %IX1.2       | BOOL   | Booleano      | false |
|                       | ixDI_I11       | %IX1.3       | BOOL   | Booleano      | false |
|                       | ixDI_I12       | %IX1.4       | BOOL   | Booleano      | false |
|                       | ixDI_I13       | %IX1.5       | BOOL   | Booleano      | false |
|                       | ixDI_I14       | %IX1.6       | BOOL   | Booleano      | false |
|                       | ixDI_I15       | %IX1.7       | BOOL   | Booleano      | false |
|                       | ixDI_I16       | %IX2.0       | BOOL   | Booleano      | false |
|                       | ixDI_I17       | %IX2.1       | BOOL   | Booleano      | false |
|                       | ixDI_I18       | %IX2.2       | BOOL   | Booleano      | false |
|                       | ixDI_I19       | %IX2.3       | BOOL   | Booleano      | false |

| Elemento    | Descripción                                                                                                    |
|-------------|----------------------------------------------------------------------------------------------------|
| Refresh     | <ul> <li>Habilita la actualización de E/S:</li> <li>Botón gris: actualización deshabilitada</li> <li>Botón naranja: actualización habilitada</li> </ul> |
| Period (ms) | Periodo de actualización de E/S en ms                                                                                                    |
| <<          | Va a la página de la lista de E/S anterior                                                                                                    |
| >>          | Va a la página de la lista de E/S siguiente                                                                                                    |

# Supervisión: Submenú Oscilloscope

El submenú **Oscilloscope** permite visualizar hasta dos variables en forma de cronograma de registro:

| (2) TM241CE40T_U                             |                                           |                                               |              |                   |                   |                       |
|----------------------------------------------|-------------------------------------------|-----------------------------------------------|--------------|-------------------|-------------------|-----------------------|
| Inicio                                       | visión                                    | Diagnósticos                                  | Mar          | tenimiento        | )                 |                       |
| Image: Supervisión       Parámetros de datos | Osciloscopio<br>reset 2 actu<br>cargar ga | <mark>alizar)</mark> Item0:<br>uardar) Item1: | POU.aa (%MW  | 0) 🔄 mín.:        | máx.:<br>máx.:    | período (s): 1        |
| Visor de E/S                                 | 40500                                     |                                               | P            |                   |                   | POU_aa (%MW0) 1,0     |
| Osciloscopio                                 | 40250                                     |                                               | 1098x819     |                   |                   | -0,9                  |
|                                              | 40000                                     |                                               | 8            |                   |                   | -0,7                  |
|                                              | 39750                                     |                                               |              |                   |                   |                       |
|                                              | 39500                                     | 8                                             |              |                   |                   | 0,5                   |
|                                              | 39250                                     | 8                                             |              |                   |                   | -0,4                  |
|                                              | 38900                                     |                                               |              |                   |                   | -0,3                  |
|                                              | 38750                                     |                                               |              |                   |                   | -0,1                  |
|                                              | 38500 09:11:35                            | 09:11:40 09:11                                | :45 09:11:50 | 09:11:55 09:12:00 | 09:12:05 09:12:10 | 0,0 09:12:15 09:12:20 |

| Elemento    | Descripción                                                              |
|-------------|--------------------------------------------------------------------------|
| Reset       | Borra la memorización                                                    |
| Refresh     | Inicia/detiene la actualización                                          |
| Load        | Carga la configuración de parámetros de Item0 e Item1                    |
| Save        | Guarda la configuración de parámetros de Item0 e Item1 en el controlador |
| ltem0       | Variable que se mostrará                                                 |
| ltem1       | Variable que se mostrará                                                 |
| Min         | Valor mínimo del eje de variables                                        |
| Мах         | Valor máximo del eje de variables                                        |
| Period (ms) | Periodo de actualización de la página en milisegundos                    |
# Menú Diagnóstico

# Diagnóstico: Submenú Controller

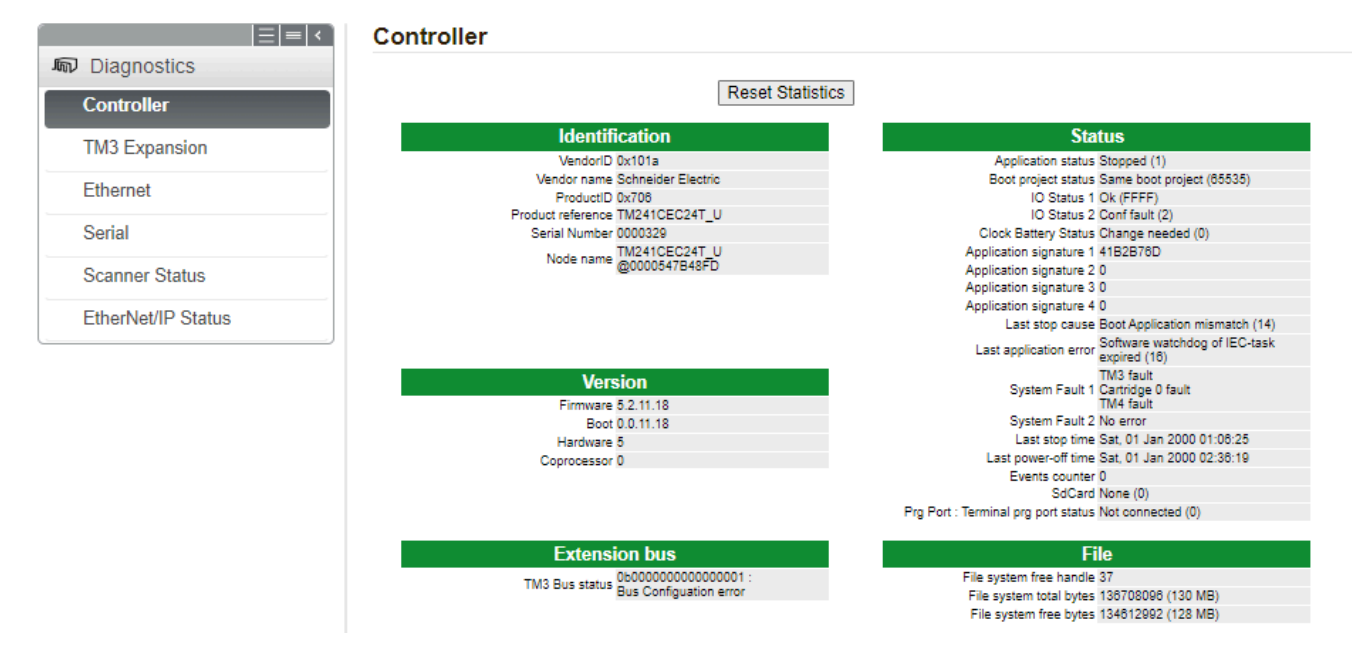

#### El submenú Controller muestra información sobre el controlador:

#### Diagnóstico: Submenú TM3 Expansion

El submenú **TM3 Expansion** muestra el estado de los módulos de extensión TM3:

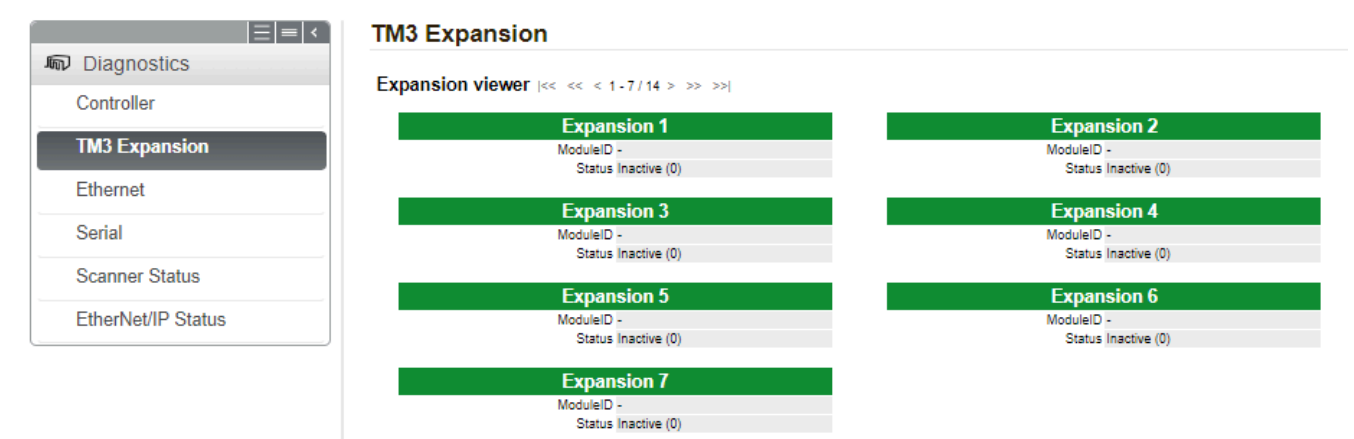

#### Diagnóstico: Submenú Ethernet

En el submenú **Ethernet** se muestran el estado de los puertos Ethernet y el acceso al servicio de ping remoto:

| ₩241СЕС24Т_U            |                                         |                                              |
|-------------------------|-----------------------------------------|----------------------------------------------|
| Home Monit              | oring Diagnostics                       | Maintenance                                  |
|                         | Eth ann at                              | Log Out                                      |
| 「二日日」<br>「命 Diagnostics | Ethernet                                |                                              |
| Controller              | Remote Ping Service                     |                                              |
| TM3 Expansion           | Enter IP address to ping from           | Controller:                                  |
| Ethernet                | Ping                                    |                                              |
| Serial                  |                                         |                                              |
| Scanner Status          | Statistics                              |                                              |
| EtherNet/IP Status      |                                         | Reset Statistics                             |
|                         | Ethernet_1                              | TM4ES4                                       |
|                         | MAC address 00.80.1                     | F4.0B.2E.45 MAC address 00.80.F4.0A.62.F2    |
|                         | IP address 192.16<br>Subpot mode 255.25 | 8.12.6 IP address 85.72.59.6                 |
|                         | Subnet mask 255.25                      | 5.255.0 Subnet mask 255.0.0.0                |
|                         | Status Link ur                          | (1) Status Link down (1)                     |
|                         | Ethernet statistics                     | Modbus statistics                            |
|                         | Opened Top connections 7                | Messages transmitted OK 16                   |
|                         | Frames transmitted OK 213490            | 05 Messages received OK 16                   |
|                         | Frames received OK 569934               | 43 Error messages 0                          |
|                         | Buffers transmitted NOK 0               | IpMaster connection status Not connected (1) |
|                         | Buffers received NOK 0                  | IpMaster timeout event counter 0             |
|                         | Ethernet IP statistics                  |                                              |
|                         | IO Messages transmitted 0               |                                              |
|                         | IO Messages received 0                  |                                              |

# Diagnóstico: Submenú Serie

El submenú Serial muestra el estado de la conexión de línea de serie:

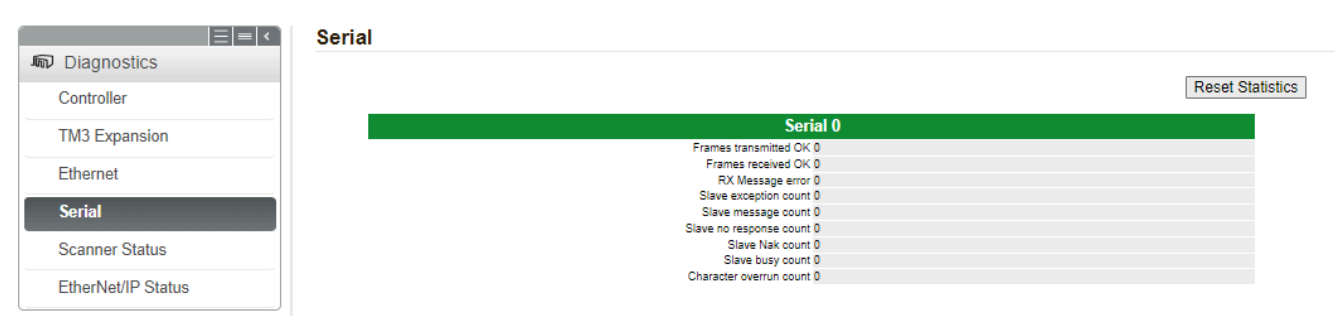

#### Diagnóstico: Submenú Scanner Status

En el submenú **Scanner Status** se muestran el estado del explorador de E/S Modbus TCP (IDLE, STOPPED, OPERATIONAL) y el bit de estado de hasta 64 dispositivos Modbus esclavos.

| Implication       Implication       Controller       TM3 Expansion       Ethernet       Serial | I/O Scanner  Scanner Status  Connection Statistics  Total transmissions sent: 0  Number of Configured Connections: 0 IOScanner Execution Time(us): 0 |    |
|------------------------------------------------------------------------------------------------|----------------------------------------------------------------------------------------------------|----|
| Scanner Status<br>EtherNet/IP Status                                                           | Scanned Device Statuses<br>No Scanned Devices Reported                                                                                               | 分  |
|                                                                                                | Not Configured 🚫 Unscanned 🗸 Scanned 🔀 Fa                                                                                                    | ŢĻ |

Para obtener más información, consulte la Guía del usuario de Modbus TCP.

#### Diagnóstico: Submenú Estado de EtherNet/IP

En el submenú **EtherNet/IP Status** se muestra el estado del explorador EtherNet/ IP (IDLE, STOPPED, OPERATIONAL) y el bit de estado de hasta 16 dispositivos de destino EtherNet/IP:

|                    | EtherNet/IP I/O Scanner     |                                   |   |
|--------------------|-----------------------------|-----------------------------------|---|
| n Diagnostics      |                             |                                   |   |
| Controller         | Scanner Status              | Connection Statistics             |   |
| TM3 Expansion      |                             | Total transmissions sent: 0       |   |
| Ethernet           |                             | Number of Configured Connections. |   |
| Serial             | Scannod Dovico Statusos     |                                   |   |
| Scanner Status     | No Scanned Devices Reported |                                   | 介 |
| EtherNet/IP Status |                             |                                   |   |
|                    |                             |                                   |   |
|                    |                             |                                   |   |
|                    |                             |                                   |   |
|                    |                             |                                   |   |
|                    |                             |                                   |   |
|                    | Not Configured              | Scanned 🔀 Fault                   |   |
|                    |                             |                                   |   |
|                    |                             |                                   |   |

Para obtener más información, consulte la Guía del usuario de EtherNet/IP.

#### Menú Mantenimiento

#### Mantenimiento: Submenú Post Conf

El submenú **Post Conf** le permite actualizar el archivo de post configuración, página 199 guardado en el controlador:

| TM241CEC                               | 24T_U             |                                                           |                                             |             |         |
|----------------------------------------|-------------------|-----------------------------------------------------------|---------------------------------------------|-------------|---------|
| Home                                   | Monitoring        | Diagnostics                                               | Maintenance                                 |             |         |
| CC Maintenance                         | Post Co           | onf                                                       |                                             |             | Log Out |
| Post Conf                              |                   | (                                                         | Load Save Post Conf                         | loaded      |         |
| User Management                        | # E               | thernet / IPAddr                                          | ress                                        |             |         |
| Firewall                               | id[               | [111].param[0] =                                          | ess<br>[0, 0, 0, 0]                         |             |         |
| System Log Files                       |                   | thernet / Subnet                                          | Mask                                        |             |         |
| EIP contig files<br>Run/Stop Controlle | # E<br>id[        | thernet IP mask<br>[111].param[1] =                       | [0, 0, 0, 0]                                |             |         |
|                                        | # E<br># E<br>id[ | thernet / Gatewa<br>thernet IP gatew<br>111].param[2] =   | ayAddress<br>vay address<br>[0, 0, 0, 0]    |             |         |
|                                        | # E<br># I<br>id[ | Thernet / IPConf<br>P configuration<br>111].param[4] =    | figMode<br>mode: 0:FIXED 1:B0<br>2          | OOTP 2:DHCP |         |
|                                        | # E<br># N<br>id[ | Thernet / Device<br>Tame of the device<br>111].param[5] = | e Name<br>ce on the Ethernet<br>`my_Device' | network     |         |

| Paso | Acción                                                                                                    |
|------|----------------------------------------------------------------------------------------------------|
| 1    | Haga clic en <b>Load</b> .                                                                                                    |
| 2    | Modifique los parámetros, página 201.                                                                                                    |
| 3    | Haga clic en Save.<br>NOTA: Los nuevos parámetros se consideran en la siguiente Lectura del archivo<br>de post configuración, página 199. |

#### Mantenimiento: Submenú Administración de usuarios

En el submenú **User Management** se muestra una pantalla que permite acceder a tres acciones diferentes, ambas restringidas mediante el uso del protocolo seguro (HTTPS):

#### User accounts management:

permite gestionar la administración de las cuentas de usuario, eliminando las contraseñas y restaurando la configuración predeterminada de las cuentas de usuario del controlador.

| $\mathbf{C}$ | Users account | s management     |  |
|--------------|---------------|------------------|--|
| Disat        | ble           | Reset to default |  |

Haga clic en **Disable** para desactivar todos los derechos de usuario del controlador. (Las contraseñas se guardan y se restauran al hacer clic en **Enable**). A continuación, haga clic en **OK** en la ventana que aparece para confirmar. Resultado:

- Los usuarios ya no tienen que configurar e introducir una contraseña para conectarse al controlador.
- Las conexiones al servidor OPC UA, a HTTP y a FTP aceptan conexiones de usuarios anónimos. Consulte la Tabla de inicios de sesión y contraseñas, página 71.

**NOTA:** El botón **Disable** solo está activo si el usuario tiene privilegios de administrador.

| $\left( \right)$ | Users accounts management |  |
|------------------|---------------------------|--|
| Enable           | Reset to default          |  |

Haga clic en **Enable** para restaurar los derechos de usuario anteriores guardados en el controlador. A continuación, haga clic en **OK** en la ventana que aparece para confirmar. Como resultado, los usuarios deben introducir la contraseña establecida previamente para conectarse al controlador. Consulte la Tabla de inicios de sesión y contraseñas, página 71.

**NOTA:** El botón **Enable** solo aparece si los derechos de usuario estaban deshabilitados y el archivo de copia de seguridad de derechos de usuario está disponible en el controlador.

Haga clic en **Reset to default** para restaurar el estado de configuración predeterminado de todas las cuentas de usuario del controlador. A continuación, haga clic en **OK** en la ventana que aparece para confirmar.

**NOTA:** Las conexiones a FTP, HTTP y al servidor OPC UA quedan bloqueadas hasta que se configure una nueva contraseña.

Clone management:

Permite controlar si los derechos de usuario se copian y aplican al controlador de destino al clonar un controlador con una SD Card, página 209.

| C |                      | Clone management     |  |
|---|----------------------|----------------------|--|
|   | Exclude users rights | Include users rights |  |

Haga clic en **Exclude users rights** para no copiar los derechos de usuario en el controlador de destino al clonar un controlador.

NOTA: De forma predeterminada, los derechos de usuario se excluyen.

Haga clic en **Include users rights** para copiar los derechos de usuario en el controlador de destino al clonar un controlador. Un mensaje le pide que confirme la copia de los derechos de usuario. Haga clic en **OK** para continuar.

**NOTA:** Los botones **Exclude users rights** e **Include users rights** solo están activos si el usuario se ha conectado al controlador mediante un protocolo seguro.

System use notification:

Le permite personalizar un mensaje que se muestra al iniciar sesión.

|          | System use notification |         |
|----------|-------------------------|---------|
| Current: |                         |         |
|          |                         |         |
|          |                         |         |
|          |                         |         |
|          |                         |         |
|          |                         |         |
| New:     |                         |         |
|          |                         |         |
|          |                         |         |
|          |                         |         |
|          |                         |         |
|          |                         |         |
| Save     | Disable                 | Default |

#### Mantenimiento: Submenú Firewall

El submenú **Firewall** permite modificar el archivo de configuración del cortafuegos, página 152 por defecto:

| Firewall |                                      |
|----------|--------------------------------------|
|          |                                      |
|          | Load Save No Firewall Conf available |

#### Mantenimiento: Submenú Archivos de registro del sistema

El submenú **System Log Files** permite acceder a archivos de registro generados por el controlador:

#### System Log Files

| PlcLogC2_2.txt   | 96 k  | B | MON AUG   | 05   | 13:35: | 45 20 | )24 |
|------------------|-------|---|-----------|------|--------|-------|-----|
| PicLogC2 1.txt   | 96 k  | B | MON AUG   | 05   | 13:35: | 45 20 | )24 |
| PicLog_2.txt     | 97 k  | B | MON AUG   | 05   | 13:35: | 45 20 | )24 |
| PicLog_1.txt     | 97 k  | B | MON AUG   | 05   | 13:35: | 44 20 | )24 |
| PicLog_0.txt     | 97 k  | B | MON AUG   | 05   | 13:35: | 44 20 | )24 |
| opcuatrace 5.log | 113 k | B | MON AUG   | 05   | 13:35: | 24 20 | )24 |
| opcuatrace 4.log | 113 k | B | MON AUG   | 05   | 13:35: | 24 20 | )24 |
| opcuatrace 3.log | 113 k | B | MON AUG   | 05   | 13:35: | 23 20 | )24 |
| opcuatrace 2.log | 113 k | B | MON AUG   | 05   | 13:35: | 23 20 | )24 |
| opcuatrace 1.log | 0 k   | B | MON AUG   | 05   | 13:35: | 23 20 | )24 |
| opcuatrace.log   | 10 k  | B | MON AUG   | 05   | 13:35: | 23 20 | )24 |
| PicLogC2.txt     | 78 k  | B | MON AUG   | 05   | 13:31: | 20 20 | )24 |
| PicLogC2 0.txt   | 97 k  | B | FRI AUG 0 | 22   | 1:21:3 | 9 202 | 4   |
| FwLog.bak        | 256 k | B | WED APR   | 24   | 16:21: | 44 20 | 24  |
| crashC1.txt      | 14 k  | B | FRI AUG 0 | 21   | 7:58:3 | 2 202 | 4   |
| NVDS             | 2 k   | B | FRI AUG 0 | 21   | 5:14:3 | 7 202 | 4   |
| PlcLog.txt       | 46 k  | B | MON AUG   | 05   | 13:31: | 20 20 | )24 |
| Fwlog.txt        | 173 k | B | SAT AUG ( | 03 1 | 6:57:3 | 5 202 | 24  |

**NOTA:** Se pueden almacenar un máximo de 4 archivos de registro para PlcLog y PlcLogC2 en la carpeta Syslog, incluidos los 3 archivos de copia de seguridad. Se pueden almacenar un máximo de 2 y 6 archivos de registro para los registros de seguimiento de UA de OPC y firmware respectivamente.

Cuando se alcanza el tamaño máximo de archivo, los registros anteriores se guardan en archivos de copia de seguridad. Cuando se alcanza el número máximo de archivos para los registros de seguimiento de PlcLog, firmware y OPC UA, se deben eliminar los registros anteriores para seguir guardando la nueva información de diagnóstico.

#### Mantenimiento: Submenú EIP Config Files

El árbol de archivos solo aparece cuando el servicio Ethernet IP está configurado en el controlador.

Índice de /usr:

| TM241CE     TM241CE     TM241CE | E40T_U      |                              |                        |
|----------------------------------------------------------------------------------------------------|-------------|------------------------------|------------------------|
| Inicio                                                                                                    | Supervisión | Diagnósticos                 | Mantenimiento          |
|                                                                                                    | EIP co      | nfig files                   |                        |
| 🗯 Mantenimiento                                                                                                    | No h        | ay ningún archivo de configu | uración EIP disponible |
| Post Conf                                                                                                    |             |                              |                        |
| Cortafuegos                                                                                                    |             |                              |                        |
| Log files                                                                                                    |             |                              |                        |
| EIP config files                                                                                                    |             |                              |                        |
| HTTP Password                                                                                                    |             |                              |                        |
| Run/Stop Control                                                                                                    | ler         |                              |                        |

| Archivo                   | Descripción                            |
|---------------------------|----------------------------------------|
| My Machine Controller.gz  | Archivo GZIP                           |
| My Machine Controller.ico | Archivo de icono                       |
| My Machine Controller.eds | Archivo de hojas de datos electrónicas |

#### Mantenimiento: Submenú Ejecutar/Detener controlador

El submenú **Run/Stop Controller** permite detener y reiniciar manualmente el controlador:

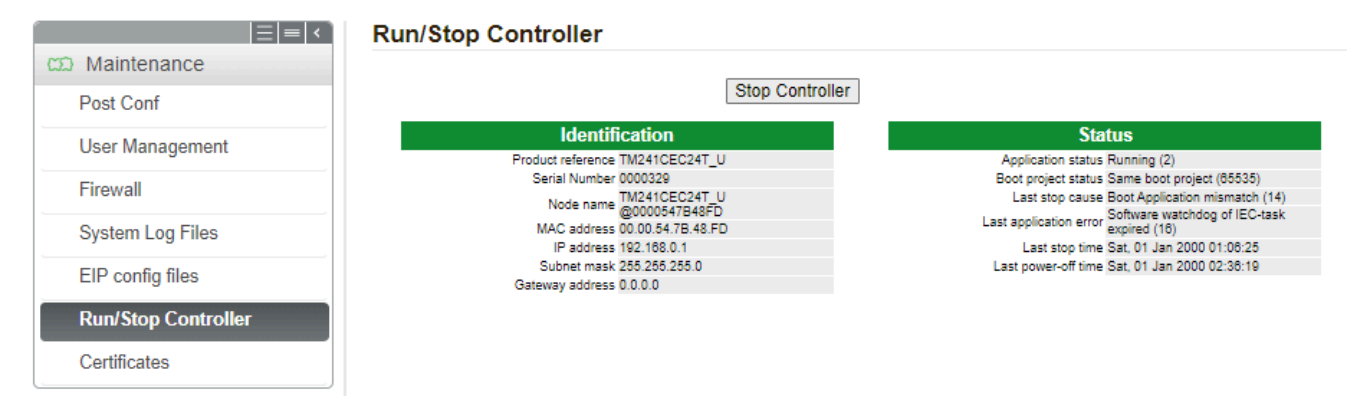

#### Mantenimiento: Submenú Certificados

El submenú **Certificates** permite modificar los certificados propiedad del controlador:

| t Conf              |                    | Ow                 | n Certificate                         |
|---------------------|--------------------|--------------------|---------------------------------------|
| er Management       |                    | Current values     | New values (updated after PLC reboot) |
|                     | Country:           | FR                 |                                       |
| irewall             | State:             |                    |                                       |
| System Log Files    | Locality:          | Carros             |                                       |
| IP config files     | Organization:      | Schneider-Electric |                                       |
| in coming mes       | Organization unit: | MachineSolutions   |                                       |
| Run/Stop Controller | Common name:       | TM241CEC24T_U      |                                       |
| Certificates        |                    |                    |                                       |

# Configuración del cortafuegos

#### Introducción

En esta sección se describe cómo configurar el cortafuegos de Modicon M241 Logic Controller.

#### Introducción

#### Presentación del cortafuegos

En general, los cortafuegos ayudan a proteger los perímetros de la zona de seguridad de red bloqueando el acceso no autorizado y permitiendo el acceso autorizado. Un cortafuegos es un dispositivo o un conjunto de dispositivos configurados para permitir, denegar, cifrar, descifrar o delegar el tráfico entre distintas zonas de seguridad según un conjunto de normas y otros criterios.

Los dispositivos de control del proceso y las máquinas de fabricación de alta velocidad requieren un procesamiento de datos rápido y a menudo no pueden tolerar la latencia introducida por una estrategia de seguridad agresiva dentro de la red de control. Por tanto, los cortafuegos desempeñan un papel significativo en la estrategia de seguridad y proporcionan niveles de protección en los perímetros de la red. Los cortafuegos son parte importante de una estrategia general a nivel de sistema. De forma predeterminada, las reglas del cortafuegos no permiten la transferencia de telegramas IP entrantes de una red de controlador a una red de bus de campo.

**NOTA:** Schneider Electric sigue las prácticas recomendadas del sector en el desarrollo y la implementación de sistemas de control. Esto incluye un método de defensa exhaustivo para proteger un sistema de control industrial. Este método sitúa los controladores detrás de uno o varios servidores de seguridad para limitar el acceso únicamente a los protocolos y el personal autorizado.

# ADVERTENCIA

# ACCESO NO AUTENTICADO Y POSTERIOR USO NO AUTORIZADO DE LA MÁQUINA

- Evalúe si el entorno de sus aplicaciones están conectados a su infraestructura crítica y, de ser así, tome las medidas adecuadas respecto a la prevención de acuerdo con la defensa en profundidad antes de conectar el sistema de automatización a cualquier red.
- · Limite el número de dispositivos conectados a una red al mínimo necesario.
- Aísle su red industrial de otras redes en su compañía.
- Proteja cualquier red contra accesos no deseados mediante cortafuegos, VPN u otras medidas de seguridad probadas, como un sistema de prevención de intrusos o un sistema de detección de intrusos.
- · Supervise las actividades dentro de sus sistemas.
- Proteja los dispositivos mencionados contra el acceso directo o vinculación directa de partes no autorizadas o acciones no autenticadas.
- Instale certificados emitidos por autoridades de certificación de confianza conocidas públicamente.
- Mantenga sus sistemas actualizados y confíe sólo en fuentes legítimas.
- Prepare un plan de recuperación que incluya copias de seguridad de la información de su sistema y procesos.

Si no se siguen estas instrucciones, pueden producirse lesiones graves, muerte o daños en el equipo.

Si desea obtener más información sobre las reglas y medidas organizativas relativas al acceso a infraestructuras, consulte la serie de normas ISO/IEC 27000, los criterios comunes para la evaluación de la seguridad de las tecnologías de la información, ISO/IEC 15408, IEC 62351, ISA/IEC 62443, NIST Cybersecurity Framework, Information Security Forum - Standard of Good Practice for Information Security y consulte Cybersecurity Guidelines for EcoStruxure Machine Expert, Modicon and PacDrive Controllers and Associated Equipment.

#### Configuración del cortafuegos

Hay tres maneras de gestionar la configuración del cortafuegos del controlador:

- Configuración estática
- Cambios dinámicos
- Configuración de la aplicación

Los archivos de secuencia de comandos se emplean en la configuración estática y en los cambios dinámicos.

#### Configuración estática

La configuración estática se carga en el inicio del controlador.

El cortafuegos del controlador se puede configurar de manera estática gestionando un archivo de secuencia de comandos predeterminado situado en el controlador. La ruta de este archivo es */usr/Cfg/FirewallDefault.cmd*.

#### **Cambios dinámicos**

Tras el inicio del controlador, la configuración del cortafuegos del controlador se puede cambiar usando los archivos de secuencia de comandos.

Hay dos maneras de cargar estos cambios dinámicos:

- Con una tarjeta SD, página 154 física.
- Con un bloque de funciones, página 154 en la aplicación.

#### Configuración de la aplicación

Consulte Configuración de Ethernet, página 105.

#### Procedimiento de cambios dinámicos

#### Utilización de una tarjeta SD

En esta tabla se describe el procedimiento para ejecutar un archivo de secuencia de comandos desde una tarjeta SD:

| Paso | Acción                                                                          |
|------|---------------------------------------------------------------------------------|
| 1    | Cree un archivo de script, página 156 válido.                                   |
|      | Por ejemplo, ponga nombre al archivo de script <i>FirewallMaintenance.cmd</i> . |
| 2    | Cargue el archivo de script en la tarjeta SD.                                   |
|      | Por ejemplo, cargue el archivo de script en la carpeta <i>usr/Cfg</i> .         |
| 3    | En el archivo Sys/Cmd/Script.cmd, añada una línea de código con el comando      |
|      | Firewall_install"/pathname/FileName"                                            |
|      | Por ejemplo, la línea de código es                                              |
|      | <pre>Firewall_install "/sd0/usr/Cfg/FirewallMaintenance.cmd"</pre>              |
| 4    | Inserte la tarjeta SD en el controlador.                                        |

#### Uso de un bloque de funciones en la aplicación

En esta tabla se describe el procedimiento para ejecutar un archivo de secuencia de comandos desde una aplicación:

| Paso | Acción                                                                                                    |  |
|------|----------------------------------------------------------------------------------------------------|--|
| 1    | Cree un archivo de script, página 156 válido.                                                                                           |  |
|      | Por ejemplo, ponga nombre al archivo de script FirewallMaintenance.cmd.                                                                 |  |
| 2    | Cargue el archivo de script en la memoria del controlador.                                                                              |  |
|      | Por ejemplo, cargue el archivo de script en la carpeta <i>usr/Syslog</i> con FTP.                                                       |  |
| 3    | Utilice un ExecuteScript (consulte Modicon M241 Logic Controller - Funciones y variables de sistema - Guía de la biblioteca PLCSystem). |  |
|      | <pre>Por ejemplo, la entrada [SCmd] es `Firewall_install ``/usr/Syslog/<br/>FirewallMaintenance.cmd"'</pre>                             |  |

#### Comportamiento del cortafuegos

#### Introducción

La configuración del cortafuegos depende de la acción realizada en el controlador y el estado de configuración inicial. Existen cinco estados iniciales posibles:

- No existe un archivo de secuencia de comandos predeterminado en el controlador.
- Hay un archivo de secuencia de comandos correcto.
- Hay un archivo de secuencia de comandos incorrecto.
- No hay un archivo de secuencia de comandos predeterminado y la aplicación ha configurado el cortafuegos.
- Ya se ha ejecutado la configuración de un archivo de secuencia de comandos dinámico.

#### No hay un archivo de secuencia de comandos predeterminado

| Si                                                                 | Entonces                                                                        |
|--------------------------------------------------------------------|---------------------------------------------------------------------------------|
| Se reinicia el controlador                                         | El cortafuegos no está configurado. No se ha activado ninguna protección.       |
| Se ejecuta un archivo de secuencia de comandos dinámico            | El cortafuegos se configura según el archivo de secuencia de comandos dinámico. |
| Se ejecuta un archivo de secuencia de comandos dinámico incorrecto | El cortafuegos no está configurado. No se ha activado ninguna protección.       |
| Descarga de aplicaciones                                           | El cortafuegos se configura según la configuración de la aplicación.            |

#### Hay un archivo de secuencia de comandos predeterminado

| Si                                                                    | Entonces                                                                              |  |
|-----------------------------------------------------------------------|---------------------------------------------------------------------------------------|--|
| Se reinicia el controlador                                            | El cortafuegos se configura según el archivo de secuencia de comandos predeterminado. |  |
| Se ejecuta un archivo de secuencia de                                 | Se elimina toda la configuración del archivo de secuencia de comandos predeterminado. |  |
|                                                                       | El cortafuegos se configura según el archivo de secuencia de comandos dinámico.       |  |
| Se ejecuta un archivo de secuencia de<br>comandos dinámico incorrecto | El cortafuegos se configura según el archivo de secuencia de comandos predeterminado. |  |
|                                                                       | El archivo de secuencia de comandos dinámico no se tiene en cuenta.                   |  |
| Descarga de aplicaciones                                              | Se ignora toda la configuración de la aplicación.                                     |  |
|                                                                       | El cortafuegos se configura según el archivo de secuencia de comandos predeterminado. |  |

#### Hay un archivo de secuencia de comandos predeterminado incorrecto

| Si                                                                 | Entonces                                                                        |
|--------------------------------------------------------------------|---------------------------------------------------------------------------------|
| Se reinicia el controlador                                         | El cortafuegos no está configurado. No se ha activado ninguna protección        |
| Se ejecuta un archivo de secuencia de comandos dinámico            | El cortafuegos se configura según el archivo de secuencia de comandos dinámico. |
| Se ejecuta un archivo de secuencia de comandos dinámico incorrecto | El cortafuegos no está configurado. No se ha activado ninguna protección.       |
| Descarga de aplicaciones                                           | El cortafuegos se configura según la configuración de la aplicación.            |

# Configuración de la aplicación sin un archivo de secuencia de comandos predeterminado

| Si                                                                    | Entonces                                                                                                    |  |
|-----------------------------------------------------------------------|----------------------------------------------------------------------------------------------------|--|
| Se reinicia el controlador                                            | El cortafuegos se configura según la configuración de la aplicación.                                                                        |  |
| Se ejecuta un archivo de secuencia                                    | Se elimina toda la configuración de los ajustes de la aplicación.                                                                           |  |
|                                                                       | El cortafuegos se configura según el archivo de secuencia de comandos dinámico.                                                             |  |
| Se ejecuta un archivo de secuencia<br>de comandos dinámico incorrecto | El cortafuegos se configura según la configuración de la aplicación. El archivo de secuencia de<br>comandos dinámico no se tiene en cuenta. |  |
| Descarga de aplicaciones                                              | Se elimina toda la configuración de la aplicación anterior.                                                                                 |  |
|                                                                       | El cortafuegos se configura según la nueva configuración de la aplicación.                                                                  |  |

#### Ejecutar un archivo de secuencia de comandos dinámico ya ejecutado

| Si                                                                                                    | Entonces                                                                                                    |  |
|----------------------------------------------------------------------------------------------------|----------------------------------------------------------------------------------------------------|--|
| Se reinicia el controlador                                                                                                    | El cortafuegos se configura según la configuración del archivo de secuencia de comandos dinámico (véase la nota).                                                                         |  |
| Se ejecuta un archivo de secuencia                                                                                                    | Se elimina toda la configuración del archivo de secuencia de comandos dinámico anterior.                                                                                                  |  |
| de comandos dinamico                                                                                                    | El cortafuegos se configura según el nuevo archivo de secuencia de comandos dinámico.                                                                                                    |  |
| Se ejecuta un archivo de secuencia<br>de comandos dinámico incorrecto                                                                    | El cortafuegos se configura según la configuración del archivo de secuencia de comandos dinámico anterior. El archivo de secuencia de comandos dinámico incorrecto no se tiene en cuenta. |  |
| Descarga de aplicaciones                                                                                                    | Se ignora toda la configuración de la aplicación<br>El cortafuegos se configura según el archivo de secuencia de comandos dinámico.                                                       |  |
|                                                                                                    |                                                                                                    |  |
| NOTA: Si se inserta en el controlador una tarieta SD con un scrint de ciberseguridad, se bloquea el inicio. Primero, quite la tarieta SD |                                                                                                    |  |

para iniciar el controlador correctamente.

# Comandos de script del cortafuegos

#### **Descripción general**

En esta sección se describe cómo se escriben los archivos de script (archivos de script predeterminados o archivos de script dinámico) para que se puedan ejecutar durante el inicio del controlador o durante la activación de un comando específico.

**NOTA:** Las reglas de capa MAC se gestionan por separado y tienen más prioridad que otras reglas de filtrado de paquetes.

#### Sintaxis de los archivos de script

La sintaxis de los archivos de script se describe en Directrices de la sintaxis de script, página 208.

#### Comandos generales del cortafuegos

Los siguientes comandos están disponibles para gestionar el cortafuegos de Ethernet de M241 Logic Controller:

| Comando                                     | Descripción                                                                                                    |
|---------------------------------------------|----------------------------------------------------------------------------------------------------|
| Firewall Enable                             | Bloquea las tramas desde las interfaces Ethernet. Si no se autoriza ninguna dirección IP específica, no es posible comunicarse en las interfaces Ethernet. |
|                                             | <b>NOTA:</b> De manera predeterminada, cuando se habilite el cortafuegos, se rechazarán las tramas.                                                        |
| Firewall Disable                            | Las reglas del cortafuegos no se aplican. Las tramas no se bloquean.                                                                                       |
| Firewall Ethx Default Allow (1)             | El controlador acepta las tramas.                                                                                                    |
| Firewall Ethx Default Reject <sup>(1)</sup> | El controlador rechaza las tramas.                                                                                                    |
|                                             | <b>NOTA:</b> De manera predeterminada, si esta línea no está presente, corresponde al comando Firewall Ethl Default Reject.                                |
| (1)Donde Ethx =                             |                                                                                                    |
| Eth1: Ethernet_1                            |                                                                                                    |

Eth2: TM4ES4

#### Comandos específicos del cortafuegos

Los siguientes comandos están disponibles para configurar normas del cortafuegos para puertos y direcciones específicos:

| Comando                                                                                                    | Rango                                 | Descripción                                                                                                    |
|----------------------------------------------------------------------------------------------------|---------------------------------------|----------------------------------------------------------------------------------------------------|
| Firewall Eth1 Allow IP •.•.•.•                                                                                                    | • = de 0 a 255                        | Se aceptan las tramas de la dirección IP especificada en todos los números y tipos de puerto.                                                                                                    |
| Firewall Eth1 Reject IP •.•.•                                                                                                    | • = de 0 a 255                        | Se rechazan las tramas de la dirección IP especificada en<br>todos los números y tipos de puerto.                                                                                                    |
| Firewall Eth1 Allow IPs •.•.• to<br>•.•.•                                                                                                    | • = de 0 a 255                        | Se aceptan las tramas de las direcciones IP dentro del<br>intervalo especificado para todos los números y tipos de<br>puerto.                                                                                                  |
| Firewall Eth1 Reject IPs •.•.•.•<br>to •.•.•.•                                                                                                    | • = de 0 a 255                        | Se rechazan las tramas de las direcciones IP dentro del<br>intervalo especificado para todos los números y tipos de<br>puerto.                                                                                                 |
| Firewall Eth1 Allow port_type<br>port Y                                                                                                    | Y = (números de puerto de<br>destino) | Se aceptan las tramas con el número de puerto de destino especificado.                                                                                                    |
| Firewall Eth1 Reject port_type port Y                                                                                                    | Y = (números de puerto de destino)    | Se rechazan las tramas con el número de puerto de destino especificado.                                                                                                    |
|                                                                                                    |                                       | <b>NOTA:</b> Cuando está activado el reenvío de IP, las normas<br>con puerto de rechazo solamente filtran las tramas con el<br>controlador actual como destino. No se aplican a tramas<br>enrutadas por el controlador actual. |
| Firewall Eth1 Allow port_type<br>ports Y1 to Y2                                                                                                    | Y = (números de puerto de<br>destino) | Se aceptan las tramas con un número de puerto de destino dentro del intervalo especificado.                                                                                                    |
| Firewall Eth1 Reject port_type<br>ports Y1 to Y2                                                                                                    | Y = (números de puerto de destino)    | Se rechazan las tramas con un número de puerto de destino dentro del intervalo especificado.                                                                                                    |
| Firewall Eth1 Allow IP •.•.•.• on port type port Y                                                                                                    | • = de 0 a 255                        | Se aceptan las tramas de la dirección IP especificada y con el<br>número de puerto de destino especificado.                                                                                                    |
|                                                                                                    | Y = (números de puerto de destino)    |                                                                                                    |
| Firewall Eth1 Reject IP •.•.• on port type port Y                                                                                                    | • = de 0 a 255                        | Se rechazan las tramas de la dirección IP especificada y con<br>el número de puerto de destino especificado.                                                                                                    |
|                                                                                                    | Y = (números de puerto de destino)    |                                                                                                    |
| Firewall Eth1 Allow IP •.•.• on port type ports Y1 to Y2                                                                                                    | • = de 0 a 255                        | Se aceptan las tramas de la dirección IP especificada y con un<br>número de puerto de destino dentro del intervalo especificado.                                                                                               |
|                                                                                                    | Y = (números de puerto de destino)    |                                                                                                    |
| Firewall Eth1 Reject IP •.•.• on port type ports Y1 to Y2                                                                                                    | • = de 0 a 255                        | Se rechazan las tramas de la dirección IP especificada y con<br>un número de puerto de destino dentro del intervalo                                                                                                    |
|                                                                                                    | Y = (números de puerto de destino)    | especificado.                                                                                                    |
| Firewall Eth1 Allow IPs •1. •1. •1.                                                                                                    | • = de 0 a 255                        | Se aceptan las tramas de una dirección IP dentro del intervalo especificado y con el número de nuerto de destino                                                                                                    |
| port Y                                                                                                    | Y = (números de puerto de destino)    | especificado.                                                                                                    |
| <pre>Firewall Eth1 Reject IPs •1.•1. •1.•1 to •2.•2.•2.•2 on port type</pre>                                                                                                    | • = de 0 a 255                        | Se rechazan las tramas de una dirección IP dentro del<br>intervalo especificado y con el número de puerto de destino                                                                                                    |
| port Y                                                                                                    | Y = (números de puerto de destino)    | especificado.                                                                                                    |
| Firewall Eth1 Allow IPs •1. •1. •1.       •= de 0 a 255       Se aceptan las transmission of the second second sec |                                       | Se aceptan las tramas de una dirección IP dentro del intervalo especificado y con un número de puerto de destino dentro del                                                                                                    |
| ports Y1 to Y2                                                                                                    | Y = (números de puerto de destino)    | intervalo especificado.                                                                                                    |
| Firewall Eth1 Reject IPs •1. •1.<br>•1.•1 to •2.•2.•2.•2 on port_type                                                                                                    | • = de 0 a 255                        | Se rechazan las tramas de una dirección IP dentro del<br>intervalo especificado y con un número de puerto de destino                                                                                                    |
| ports Y1 to Y2                                                                                                    | Y = (números de puerto de<br>destino) | dentro del intervalo especificado.                                                                                                    |

| Comando                                             | Rango   | Descripción                                                                                                    |
|-----------------------------------------------------|---------|----------------------------------------------------------------------------------------------------|
| <pre>Firewall Eth1 Allow MAC ••:••: ••:</pre>       | • = 0-F | Se aceptan las tramas de la dirección MAC especificada ••:••:<br>••:••:••                                                                                                    |
|                                                     |         | <b>NOTA:</b> Cuando se aplican las reglas para permitir la dirección MAC, sólo las direcciones MAC de la lista pueden comunicarse con el controlador, aunque se permitan otras reglas. |
| <pre>Firewall Eth1 Reject MAC ••:••: ••:••:••</pre> | • = 0-F | Se rechazan las tramas de la dirección MAC especificada ••:••:<br>••:••:••                                                                                                    |

NOTA: port type puede ser TCP o UDP.

#### Ejemplo de script

; Enable FireWall. All frames are rejected;

FireWall Enable;

; Allow frames on Eth1

FireWall Eth1 Default Allow;

; Block all Modbus Requests on all IP address

Firewall Eth1 Reject tcp port 502;

; Reject frames on Eth2

FireWall Eth2 Default Reject;

; Allow Fast TCP on interface ETH1. This allow to connect to the controller using TCP  $% \left( {{\mathbf{T}_{\mathrm{T}}}} \right)$ 

Firewall Eth1 Allow TCP port 11740;

; Allow FTP active connection for IP address 85.16.0.17

FireWall Eth2 Allow IP 85.16.0.17 on tcp ports 20 to 21;

NOTA: Las direcciones IP se convierten al formato CIDR.

#### Ejemplo:

"FireWall Eth2 Allow IPs 192.168.100.66 to 192.168.100.99 on tcp port 44818;", separado en 7:

- 192.168.100.66/31
- 192.168.100.68/30
- 192.168.100.72/29
- 192.168.100.80/28
- 192.168.100.96/27
- 192.168.100.128/26
- 192.168.100.192/29

Para evitar un error del cortafuegos, use toda la configuración de la subred.

NOTA: Máximo 200 caracteres por línea, incluidos comentarios.

#### **Puertos utilizados**

Esta tabla enumera los números de puerto utilizados por los servicios M241 Logic Controller:

| Protocolo                                                                                        | Números de puertos de destino             |  |
|--------------------------------------------------------------------------------------------------|-------------------------------------------|--|
| Software de programación                                                                         | UDP 1740, 1741, 1742, 1743                |  |
|                                                                                                  | TCP 1105, 11740 (Fast TCP)                |  |
| FTP                                                                                              | TCP 21                                    |  |
| HTTP/HTTPS                                                                                       | TCP 80, 443 (servidor web)                |  |
|                                                                                                  | TCP 8080 (visualización web)              |  |
| Modbus                                                                                           | TCP 502 (1)                               |  |
| OPC UA                                                                                           | TCP 4840                                  |  |
| DHCP                                                                                             | UDP 67 (servidor), 68 (cliente)           |  |
| Discovery                                                                                        | UDP 27126, 27127                          |  |
| SNMP                                                                                             | UDP 161, 162                              |  |
| NVL                                                                                              | Valor predeterminado UDP: 1202            |  |
| EtherNet/IP                                                                                      | UDP 2222                                  |  |
|                                                                                                  | TCP 44818                                 |  |
| TFTP                                                                                             | UDP 69 (utilizado solo para servidor FDR) |  |
| (1) El valor predeterminado se puede modificar mediante el comando changeModbusPort, página 136. |                                           |  |

# Administrador de Ethernet industrial

# Introducción

En este capítulo se describe cómo añadir y configurar Ethernet industrial.

# **Ethernet industrial**

# **Descripción general**

Ethernet industrial es el término utilizado para representar los protocolos industriales que utilizan la capa física Ethernet estándar y los protocolos Ethernet estándar.

En una red Ethernet industrial puede conectar:

- · Dispositivos industriales (protocolos industriales)
- · Dispositivos no industriales (otros protocolos Ethernet)

Para obtener más información, consulte Descripción general de Ethernet industrial, Guía del usuario.

#### Arquitectura de Ethernet industrial

(A)Ethernet TM241CE24• / TM241CE40• TM4ES4 **Industrial Ethernet (B)** 2 2 ATV32 Lexium 32 3 6 Δ HMI SCU 6 Modicon OTB 5 OsiSense XUW

En esta figura se muestra una arquitectura Ethernet industrial típica:

| A        | Red de control                                                                                |  |
|----------|-----------------------------------------------------------------------------------------------|--|
| В        | Red de dispositivos                                                                           |  |
| 1        | Controlador lógico (consulte Descripción general de Ethernet industrial,<br>Guía del usuario) |  |
| 2        | Dispositivos de encadenamiento tipo margarita                                                 |  |
| 3        | Conmutador Ethernet                                                                           |  |
| 4        | Isla de E/S (Modbus TCP)                                                                      |  |
| 5        | Sensor de visión (EtherNet/IP)                                                                |  |
| 6        | PC y HMI (TCP/UDP)                                                                            |  |
| 2, 4 y 5 | Dispositivos esclavos de Ethernet industrial (EtherNet/IP/Modbus TCP)                         |  |

Esta arquitectura se puede configurar con EcoStruxure Automation Expert -Motion y EcoStruxure Machine Expert.

M241 Logic Controller puede conectarse a la vez a la red de control y a la red de dispositivos. Para usar esta funcionalidad, debe hacer que un segundo puerto Ethernet esté disponible añadiendo un módulo de expansión TM4ES4 a la configuración. El puerto Ethernet integrado en el controlador lógico se conecta a la red de dispositivos y el puerto Ethernet en TM4ES4 se conecta a la red de control.

Si no se ha añadido ningún módulo de expansión TM4ES4, el puerto Ethernet integrado en M241 Logic Controller se puede conectar a la red de control o a la red de dispositivos.

# Descripción de Ethernet industrial

| M241 Logic Controller                                                                                                    |                                                                                                    |  |  |
|----------------------------------------------------------------------------------------------------|----------------------------------------------------------------------------------------------------|--|--|
| Características                                                                                                    | Descripción                                                                                                    |  |  |
| Topología                                                                                                    | Cadena tipo margarita y en estrella a través de conmutadores                                                                  |  |  |
| ancho de banda                                                                                                    | 10/100 Mbit/s                                                                                                    |  |  |
| Explorador de EtherNet/IF                                                                                                    |                                                                                                    |  |  |
| Rendimiento                                                                                                    | Hasta 16 dispositivos de destino EtherNet/IP gestionados por el controlador lógico y supervisados en un<br>intervalo de 10 ms |  |  |
| Número de conexiones                                                                                                    | 016                                                                                                    |  |  |
| Número de palabras de<br>entrada                                                                                                    | De 0 a 1024                                                                                                    |  |  |
| Número de palabras de<br>salida                                                                                                    | De 0 a 1024                                                                                                    |  |  |
| Comunicaciones de E/S                                                                                                    | Servicio de explorador de EtherNet/IP                                                                                         |  |  |
|                                                                                                    | Bloque de funciones para la configuración y transferencia de datos                                                            |  |  |
|                                                                                                    | Origen/Destino                                                                                                    |  |  |
| Modbus TCP IOScanner                                                                                                    |                                                                                                    |  |  |
| Rendimiento Hasta 64 dispositivos del servidor Modbus TCP administrados por el controlador lógico y supervisado<br>un espacio de tiempo de 35 ms |                                                                                                    |  |  |
| Número de conexiones                                                                                                    | 064                                                                                                    |  |  |
| Número de palabras de entrada                                                                                                    | » 02048                                                                                                    |  |  |
| Número de palabras de salida                                                                                                    | > De 0 a 2048                                                                                                    |  |  |
| Comunicaciones de E/S Servicio Modbus TCP IOScanner                                                                                              |                                                                                                    |  |  |
| Bloque de funciones para la transferencia de datos                                                                                               |                                                                                                    |  |  |
| Cliente/servidor                                                                                                    |                                                                                                    |  |  |
| Otros servicios                                                                                                    | Administración FDT/DTM/EDS                                                                                                    |  |  |
|                                                                                                    | FDR (Fast Device Replacement, sustitución rápida de dispositivo)                                                              |  |  |
|                                                                                                    | Servidor DHCP                                                                                                    |  |  |
|                                                                                                    | Gestión de la seguridad (consulte Parámetros de seguridad, página 107 y Configuración del cortafuegos, página 152)            |  |  |
|                                                                                                    | Servidor Modbus TCP                                                                                                    |  |  |
|                                                                                                    | Cliente Modbus TCP                                                                                                    |  |  |
|                                                                                                    | Servidor web, página 137                                                                                                    |  |  |
|                                                                                                    | Servidor FTP (protocolos FTP y TFTP), página 109                                                                              |  |  |
|                                                                                                    | OPC UA, página 189                                                                                                    |  |  |
|                                                                                                    | SNMP, página 111                                                                                                    |  |  |
| EtherNet/IP adapter (controlador como destino en EtherNet/IP) <sup>(1)</sup>                                                                     |                                                                                                    |  |  |
|                                                                                                    | Origen EtherNet/IP                                                                                                    |  |  |
| Servidor Modbus TCP (controlador como esclavo en Modbus TCP) <sup>(1)</sup>                                                                      |                                                                                                    |  |  |
|                                                                                                    | IEC VAR ACCESS                                                                                                    |  |  |

| M241 Logic Controller                                                                                                    |                                                                                                    |  |
|----------------------------------------------------------------------------------------------------|----------------------------------------------------------------------------------------------------|--|
| Características                                                                                                    | Descripción                                                                                                    |  |
| Características                                                                                                    | Es posible combinar hasta 16 dispositivos EtherNet/IP y servidores Modbus TCP.                                               |  |
| aucionales                                                                                                    | Se puede acceder directamente a los dispositivos para configurarlos, supervisarlos y administrarlos.                         |  |
|                                                                                                    | Transparencia de red entre la red de control y la red de dispositivos (el logic controller se puede utilizar como pasarela). |  |
|                                                                                                    | NOTA: El rendimiento del controlador lógico puede resultar afectado, si se utiliza como pasarela.                            |  |
| 1) Para usar este servicio, además de las funciones de escáner EtherNet/IP o Modbus TCP IOScanner, debe añadir un módulo de extensión TM4ES4 al controlador lógico. |                                                                                                    |  |

#### Descripción general de EtherNet/IP

EtherNet/IP es la implementación del protocolo CIP sobre Ethernet estándar.

El protocolo EtherNet/IP utiliza una arquitectura de origen/destino para el intercambio de datos.

Los **orígenes** son los dispositivos que inician los intercambios de datos con los dispositivos de destino de la red. Esto se aplica tanto a las comunicaciones de E/S como a los servicios de mensajería. Sería el equivalente a la función de un cliente en una red Modbus.

Los **destinos** son los dispositivos que responden a las peticiones de datos generadas por los orígenes. Esto se aplica tanto a las comunicaciones de E/S como a los servicios de mensajería. Equivale a la función de servidor en una red Modbus.

El **adaptador de EtherNet/IP** es un dispositivo final de una red EtherNet/IP. Las unidades y los bloques de E/S pueden ser dispositivos adaptadores de EtherNet/IP.

La comunicación entre un dispositivo de origen EtherNet/IP y un destino se realiza mediante una conexión EtherNet/IP.

#### Descripción general de Modbus TCP

El protocolo Modbus TCP utiliza una arquitectura cliente/servidor para el intercambio de datos.

La aplicación administra los intercambios de datos explícitos (no cíclicos) de Modbus TCP.

Modbus TCP IOScanner administra los intercambios de datos implícitos (cíclicos) de Modbus TCP. Modbus TCP IOScanner es un servicio basado en Ethernet que consulta continuamente los dispositivos esclavos para intercambiar datos, estados e información de diagnóstico. En este proceso se supervisan las entradas y salidas de control de los dispositivos esclavos.

Los **clientes** son dispositivos que inician el intercambio de datos con otros dispositivos de la red. Esto se aplica tanto a las comunicaciones de E/S como a los servicios de mensajería.

Los **servidores** son dispositivos que tratan las peticiones de datos generadas por los clientes. Esto se aplica tanto a las comunicaciones de E/S como a los servicios de mensajería.

La comunicación entre Modbus TCP IOScanner y el dispositivo esclavo se realiza mediante el uso de canales Modbus TCP.

#### Adición del administrador de Ethernet industrial

Industrial\_Ethernet\_manager debe estar presente en el nodo Ethernet\_1 (red Ethernet) del árbol de dispositivos para activar estas funciones y servicios:

- Explorador de EtherNet/IP
- Modbus TCP IOScanner

Si Ethernet\_1 (red Ethernet) ya está en uso, debe añadir un módulo de extensión TM4ES4 al controlador y mover los nodos EthernetIP o dispositivo Modbus TCP esclavo de Ethernet\_1 (red Ethernet) al nodo TM4ES4.

Industrial\_Ethernet\_manager se añade automáticamente al añadir un dispositivo esclavo en el nodo Ethernet\_1 (Ethernet Network).

Para añadir manualmente Industrial\_Ethernet\_manager a Ethernet\_1 (red Ethernet):

| Paso | Acción                                                                                                    |
|------|----------------------------------------------------------------------------------------------------|
| 1    | En el <b>árbol de dispositivos</b> , seleccione <b>Ethernet_1</b> ( <b>Red Ethernet</b> ) y haga clic en el botón verde más del nodo o haga clic con el botón derecho en <b>Ethernet_1</b> ( <b>Red Ethernet</b> ) y ejecute el comando <b>Agregar dispositivo</b> en el menú contextual.<br><b>Resultado</b> : Se abre el cuadro de diálogo <b>Agregar dispositivo</b> . |
|      | ······································                                                                                                    |
| 2    | En el cuadro de diálogo <b>Agregar dispositivo</b> , seleccione Administradores de protocolos <b>&gt; Administrador de Ethernet industrial</b> .                                                                                                    |
| 3    | Haga clic en el botón <b>Agregar dispositivo</b> .                                                                                                    |
| 4    | Haga clic en el botón <b>Cerrar</b> .                                                                                                    |

Para obtener más información, consulte Configuración del Administrador de Ethernet Industrial, Configuración de destino de EtherNet/IP y Ajustes de Modbus TCP (consulte Modbus TCP, Guía del usuario).

# **Servidor DHCP**

#### **Descripción general**

Se puede configurar un servidor DHCP en la red **Ethernet\_1** de M241 Logic Controller.

El servidor DHCP ofrece direcciones a los dispositivos conectados a la red **Ethernet\_1**. El servidor DHCP sólo proporciona direcciones estáticas. A cada esclavo identificado se le asigna una dirección única. Los dispositivos esclavos DHCP se identifican mediante su dirección MAC o su nombre de dispositivo DHCP. La tabla de configuración del servidor DHCP define la relación entre las direcciones y los dispositivos esclavos identificados.

Las direcciones del servidor DHCP se proporcionan con un tiempo de cesión infinito. No es necesario que los dispositivos esclavos actualicen la dirección IP cedida.

Para obtener más información, consulte Métodos de direccionamiento IP (consulte Modbus TCP, Guía del usuario).

# Sustitución rápida de dispositivo

# Descripción general

La sustitución rápida de dispositivo (FDR, Fast Device Replacement) facilita la sustitución y reconfiguración de un dispositivo de red. Esta función está disponible en el puerto **Ethernet\_1** de M241 Logic Controller.

Para obtener más información, consulte Reemplazo del dispositivo esclavo con FDR (consulte Modbus TCP, Guía del usuario).

# Configuración de línea serie

# Introducción

En este capítulo se describe cómo configurar la comunicación de línea serie de Modicon M241 Logic Controller.

Modicon M241 Logic Controller cuenta con dos puertos de línea serie. Estos puertos están configurados para utilizar los siguientes protocolos cuando sean nuevos o después de la actualización del firmware del controlador:

- Línea serie 1: Administrador de red de Machine Expert.
- Línea serie 2: Gestor Modbus.

# Configuración de línea serie

#### Introducción

La ventana de configuración de línea serie permite configurar los parámetros físicos de una línea serie (velocidad de transmisión, paridad, etc.).

# Configuración de línea de serie

Para configurar una línea serie, haga doble clic en Línea serie en Dispositivos.

La ventana Configuración se muestra como se indica a continuación:

| C Línea serie             |       |   |                             |
|---------------------------|-------|---|-----------------------------|
| Velocidad de transmisión: | 19200 | ~ |                             |
| Paridad:                  | Par   | ~ |                             |
| Bits de datos:            | 8     | ~ |                             |
| Bits de parada:           | 1     | ~ |                             |
| Medio físico              |       |   |                             |
| • RS485                   | No    | ~ | Resistencia de polarización |
| O RS232                   |       |   |                             |
|                           |       |   |                             |

Los parámetros siguientes deben ser idénticos para todos los dispositivos serie conectados al puerto:

| Elemento                       | Descripción                                                                                                    |  |
|--------------------------------|----------------------------------------------------------------------------------------------------|--|
| Velocidad en<br>baudios        | Velocidad de transmisión en bits/s                                                                                                    |  |
| Paridad                        | Se utiliza para detectar errores.                                                                                                    |  |
| Bits de datos                  | Número de bits para transmitir datos.                                                                                                    |  |
| Bits de parada                 | Número de bits de parada                                                                                                    |  |
| Medio físico                   | <ul> <li>Permite especificar el medio que se utilizará:</li> <li>RS485 (con o sin resistencia de polarización)</li> <li>RS232 (solo disponible en línea serie 1)</li> </ul> |  |
| Resistencia de<br>polarización | Las resistencias de polarización se integran en el controlador. Se activan o desactivan mediante este parámetro.                                                            |  |

Cuando el firmware del controlador es nuevo o lo actualiza, de forma predeterminada los puertos de línea de serie del controlador se configuran para el protocolo CoDeSys. El protocolo CoDeSys es incompatible con el de otros protocolos como el de la línea de serie Modbus. Conectar un nuevo controlador a una línea de serie Modbus activa configurada, o actualizar el firmware de un controlador conectado a ella, puede hacer que los otros dispositivos de la línea de serie dejen de comunicarse. Asegúrese de que el controlador no esté conectado a una red de línea serie de Modbus activo antes de descargar por primera vez una aplicación válida que tenga el puerto o los puertos respectivos correctamente configurados para el protocolo en cuestión.

#### **AVISO**

#### INTERRUPCIÓN DE COMUNICACIONES DE LA LÍNEA SERIE

Asegúrese de que su aplicación tenga los puertos de línea serie correctamente configurados para Modbus antes de conectar físicamente el controlador a una red de línea serie Modbus operativa.

# Si no se siguen estas instrucciones, pueden producirse daños en el equipo.

En esta tabla se indica el valor máximo de la velocidad de transmisión en baudios de los administradores:

| Administrador        | Velocidad en baudios máxima (Bits/s) |
|----------------------|--------------------------------------|
| Administrador de red | 115200                               |
| Gestor Modbus        |                                      |
| Gestor ASCII         |                                      |
| Modbus IOScanner     |                                      |

# Administrador de red

#### Introducción

Use el administrador de red para intercambiar variables con un Panel avanzado XBTGT/XBTGK con el protocolo CoDeSys, o bien si se utiliza la línea de serie para la programación de EcoStruxure Automation Expert - Motion o EcoStruxure Machine Expert.

#### Adición del administrador

Para añadir un administrador de red al controlador, seleccione el **Administrador** de red de Machine Expert en el **Catálogo de hardware**, arrástrelo al árbol de **Dispositivos**, y colóquelo en uno de los nodos resaltados.

Para obtener más información sobre cómo añadir un dispositivo al proyecto, consulte:

 $\cdot$  Uso del Catálogo de hardware que se encuentra en la Guía de programación EcoStruxure Automation Expert - Motion / EcoStruxure Machine Expert

 $\cdot$  Uso del Menú contextual o botón más que se encuentra en la Guía de programación EcoStruxure Automation Expert - Motion / EcoStruxure Machine Expert

# Configuración del administrador

No hay configuración para el gestor de red.

#### Adición de un módem

Para añadir un módem al gestor de red, consulte Cómo añadir un módem a un administrador, página 181.

# **Gestor Modbus**

#### Introducción

El gestor Modbus se utiliza para el protocolo Modbus RTU o ASCII en modo maestro o esclavo.

#### Adición del administrador

Para añadir un gestor Modbus a su controlador, seleccione el **Gestor Modbus** en el **Catálogo de hardware**, arrástrelo hasta el **árbol de Dispositivos** y colóquelo en uno de los nodos resaltados.

Para obtener más información sobre cómo añadir un dispositivo al proyecto, consulte:

 $\cdot$  Uso del Catálogo de hardware que se encuentra en la Guía de programación EcoStruxure Automation Expert - Motion / EcoStruxure Machine Expert

 · Uso del Menú contextual o botón más que se encuentra en la Guía de programación EcoStruxure Automation Expert - Motion / EcoStruxure Machine Expert

# Configuración del gestor Modbus

Para configurar el gestor Modbus de su controlador, haga doble clic en **Gestor Modbus** en el **árbol de Dispositivos**. La ventana de configuración del Gestor Modbus se muestra como sigue:

| Modbus_Manage          | r X                              |
|------------------------|----------------------------------|
| Configuración Estado   | Información                      |
| Modbus                 |                                  |
| Modalidad de transmi   | sión: • RTU • ASCII              |
| Direccionamiento:      | Esclavo V Dirección [1.a.247]: 1 |
| Tiempo entre tramas    | (ms): 10                         |
| Ajustes de línea serie |                                  |
| Velocidad en baudios:  | 38400                            |
| Paridad:               | Ningun o                         |
| Bits de datos:         | 8                                |
| Bits de parada:        | 1                                |
| Medio físico:          | RS485                            |
|                        |                                  |

Defina los parámetros como se describe en esta tabla:

| Elemento                    | Descripción                                                                                                    |  |  |
|-----------------------------|----------------------------------------------------------------------------------------------------|--|--|
| Modalidad de<br>transmisión | <ul> <li>Especifique la modalidad de transmisión que se utilizará:</li> <li>RTU: usa codificación binaria y comprobación de errores de CRC (8 bits de datos).</li> <li>ASCII: los mensajes están en formato ASCII, comprobación de errores LRC (7 bits de datos)</li> <li>Este parámetro debe ser idéntico para todos los dispositivos Modbus del enlace.</li> </ul> |  |  |
| Direcciona-<br>miento       | Especifique el tipo de dispositivo:<br>• Maestro<br>• Esclavo                                                                                                    |  |  |
| Dirección                   | Dirección Modbus del dispositivo cuando el esclavo está seleccionado.                                                                                                    |  |  |
| Tiempo entre<br>tramas (ms) | Tiempo para evitar la colisión de buses.<br>Este parámetro debe ser idéntico para todos los dispositivos Modbus del<br>enlace.                                                                                                    |  |  |
| Ajustes de<br>línea serie   | Parámetros especificados en la ventana de configuración de líneas serie.                                                                                                    |  |  |

#### **Maestro Modbus**

Si el controlador se configura como un maestro Modbus, se admiten los siguientes bloques de funciones de la biblioteca PLCCommunication:

- ADDM
- READ\_VAR
- SEND\_RECV\_MSG
- SINGLE\_WRITE
- WRITE\_READ\_VAR
- WRITE\_VAR

Para obtener más información, consulte Descripciones del bloque de funciones (consulte Funciones de lectura/escritura Modbus y ASCII, Guía de la biblioteca de comunicaciones PLC).

#### **Esclavo Modbus**

Si el controlador se configura como un esclavo Modbus, se admiten las siguientes peticiones de Modbus:

| Código<br>funcional | Subfunción | Función                                        |
|---------------------|------------|------------------------------------------------|
| Dec (Hex)           | Dec. (nex) |                                                |
| 1 (1 hex)           | _          | Lectura de salidas digitales (%Q)              |
| 2 (2 hex)           | _          | Lectura de entradas digitales (%I)             |
| 3 (3 hex)           | -          | Lectura de registro múltiple (%MW)             |
| 6 (6 hex)           | -          | Escritura de registro único (%MW)              |
| 8 (8 hex)           | _          | Diagnóstico                                    |
| 15 (F hex)          | -          | Escritura de salidas digitales múltiples (%Q)  |
| 16 (10 hex)         | -          | Escritura de registros múltiples (%MW)         |
| 23 (17 hex)         | _          | Lectura/escritura de registros múltiples (%MW) |
| 43 (2B hex)         | 14 (E hex) | Identificación del dispositivo de lectura      |

En esta tabla se incluyen los códigos de subfunción que admite la petición Modbus de diagnóstico 08:

| Código de subfunción |      | Función                                                      |
|----------------------|------|--------------------------------------------------------------|
| Dec.                 | Hex. |                                                              |
| 10                   | 0A   | Limpia contadores y el registro de diagnóstico               |
| 11                   | 0B   | Devuelve el recuento de mensajes del bus                     |
| 12                   | 0C   | Devuelve el recuento de errores de comunicaciones del bus    |
| 13                   | 0D   | Devuelve el recuento de errores de excepción del bus         |
| 14                   | 0E   | Devuelve el recuento de mensajes del esclavo                 |
| 15                   | 0F   | Devuelve el recuento de esclavos sin respuesta               |
| 16                   | 10   | Devuelve el recuento de esclavos NAK                         |
| 17                   | 11   | Devuelve el recuento de esclavos ocupados                    |
| 18                   | 12   | Devuelve el recuento de desbordamiento de caracteres del bus |

En esta tabla se enumeran los objetos que se pueden leer con una petición de identificación de dispositivo de lectura (nivel de identificación básico):

| ID de<br>objeto | Nombre del objeto                 | Тіро         | Valor                                                 |
|-----------------|-----------------------------------|--------------|-------------------------------------------------------|
| 00 hex          | Código de fabricante              | Cadena ASCII | Schneider Electric                                    |
| 01 hex          | Código de producto                | Cadena ASCII | Referencia del controlador                            |
|                 |                                   |              | P. ej.: TM241CE24T                                    |
| 02 hex          | Revisión principal/<br>secundaria | Cadena ASCII | aa.bb.cc.dd (igual que el descriptor del dispositivo) |

En el siguiente apartado se describen las diferencias entre la asignación de memoria Modbus del controlador y la asignación de HMI Modbus. Si no programa la aplicación para identificar estas diferencias en la asignación, el controlador y HMI no se comunicarán correctamente. Por consiguiente, puede que los valores incorrectos se escriban en áreas de memoria encargadas de las operaciones de salida.

# **ADVERTENCIA**

#### FUNCIONAMIENTO IMPREVISTO DEL EQUIPO

Programe la aplicación para que traduzca la asignación de memoria de Modbus utilizada por el controlador y la que utiliza cualquier dispositivo HMI conectado.

Si no se siguen estas instrucciones, pueden producirse lesiones graves, muerte o daños en el equipo.

Cuando el controlador y el HMI Magelis están conectados a través de Modbus (HMI es un maestro de peticiones Modbus), el intercambio de datos utiliza peticiones de palabra simple.

Las palabras sencillas de la memoria HMI se solapan cuando se utilizan palabras dobles, pero no en el caso de la memoria del controlador (consulte el siguiente diagrama). Para que el área de la memoria HMI y la de la memoria del controlador coincidan, la relación entre las palabras dobles de la memoria HMI y las de la memoria del controlador debe ser 2.

| Controller Addressing |      |          |          |                           |                                         | HMI Ac  | Idressing |                 |                 |
|-----------------------|------|----------|----------|---------------------------|-----------------------------------------|---------|-----------|-----------------|-----------------|
| %MX0.7%MX0.0          | %MB0 | 9/ M/M   |          |                           |                                         |         | 9/ M/MO   | %MW0:X7%MW0:X0  |                 |
| %MX1.7%MX1.0          | %MB1 | %0101000 |          | %MD0<br>Modbus requests   |                                         | 0/ MDO  | 70101000  | %MW0:X15%MW0:X8 |                 |
| %MX2.7%MX2.0          | %MB2 | %MW1     | 7010100  |                           |                                         |         | 0/ NAVA/1 | %MW1:X7%MW1:X0  |                 |
| %MX3.7%MX3.0          | %MB3 |          | 70101001 |                           | generated by HMI<br>(Modbus master) The | 0/ MD1  |           | /01010101       | %MW1:X15%MW1:X8 |
| %MX4.7%MX4.0          | %MB4 | 0/ 1/1/2 |          | double word is split into |                                         |         | 0/ NAVA/2 | %MW2:X7%MW2:X0  |                 |
| %MX5.7%MX5.0          | %MB5 | 70101002 | /0101002 | 0/ MD1                    | two simple words.                       |         | 0/ MID 0  | /0101002        | %MW2:X15%MW2:X8 |
| %MX6.7%MX6.0          | %MB6 | ·%MW3    |          |                           |                                         | 7010102 |           | %MW3:X7%MW3:X0  |                 |
| %MX7.7%MX7.0          | %MB7 |          |          |                           |                                         |         | /0101003  | %MW3:X15%MW3:X8 |                 |

A continuación encontrará ejemplos de coincidencias de memoria en el caso de palabras dobles:

- El área de memoria %MD2 de HMI corresponde al área de memoria %MD1 del controlador porque la petición Modbus utiliza las mismas palabras sencillas.
- El área de memoria %MD20 de HMI corresponde al área de memoria % MD10 del controlador porque la petición Modbus utiliza las mismas palabras sencillas.

A continuación encontrará ejemplos de coincidencias de memoria en el caso de bits:

 El área de memoria %MW0:X9 de HMI corresponde al área de memoria % MX1.1 del controlador porque las palabras sencillas están divididas en 2 bytes diferentes dentro de la memoria del controlador.

#### Adición de un modem

Para añadir un modem al gestor Modbus, consulte Cómo añadir un módem a un administrador, página 181.

# **Gestor ASCII**

#### Introducción

El gestor ASCII se utiliza en una línea serie para transmitir o recibir datos con un dispositivo simple.

#### Adición del gestor

Para añadir un gestor ASCII al controlador, seleccione **Gestor ASCII** en el **Catálogo de hardware**, arrástrelo a **Dispositivos** y colóquelo en uno de los nodos resaltados.

Para obtener más información sobre cómo añadir un dispositivo al proyecto, consulte:

· Uso del Catálogo de hardware que se encuentra en la Guía de programación EcoStruxure Automation Expert - Motion / EcoStruxure Machine Expert

 $\cdot$  Uso del Menú contextual o botón más que se encuentra en la Guía de programación EcoStruxure Automation Expert - Motion / EcoStruxure Machine Expert

# Configuración del gestor ASCII

Para configurar el gestor ASCII del controlador, haga doble clic en **Gestor ASCII**, en **Dispositivos**.

La ventana de configuración del Gestor ASCII se muestra de este modo:

| Configuración Estado Información |        |                                 |   |
|----------------------------------|--------|---------------------------------|---|
| ASCII                            |        |                                 |   |
| Carácter de inicio:              | 0      | Longitud recibida de trama:     | 0 |
| Primer carácter de fin:          | 10     | Timeout de trama recibido (ms): | 0 |
| Segundo carácter de fin:         | 0      |                                 |   |
|                                  |        |                                 |   |
| Ajustes de línea de serie        |        |                                 |   |
| Velocidad de transmisión: 1      | 15200  |                                 |   |
| Paridad: N                       | inguno |                                 |   |
| Bits de datos: 8                 |        |                                 |   |
| Bits de parada: 1                |        |                                 |   |
| Medio físico:                    | S485   |                                 |   |

Defina los parámetros tal como se describe en esta tabla:

| Parámetro                            | Descripción                                                                                                    |
|--------------------------------------|----------------------------------------------------------------------------------------------------|
| Carácter de<br>inicio                | Si se selecciona 0, no se utilizará ningún carácter de inicio en la trama. De lo contrario, en la <b>modalidad de recepción</b> se utilizará el carácter ASCII correspondiente para detectar el inicio de una trama. En la <b>modalidad de envío</b> , se añade este carácter al inicio de la trama.           |
| Primer<br>carácter de<br>fin         | Si se selecciona 0, no se utilizará ningún primer carácter de fin en la trama. De lo contrario, en la <b>modalidad de recepción</b> se utilizará el carácter ASCII correspondiente para detectar el final de una trama. En la <b>modalidad de envío</b> , este carácter se añade al final de la trama.         |
| Segundo<br>carácter de<br>fin        | Si se selecciona 0, no se utilizará ningún segundo carácter de fin en la trama. De lo contrario, en la <b>modalidad de recepción</b> se utilizará el carácter ASCII correspondiente para detectar el final de una trama. En la <b>modalidad de envío</b> , este carácter se añade al final de la trama.        |
| Longitud<br>recibida de<br>trama     | Si se especifica 0, no se utiliza este parámetro. Este parámetro permite al sistema concluir un fin de trama en la recepción, cuando el controlador ha recibido el número de caracteres especificado.<br>Nota: Este parámetro no se puede utilizar simultáneamente con <b>Timeout de trama recibido (ms)</b> . |
| Timeout de<br>trama<br>recibido (ms) | Si se especifica 0, no se utiliza este parámetro. Este parámetro permite al sistema<br>concluir el fin de trama en la recepción después de un silencio del número de ms<br>especificado.                                                                                                    |
| Ajustes de<br>línea de serie         | Parámetros especificados en la ventana Configuración de línea serie, página 166.                                                                                                    |

**NOTA:** En caso de utilizar varias condiciones de terminación de trama, la primera condición que sea TRUE hará que finalice el intercambio.

#### Adición de un módem

Para añadir un módem al gestor ASCII, consulte Cómo añadir un módem a un administrador, página 181.

# **IOScanner serie Modbus**

#### Introducción

Modbus IOScanner se utiliza para simplificar los intercambios con los dispositivos esclavos Modbus.

#### Adición de un Modbus IOScanner

Para agregar un IOScanner a una línea de serie, seleccione el **Modbus IOScanner** en el **Catálogo de hardware**, arrástrelo hasta el **árbol de dispositivos** y colóquelo en uno de los nodos resaltados.

Para obtener más información sobre cómo añadir un dispositivo al proyecto, consulte:

 $\cdot$  Uso del Catálogo de hardware que se encuentra en la Guía de programación EcoStruxure Automation Expert - Motion / EcoStruxure Machine Expert

 $\cdot$  Uso del Menú contextual o botón más que se encuentra en la Guía de programación EcoStruxure Automation Expert - Motion / EcoStruxure Machine Expert

# Configuración de Modbus IOScanner

Para configurar un Modbus IOScanner en una línea de serie, haga doble clic en **Modbus IOScanner** en el **árbol de Dispositivos**.

La ventana de configuración se muestra de este modo:

| Configuración de maestro de Modbus                                                                    | Asignación de E/S del maestro Modbus                    | Estado Información |
|----------------------------------------------------------------------------------------------------|---------------------------------------------------------|--------------------|
| Modbus-RTU/ASCII<br>Modalidad de transmisión<br>Timeout de respuesta (ms)<br>Tiempo entre tramas (ms) | <ul> <li>RTU ASCII</li> <li>1000</li> <li>10</li> </ul> | Modbus             |

Defina los parámetros tal como se describe en esta tabla:

| Elemento                     | Descripción                                                                                                    |  |
|------------------------------|----------------------------------------------------------------------------------------------------|--|
| Modalidad de<br>transmisión  | <ul> <li>Especifique la modalidad de transmisión que se utilizará:</li> <li>RTU: usa codificación binaria y comprobación de errores de CRC (8 bits de datos).</li> <li>ASCII: los mensajes están en formato ASCII, comprobación de errores LRC (7 bits de datos)</li> <li>Defina este parámetro igual para todos los dispositivos Modbus de la red.</li> </ul> |  |
| Timeout de<br>respuesta (ms) | Timeout utilizado en los intercambios.                                                                                                    |  |
| Tiempo entre<br>tramas (ms)  | Retardo para reducir colisiones de datos en el bus.<br>Defina este parámetro igual para todos los dispositivos Modbus de la red.                                                                                                    |  |

**NOTA:** No utilice los bloques de funciones de la biblioteca PLCCommunication en una línea serie que tenga un Modbus IOScanner configurado. Si lo hace, se interrumpirá el intercambio del Modbus IOScanner.

#### Selección de tarea de ciclo de bus

El IOScanner Modbus y los dispositivos intercambian datos en cada ciclo de la tarea de aplicación seleccionada.

Para seleccionar esta tarea, seleccione la ficha **Asignación de E/S de maestro Modbus**. La ventana de configuración se muestra de este modo:

| General Asignación de E/S del maestro Modbus Estado Información |            |               |              |   |
|-----------------------------------------------------------------|------------|---------------|--------------|---|
| Objetos IEC                                                     |            |               |              |   |
| Variable                                                        | Asignación | Тіро          |              |   |
| Modbus_IOScanner                                                | *          | loDrvMo       |              |   |
|                                                                 |            |               | I            |   |
|                                                                 |            |               |              |   |
|                                                                 |            |               |              |   |
|                                                                 |            |               |              |   |
|                                                                 |            |               |              |   |
|                                                                 |            |               |              |   |
|                                                                 |            |               |              |   |
|                                                                 |            |               |              |   |
| 📉 – crear nueva variable                                        | 🦄 – asia   | oar a variabl | la avistanta |   |
|                                                                 | 💡 – asıyı  |               | e existente  |   |
| Opciones de ciclo de bus —                                      |            |               |              |   |
| Tarea de ciclo de bus MAS                                       | ST         |               |              | ~ |

El parámetro **Tarea de ciclo de bus** permite seleccionar la tarea de aplicación que gestionará el explorador:

- Emplear configuración de ciclo del bus de orden superior: asocia el explorador con la tarea de aplicación que gestiona el controlador.
- MAST: asocia el explorador con la tarea MAST.
- Otra tarea existente: puede seleccionar una tarea existente y asociarla con el explorador. Para obtener más información sobre las tareas de la aplicación, consulte la Guía de programación EcoStruxure Automation Expert - Motion / EcoStruxure Machine Expert.

El tiempo de exploración de la tarea asociada con el explorador debe ser inferior a 500 ms.

# Adición de un dispositivo en el IOScanner serie Modbus

# Introducción

En esta sección se describe cómo añadir un dispositivo en el Modbus IOScanner.

#### Adición de un dispositivo en el Modbus IOScanner

Para añadir un dispositivo al Modbus IOScanner, seleccione el **Esclavo Modbus** genérico en el **Catálogo de hardware**, arrástrelo hasta el árbol de Dispositivosy colóquelo en el nodo Modbus\_IOScanner del árbol de Dispositivos.

Para obtener más información sobre cómo añadir un dispositivo al proyecto, consulte:

 $\cdot$  Uso del Catálogo de hardware que se encuentra en la Guía de programación EcoStruxure Automation Expert - Motion / EcoStruxure Machine Expert

 $\cdot$  Uso del Menú contextual o botón más que se encuentra en la Guía de programación EcoStruxure Automation Expert - Motion / EcoStruxure Machine Expert

**NOTA:** La variable para el intercambio se crea automáticamente en el \$IWx y \$QWx de la ficha Asignación de E/S del maestro en serie Modbus.

#### Configuración de un dispositivo añadido en el Modbus IOScanner

| Paso | Acción                                                                                                    |
|------|----------------------------------------------------------------------------------------------------|
| 1    | En el árbol de Dispositivos, haga doble clic en Esclavo Modbus genérico.<br>Resultado: Aparecerá la ventana de configuración.<br>General Canal esclavo Modbus Init esclavo Modbus Asignación de E/S del maestro Modbus Estado información<br>Modbus-RTU/ASCII<br>Dirección de esclavo [1-247] 1<br>Timeout de respuesta [ms] 1000 |
| 2    | Introduzca un valor <b>Dirección de esclavo</b> para su dispositivo (seleccione un valor de 1 a 247).                                                                                                    |
| 3    | Seleccione un valor para Respuesta del tiempo de espera (en ms).                                                                                                    |

Para configurar el dispositivo añadido en el Modbus IOScanner, haga lo siguiente:

| Paso | Acción                                                                                                    |
|------|----------------------------------------------------------------------------------------------------|
| 1    | Haga clic en la ficha <b>Canal esclavo Modbus</b> :                                                                                                |
|      | Generic_Modbus_Slave X                                                                                                    |
|      | General Canal esclavo Modbus Init esclavo Modbus 🕿 Asignación de E/S del maestro Modbus Estado 🕕 Información                                       |
|      | Name         Tipo de acceso         Desplazamiento         Longitud         Tratamiento         Desplazamiento         Longitud         Comentario |
|      |                                                                                                    |
|      |                                                                                                    |
|      | Agregar canal Eliminar Editar                                                                                                    |
| 2    | Haga clic en el botón <b>Agregar canal</b> :                                                                                                    |
|      | Canal Modhus                                                                                                    |
|      |                                                                                                    |
|      | Canal Canal Canal Canal Canal                                                                                                    |
|      |                                                                                                    |
|      | Desencadenador Cíclico Tiempo de ciclo (ms) 100                                                                                                    |
|      |                                                                                                    |
|      |                                                                                                    |
|      | Registro READ                                                                                                    |
|      |                                                                                                    |
|      | Tratamiento de errores Conservar el último valor                                                                                                   |
|      |                                                                                                    |
|      | Registro WRITE                                                                                                    |
|      | Offset 0x0000                                                                                                    |
|      |                                                                                                    |
|      | Correcto Cancelar                                                                                                    |

#### Para configurar los canales Modbus, haga lo siguiente:

| Paso | Acción                                                                                                    |
|------|----------------------------------------------------------------------------------------------------|
| 3    | Configurar un intercambio:                                                                                                    |
|      | En el área <b>Canal</b> puede añadir los valores siguientes:                                                                                                    |
|      | Nombre: escriba un nombre para el canal.                                                                                                    |
|      | • <b>Tipo de acceso</b> : elija el tipo de intercambio: solicitudes múltiples de lectura o escritura o lectura/escritura. Consulte Tipos de acceso, página 179.                                                                                                    |
|      | <ul> <li>Activador: Elija el activador del intercambio. Puede ser CYCLIC con el periodo definido en el campo Tiempo de<br/>ciclo (ms), iniciado por un RISING EDGE en una variable booleana (esta variable booleana se crea en la ficha<br/>Asignación de E/S del maestro Modbus) o por la Aplicación.</li> </ul>                                          |
|      | Comentario: añada un comentario sobre este canal.                                                                                                    |
|      | En el área <b>Registro READ</b> (si su canal es de lectura o lectura/escritura), puede configurar los %MW para que se lean en el esclavo Modbus. Estos se asignan a %IW (consulte la ficha Asignación de E/S de maestro Modbus):                                                                                                    |
|      | Offset: Offset del %MW para leer. 0 significa que el primer objeto que se lee es %MW0.                                                                                                    |
|      | • Longitud: número de %MW que se leerán. Por ejemplo, si 'Offset' = 2 y 'Length' = 3, el canal leerá %MW2, %MW3 y %<br>MW4.                                                                                                    |
|      | • Tratamiento de errores: seleccione el comportamiento del %IW relacionado en caso de pérdida de comunicación.                                                                                                    |
|      | En la zona <b>Registro WRITE</b> (si su canal es de escritura o de lectura/escritura), puede configurar los  ଝMw para que se<br>escriban en el esclavo Modbus. Estos se asignan a ଝ୦ୁ୦୦ (consulte la ficha Asignación de E/S de maestro Modbus):                                                                                                    |
|      | Offset: Offset del %MW para escribir. 0 significa que el primer objeto que se escribe es %MW0.                                                                                                    |
|      | <ul> <li>Longitud: número de %MW que se van a escribir. Por ejemplo, si Offset = 2 y Length = 3, el canal escribe %MW2, %<br/>MW3 y %MW4.</li> </ul>                                                                                                    |
| 4    | Haga clic en <b>Aceptar</b> para validar la configuración de este canal.                                                                                                    |
|      | NOTA: También se puede:                                                                                                    |
|      | Haga clic en el botón Eliminar para eliminar un canal.                                                                                                    |
|      | <ul> <li>Haga clic en el botón Editar para cambiar los parámetros de un canal.</li> </ul>                                                                                                    |
|      | Resultado: Se muestran los canales configurados:                                                                                                    |
|      | Modbus_IOScanner                                                                                                    |
|      | General Canal esclavo Modbus Inic esclavo Modbus 🛱 Asignación E/S maestra Modbus 🛱 Objetos IEC maestro Modbus Estado 🚺 Información                                                                                                    |
|      | Nombre Tipo de acceso Activador Offset de LECTURA Longitud Tratamiento de errores Offset de ESCRITURA Longitud Comentario                                                                                                    |
|      | O         Canal 0         Lectura de registros de mantenimiento (código funcional 03)         Cíclico, #100ms         16#0000         1         Conservar el ulumo<br>valor           1         Canal 1         Ecerituro de registros de mantenimiento (código funcional 03)         Cíclico, #100ms         16#0000         1         Conservar el ulumo |
|      | 1 penner 1 Escritura de registros monipres (Locago funcional no) cicalco, la ruturas 16#0000 1                                                                                                    |

| Paso | Acción                                                                                                    |
|------|----------------------------------------------------------------------------------------------------|
| 1    | Haga clic en la ficha <b>Init esclavo Modbus</b> :                                                                                                    |
|      | Generic_Modbus_Slave X                                                                                                    |
|      | General Canal esclavo Modbus Init esclavo Modbus 🛱 Asignación de E/S del maestro Modbus Estado 🚺 Información                                                                                                    |
|      | Línea Tipo de acceso Desplazamiento de escritura Valor predeterminado Longitud Comentario                                                                                                    |
|      | Uno adelante Uno atrás Nuevo Eliminar Editar                                                                                                    |
| 2    | Haga clic en <b>Nuevo</b> para crear un nuevo valor de inicialización:                                                                                                    |
|      |                                                                                                    |
|      |                                                                                                    |
|      | Tipo de acceso Escribir registros múltiples (código funcional 16)                                                                                                    |
|      | Desplazamiento de registro                                                                                                    |
|      |                                                                                                    |
|      | Valor de inicialización 1                                                                                                    |
|      |                                                                                                    |
|      |                                                                                                    |
|      | Aceptar Cancelar                                                                                                    |
|      | La ventana Valor de inicialización contiene los siguientes parámetros:                                                                                                    |
|      | • <b>Tipo de acceso</b> : Introduzca el tipo de intercambio: Solicitudes de escritura, página 179.                                                                                                    |
|      | <ul> <li>Desplazamiento de registro: número del registro que debe inicializarse.</li> <li>Longitud: número do %MU que se legrán. Por ejemplo, si 'Offect' = 2 v 'l opath' = 3 el capal legrá %MU2 - %MU2 v %</li> </ul> |
|      | MW4.                                                                                                    |
|      | Valor de inicialización: valor con el que se inicializan los registros.                                                                                                    |
|      | Comentario: Añada un comentario sobre este canal.                                                                                                    |
| 3    | Haga ciic en <b>Aceptar</b> para crear un nuevo <b>Valor de inicialización</b> .<br>NOTA: También nuede:                                                                                                    |
|      | Hacer clic en Subir o Bajar para cambiar la posición de un valor de la lista.                                                                                                    |
|      | Haga clic en Eliminar para eliminar un valor de la lista.                                                                                                    |
|      | Haga clic en Editar para cambiar los parámetros de un valor.                                                                                                    |

Para configurar el valor de inicialización de Modbus, haga lo siguiente:

| Paso | Acción                                                                                                    |
|------|----------------------------------------------------------------------------------------------------|
| 1    | Haga clic en la ficha Asignación de E/S del maestro Modbus:                                                                                                    |
|      | Generic_Modbus_Slave X                                                                                                    |
|      | General Canal esclavo Modbus Init esclavo Modbus 🚍 Asignación de E/S del maestro Modbus Estado 🕕 Información                                                                                                    |
|      | Objetos IEC                                                                                                    |
|      | Variable Asignación Tipo                                                                                                    |
|      | Generic_Modbus_Slave ModbusSerialSlave                                                                                                    |
|      |                                                                                                    |
|      | For a contract of the second second secon |
| 2    | Haga doble clic en una celda de la columna Variable para abrir un campo de texto.                                                                                                    |
|      | Introduzca el nombre de una variable o haga clic en el botón de exploración [] y seleccione una variable mediante<br>Accesibilidad.                                                                                                    |
|      | Para obtener más información, sobre la asignación de E/S, consulte la Guía de programación de EcoStruxure<br>Automation Expert - Motion / EcoStruxure Machine Expert.                                                                                                    |

Para configurar la Asignación de E/S del maestro Modbus, siga estos pasos:

# Tipos de acceso

En esta tabla se describen los distintos tipos de acceso que existen:

| Función                                                                                            | Código de<br>función | Disponibilidad          |
|----------------------------------------------------------------------------------------------------|----------------------|-------------------------|
| Read Coils                                                                                         | 1                    | ModbusChannel           |
| Read Discrete Inputs                                                                               | 2                    | ModbusChannel           |
| <i>Read Holding Registers</i><br>(configuración predeterminada para<br>la configuración del canal) | 3                    | ModbusChannel           |
| Read Input Registers                                                                               | 4                    | ModbusChannel           |
| Write Single Coil                                                                                  | 5                    | ModbusChannel           |
|                                                                                                    |                      | Valor de inicialización |
| Write Single Register                                                                              | 6                    | ModbusChannel           |
|                                                                                                    |                      | Valor de inicialización |
| Write Multiple Coils                                                                               | 15                   | ModbusChannel           |
|                                                                                                    |                      | Valor de inicialización |
| Write Multiple Registers                                                                           | 16                   | ModbusChannel           |
| la inicialización del esclavo)                                                                     |                      | Valor de inicialización |
| Read/Write Multiple Registers                                                                      | 23                   | ModbusChannel           |

# ControlChannel: Habilita o deshabilita un canal de comunicación

#### Descripción de la función

Esta función permite habilitar o deshabilitar un canal de comunicación.

Cualquier canal que gestione esta función se reinicializará con su valor predeterminado tras un restablecimiento (en frío o en caliente).

Tras una parada o un inicio, el canal sigue deshabilitado si ya lo estaba antes.

Tras un restablecimiento, en cambio, el canal se habilitará aunque se haya deshabilitado antes.

En el caso del acoplador de bus Modbus de línea serie TM3BCSL, hay varios canales de comunicación separados e independientes.

# **ADVERTENCIA**

#### FUNCIONAMIENTO IMPREVISTO DEL EQUIPO

Asegúrese en todo momento de que los canales de comunicación Modbus serial line del acoplador de bus TM3BCSL estén ajustados en el mismo estado, ya sea habilitado o deshabilitado.

Si no se siguen estas instrucciones, pueden producirse lesiones graves, muerte o daños en el equipo.

**NOTA:** Utilice el valor de *ChannelID* -1 para aplicar el *ControlChannel* en todos los canales configurados en el acoplador de bus de línea serie Modbus TM3BCSL.

#### Representación gráfica

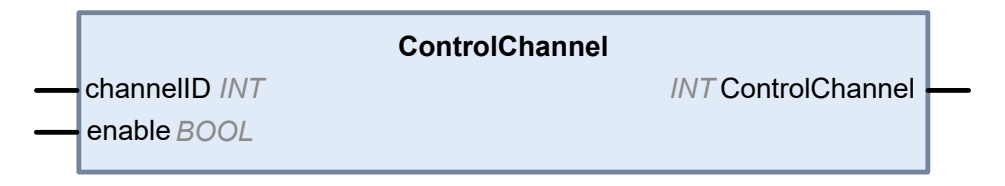

#### Descripción de variables de E/S

En esta tabla se describen las variables de entrada:

| Entrada        | Тіро | Comentario                                                                                                    |
|----------------|------|----------------------------------------------------------------------------------------------------|
| ControlChannel | INT  | Devuelve 0 si la operación se realiza correctamente o<br>un valor negativo en caso de error.                                                                                    |
| ChannellD      | INT  | El número de canal, que se muestra en la primera<br>columna de la página de configuración.<br>O -1 para aplicar el comando en todos los canales<br>del dispositivo en cuestión. |

En esta tabla se describe la variable de salida:

| Salida | Тіро | Comentario                                 |
|--------|------|--------------------------------------------|
| Enable | BOOL | Comando de habilitación o deshabilitación. |
## Cómo añadir un módem a un administrador

## Introducción

Se puede añadir un módem a los siguientes administradores:

- Gestor ASCII
- Gestor Modbus
- Administrador de red de Machine Expert

**NOTA:** Use un módem que implemente comandos Hayes si necesita una conexión con Machine Expert con el administrador de red de Machine Expert.

#### Cómo añadir un módem a un administrador

Para añadir un módem al controlador, seleccione el módem que desee en el **Catálogo de hardware**, arrástrelo hasta el **árbol de Dispositivos** y colóquelo en el nodo del administrador.

Para obtener más información sobre cómo añadir un dispositivo al proyecto, consulte:

 $\cdot$  Uso del Catálogo de hardware que se encuentra en la Guía de programación EcoStruxure Automation Expert - Motion / EcoStruxure Machine Expert

 $\cdot$  Uso del Menú contextual o botón más que se encuentra en la Guía de programación EcoStruxure Automation Expert - Motion / EcoStruxure Machine Expert

Para obtener más información, consulte la Guía de la biblioteca del módem (consulte Funciones del módem, Guía de la biblioteca del módem).

# Configuración de CANopen

# Introducción

En este capítulo se describe cómo configurar la interfaz CAN incluida en el controlador.

Para poder utilizar la interfaz CANopen, M241 Logic Controller tiene una conexión CAN (CAN0) que admite un administrador CANopen.

# Configuración de la interfaz CANopen

## Configuración de bus CAN

Para configurar el bus CAN del controlador, siga estos pasos:

| Configure la velocidad en baudios (de forma predeterminada: 250.000 bits/s): |  |  |  |  |
|------------------------------------------------------------------------------|--|--|--|--|
| ),                                                                           |  |  |  |  |
| (                                                                            |  |  |  |  |

Cuando conecta un DTM a un dispositivo mediante la red, el DTM se comunica en paralelo con la aplicación que se esté ejecutando. Esto afecta al rendimiento general del sistema y puede sobrecargar la red, por lo que podría tener consecuencias en la coherencia de los datos entre los diferentes dispositivos controlados.

## 

#### FUNCIONAMIENTO IMPREVISTO DEL EQUIPO

Coloque la máquina o el proceso de manera que su rendimiento no se vea afectado por la comunicación de DTM.

Si no se siguen estas instrucciones, pueden producirse lesiones graves, muerte o daños en el equipo.

#### Creación y configuración del Administrador CANopen

Si el **Administrador CANopen** ya no aparece bajo el nodo **CAN**, proceda como sigue para crearlo y configurarlo:

| Paso | Acción                                                                                                    |  |  |  |  |  |  |  |
|------|----------------------------------------------------------------------------------------------------|--|--|--|--|--|--|--|
| 1    | Haga clic en el <b>botón Más</b> junto al nodo CAN_1 en el árbol de dispositivos. En la ventana Añadir dispositivo, seleccione Rendimiento de CANopen y haga clic en el botón Añadir dispositivo. |  |  |  |  |  |  |  |
|      | Para obtener más información sobre cómo añadir un dispositivo al proyecto, consulte:                                                                                                    |  |  |  |  |  |  |  |
|      | <ul> <li>· Uso del Catálogo de hardware que se encuentra en la Guía de programación<br/>EcoStruxure Automation Expert - Motion / EcoStruxure Machine Expert</li> </ul>                            |  |  |  |  |  |  |  |
|      | <ul> <li>· Uso del Menú contextual o botón más que se encuentra en la Guía de programación<br/>EcoStruxure Automation Expert - Motion / EcoStruxure Machine Expert</li> </ul>                     |  |  |  |  |  |  |  |
| 2    | Haga doble clic en CANopen_Performance.                                                                                                    |  |  |  |  |  |  |  |
|      | Resultado: Aparece la ventana de configuración del Administrador CANopen:                                                                                                    |  |  |  |  |  |  |  |
|      | ∫     GANopen_Perfomance ×                                                                                                    |  |  |  |  |  |  |  |
|      | General Asignación de E/S CANopen Información                                                                                                    |  |  |  |  |  |  |  |
|      | General<br>ID de nodo: 127 Comprobar y corregir configuración                                                                                                    |  |  |  |  |  |  |  |
|      | CHNOPEN                                                                                                    |  |  |  |  |  |  |  |
|      | ✓ Inicio automático de CANopenManager ✓ Consulta de esclavos opcionales                                                                                                    |  |  |  |  |  |  |  |
|      | ✓ Iniciar esclavos ✓ Iniciar todo NMT (si es posible) Comportamiento en caso de error de NMT:                                                                                                    |  |  |  |  |  |  |  |
|      | Nodeguarding                                                                                                    |  |  |  |  |  |  |  |
|      | Activar la generaciónHeartbeat                                                                                                    |  |  |  |  |  |  |  |
|      | ID de nodo:                                                                                                    |  |  |  |  |  |  |  |
|      | Tiempo de productor (ms): 200                                                                                                    |  |  |  |  |  |  |  |
|      | Sync TIME                                                                                                    |  |  |  |  |  |  |  |
|      | Activar la generación Sync                                                                                                    |  |  |  |  |  |  |  |
|      | COB-ID (Hex): 16# 80 COB-ID (Hex): 16# 100                                                                                                    |  |  |  |  |  |  |  |
|      | Periodo del ciclo (µs): 50000 C Tiempo de productor (ms): 1000 C                                                                                                    |  |  |  |  |  |  |  |
|      | Longitud de ventana (μs): 0                                                                                                    |  |  |  |  |  |  |  |
|      | Activar procesamiento Sync                                                                                                    |  |  |  |  |  |  |  |
|      |                                                                                                    |  |  |  |  |  |  |  |

**NOTA:** Si se selecciona **Activar generación SYNC**, la tarea **CAN\_x\_Sync** se añade al nodo **Aplicación > Configuración de tarea** en la ficha del **árbol de aplicaciones**.

No elimine ni cambie los atributos **Tipo** o **Evento externo** de las tareas **CAN\_ x\_Sync**. Si lo hace, el software detectará un error cuando intente generar la aplicación y no podrá descargarla en el controlador.

Si desactiva la opción **Activar la generación Sync** en la subficha **Administrador CANopen** de la ficha **CANopen\_Performance**, la tarea **CAN0\_Sync** se elimina automáticamente del programa.

## Adición de un dispositivo CANopen

Consulte la Guía de programación de EcoStruxure Automation Expert - Motion / EcoStruxure Machine Expert para obtener más información sobre añadir administradores de comunicación y añadir dispositivos esclavos a un administrador de comunicación.

## Límites de funcionamiento de CANopen

El maestro de CANopen de Modicon M241 Logic Controller tiene los siguientes límites de funcionamiento.

- Número máximo de dispositivos esclavos: 63
- Número máximo de DOP de recepción (RPDO): 252
- Número máximo de PDO de transmisión (TPDO): 252

## **ADVERTENCIA**

#### FUNCIONAMIENTO IMPREVISTO DEL EQUIPO

- No conecte más de 63 dispositivos esclavos CANopen al controlador.
- Programe la aplicación para que utilice 252, o menos, PDO de transmisión (TPDO).
- Programe la aplicación para que utilice 252 PDO de recepción (RPDO) o menos.

Si no se siguen estas instrucciones, pueden producirse lesiones graves, muerte o daños en el equipo.

#### Formato de bus CAN

El formato del bus CAN es CAN2.0A para CANopen.

# **Configuración J1939**

## Configuración de la interfaz J1939

#### Configuración de bus CAN

Para configurar el bus **CAN** del controlador, consulte Configuración de bus CAN, página 182.

El formato de bus CAN es CAN2.0B para J1939.

### Creación y configuración del gestor J1939

Siga estas instrucciones para crear y configurar un gestor J1939, si no existe ya, por debajo del nodo **CAN\_1**:

| Paso | Acción                                                                                                    |  |  |  |  |
|------|----------------------------------------------------------------------------------------------------|--|--|--|--|
| 1    | Haga clic en el <b>botón Más </b> o junto al nodo <b>CAN_1</b> en el <b>árbol de dispositivos</b> .                                                                                                    |  |  |  |  |
| 2    | En la ventana <b>Agregar dispositivo</b> , seleccione <b>J1939_Manager</b> y haga clic en el botón <b>Agregar dispositivo</b> .                                                                                          |  |  |  |  |
|      | Para obtener más información sobre cómo añadir un dispositivo al proyecto, consulte:                                                                                                    |  |  |  |  |
|      | $^{\cdot}$ Uso del Catálogo de hardware que se encuentra en la Guía de programación EcoStruxure Automation Expert - Motion / EcoStruxure Machine Expert                                                                  |  |  |  |  |
|      | $\cdot$ Uso del Menú contextual o botón más que se encuentra en la Guía de programación EcoStruxure Automation Expert - Motion / EcoStruxure Machine Expert                                                              |  |  |  |  |
| 3    | Cierre la ventana Agregar dispositivo.                                                                                                    |  |  |  |  |
| 4    | Haga doble clic en J1939_Manager (J1939_Manager).                                                                                                    |  |  |  |  |
|      | Resultado: aparece la ventana de configuración del J1939_Manager:                                                                                                    |  |  |  |  |
|      | General Configuración J1939 Asignación E/S J1939 Estado Información                                                                                                    |  |  |  |  |
|      | Base de datos: J1939Default                                                                                                    |  |  |  |  |
| 5    | Para configurar <b>J1939_Manager</b> , consulte el documento <i>CANbus CoDeSys</i><br>encontrado en la ayuda en línea ( <b>Software &gt; Comunicación &gt; Editores de</b><br><b>dispositivos &gt; CANbus CoDeSys</b> ). |  |  |  |  |

## Creación y configuración de ECU

Siga estas instrucciones para crear y configurar unidades de control electrónicas (ECU):

| Paso | Acción                                                                                                    |  |  |  |  |
|------|----------------------------------------------------------------------------------------------------|--|--|--|--|
| 1    | Haga clic en el botón Más o junto al nodo J1939_Manager (J1939_Manager) en el árbol de dispositivos.                                                                                                    |  |  |  |  |
| 2    | En la ventana <b>Agregar dispositivo</b> , seleccione <b>J1939_ECU</b> y haga clic en el botón<br><b>Agregar dispositivo</b> .                                                                                                    |  |  |  |  |
|      | Para obtener más información sobre cómo añadir un dispositivo al proyecto, consulte:                                                                                                    |  |  |  |  |
|      | <ul> <li>· Uso del Catálogo de hardware que se encuentra en la Guía de programación<br/>EcoStruxure Automation Expert - Motion / EcoStruxure Machine Expert</li> </ul>                                                                                                    |  |  |  |  |
|      | <ul> <li>· Uso del Menú contextual o botón más que se encuentra en la Guía de programación<br/>EcoStruxure Automation Expert - Motion / EcoStruxure Machine Expert</li> </ul>                                                                                                    |  |  |  |  |
| 3    | Cierre la ventana Agregar dispositivo.                                                                                                    |  |  |  |  |
| 4    | Haga doble clic en J1939_ECU (J1939_ECU). Resultado: aparece la ventana de configuración del J1939_ECU: General Señales TX Parámetros Common.J1939 Asignación E/S Common.J1939 Stato Información                                                                                                    |  |  |  |  |
|      | Ceneralidades SAE J1939     Dirección preferida:       Dispositivo local     NOMBRE ECU   NOMBRE (64 bit):   NOMBRE (64 bit):   Sector   O: Global, aplica a todas las industrias   Instancia de sistema de vehículo   O   Sistema de vehículo   O   Función   O   Instancia de función   O   Instancia ECU   O   Váchdog de comunicación   Tiempo de Watchdog (en ms):   O |  |  |  |  |
| 5    | Para configurar la J1939_ECU, consulte Configuración de ECU J1939, página 187.                                                                                                    |  |  |  |  |

## Configuración de ECU J1939

Por lo general, se deben realizar las siguientes tareas:

- Añada un nodo J1939\_ECU para cada dispositivo J1939 físico conectado al bus CAN.
- Para cada dispositivo J1939, especifique una única dirección preferida en el rango del 1 al 253.
- Para cada dispositivo J1939, configure las señales (SPN) de la ficha Señales TX. Estas señales son difundidas por el dispositivo J1939 a otros dispositivos J1939.

Consulte la documentación del dispositivo para obtener más información sobre los SPN admitidos.

- Asocie las señales SPN con variables en la ficha Asignación E/S J1939 para que la aplicación pueda procesarlas.
- Cuando se hayan añadido las señales, compruebe su configuración en la ventana Conversión de la ficha Señales TX, por ejemplo, Escalada, Desplazamiento y Unidad. El protocolo J1939 no admite valores REAL directamente, en su lugar se codifican en el protocolo y se deben convertir en la aplicación. De manera similar, en las unidades J1939 están definidos según el sistema internacional de unidades (SI) y, por tanto, es necesario convertirlas a valores de otros sistemas de unidades.

Ejemplos:

 La señal Velocidad del motor del grupo de parámetros EEC1 tiene un Scaling=0.125 de propiedad que está codificado en una variable bruta del tipo ARRAY [0..1] OF BYTE. Utilice el código ST siguiente para convertirla en una variable REAL

rRPM:=(Engine Speed[1]\*256+Engine Speed[0])\*0.125;

 La señal Distancia total del vehículo tiene propiedades Scaling=0.125 y Unit=km, que se reciben en una variable (bruta) del tipo ARRAY [0..3] OF BYTE. Utilice el código ST siguiente para convertirla en una variable REAL en millas:

rTVD := (Total Vehicle Distance[3]\*EXPT(256,3) +

Total\_Vehicle\_Distance[2]\*EXPT(256,2) + Total\_Vehicle\_ Distance[1]\*256 +

Total Vehicle Distance[0])\*0.125\*0.621371;

 La señal Temperatura del refrigerante del motor del grupo de parámetros ET1 tiene propiedades Offset=-40 y Unit=C(Celsius), que se reciben en una variable (bruta) del tipo BYTE. Utilice el código ST siguiente para convertirla en una variable REAL en grados Fahrenheit:

rEngineCoolantTemperature := (Engine\_Coolant\_ Temperature - 40) \*1.8 + 32;

Para obtener más información sobre cómo configurar **J1939\_ECU**, consulte el documento *CANbus CoDeSys* encontrado en la ayuda en línea (**Software > Comunicación > Editores de dispositivos > CANbus CoDeSys**).

# Configuración de M241 Logic Controller como un dispositivo ECU

| Paso | Acción                                                                                                    |
|------|----------------------------------------------------------------------------------------------------|
| 1    | Añada un nodo J1393_ECU al J1939_Manager. Consulte Creación y configuración de ECU, página 186.                                                                                                    |
| 2    | Seleccione la opción Dispositivo local en la ficha Generalidades.                                                                                                    |
| 3    | Configure las señales enviadas desde el controlador a otros dispositivos J1939 en la ficha <b>Señales TX</b> . Los grupos de parámetros son del tipo <b>Difusión</b> , es decir, se envía a todos los dispositivos, o del tipo <b>P2P</b> (de igual a igual), es decir, se envían a un dispositivo especificado. |
| 4    | Para las señales <b>P2P</b> , configure la <b>dirección de destino</b> del dispositivo ECU J1939 receptor en la ventana de propiedades del grupo de parámetros.                                                                                                    |
| 5    | Añada las señales <b>P2P</b> enviadas por otro dispositivo J1939 al controlador en la ficha <b>Señales RX (P2P)</b> del dispositivo J1939 (local) que representa el controlador.                                                                                                    |
| 6    | Configure la <b>Dirección de origen</b> del grupo de parámetros especificando la dirección del dispositivo J1939 emisor.                                                                                                    |

El controlador también se puede configurar como un dispositivo ECU J1939:

# Configuración del servidor OPC UA

## Introducción

En este capítulo se describe cómo configurar el servidor OPC UA del M241 Logic Controller.

## Visión General del servidor OPC UA

#### **Descripción general**

El servidor OPC Unified Architecture (servidor OPC UA) permite que M241 Logic Controller intercambie datos con clientes OPC UA. El servidor y el cliente se comunican a través de sesiones.

Los elementos supervisados de datos (también denominados símbolos) que el servidor OPC UA va a compartir se seleccionan manualmente de una lista de las variables IEC utilizadas en la aplicación.

OPC UA utiliza un modelo de suscripción. Los clientes se suscriben a símbolos. El servidor OPC UA lee los valores de los símbolos desde los dispositivos con una tasa de muestreo fija, coloca los datos en una cola y, a continuación, los envía a los clientes a modo de notificaciones con un intervalo de publicación periódico. El intervalo de muestreo puede ser más corto que el intervalo de publicación, en cuyo caso las notificaciones se pueden poner en cola hasta que transcurra el intervalo de publicación.

Los símbolos cuyo valor no ha cambiado desde el muestreo anterior no se vuelven a publicar. En su lugar, el servidor OPC UA envía mensajes KeepAlive regulares para indicar al cliente que la conexión permanece activa.

#### Derechos de acceso de usuarios y grupos

El acceso al servidor OPC UA se controla a través de los derechos de acceso. Consulte Derechos del usuario, página 70.

#### **Servicios OPC UA**

En la siguiente tabla se describen los servicios OPC UA admitidos:

| Servicio OPC UA                     | Descripción |
|-------------------------------------|-------------|
| Modelo de espacio de direcciones    | Sí          |
| Servicios de sesión                 | Sí          |
| Servicios de atributos              | Sí          |
| Servicios de elementos supervisados | Sí          |
| Elementos en cola                   | Sí          |
| Servicios de suscripción            | Sí          |
| Método de publicación               | Sí          |

## Configuración del servidor OPC UA

## Introducción

En la ventana Configuración del servidor OPC UA, puede configurar el servidor OPC UA. El servidor OPC UA utiliza comunicación cifrada de forma predeterminada con la configuración de seguridad máxima.

También puede personalizar el nombre del servidor OPC UA con la post configuración. Consulte Parámetros, página 199.

### Acceso a la ficha Configuración del servidor OPC UA

Para configurar el servidor OPC UA:

| Paso | Acción                                                        |
|------|---------------------------------------------------------------|
| 1    | En el árbol de dispositivos, haga doble clic en MyController. |
| 2    | Seleccione la ficha Configuración del servidor OPC UA.        |

## Ficha Configuración del servidor OPC UA

En la siguiente figura se muestra la ventana Configuración del servidor OpcUa:

| Configuración do cogu                                                                              | ridad                            |               |                 |                |           |            |
|----------------------------------------------------------------------------------------------------|----------------------------------|---------------|-----------------|----------------|-----------|------------|
| Conliguración de segundad                                                                          |                                  |               |                 |                |           |            |
|                                                                                                    |                                  |               |                 |                |           |            |
| Las credenciales de usuario se administran en la ficha Usuarios y grupos: <u>Usuarios y grupos</u> |                                  |               |                 |                |           |            |
| Directiva de seguridad                                                                             | Basic256Sha2                     | 256           |                 |                |           |            |
|                                                                                                    | Ninguno                          |               |                 |                |           |            |
|                                                                                                    | Basic256(obs                     | oleto)<br>256 |                 |                |           |            |
|                                                                                                    |                                  |               |                 | -              |           |            |
| Seguridad del mensaje                                                                              | Firmar y cifrar                  |               |                 |                |           |            |
|                                                                                                    | Firmar                           |               |                 |                |           |            |
|                                                                                                    |                                  |               |                 |                |           |            |
|                                                                                                    |                                  |               |                 |                |           |            |
| Configuración del ser                                                                              | rvidor                           |               |                 |                |           |            |
| Puerto del servidor                                                                                |                                  | 4840          |                 |                |           |            |
| Máximo de suscripcione                                                                             | s por sesión                     | 20            | Intervalo de pu | blicación míni | mo 1000   | 📥 ms       |
| Máximo de elementos su                                                                             | Máximo de elementos supervisados |               | Intervalo de Ke | epAlive mínim  | 500       | 🔶 ms       |
| Número máximo do socionos                                                                          |                                  | 2             |                 |                |           |            |
| numero maximo de sesiones                                                                          |                                  | -             |                 |                |           |            |
| Tipo de identificador                                                                              | Numérico                         | $\sim$        |                 |                |           |            |
| Diagnóstico                                                                                        |                                  |               |                 |                |           |            |
|                                                                                                    | Habilitar trazad                 | do Too        | do              | $\sim$         |           |            |
| Tasas de muestreo (ms                                                                              | ;)                               |               |                 |                |           |            |
| Haga doble clic para                                                                               | editar                           |               |                 |                |           | *6 X       |
| 500                                                                                                |                                  |               |                 |                |           |            |
| 2000                                                                                               |                                  |               |                 |                |           |            |
|                                                                                                    |                                  |               |                 |                |           |            |
|                                                                                                    |                                  |               |                 | Г              | Restablec | er valores |
|                                                                                                    |                                  |               |                 |                | predeter  | minados    |

## Descripción de la configuración de OPC UA Server

En esta tabla se describen los parámetros de la configuración del servidor OPC UA:

#### Configuración de seguridad

| Parámetro                                                                                                    | Valor                                                                     | Valor<br>predetermi-<br>nado | Descripción                                                                                                    |  |
|----------------------------------------------------------------------------------------------------|---------------------------------------------------------------------------|------------------------------|----------------------------------------------------------------------------------------------------|--|
| Deshabilitar inicio de<br>sesión anónimo                                                                                   | Habilitado/<br>deshabilitado                                              | Deshabilitado                | De manera predeterminada esta casilla está desactivada, es decir,<br>los clientes OPC UA se pueden conectar al servidor de forma<br>anónima. Seleccione esta casilla para exigir a los clientes que<br>proporcionen un nombre de usuario y contraseña válidos para<br>conectarse al servidor OPC UA. |  |
| Directiva de seguridad                                                                                                    | Ninguno<br>Basic256<br>(deprecated) <sup>(1)</sup><br>Basic256S-<br>ha256 | Basic256S-<br>ha256          | Este menú desplegable le permite firmar y cifrar los datos que envía y recibe.                                                                                                    |  |
| Seguridad del mensaje                                                                                                    | Ninguno<br>Firmar<br>Firmar y cifrar                                      | Firmar y cifrar              | Los mensajes están relacionados con la <b>Directiva de seguridad</b><br>seleccionada.                                                                                                    |  |
| (1) Las directivas de seguridad marcadas como obsoletas son directivas que ya no permiten un nivel aceptable de seguridad. |                                                                           |                              |                                                                                                    |  |

#### Configuración del servidor

| Parámetro                                              | Valor              | Valor<br>predetermi-<br>nado | Descripción                                                                                                    |
|--------------------------------------------------------|--------------------|------------------------------|----------------------------------------------------------------------------------------------------|
| Puerto del servidor                                    | De 0 a 65 535      | 4840                         | Número de puerto del servidor OPC UA. Los clientes OPC UA deben<br>agregar este número de puerto al URL TCP del controlador para<br>conectarse al servidor OPC UA.                                                                                                    |
| Máximo de suscripciones<br>por sesión                  | De 1 a 100         | 20                           | Especifique el número máximo de suscripciones permitidas en cada sesión.                                                                                                    |
| Intervalo de publicación<br>mínimo                     | De 200 a 5000      | 1000                         | El intervalo de publicación define la frecuencia con la que el servidor<br>OPC UA envía paquetes de notificaciones a los clientes. Especifique<br>en milisegundos el tiempo mínimo que debe transcurrir entre las<br>notificaciones.                                                                                                    |
| Máximo de elementos<br>supervisados por<br>suscripción | De 1 a 1000        | 100                          | Número máximo de <i>elementos supervisados</i> en cada suscripción que el servidor agrupa en un paquete de notificaciones.                                                                                                    |
| Intervalo de KeepAlive<br>mínimo                       | De 500 a 5000      | 500                          | El servidor OPC UA solo envía notificaciones cuando se modifican los valores de los elementos supervisados de los datos. Una notificación <i>KeepAlive</i> es una notificación vacía enviada por el servidor para informar al cliente que, aunque no se ha modificado ningún dato, la suscripción permanece activa. Especifique en milisegundos el intervalo mínimo entre las notificaciones KeepAlive. |
| Número máximo de<br>sesiones                           | De 1 a 4           | 2                            | Número máximo de clientes que se pueden conectar<br>simultáneamente al servidor OPC UA.                                                                                                    |
| Tipo de identificador                                  | Numérico<br>Cadena | Numérico                     | Determinados clientes OPC UA requieren un formato específico de<br>identificador exclusivo de símbolo (ID de nodo). Seleccione el formato<br>de los identificadores:<br>• Valores numéricos<br>• Cadenas de texto                                                                                                    |

#### Diagnóstico

| Parámetro         | Valor                        | Valor<br>predetermi-<br>nado | Descripción                                                                                                    |
|-------------------|------------------------------|------------------------------|----------------------------------------------------------------------------------------------------|
| Habilitar trazado | Habilitado/<br>deshabilitado | Habilitado                   | Seleccione esta casilla de verificación para incluir mensajes de diagnóstico de OPC UA en el archivo de registro del controlador que se encuentra en la Guía de programación EcoStruxure Automation Expert - Motion / EcoStruxure Machine Expert. Los seguimientos están disponibles en la ficha <b>Registro</b> o en el archivo de registro del sistema, página 150 delServidor web.         Puede seleccionar la categoría de eventos que se vayan a escribir en el archivo de registro:         • Ninguno         • Error         • Advertencia         • Sistema         • Información         • Depuración         • Todos (predeterminado) |

#### Tasas de muestreo (ms)

| Parámetro              | Valor    | Valor<br>predetermi-<br>nado | Descripción                                                                                                    |
|------------------------|----------|------------------------------|----------------------------------------------------------------------------------------------------|
| Tasas de muestreo (ms) | 200-5000 | 500<br>1000<br>2000          | La tasa de muestreo indica un intervalo de tiempo en milisegundos<br>(ms). Una vez transcurrido este intervalo, el servidor envía el paquete<br>de notificaciones al cliente. La tasa de muestreo puede ser más corta<br>que el intervalo de publicación, en cuyo caso las notificaciones se<br>ponen en cola hasta que transcurra el intervalo de publicación.<br>Las tasas de muestreo deben estar en el rango de 200-5000 (ms).<br>Se puede configurar hasta 3 tasas de muestreo diferentes.<br>Haga doble clic en la tasa de muestreo para editar su valor.<br>Para añadir una tasa de muestreo a la lista, haga clic con el botón<br>derecho y seleccione <b>Añadir nueva tasa</b> .<br>Para eliminar una tasa de muestreo de la lista, seleccione el valor y<br>haga clic en <b>X</b> . |

Haga clic en **Restablecer a los valores predeterminados** para recuperar los parámetros de configuración predeterminados de esta ventana.

#### Acciones de administración de certificados de cliente

La pantalla de seguridad permite determinar en qué certificados de cliente OPC UA confía el servidor OPC UA.

Para acceder a la pantalla de seguridad, utilice el comando **Visualizar > Pantalla de seguridad**.

| 🖓 Panta      | lla d | e seguridad 🗙                  |              |             |
|--------------|-------|--------------------------------|--------------|-------------|
| Usuario      | Φ     | Información                    | Ê.           | Información |
| Proyecto     | 1     | □ 📺 TM241CEC24T                | $\mathbf{x}$ | E.          |
| Dispositivos |       | 🔚 Certificados propios         | 1161         |             |
|              |       | 🛅 Certificados de confianza    |              |             |
|              |       | 🚺 Certificados no de confianza |              |             |
|              |       | 🔚 Certificados en cuarentena   | <u>F</u>     |             |
|              |       |                                |              |             |

El primer intento de la conexión de cliente no es correcto porque el certificado está en cuarentena. Para permitir que el servidor OPC UA acepte un certificado de cliente, proceda como se indica a continuación:

| Paso | Acción                                                                                                    |
|------|----------------------------------------------------------------------------------------------------|
| 1    | En la ficha Dispositivos de la Pantalla de seguridad, haga clic en el botón Actualizar                                                                                                    |
|      | para actualizar la lista de dispositivos disponibles y su almacen de certificados.                                                                                                    |
| 2    | Seleccione la entrada del dispositivo (nombre del dispositivo) a la izquierda.                                                                                                    |
| 3    | Abra los <b>certificados en cuarentena</b> .                                                                                                    |
|      | Los certificados en cuarentena se enumeran en la tabla con el símbolo                                                                                                    |
| 4    | Haga clic en el botón <b>Propiedades</b> para mostrar los detalles del certificado seleccionado.                                                                                                    |
|      | Compruebe los detalles del certificado. Si es de confianza, vaya al paso siguiente.                                                                                                    |
| 5    | Haga clic en el botón <b>Cargar</b> para cargar el certificado seleccionado del dispositivo y guardarlo en su PC.                                                                                                    |
| 6    | Abra los <b>certificados de confianza</b> .                                                                                                    |
|      | Los certificados de confianza se enumeran en la tabla con el símbolo<br>predeterminada, no hay ningún certificado disponible).                                                                                                    |
| 7    | Haga clic en el botón <b>Descargar</b> y seleccione el certificado de confianza.                                                                                                    |
|      | <b>Resultado:</b> El certificado descargado se almacena y enumera en la tabla <b>Certificados</b><br><b>de confianza</b> . El servidor OPC UA ya puede aceptar la conexión del cliente con la<br>configuración de seguridad correcta. |

**NOTA:** Comience por el paso 6 si ya dispone del certificado de confianza.

## Configuración de símbolos del servidor OPC UA

#### Introducción

Los símbolos son los elementos de datos que se comparten con los clientes OPC UA. Los símbolos se seleccionan en una lista que contiene todas las variables IEC que se utilizan en la aplicación. Los símbolos seleccionados se envían a continuación al Logic Controller como parte de la descarga de la aplicación.

A cada símbolo se le asigna un identificador exclusivo. Como determinados tipos de cliente pueden exigir un formato específico, los identificadores se pueden configurar para ofrecer un formato numérico o de cadena.

En esta tabla se describen los tipos de base variable IEC en comparación con los tipos de datos OPC UA:

| Tipos de base variables IEC | Tipos de datos OPC UA |
|-----------------------------|-----------------------|
| BOOL, BIT                   | Booleano              |
| BYTE, USINT                 | Byte                  |
| INT                         | Int16                 |
| WORD, UINT                  | Uint16                |
| DINT                        | Int32                 |
| DWORD, UDINT                | Uint32                |
| LINT                        | Int64                 |
| LWORD, ULINT                | Uint64                |
| REAL                        | Flotante              |
| LREAL                       | Doble                 |
| STRING                      | Cadena                |
| SINT                        | SByte                 |

Las variables de memoria de bit (%MX) no se pueden seleccionar. Además de los tipos de datos básicos IEC, el servidor OPC UA también puede exponer variables OPC UA de símbolos IEC que están compuestos por los siguientes tipos complejos:

- Matrices y matrices multidimensionales. Están limitados a 3 dimensiones.
- Tipos de datos estructurados y tipos de datos estructurados anidados. Siempre y cuando no estén compuestos por un campo UNION.

#### Visualización de la lista de variables

Para visualizar la lista de variables:

| Paso | Acción                                                                                                    |
|------|----------------------------------------------------------------------------------------------------|
| 1    | En la ficha <b>Árbol de aplicaciones</b> , haga clic con el botón derecho en <b>Aplicación</b> y elija <b>Agregar objeto &gt; Configuración de símbolos OPC UA</b> . |
|      | <b>Resultado:</b> Se muestra la ventana Símbolos OPC UA. El Logic Controller inicia el servidor OPC UA.                                                              |
| 2    | Haga clic en <b>Agregar</b> .                                                                                                    |

**NOTA:** No se puede acceder directamente a los objetos IEC %MX, %IX ni %QX. Para acceder a los objetos IEC, primero debe agrupar sus contenidos en registros ubicados (consulte la Tabla de reubicación, página 29).

#### Selección de los símbolos del servidor OPC UA

En la ventana **OPC UA Symbols** se muestran las variables disponibles para la selección como símbolos:

| OPC UA Symbol Configuration [MyConfiguration] | troller_1: Ló | gica PLC: Aplica | ción] 🗙    |
|-----------------------------------------------|---------------|------------------|------------|
| 2 Actualizar                                  |               |                  |            |
| Símbolos                                      | Тіро          | Tipo de acceso   | Comentario |
| □ □ □ IoConfig_Globals_Mapping                |               |                  |            |
| 🧰 🧳 idwDI_IDW0 (%ID0)                         | DWORD         |                  | DI:        |
| 📄 🛷 ibDI_IB1 (%IB4)                           | BYTE          |                  | DI:        |
| 👰 qwDQ_QW0 (%QW0)                             | WORD          |                  | DQ:        |
| 📄 🍖 qbDQ_QB1 (%QB2)                           | BYTE          |                  | DQ:        |

Seleccione **loConfig\_Globals\_Mapping** para seleccionar todas las variables disponibles. De lo contrario, seleccione símbolos individuales para compartir con los clientes OPC UA. Se puede seleccionar un máximo de 1000 símbolos.

Cada símbolo tiene las propiedades siguientes:

| Nombre         | Descripción                                                                                                    |
|----------------|----------------------------------------------------------------------------------------------------|
| Símbolos       | Nombre de la variable seguido de la dirección de la variable.                                                                                                    |
| Тіро           | Tipo de datos de la variable.                                                                                                    |
| Tipo de acceso | <ul> <li>Haga clic repetidamente para alternar entre los derechos de acceso del símbolo:</li> <li>solo lectura ( ) (valor predeterminado)</li> <li>solo escritura )</li> <li>lectura/escritura )</li> <li>NOTA: Haga clic en la columna Tipo de acceso de loConfig_<br/>Globals_Mapping para establecer los derechos de acceso de todos los símbolos a la vez.</li> </ul> |
| Comentario     | Comentario opcional.                                                                                                    |

Haga clic en Actualizar para actualizar la lista de las variables disponibles.

## **Rendimiento del servidor OPC UA**

#### **Descripción general**

A modo de ejemplo, a continuación se proporciona información sobre la capacidad y el rendimiento del servidor OPC UA de M241 Logic Controller. También se ofrecen consideraciones de diseño para ayudarle a considerar las condiciones óptimas para el rendimiento del servidor OPC UA. Por supuesto, el rendimiento realizado por la aplicación depende de muchas variables y condiciones, y puede diferir de este ejemplo.

# Configuraciones del sistema que se utilizan para evaluar el rendimiento

El rendimiento del servidor OPC UA viene determinado por la configuración del sistema, el número de símbolos que se publica y el porcentaje de símbolos que se actualiza.

En la siguiente tabla se presenta el número de elementos en configuraciones de ejemplo de tamaño pequeño, mediano y grande que se utilizan para evaluar el rendimiento del servidor OPC UA:

| Elementos                        | Pequeño | Mediano | Grande |
|----------------------------------|---------|---------|--------|
| Adaptadores EtherNet/IP          | 0       | 7       | 0      |
| Módulos de extensión             | 0       | 5       | 7      |
| Dispositivos esclavos CANopen    | 0       | 1       | 63     |
| Funciones PTO                    | 0       | 4       | 4      |
| Funciones HSC                    | 0       | 8       | 8      |
| Conexiones de Profibus           | 0       | 0       | 1      |
| Dispositivos esclavos Modbus TCP | 0       | 6       | 64     |

En esta tabla se presentan los tiempos medios de petición de lectura/escritura de cada configuración de ejemplo y para distintos números de símbolos:

| Tiempos medios de petición de lectura/escritura |                    |        |         |         |         |         |
|-------------------------------------------------|--------------------|--------|---------|---------|---------|---------|
|                                                 | Número de símbolos |        |         |         |         |         |
| Configuración                                   | 50                 | 100    | 250     | 400     | 500     | 1000    |
| Pequeño                                         | 42 ms              | 70 ms  | 151 ms  | 232 ms  | 284 ms  | 554 ms  |
| Mediano                                         | 73 ms              | 121 ms | 265 ms  | 412 ms  | 514 ms  | 1024 ms |
| Grande                                          | 520 ms             | 895 ms | 2045 ms | 3257 ms | 4071 ms | 7153 ms |

En las siguientes tablas se presenta el tiempo medio necesario para actualizar un conjunto supervisado de símbolos con una tasa de muestreo de 200 ms y un intervalo de publicación de 200 ms.

En esta tabla se presenta el tiempo medio necesario para actualizar el 100 % de los símbolos de cada configuración de ejemplo:

| Tiempo medio para actualizar el 100 % de los símbolos |                    |        |        |
|-------------------------------------------------------|--------------------|--------|--------|
|                                                       | Número de símbolos |        |        |
| Configuración                                         | 100                | 400    | 1000   |
| Pequeño                                               | 214 ms             | 227 ms | 254 ms |
| Mediano                                               | 224 ms             | 250 ms | 292 ms |
| Grande                                                | 324 ms             | 330 ms | 800 ms |

En esta tabla se presenta el tiempo medio necesario para actualizar el 50% de los símbolos de cada configuración de ejemplo:

| Tiempo medio para actualizar el 50% de los símbolos |                    |        |        |
|-----------------------------------------------------|--------------------|--------|--------|
|                                                     | Número de símbolos |        |        |
| Configuración                                       | 100                | 400    | 1000   |
| Pequeño                                             | 211 ms             | 220 ms | 234 ms |
| Mediano                                             | 219 ms             | 234 ms | 254 ms |
| Grande                                              | 284 ms             | 300 ms | 660 ms |

En esta tabla se presenta el tiempo medio necesario para actualizar el 1% de los símbolos de cada configuración de ejemplo:

| Tiempo medio para actualizar el 1% de los símbolos |                    |        |        |
|----------------------------------------------------|--------------------|--------|--------|
|                                                    | Número de símbolos |        |        |
| Configuración                                      | 100                | 400    | 1000   |
| Pequeño                                            | 210 ms             | 210 ms | 212 ms |
| Mediano                                            | 215 ms             | 217 ms | 220 ms |
| Grande                                             | 270 ms             | 277 ms | 495 ms |

#### Optimización del rendimiento del servidor OPC UA

La funcionalidad del servidor OPC UA depende de las redes de comunicación externas, del rendimiento del dispositivo externo y de otros parámetros externos. Puede que los datos transmitidos se retrasen o que surjan otros errores de comunicación que impongan límites prácticos en el control de la máquina. No utilice la funcionalidad del servidor OPC UA para datos relacionados con la seguridad u otros fines que dependen del tiempo.

# **ADVERTENCIA**

#### FUNCIONAMIENTO IMPREVISTO DEL EQUIPO

- No permita datos relacionados con la seguridad en intercambios de datos del servidor OPC UA.
- No utilice intercambios de datos de servidor OPC UA para ningún fin crítico o que dependa del tiempo.
- No utilice intercambios de datos de servidor OPC UA para cambiar los estados de los equipos sin haber realizado un análisis de riesgos y sin implementar las medidas de seguridad adecuadas.

Si no se siguen estas instrucciones, pueden producirse lesiones graves, muerte o daños en el equipo.

Las tablas anteriores pueden resultar de utilidad para determinar si el rendimiento del servidor OPC UA está dentro de los límites aceptables. No obstante, debe saber que el rendimiento general del sistema también se ve afectado por otros factores externos, como el volumen del tráfico de Ethernet o el uso de fluctuación, página 84.

Para optimizar el rendimiento del servidor OPC UA, tenga en cuenta lo siguiente:

- Para minimizar el tráfico de Ethernet, en Intervalo de publicación mínimo establezca el valor más bajo que produzca un tiempo de respuesta aceptable.
- El tiempo de ciclo de tarea, página 34 configurado para M241 Logic Controller debe ser menor que el valor de **Intervalo de publicación mínimo** configurado.
- Si en **Número máximo de sesiones** (número de clientes OPC UA que se pueden conectar simultáneamente al servidor OPC UA) configura un valor mayor que 1, disminuye el rendimiento de todas las sesiones.
- La tasa de muestreo determina la frecuencia de intercambio de los datos. Ajuste el valor de **Tasas de muestreo (ms)** para producir el tiempo de respuesta más bajo que no afecte negativamente al rendimiento general del controlador lógico.

# Post configuración

# Introducción

En este capítulo se describe el modo de generar y configurar el archivo de post configuración de Modicon M241 Logic Controller.

## Presentación de la post configuración

## Introducción

La post configuración es una opción que permite modificar algunos parámetros de la aplicación sin cambiar la aplicación. Los parámetros de post configuración se definen en un archivo denominado **Machine.cfg**, que se almacena en el controlador.

De forma predeterminada, todos los parámetros están establecidos en la aplicación. Se utilizan los parámetros definidos en el archivo de post configuración en lugar de los parámetros correspondientes definidos en la aplicación. No es necesario definir todos los parámetros en el archivo de post configuración (por ejemplo, un parámetro puede cambiar la dirección IP sin cambiar la dirección de la puerta de enlace).

#### **Parámetros**

El archivo de post configuración permite cambiar los parámetros de red.

Parámetros de OPC UA:

• Nombre del servidor

**NOTA:** En el parámetro Nombre del servidor se admiten los siguientes caracteres: **a-z, A-Z, 0-9, - y**\_

La longitud está limitada a 30 caracteres.

Parámetros de Ethernet:

- Dirección IP
- Máscara de subred
- Dirección de puerta de enlace
- · Velocidad de transferencia
- Modo de configuración IP
- Nombre del dispositivo
- Dirección maestra IP, página 132

Parámetros de la línea serie para todas las líneas serie de la aplicación (módulo PCI o puerto incrustado):

- Vel. transm.
- Paridad
- Bits de datos
- Bit de parada

FTP:

· Parámetro de configuración de cifrado FTP

Parámetros de Profibus, para cada Profibus de la aplicación (TM4 module):

- Dirección de estación
- Velocidad en baudios

**NOTA:** Las actualizaciones de parámetros con un archivo de post configuración que influya en los parámetros usados por otros dispositivos a través de un puerto de comunicación no se actualizan en los demás dispositivos.

Por ejemplo, si la dirección IP usada por una HMI se actualiza en la configuración con un archivo de post configuración, la HMI usa la anterior dirección. Debe actualizar la dirección utilizada por la HMI de forma independiente.

#### Modo de funcionamiento

Se lee el archivo de post configuración después de:

- Un comando Reset caliente, página 53.
- Un comando Reset frío, página 54.
- Un reinicio, página 57
- Una descarga de aplicación, página 60

Para obtener más información sobre los estados y transiciones del controlador, consulte Estados y comportamientos del controlador, página 41.

#### Administración de archivos de post configuración

#### Introducción

El archivo Machine.cfg se encuentra en el directorio /usr/cfg.

Todos los parámetros se especifican con un tipo de variable, un ID de variable y un valor. El formato es el siguiente:

id[moduleType].pos[param1Id].id[param2Id].param[param3Id]. paramField=value

Cada parámetro se define en tres líneas en el archivo de post configuración:

- En la primera línea se describe la ruta de acceso interna para este parámetro.
- La segunda línea es un comentario que describe el parámetro.
- La tercera línea es la definición del parámetro (tal como se describe arriba) con su valor.

#### Generación del archivo de post configuración

El archivo de post configuración (**Machine.cfg**) es generado por EcoStruxure Automation Expert - Motion y EcoStruxure Machine Expert.

Para generarlo, haga lo siguiente:

| Paso | Acción                                                                   |
|------|--------------------------------------------------------------------------|
| 1    | En la barra de menús, seleccione Compilar > Post Configuración > Generar |
|      | Resultado: Se muestra una ventana del explorador.                        |
| 2    | Seleccione la carpeta de destino del archivo de post configuración.      |
| 3    | Haga clic en <b>Aceptar</b> .                                            |

Si usa EcoStruxure Automation Expert - Motion o EcoStruxure Machine Expert para crear un archivo de post configuración (**Generar**), este leerá el valor de cada parámetro asignado en su programa de aplicación y luego escribirá los valores en el archivo de post configuración **Machine.cfg**.

Tras generar un archivo de post configuración, revise el archivo y elimine cualquier asignación de parámetro que desee que quede bajo el control de su aplicación. Mantenga solo los parámetros que desee que la función de post configuración cambie y que sean necesarios para que la aplicación sea portátil. A continuación, modifique estos valores según sea necesario.

#### Transferencia del archivo de post configuración

Tras crear y modificar el archivo de post configuración, transfiéralo al directorio /usr/cfg del controlador. El controlador no lee el archivo **Machine.cfg** a menos que esté en este directorio.

Puede transferir el archivo de post configuración con estos métodos:

- · Tarjeta SD, página 208 (con el script adecuado)
- Descarga mediante el servidor FTP, página 109
- Descargar con el editor de dispositivos de controlador EcoStruxure Automation Expert - Motion o EcoStruxure Machine Expert Parámetros del controlador, página 63

#### Modificación de un archivo de post configuración

Si el archivo de post configuración se encuentra en el PC, utilice un editor de texto para modificarlo.

**NOTA:** No cambie la codificación del archivo de texto. La codificación predeterminada es ANSI.

Para modificar el archivo de post configuración directamente en el controlador, use el menú **Configuración** del servidor web, página 137.

Para modificar el archivo de post configuración en el controlador con EcoStruxure Automation Expert - Motion o EcoStruxure Machine Expert en modo en línea:

| Paso | Acción                                                                                                    |
|------|----------------------------------------------------------------------------------------------------|
| 1    | En el árbol de dispositivos, haga clic en el nombre del controlador.                                                  |
| 2    | Haga clic en Compilar > Post configuración > Editar                                                                   |
|      | Resultado: se abre el archivo de post configuración en un editor de texto.                                            |
| 3    | Edite el archivo.                                                                                                    |
| 4    | Si desea aplicar las modificaciones después de guardarlas, seleccione <b>Resetear<br/>dispositivo tras el envío</b> . |
| 5    | Haga clic en <b>Guardar como</b> .                                                                                    |
| 6    | Haga clic en <b>Cerrar</b> .                                                                                          |

NOTA: Si los parámetros no son válidos, no se tendrán en cuenta.

#### Supresión de un archivo de post configuración

Puede eliminar el archivo de post configuración mediante estos métodos:

- Tarjeta SD (con el script de eliminación)
- Mediante el servidor FTP, página 109
- En línea con el EcoStruxure Automation Expert Motion o el EcoStruxure Machine Expert editor de dispositivos del controlador, página 63, ficha Archivos

Para obtener más información, en la ficha **Archivos** del Editor de dispositivos, consulte la Guía de programación EcoStruxure Automation Expert - Motion / EcoStruxure Machine Expert .

**NOTA:** Se usan los parámetros definidos en la aplicación, en lugar de los parámetros correspondientes definidos en el archivo de post configuración después de:

- Un comando Reset caliente, página 53.
- Un comando Reset frío, página 54.
- Un reinicio, página 57
- Una descarga de aplicación, página 60

### Ejemplo de post configuración

#### Ejemplo de archivo de post configuración

```
# TM241CE40T/U / FTP Encryption
# 1=encryption enforced, 0 otherwise
.param[1106] = 1
# TM241CE40T/U / OPCUA server name
# Only ASCII letters, digits, '-' and '_', 30 char max
.param[1204] = 'M241 server'
# TM241CE40T/U / Ethernet_1 / IPAddress
# Ethernet IP address
id[45000].pos[8].id[111].param[0] = [85, 100, 108, 241]
# TM241CE40T/U / Ethernet 1 / SubnetMask
# Ethernet IP mask
id[45000].pos[8].id[111].param[1] = [255, 255, 0, 0]
# TM241CE40T/U / Ethernet_1 / GatewayAddress
# Ethernet IP gateway address
id[45000].pos[8].id[111].param[2] = [0, 0, 0, 0]
# TM241CE40T/U / Ethernet_1 / IPConfigMode
```

```
# IP configuration mode: 0:FIXED 1:BOOTP 2:DHCP
id[45000].pos[8].id[111].param[4] = 0
# TM241CE40T/U / Ethernet 1 / DeviceName
# Name of the device on the Ethernet network
id[45000].pos[8].id[111].param[5] = 'my Device'
# TM241CE40T/U / Serial Line 1 / Serial Line Configuration /
Baudrate
# Serial Line Baud Rate in bit/s
id[45000].pos[8].id[40101].param[10000].Bauds = 115200
# TM241CE40T/U / Serial Line 1 / Serial Line Configuration /
Parity
# Serial Line Parity (0=None, 1=Odd, 2=Even)
id[45000].pos[9].id[40101].param[10000].Parity = 0
# TM241CE40T/U / Serial Line 1 / Serial Line Configuration /
DataBits
# Serial Line Data bits (7 or 8)
id[45000].pos[9].id[40101].param[10000].DataFormat = 8
# TM241CE40T/U / Serial Line 1 / Serial Line Configuration /
StopBits
# Serial Line Stop bits (1 or 2)
id[45000].pos[9].id[40101].param[10000].StopBit = 1
# TM241CE40T/U / Serial Line 2 / Serial Line Configuration /
Baudrate
# Serial Line Baud Rate in bit/s
id[45000].pos[10].id[40102].param[10000].Bauds = 19200
# TM241CE40T/U / Serial Line 2 / Serial Line Configuration /
Parity
# Serial Line Parity (0=None, 1=Odd, 2=Even)
id[45000].pos[10].id[40102].param[10000].Parity = 2
# TM241CE40T/U / Serial Line 2 / Serial Line Configuration /
DataBits
# Serial Line Data bits (7 or 8)
id[45000].pos[10].id[40102].param[10000].DataFormat = 8
```

```
# TM241CE40T/U / Serial_Line_2 / Serial Line Configuration /
StopBits
# Serial Line Stop bits (1 or 2)
id[45000].pos[10].id[40102].param[10000].StopBit = 1
```

# Conexión de un Modicon M241 Logic Controller a un PC

## Introducción

En este capítulo se muestra cómo conectar un Modicon M241 Logic Controller a un PC.

## Conexión del controlador con un PC

#### **Descripción general**

Para transferir, ejecutar y supervisar las aplicaciones, puede utilizar un cable USB o una conexión Ethernet (para aquellas referencias que admiten un puerto Ethernet) para conectar el controlador a un equipo con EcoStruxure Automation Expert - Motion o EcoStruxure Machine Expert instalado.

## AVISO

#### **EQUIPO INOPERATIVO**

Conecte siempre el cable de comunicación al PC antes de conectarlo al controlador.

Si no se siguen estas instrucciones, pueden producirse daños en el equipo.

#### Descarga USB con alimentación

Para ejecutar operaciones limitadas, el M241 Logic Controller tiene la capacidad de recibir alimentación a través del puerto USB mini-B. Un mecanismo de diodos evita que el controlador lógico reciba alimentación por USB y por la fuente de alimentación normal o que suministre tensión en el puerto USB.

Cuando solo recibe alimentación por USB, el controlador lógico ejecuta el firmware y el proyecto de inicio (si existe), y el panel de E/S no recibe alimentación durante el arranque (la misma duración que un arranque normal). La descarga USB con alimentación inicializa la memoria no volátil interna con algunos firmwares o aplicaciones y parámetros cuando el controlador recibe alimentación por USB. La herramienta preferida para conectarse al controlador es el **Asistente del controlador**. Consulte la Guía de usuario del Asistente del controlador de .

El empaquetado del controlador permite un acceso rápido al puerto USB mini-B sin necesidad de abrir demasiado el empaquetado. Puede conectar el controlador al PC con un cable USB. Los cables largos no son adecuados para la descarga USB con alimentación.

## **ADVERTENCIA**

#### ALIMENTACIÓN INSUFICIENTE PARA DESCARGA USB

No utilice un cable USB de más de 3 m (9,8 pies) para la descarga USB con alimentación.

Si no se siguen estas instrucciones, pueden producirse lesiones graves, muerte o daños en el equipo.

**NOTA:** La descarga USB con alimentación no está diseñada para utilizarse en un controlador instalado. En función del número de módulos de extensión de E/S en la configuración física del controlador instalado, es posible que no se reciba la potencia suficiente desde el puerto USB del PC para completar la descarga.

#### Conexión con puerto USB mini-B

| Referencia de cableado | Características                                                                                                    |
|------------------------|----------------------------------------------------------------------------------------------------|
| BMXXCAUSBH018          | Este cable USB, con puesta a tierra y blindado,<br>es adecuado para conexiones de larga<br>duración.                                 |
| TCSXCNAMUM3P           | Este cable USB es adecuado para conexiones<br>de corta duración, como actualizaciones rápidas<br>o recuperación de valores de datos. |

**NOTA:** Sólo puede conectar un controlador o cualquier otro dispositivo asociado con EcoStruxure Automation Expert - Motion o EcoStruxure Machine Expert y sus componentes al PC en cualquier momento.

El puerto USB mini-B es el puerto de programación que pueden utilizar para conectar un PC con un puerto host USB mediante el software de EcoStruxure Machine Expert. Con un cable USB normal, esta conexión es adecuada para las actualizaciones rápidas del programa o las conexiones de corta duración para realizar el mantenimiento e inspeccionar los valores de los datos. No es adecuada para las conexiones a largo plazo, como la puesta en marcha o la supervisión, sin el uso de cables adaptados especialmente para ayudar a minimizar los efectos de las interferencias electromagnéticas.

## **ADVERTENCIA**

FUNCIONAMIENTO IMPREVISTO DEL EQUIPO O EQUIPO INOPERATIVO

- Deberá usar un cable USB como BMX XCAUSBH0•• asegurado a la conexión a tierra funcional (FE) del sistema para cualquier conexión a largo plazo.
- No conecte más de un controlador o acoplador de bus a la vez mediante conexiones USB.
- No utilice los puertos USB, si están incorporados, a menos que tenga la certeza de que la ubicación no es peligrosa.

Si no se siguen estas instrucciones, pueden producirse lesiones graves, muerte o daños en el equipo.

El cable de comunicación debe conectarse primero al PC para minimizar la posibilidad de que una descarga electrostática afecte al controlador.

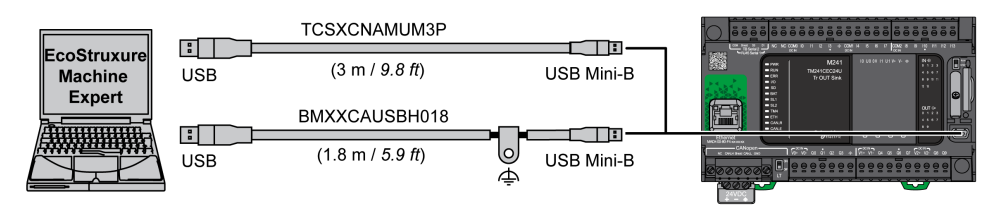

Para conectar el cable USB al controlador, siga estos pasos:

| Paso | Acción                                                                                                    |
|------|----------------------------------------------------------------------------------------------------|
| 1    | <b>1a</b> . Si se está realizando una conexión de larga duración con el cable<br>BMXXCAUSBH018 u otro cable con una conexión con toma de tierra y blindada,<br>asegúrese de conectar bien el conector blindado a la toma de tierra funcional (FE) o a la<br>toma de tierra de protección (PE) de su sistema antes de conectar el cable al<br>controlador y al PC. |
|      | <b>1b</b> . Si está realizando una conexión de corta duración con el cable TCSXCNAMUM3P u otro cable USB sin conexión a tierra, vaya al paso 2.                                                                                                    |
| 2    | Conecte el cable USB al equipo.                                                                                                    |
| 3    | Abra la cubierta de protección del slot USB mini-B del controlador.                                                                                                    |
| 4    | Conecte el conector mini-B del cable USB al controlador.                                                                                                    |

## **Conexión al puerto Ethernet**

También puede conectar el controlador a un PC mediante un cable Ethernet.

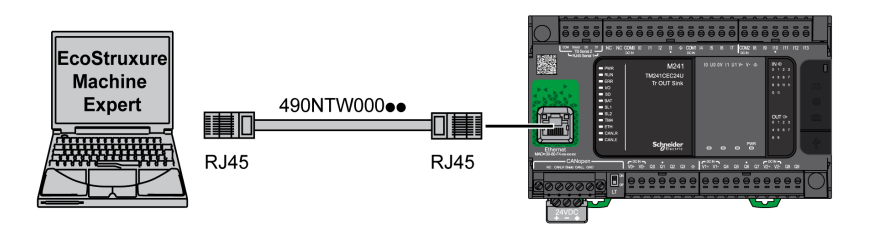

Para conectar el controlador al PC, haga lo siguiente:

| Paso | Acción                                                        |
|------|---------------------------------------------------------------|
| 1    | Conecte el cable de Ethernet al PC.                           |
| 2    | Conecte el cable Ethernet al puerto Ethernet del controlador. |

# Tarjeta SD

## Introducción

En este capítulo se describe cómo transferir firmware y aplicaciones a Modicon M241 Logic Controller utilizando una llave de memoria USB.

## Archivos de script

#### **Descripción general**

A continuación se describe cómo escribir archivos de script (archivo de script predeterminado o archivo de script dinámico) para ejecutarlos desde una tarjeta SD o mediante una aplicación que utilice el Bloque de funciones ExecuteScript (consulte Modicon M241 Logic/Motion Controller - Funciones y variables de sistema - Guía de la biblioteca de sistema).

Los archivos de script se pueden utilizar para:

- Configurar el cortafuegos de Ethernet, página 156.
- Realizar operaciones de transferencia de archivos. Los archivos de script para estos comandos se pueden generar automáticamente y los archivos necesarios copiarse a la tarjeta SD utilizando el comando Almacenamiento masivo (USB o tarjeta SD).
- Cambiar el puerto esclavo Modbus, página 136 para intercambios de datos Modbus TCP.

#### Directrices de la sintaxis de script

A continuación se describen las directrices de sintaxis del script:

- Acabe cada línea de un comando del script con un ";".
- Si la línea comienza con un "; ", significa que la línea es un comentario.
- El número máximo de líneas en un archivo de script es 50.
- La sintaxis no distingue entre mayúsculas y minúsculas.
- Si la sintaxis no se respeta en el archivo de script, no se ejecutará. Por ejemplo, esto significa que la configuración del cortafuegos permanece en el estado anterior.

**NOTA:** Si no se ejecuta el archivo de script, se genera un archivo de registro. La ubicación del archivo de registro en el controlador es */usr/Syslog/FWLog. txt.* 

## Comandos de tarjeta SD

#### Introducción

Modicon M241 Logic Controller permite transferencias de archivos con una tarjeta SD.

Para cargar o descargar archivos del controlador con una tarjeta SD, utilice uno de los siguientes métodos:

- La función de clonar, página 209 (utilice una tarjeta SD vacía)
- Un script almacenado en la tarjeta SD

Cuando se inserta una tarjeta SD en el slot para tarjetas SD del controlador, el firmware busca y ejecuta el script que contiene la tarjeta SD (/sys/cmd/Script. cmd).

**NOTA:** No se modifica el funcionamiento del controlador durante la transferencia de archivos.

Para comandos de transferencia de archivos, el editor de **Almacenamiento masivo (USB o tarjeta SD)** permite generar y copiar el script y todos los archivos necesarios a la tarjeta SD.

**NOTA:** El Modicon M241 Logic Controller solo acepta tarjetas SD formateadas en FAT o FAT32.

La tarjeta SD debe tener una etiqueta. Para añadir una etiqueta, inserte la tarjeta SD en el PC, haga clic con el botón derecho en la unidad en el Explorador de Windows y seleccione **Propiedades**.

## 

#### FUNCIONAMIENTO IMPREVISTO DEL EQUIPO

- Debe tener conocimientos operativos de la máquina o el proceso antes de conectar este dispositivo al controlador.
- Asegúrese de que las protecciones estén instaladas, de modo que si se produjera un posible funcionamiento imprevisto del equipo, no provoque lesiones al personal ni daños al propio equipo.

Si no se siguen estas instrucciones, pueden producirse lesiones graves, muerte o daños en el equipo.

Si retira la alimentación del dispositivo o se produce un corte de alimentación o se interrumpe la comunicación durante la transferencia de la aplicación, el dispositivo podría quedar inoperativo. Si se produce una interrupción de la comunicación o un corte de alimentación, intente volver a realizar la transferencia. Si se produce un corte de alimentación o una interrupción de la comunicación durante una actualización de firmware, o si se utiliza un firmware no válido, el dispositivo quedará inoperativo. En este caso, utilice un firmware válido e intente volver a realizar la actualización del firmware.

## AVISO

#### EQUIPO INOPERATIVO

- No interrumpa la transferencia del programa de aplicación o un cambio del firmware si se ha iniciado la transferencia.
- Reinicie la transferencia si se ha interrumpido por algún motivo.
- No intente poner en funcionamiento el dispositivo hasta que no haya finalizado correctamente la transferencia de archivos.

Si no se siguen estas instrucciones, pueden producirse daños en el equipo.

#### Función de clon

La función de clonar permite cargar la aplicación de un controlador y descargarla en una misma referencia del controlador.

Esta función clona todos los parámetros del controlador (por ejemplo, aplicaciones, firmware, archivo de datos o post configuración). Consulte Asignación de memoria, página 23.

**NOTA:** Los derechos de acceso del usuario solo se pueden copiar si se ha hecho clic previamente en el botón **Include User Rights** en la subpágina **Clone Management** del Servidor web, página 148.

De forma predeterminada, la clonación se permite sin usar el bloque de funciones **FB\_ControlCione**. Si desea restringir el acceso a la función de clonación, puede eliminar los derechos de acceso del objeto ExternalCmd en el grupo

**ExternalMedia**. Consulte Usuarios y grupos predeterminados, página 72. Como resultado, no se permitirá clonar sin usar **FB\_ControlClone**.

Para obtener más información sobre este bloque de funciones, consulte Controlador lógico Modicon M241, funciones y variables del sistema, Guía de la biblioteca del sistema PLC.

Si desea controlar el acceso a la aplicación clonada en el controlador de destino, debe usar el botón**Incluir derechos de usuario** (en la subpágina **Gestión de clonaciones** del Servidor web, página 148) del controlador de origen antes de realizar la operación de clonar.

Para obtener más información acerca de los derechos de acceso, consulte la Guía de programación EcoStruxure Automation Expert - Motion / EcoStruxure Machine Expert .

En este procedimiento se describe cómo cargar en la tarjeta SD la aplicación almacenada en el controlador:

| Paso | Acción                                                                                                    |
|------|----------------------------------------------------------------------------------------------------|
| 1    | Borre una tarjeta SD y defina la etiqueta de la tarjeta de esta manera:                                                                                                    |
|      | CLONExxx                                                                                                    |
|      | <b>NOTA:</b> La etiqueta tiene que empezar por " <b>CLONE</b> " (no distingue entre mayúsculas y minúsculas) y puede ir seguida de hasta 6 caracteres alfanuméricos sin acentuar (a-z, A-Z, 0-9).                                                                        |
| 2    | Seleccione esta opción si desea clonar los <b>Derechos de usuario</b> . Consulte la subpágina <b>Gestión de clonaciones</b> del servidor web, página 148.                                                                                                    |
| 3    | Desconecte la alimentación del controlador.                                                                                                    |
| 4    | Inserte la tarjeta SD preparada en el controlador.                                                                                                    |
| 5    | Restaure la alimentación del controlador.                                                                                                    |
|      | <b>Resultado:</b> el procedimiento de clonado se inicia automáticamente. Durante el procedimiento de clonación, están encendidos los indicadores LED <b>PWR</b> e <b>I/O</b> y el indicador LED <b>SD</b> parpadea regularmente.                                         |
|      | NOTA: El procedimiento de clonado dura dos o tres minutos.                                                                                                    |
|      | <b>Resultado:</b> al finalizar el procedimiento de clonado, el indicador LED SD está encendido y el controlador se inicia en la modalidad de aplicación normal. Si se ha detectado un error, el indicador LED ERR está encendido y el estado del controlador es STOPPED. |
| 6    | Extraiga la tarjeta SD del controlador.                                                                                                    |

En este procedimiento se describe cómo descargar en el controlador de destino la aplicación almacenada en la tarjeta SD:

| Paso | Acción                                                                                                    |  |
|------|----------------------------------------------------------------------------------------------------|--|
| 1    | Desconecte la alimentación del controlador.                                                                                                    |  |
| 2    | Inserte la tarjeta SD en el controlador.                                                                                                    |  |
| 3    | Restaure la alimentación del controlador.                                                                                                    |  |
|      | <b>Resultado:</b> se inicia el procedimiento de descarga y el indicador LED SD parpadea durante este procedimiento.                                                 |  |
| 4    | Espere hasta que finalice la descarga:                                                                                                    |  |
|      | <ul> <li>Si el indicador LED SD (verde) está encendido y el indicador LED ERR (rojo)<br/>parpadea regularmente, la descarga ha finalizado correctamente.</li> </ul> |  |
|      | <ul> <li>Si el indicador LED SD (verde) está apagado y los indicadores LED ERR e I/O<br/>(rojos) parpadean regularmente, se ha detectado un error.</li> </ul>       |  |
| 5    | Extraiga la tarjeta SD para reiniciar el controlador.                                                                                                    |  |

**NOTA:** Si desea controlar el acceso a la aplicación clonada en el controlador de destino, deberá habilitar y establecer derechos de acceso de usuario y cualquier contraseña del servidor web/FTP que sean específicos del controlador. Para obtener más información acerca de los derechos de acceso, consulte la Guía de programación EcoStruxure Automation Expert - Motion / EcoStruxure Machine Expert .

**NOTA:** Si descarga una aplicación clonada en el controlador, se eliminará primero la aplicación existente de la memoria del controlador, independientemente de los derechos de acceso de usuario que puedan estar habilitados en el controlador de destino.

# Generación de scripts y archivos con el almacenamiento masivo en

Haga clic en **Proyecto > Almacenamiento masivo (USB o tarjeta SD)** en el menú principal.

| 😻 Al  | 🗞 Almacenamiento masivo (USB o tarjeta SD) |                      |           |           |  |
|-------|--------------------------------------------|----------------------|-----------|-----------|--|
|       | Macros 🗸                                   | <b>Q</b> _           |           |           |  |
| Coman | ido                                        | Origen               |           | Destino   |  |
| Desca | argar 🖌                                    | Application.app      | <b>~</b>  | /usr/app/ |  |
|       | <ul> <li>1 de 3  </li> </ul>               | ▶ ▶   + ☆ <b>₽ X</b> |           |           |  |
|       | Comando                                    | Origen               | Destino   |           |  |
|       | Descarga                                   | Application.app      | /usr/App/ |           |  |
|       | Descarga                                   | Application.crc      | /usr/App/ |           |  |
|       | Descarga                                   | Application.map      | /usr/App/ |           |  |
|       |                                            |                      |           |           |  |
|       |                                            |                      |           |           |  |
|       |                                            |                      |           |           |  |
|       |                                            |                      |           |           |  |
|       |                                            |                      |           |           |  |
|       |                                            |                      |           |           |  |
|       |                                            |                      |           | Generar   |  |

| Elemento        | Descripción                                                                                                    |
|-----------------|----------------------------------------------------------------------------------------------------|
| Nuevo           | Crea un script nuevo.                                                                                                    |
| Abierto         | Abre un script.                                                                                                    |
| Macros          | Inserta una macro.                                                                                                    |
|                 | Una macro es una secuencia de comandos unitarios. Una macro ayuda a realizar<br>una gran variedad de operaciones comunes como cargar y descargar<br>aplicaciones, etc. |
| Generar         | Genera el script y todos los archivos necesarios en la tarjeta SD.                                                                                                    |
| Comando         | Instrucciones básicas.                                                                                                    |
| Origen          | Ruta del archivo de origen en el PC o el controlador.                                                                                                    |
| Destino         | Directorio de destino en el PC o el controlador.                                                                                                    |
| Añadir<br>nuevo | Añade un comando de script.                                                                                                    |
| Subir/Bajar     | Cambia el orden de los comandos de script.                                                                                                    |
| Eliminar        | Elimina un comando de script.                                                                                                    |

| Comando     | Descripción                                                                                                    | Origen                                                                                                    | Destino                                                       | Sintaxis                                                   |
|-------------|----------------------------------------------------------------------------------------------------|----------------------------------------------------------------------------------------------------|---------------------------------------------------------------|------------------------------------------------------------|
| Download    | Descarga un archivo de la tarjeta<br>SD en el controlador.                                                                      | Seleccione el archivo<br>que se desea<br>descargar.                                                                                                    | Seleccione el<br>directorio de<br>destino del<br>controlador. | 'Download "/usr/Cfg/*"'                                    |
| SetNodeName | Establece el nombre de nodo del controlador.                                                                                    | Nuevo nombre del nodo.                                                                                                    | Nombre del nodo del controlador.                              | 'SetNodeName "Name_PLC"'                                   |
|             | Restablece el nombre de nodo del controlador.                                                                                   | Nombre de nodo predeterminado.                                                                                                    | Nombre del nodo del controlador.                              | 'SetNodeName ""'                                           |
| Cargar      | Carga los archivos contenidos en<br>un directorio de controladores en<br>la tarjeta SD.                                         | Seleccione el<br>directorio.                                                                                                    | -                                                             | 'Upload "/usr/*"'                                          |
| Eliminar    | Elimina archivos contenidos en un<br>directorio del controlador.<br><b>NOTA:</b> Delete "*" no elimina<br>archivos del sistema. | Seleccione el directorio<br>e introduzca un nombre<br>de archivo específico.<br>Importante: De forma<br>predeterminada, se<br>seleccionan todos los<br>archivos del directorio. | -                                                             | 'Delete "/usr/SysLog/*"'                                   |
|             | Elimina los derechos de usuario del controlador.                                                                                | -                                                                                                    | -                                                             | 'Delete"/usr/*"'                                           |
|             | Elimina los archivos contenidos en<br>la tarjeta SD o en una carpeta de<br>la tarjeta SD.                                       | -                                                                                                    | -                                                             | <pre>'Delete "/sd0/*"' 0 'Delete "/sd0/folder name"'</pre> |
| Reinicio    | Reinicia el controlador (solo<br>disponible al final del script).                                                               | -                                                                                                    | -                                                             | 'Reboot'                                                   |

Descripciones de comandos:

**NOTA:** Cuando se activan los derechos de usuario en un controlador y si el usuario no tiene puede leer, escribir o eliminar el sistema de archivos, se deshabilitarán los scripts usados para **Cargar/Descargar/Eliminar** archivos. Incluye la operación de clonado.

En esta tabla se describen las macros:

| Macros                                        | Descripción                                                                    | Directorio/Archivos                                                |
|-----------------------------------------------|--------------------------------------------------------------------------------|--------------------------------------------------------------------|
| Download App                                  | Descarga la aplicación de la tarjeta SD en el<br>controlador.                  | /usr/App/*.app                                                     |
| Upload App                                    | Carga la aplicación desde el controlador a la tarjeta SD.                      | /usr/App/*.crc<br>/usr/App/*.map<br>/usr/App/*.conf <sup>(1)</sup> |
| Download Sources                              | Descarga el archivo de proyecto de la tarjeta<br>SD en el controlador.         | /usr/App/*.prj                                                     |
| Upload Sources                                | Carga el archivo de proyecto desde el controlador a la tarjeta SD.             |                                                                    |
| Download Multi-files                          | Descarga varios archivos de la tarjeta SD en<br>un directorio del controlador. | Definido por el usuario                                            |
| Upload Log                                    | Cargue los archivos de registro desde el controlador a la tarjeta SD.          | /usr/Log/*.log                                                     |
| (1): Si se ha configurado OPC UA, página 190. |                                                                                |                                                                    |

# Restablecer los valores predeterminados de los derechos de usuario

Si lo desea, puede crear manualmente un script para eliminar del controlador los derechos de usuario, junto con la aplicación. El script deberá incluir el siguiente comando:

Format "/usr"

Reboot

NOTA: Este comando también quita los datos y la aplicación del usuario.

| Paso | Acción                                                                                                    |  |
|------|----------------------------------------------------------------------------------------------------|--|
| 1    | Desconecte la alimentación del controlador.                                                                                                    |  |
| 2    | Inserte la tarjeta SD preparada en el controlador de origen.                                                                                                    |  |
| 3    | Restaure la alimentación del controlador de origen.                                                                                                    |  |
|      | <b>Resultado:</b> La operación se inicia automáticamente. Durante la operación, los LED <b>PWR</b> e <b>I/O</b> están encendidos y el LED <b>SD</b> parpadea con regularidad. |  |
| 4    | Espere hasta que se complete la operación.                                                                                                    |  |
|      | Resultado:                                                                                                    |  |
|      | <ul> <li>El indicador LED SD permanece encendido si la operación se ha realizado<br/>correctamente.</li> </ul>                                                                |  |
|      | <ul> <li>El indicador LED ERR permanece encendido y el controlador no se inicia si se<br/>detecta un error.</li> </ul>                                                        |  |
| 5    | Extraiga la tarjeta SD del controlador.                                                                                                    |  |
|      | <b>NOTA:</b> El controlador se reinicia con los derechos de usuario predeterminados.                                                                                          |  |

#### Procedimiento de transferencia

#### **ADVERTENCIA**

#### FUNCIONAMIENTO IMPREVISTO DEL EQUIPO

- Debe tener conocimientos operativos de la máquina o el proceso antes de conectar este dispositivo al controlador.
- Asegúrese de que las protecciones estén instaladas, de modo que si se produjera un posible funcionamiento imprevisto del equipo, no provoque lesiones al personal ni daños al propio equipo.

Si no se siguen estas instrucciones, pueden producirse lesiones graves, muerte o daños en el equipo.

| Paso | Acción                                                                                                    |  |
|------|----------------------------------------------------------------------------------------------------|--|
| 1    | Cree el script con el editor de Almacenamiento masivo (USB o tarjeta SD).                                                                                           |  |
| 2    | Haga clic en Generar y seleccione el directorio de raíz de la tarjeta SD.                                                                                           |  |
|      | <b>Resultado:</b> El script y los archivos se transfieren a la tarjeta SD.                                                                                          |  |
| 3    | Inserte la tarjeta SD en el controlador.                                                                                                    |  |
|      | <b>Resultado:</b> Se inicia el procedimiento de transferencia y el indicador LED <b>SD</b> parpadea durante este procedimiento.                                     |  |
| 4    | Espere hasta que finalice la descarga:                                                                                                    |  |
|      | <ul> <li>Si el indicador LED SD (verde) está encendido y el indicador LED ERR (rojo)<br/>parpadea regularmente, la descarga ha finalizado correctamente.</li> </ul> |  |
|      | <ul> <li>Si el indicador LED SD (verde) está apagado y los indicadores LED ERR e I/O<br/>(rojos) parpadean regularmente, se ha detectado un error.</li> </ul>       |  |
| 5    | Extraiga la tarjeta SD del controlador.                                                                                                    |  |
|      | NOTA: Las modificaciones se aplicarán después del próximo reinicio.                                                                                                 |  |

Cuando el controlador haya ejecutado el script, el resultado se registrará en la tarjeta SD (archivo /sys/cmd/Cmd.log).

## **ADVERTENCIA**

#### FUNCIONAMIENTO IMPREVISTO DEL EQUIPO

Para comprender el estado que asumirá el controlador tras apagarlo y volverlo a encender, consulte el diagrama de estado y los comportamientos del controlador en este documento.

Si no se siguen estas instrucciones, pueden producirse lesiones graves, muerte o daños en el equipo.

# Gestión del firmware

## Descripción general

La actualización del firmware del controlador y los módulos de extensión están disponibles en el sitio web de Schneider Electric (en . formato .zip o .seco).

## Actualización del firmware de Modicon M241 Logic Controller

#### Introducción

El firmware se puede actualizar de los modos siguientes:

- Mediante una tarjeta SD con un archivo de secuencia de comandos compatible
- Mediante el Asistente del controlador

Al actualizar el firmware se elimina el programa de aplicación del dispositivo, incluidos los archivos de configuración, la administración de usuarios, los derechos de usuario, los certificados y la aplicación de arranque de la memoria no volátil.

#### **AVISO**

#### PÉRDIDA DE DATOS DE APLICACIÓN

- Haga una copia de seguridad del programa de aplicación en el disco duro del PC antes de intentar actualizar el firmware.
- Restaure el programa de aplicación en el dispositivo después de actualizar correctamente el firmware.

# Si no se siguen estas instrucciones, pueden producirse daños en el equipo.

Si retira la alimentación del dispositivo o se produce un corte de alimentación o se interrumpe la comunicación durante la transferencia de la aplicación, el dispositivo podría quedar inoperativo. Si se produce una interrupción de la comunicación o un corte de alimentación, intente volver a realizar la transferencia. Si se produce un corte de alimentación o una interrupción de la comunicación durante una actualización de firmware, o si se utiliza un firmware no válido, el dispositivo quedará inoperativo. En este caso, utilice un firmware válido e intente volver a realizar la actualización del firmware.

## **AVISO**

#### **EQUIPO INOPERATIVO**

- No interrumpa la transferencia del programa de aplicación o un cambio del firmware si se ha iniciado la transferencia.
- Reinicie la transferencia si se ha interrumpido por algún motivo.
- No intente poner en funcionamiento el dispositivo hasta que no haya finalizado correctamente la transferencia de archivos.

# Si no se siguen estas instrucciones, pueden producirse daños en el equipo.

Cuando el firmware del controlador es nuevo o lo actualiza, de forma predeterminada los puertos de línea de serie del controlador se configuran para el protocolo CoDeSys. El protocolo CoDeSys es incompatible con el de otros

protocolos como el de la línea de serie Modbus. Conectar un nuevo controlador a una línea de serie Modbus activa configurada, o actualizar el firmware de un controlador conectado a ella, puede hacer que los otros dispositivos de la línea de serie dejen de comunicarse. Asegúrese de que el controlador no esté conectado a una red de línea serie de Modbus activo antes de descargar por primera vez una aplicación válida que tenga el puerto o los puertos respectivos correctamente configurados para el protocolo en cuestión.

#### **AVISO**

#### INTERRUPCIÓN DE COMUNICACIONES DE LA LÍNEA SERIE

Asegúrese de que su aplicación tenga los puertos de línea serie correctamente configurados para Modbus antes de conectar físicamente el controlador a una red de línea serie Modbus operativa.

Si no se siguen estas instrucciones, pueden producirse daños en el equipo.

#### Actualización del firmware con una tarjeta SD

| Paso | Acción                                                                                                    |
|------|----------------------------------------------------------------------------------------------------|
| 1    | Extraiga el archivo .zip a la raíz de la tarjeta SD.                                                                                                    |
|      | <b>NOTA:</b> La carpeta \sys\cmd\ de la tarjeta SD contiene el archivo de script para la descarga.                                                                  |
| 2    | Desconecte la alimentación del controlador.                                                                                                    |
| 3    | Inserte la tarjeta SD en el controlador.                                                                                                    |
| 4    | Restaure la alimentación del controlador.                                                                                                    |
|      | NOTA: Durante la operación, el LED SD (verde) parpadeará.                                                                                                    |
| 5    | Espere hasta que finalice la descarga:                                                                                                    |
|      | <ul> <li>Si el indicador LED SD (verde) está encendido y el indicador LED ERR (rojo)<br/>parpadea regularmente, la descarga ha finalizado correctamente.</li> </ul> |
|      | <ul> <li>Si el indicador LED SD (verde) está apagado y los indicadores LED ERR e I/O<br/>(rojos) parpadean regularmente, se ha detectado un error.</li> </ul>       |
| 6    | Extraiga la tarjeta SD del controlador.                                                                                                    |
|      | <b>Resultado:</b> El controlador se reinicia automáticamente con el nuevo firmware si la descarga terminó correctamente.                                            |

Siga estos pasos para actualizar el firmware con una tarjeta SD:

## Actualización del firmware con el Asistente del controlador

Para actualizar el firmware, debe abrir el **Asistente del controlador.** Haga clic en **Herramientas > Herramientas externas > Abrir el asistente de controlador**.
Para realizar una actualización de firmware completa de un controlador sin sustituir la aplicación de inicio ni los datos, realice lo siguiente:

| Paso | Acción                                                                                                    |  |  |  |
|------|----------------------------------------------------------------------------------------------------|--|--|--|
| 1    | En el cuadro de diálogo Inicio, haga clic en el botón Leer desdedel controlador.                                                                                                    |  |  |  |
|      | Resultado: Se abre el cuadro de diálogo Selección de controlador.                                                                                                    |  |  |  |
| 2    | Seleccione el tipo de conexión y el controlador necesarios y haga clic en el botón <b>Leyendo</b> .                                                                                        |  |  |  |
|      | Resultado: la imagen se transmite del controlador al equipo.                                                                                                    |  |  |  |
|      | Una vez realizado esto correctamente, volverá automáticamente al cuadro de diálogo<br>Inicio.                                                                                              |  |  |  |
| 3    | Haga clic en el botón Nuevo/Proceso y luego en Actualizar firmware                                                                                                    |  |  |  |
|      | Resultado: se abre el cuadro de diálogo para guardar un archivo.                                                                                                    |  |  |  |
| 4    | Ejecute cada uno de los pasos de actualización de firmware que se indican en la imagen actual (los cambios solo surten efecto en la imagen de su equipo).                                  |  |  |  |
|      | En el último paso, puede decidir si desea crear una copia de seguridad de la imagen leída por el controlador.                                                                              |  |  |  |
|      | <b>Resultado</b> : tras la actualización del firmware, volverá automáticamente al cuadro de diálogo <b>Inicio</b> .                                                                        |  |  |  |
| 5    | En el cuadro de diálogo Inicio, haga clic en el botón Escribir en del controlador.                                                                                                    |  |  |  |
|      | Resultado: Se abre el cuadro de diálogo Selección de controlador.                                                                                                    |  |  |  |
| 6    | Seleccione el tipo de conexión y el controlador necesarios y haga clic en el botón <b>Escribir</b> .                                                                                       |  |  |  |
|      | Resultado: se abre el cuadro de diálogo Administración de derechos de usuario del<br>dispositivo de escritura.                                                                             |  |  |  |
| 7    | En el cuadro de diálogo <b>Administración de derechos de usuario del dispositivo de</b><br>escritura, seleccione una opción para administrar los derechos de usuario en el<br>controlador: |  |  |  |
|      | 7a: opción Mantener la administración de derechos de usuario existente en la<br>opción del controlador.                                                                                    |  |  |  |
|      | 7b: opción Sobrescribir la administración de derechos de usuario existente en el<br>controlador con la de la imagen actual.                                                                |  |  |  |
|      | 7c: Restablecer la administración de derechos de usuario en el controlador a la opción predeterminada (configuración de fábrica).                                                          |  |  |  |
| 8    | Haga clic en <b>Aceptar</b> .                                                                                                    |  |  |  |
|      | Resultado: se transmite la imagen del equipo al controlador.                                                                                                    |  |  |  |
|      | Después de la transmisión, volverá automáticamente al cuadro de diálogo <b>Inicio</b> , que se reinicia automáticamente.                                                                   |  |  |  |

Para obtener más información sobre la actualización del firmware y la creación de un nuevo disco Flash con firmware, consulte Configuración del proyecto - Actualización de firmware y Organización de la memoria no volátil, página 27.

# Actualización del firmware de los módulos de extensión TM3

# Descarga de firmware en módulos de extensión TM3

El firmware se puede actualizar en:

- TM3XHSC202 y TM3XHSC202G
- TM3D• y TM3XTYS4 con versión del firmware ≥ 28 (versión del software ≥ 2.0), excepto TM3DM16R y TM3DM32R (que no se pueden actualizar)
- TM3A• y TM3T• con versión del firmware ≥ 26 (versión del software ≥ 1.4)

**NOTA:** La versión del software (SV) se encuentra en las etiquetas de los embalajes y del producto.

Las actualizaciones de firmware se realizan si, durante el encendido, hay al menos un archivo de firmware en el directorio /usr/TM3fwupdate/ del controlador. Puede descargar los archivos en el controlador mediante la tarjeta SD, una transferencia de archivos FTP o a través de EcoStruxure Automation Expert - Motion o EcoStruxure Machine Expert.

El controlador actualiza el firmware de los módulos de extensión TM3 en el bus de E/S, incluidos los siguientes:

- Módulos que están conectados de forma remota, mediante un módulo transmisor/receptor de TM3.
- En configuraciones que constan de una combinación de módulos de extensión TM3 y TM2.

# En la tabla siguiente se describe cómo descargar firmware en uno o varios módulos de extensión de TM3 utilizando una tarjeta SD:

| Paso | Acción                                                                                                    |  |  |  |
|------|----------------------------------------------------------------------------------------------------|--|--|--|
| 1    | Inserte una tarjeta SD vacía en el PC.                                                                                                    |  |  |  |
| 2    | Cree la ruta de la carpeta /sys/Cmd y cree un archivo denominado <i>Script.cmd</i> .                                                                                                    |  |  |  |
| 3    | Edite el archivo e inserte el comando siguiente por cada archivo de firmware que desee transferir al controlador.                                                                                                    |  |  |  |
|      | Download "usr/TM3fwupdate/ <filename>"</filename>                                                                                                    |  |  |  |
| 4    | Cree la ruta de la carpeta /usr/TM3fwupdate/ en el directorio raíz de la tarjeta SD y copie los archivos de firmware en la carpeta TM3fwupdate.                                                                                                    |  |  |  |
| 5    | Asegúrese de que el controlador no reciba alimentación.                                                                                                    |  |  |  |
| 6    | Retire la tarjeta SD del PC e insértela en el slot para tarjeta SD del controlador.                                                                                                    |  |  |  |
| 7    | Restaure la alimentación del controlador. Espere a que termine la operación (hasta que el indicador LED <b>SD</b> esté encendido en verde).                                                                                                    |  |  |  |
|      | <b>Resultado:</b> El controlador empezará a transferir los archivos de firmware de la tarjeta<br>SD a /usr/TM3fwupdate en el controlador. Durante esta operación, parpadeará el<br>indicador LED de <b>SD</b> del controlador. Se crea un archivo <i>SCRIPT.log</i> en la tarjeta SD,<br>que contendrá el resultado de la transferencia de archivos. Si se detecta un error, los<br>indicadores LED <b>SD</b> y <b>ERR</b> parpadean y el error detectado se registra en el archivo<br><i>SCRIPT.log</i> . |  |  |  |
| 8    | Desconecte la alimentación del controlador.                                                                                                    |  |  |  |
| 9    | Extraiga la tarjeta SD del controlador.                                                                                                    |  |  |  |
| 10   | Restaure la alimentación del controlador.                                                                                                    |  |  |  |
|      | <b>Resultado:</b> El controlador transfiere los archivos de firmware a los módulos de E/S de TM3 pertinentes.                                                                                                    |  |  |  |
|      | <b>NOTA:</b> El proceso de actualización de TM3 añade aproximadamente 15 segundos<br>a la duración de inicio del controlador.                                                                                                    |  |  |  |
| 11   | Compruebe en el registro de mensajes del controlador que el firmware se haya actualizado correctamente. Your TM3 Module X successfully updated. X corresponde a la posición del módulo en el bus.                                                                                                    |  |  |  |
|      | <b>NOTA:</b> También puede obtener la información del registro en el archivo <i>PlcLog.txt</i> del directorio / <i>usr/Syslog</i> / del sistema de archivos del controlador.                                                                                                    |  |  |  |
|      | <b>NOTA:</b> Si el controlador detecta un error durante la actualización, esta terminará<br>con ese módulo.                                                                                                    |  |  |  |
| 12   | Si no se ha actualizado correctamente un módulo objetivo, o no hay mensajes del<br>registro de mensajes para todos los módulos objetivo, consulte más abajo la sección<br>Procedimiento de recuperación, página 219.                                                                                                    |  |  |  |
|      | Si todos los módulos objetivo se han actualizado correctamente, elimine los archivos de firmware de la carpeta /usr/TM3fwupdate/ en el controlador.                                                                                                    |  |  |  |
|      | Puede eliminar directamente los archivos usando EcoStruxure Automation Expert -<br>Motion o EcoStruxure Machine Expert, o creando y ejecutando un script que contenga<br>el comando siguiente:                                                                                                    |  |  |  |
|      | Delete "usr/TM3fwupdate/*"                                                                                                    |  |  |  |
| 13   | Después de las actualizaciones, desconecte la alimentación del controlador (y del módulo receptor TM3XREC1, si lo hubiere).                                                                                                    |  |  |  |
| 14   | Restaure la alimentación del controlador (y del módulo receptor TM3XREC1, si lo hubiere).                                                                                                    |  |  |  |
|      | Resultado: Se actualizan los módulos.                                                                                                    |  |  |  |

### Procedimiento de recuperación

Si retira la alimentación del dispositivo o se produce un corte de alimentación o se interrumpe la comunicación durante la transferencia de la aplicación, el dispositivo podría quedar inoperativo. Si se produce una interrupción de la comunicación o un corte de alimentación, intente volver a realizar la transferencia. Si se produce un corte de alimentación o una interrupción de la comunicación durante una actualización de firmware, o si se utiliza un firmware no válido, el dispositivo quedará inoperativo. En este caso, utilice un firmware válido e intente volver a realizar la actualización del firmware.

# **AVISO**

#### **EQUIPO INOPERATIVO**

- No interrumpa la transferencia del programa de aplicación o un cambio del firmware si se ha iniciado la transferencia.
- Reinicie la transferencia si se ha interrumpido por algún motivo.
- No intente poner en funcionamiento el dispositivo hasta que no haya finalizado correctamente la transferencia de archivos.

# Si no se siguen estas instrucciones, pueden producirse daños en el equipo.

Si, durante un nuevo intento de actualización del firmware, la actualización finaliza prematuramente con un error, la interrupción de la comunicación o el corte de la electricidad han dañado el firmware de uno de los módulos de la configuración y será preciso reiniciarlo.

**NOTA:** Cuando el proceso de actualización del firmware detecte un error en el firmware en el módulo de destino, el proceso de actualización se terminará. Una vez que haya reinicializado el módulo dañado siguiendo el procedimiento de recuperación, todos los módulos que hayan seguido al módulo dañado permanecerán sin cambios y será preciso actualizar su firmware.

En la tabla siguiente se describe cómo reinicializar el firmware en los módulos de extensión de TM3:

| Paso | Acción                                                                                                    |  |  |  |
|------|----------------------------------------------------------------------------------------------------|--|--|--|
| 1    | Asegúrese de que el directorio /usr/TM3fwupdate/ del controlador contenga el firmware correcto.                                                                                                    |  |  |  |
| 2    | Desconecte la alimentación del controlador.                                                                                                    |  |  |  |
| 3    | Desmonte del controlador todos los módulos de extensión de TM3 que funcionen<br>normalmente, hasta el primer módulo que hay que recuperar. Consulte la guía de<br>hardware de los módulos para obtener las instrucciones de desmontaje. |  |  |  |
| 4    | Conecte la alimentación al controlador.                                                                                                    |  |  |  |
|      | <b>NOTA:</b> El proceso de actualización de TM3 añade aproximadamente 15 segundos<br>a la duración de inicio del controlador.                                                                                                    |  |  |  |
| 5    | Compruebe en el registro de mensajes del controlador que el firmware se haya actualizado correctamente. Your TM3 Module X successfully updated. X corresponde a la posición del módulo en el bus.                                       |  |  |  |
| 6    | Desconecte la alimentación del controlador.                                                                                                    |  |  |  |
| 7    | Vuelva a montar la configuración de módulos de extensión de TM3 en el controlador.<br>Consulte la guía de hardware de los módulos para obtener las instrucciones de<br>montaje.                                                         |  |  |  |
| 8    | Restaure la alimentación del controlador.                                                                                                    |  |  |  |
|      | <b>Resultado:</b> El controlador transfiere los archivos de firmware a los módulos de E/S de TM3 apropiados que todavía tienen que actualizarse.                                                                                        |  |  |  |
|      | <b>NOTA:</b> El proceso de actualización de TM3 añade aproximadamente 15 segundos<br>a la duración de inicio del controlador.                                                                                                    |  |  |  |
| 9    | Compruebe en el registro de mensajes del controlador que el firmware se haya actualizado correctamente. Your TM3 Module X successfully updated. X corresponde a la posición del módulo en el bus.                                       |  |  |  |
|      | <b>NOTA:</b> También puede obtener la información del registro en el archivo Sys.log del directorio /usr/Log del sistema de archivos del controlador.                                                                                   |  |  |  |
| 10   | Elimine los archivos de firmware de la carpeta /usr/TM3fwupdate/ del controlador.                                                                                                    |  |  |  |

# Compatibilidad

# Compatibilidad del software y el firmware

# Introducción

Las compatibilidades de software y firmware se describen en Compatibilidad y migración en laGuía del usuario.

# **Apéndices**

### Contenido de esta parte

| Cambio de la dirección IP del controlador                                | 224 |
|--------------------------------------------------------------------------|-----|
| Funciones para obtener/establecer la configuración de líneas serie en el |     |
| programa de usuario                                                      | 226 |
| Rendimiento del controlador                                              | 230 |
|                                                                          |     |

# Descripción general

En este apéndice se enumeran los documentos técnicos necesarios para comprender la Guía de programación de Modicon M241 Logic Controller.

# Cambio de la dirección IP del controlador

### Contenido de este capítulo

# changelPAddress: cambiar la dirección IP del controlador

# Descripción del bloque de funciones

El bloque de funciones changeIPAddress proporciona la capacidad de modificar de manera dinámica la dirección IP de un controlador, su máscara de subred y su dirección de pasarela. El bloque de funciones también puede guardar la dirección IP para que se use en reinicios posteriores del controlador.

**NOTA:** El cambio de las direcciones IP solo es posible si la modalidad IP está configurada en **Dirección IP fija**. Para obtener más información, consulte Configuración de la dirección IP, página 103.

**NOTA:** Para obtener más información sobre el bloque de funciones, use la ficha **Documentación** del Editor del Administrador de bibliotecas. Para utilizar este editor, consulte la Guía de usuario de funciones y bibliotecas.

# Representación gráfica

|   | changeIPA                         | idress                            |
|---|-----------------------------------|-----------------------------------|
| - | xExecute BOOL                     | BOOL xDone                        |
| _ | xSave BOOL                        | BOOL xBusy                        |
| _ | eChannel changeIPAddress_Channel  | BOOL xError                       |
| _ | i_abyIPAddress ARRAY [03] OF BYTE | changeIPAddress_Error eError      |
| _ | i_abyIPMask ARRAY [03] OF BYTE    | BOOL xSaved                       |
| _ | i_abyIPGateway ARRAY [03] OF BYTE | ARRAY [03] OF BYTE q_abyIPAddress |
|   |                                   | ARRAY [03] OF BYTE q_abyIPMask    |
|   |                                   | ARRAY [03] OF BYTE q_abyIPGateway |

# Descripción de parámetros

| Entrada        | Тіро                    | Comentario                                                                                                    |
|----------------|-------------------------|----------------------------------------------------------------------------------------------------|
| xExecute       | BOOL                    | <ul> <li>Flanco ascendente: Se inicia la acción.</li> <li>Flanco descendente: Se restablecen las salidas. Si se produce un flanco descendente antes de que el bloque de funciones haya completado su acción, las salidas funcionan de la forma habitual y solo se resetean si la acción se ha completado o en caso de que se haya detectado un error. En este caso, los correspondientes valores de salida (xDone, xError, iError) están presentes en las salidas exactamente durante un ciclo.</li> </ul> |
| xSave          | BOOL                    | TRUE: guardar la configuración para los siguientes reinicios del controlador.                                                                                                    |
| eChannel       | changeIPAddress_Channel | La entrada eChannel es el puerto Ethernet que se va a configurar. Según el<br>número de puertos disponibles en el controlador en changeIPAddress_<br>Channel (0 o 1). Consulte changeIPAddress_Channel: puerto Ethernet para<br>configurar, página 225.                                                                                                    |
| i_abyIPAddress | ARRAY[03] OF BYTE       | La nueva dirección IP que se va a configurar. Formato: 0.0.0.0.                                                                                                    |
|                |                         | <b>NOTA:</b> Si esta entrada se establece en 0.0.0.0, se configurarán las direcciones IP predeterminadas, página 106 del controlador.                                                                                                    |
| i_abyIPMask    | ARRAY[03] OF BYTE       | La nueva máscara de subred. Formato: 0.0.0.0.                                                                                                    |
| i_abyIPGateway | ARRAY[03] OF BYTE       | La nueva dirección IP de la pasarela. Formato: 0.0.0.0.                                                                                                    |

| Salida         | Тіро                  | Comentario                                                                                                    |
|----------------|-----------------------|----------------------------------------------------------------------------------------------------|
| xDone          | BOOL                  | TRUE: si las direcciones IP se han configurado correctamente o si las direcciones IP predeterminadas se han configurado correctamente porque la entrada i_abyIPAddress se define en 0.0.0.0. |
| xBusy          | BOOL                  | Bloque de funciones activo.                                                                                                    |
| xError         | BOOL                  | <ul><li>TRUE: error detectado, el bloque de funciones interrumpe la acción.</li><li>FALSE: no se ha detectado ningún error.</li></ul>                                                        |
| eError         | changeIPAddress_Error | Código del error detectado, página 225.                                                                                                    |
| xSaved         | BOOL                  | Configuración almacenada para los siguientes reinicios del controlador.                                                                                                    |
| q_abyIPAddress | ARRAY[03] OF BYTE     | Dirección IP del controlador actual. Formato: 0.0.0.0.                                                                                                    |
| q_abyIPMask    | ARRAY[03] OF BYTE     | Máscara de subred actual. Formato: 0.0.0.0.                                                                                                    |
| q_abyIPGateway | ARRAY[03] OF BYTE     | Dirección de IP de la puerta de enlace actual. Formato: 0.0.0.0.                                                                                                    |

# changeIPAddress\_Channel: puerto Ethernet para configurar

El tipo de datos de enumeración changeIPAddress\_Channel contiene los siguientes valores:

| Enumerador Valor         |   | Descripción                                           |
|--------------------------|---|-------------------------------------------------------|
| CHANNEL_ETHERNET_NETWORK | 0 | M241, M251MESC, M258, LMC058, LMC078: Puerto Ethernet |
|                          |   | M251MESE: Puerto Ethernet_2                           |
| CHANNEL_DEVICE_NETWORK   | 1 | M241: Puerto Ethernet TM4ES4                          |
|                          |   | M251MESE: Puerto Ethernet_1                           |

# changeIPAddress\_Error: códigos de error

El tipo de datos de enumeración changeIPAddress\_Error contiene los siguientes valores:

| Enumerador        | Valor  | Descripción                                                                             |
|-------------------|--------|-----------------------------------------------------------------------------------------|
| ERR_NO_ERROR      | 00 hex | No se ha detectado ningún error.                                                        |
| ERR_UNKNOWN       | 01 hex | Error interno detectado.                                                                |
| ERR_INVALID_MODE  | 02 hex | La dirección IP no se ha configurado como dirección IP fija.                            |
| ERR_INVALID_IP    | 03 hex | Dirección IP no válida.                                                                 |
| ERR_DUPLICATE_IP  | 04 hex | La nueva dirección IP ya se ha utilizado en la red.                                     |
| ERR_WRONG_CHANNEL | 05 hex | Puerto de comunicación Ethernet incorrecto.                                             |
| ERR_IP_BEING_SET  | 06 hex | La dirección IP ya se ha modificado.                                                    |
| ERR_SAVING        | 07 hex | Existen direcciones IP no almacenadas debido a un error detectado o memoria no volátil. |
| ERR_DHCP_SERVER   | 08 hex | Un servidor DHCP está configurado en este puerto de comunicación Ethernet.              |

# Funciones para obtener/establecer la configuración de líneas serie en el programa de usuario

#### Contenido de este capítulo

| GetSerialConf: obtener la configuración de línea de serie              | 226 |
|------------------------------------------------------------------------|-----|
| SetSerialConf: cambiar la configuración de la línea de serie           | 227 |
| LinkNumber: número de puerto de comunicación                           | 228 |
| SERIAL CONF: estructura del tipo de datos de la configuración de línea |     |
| serie                                                                  | 229 |
|                                                                        |     |

# **Descripción general**

En esta sección se describen las funciones para obtener/establecer la configuración de líneas serie en el programa.

Para usar estas funciones, añada la biblioteca Comunicación M2xx.

Para obtener más información sobre cómo añadir una biblioteca, consulte la Guía de programación EcoStruxure Automation Expert - Motion / EcoStruxure Machine Expert.

# GetSerialConf: obtener la configuración de línea de serie

### Descripción de funciones

GetSerialConf devuelve los parámetros de configuración para un puerto de comunicación de línea serie específico.

# Representación gráfica

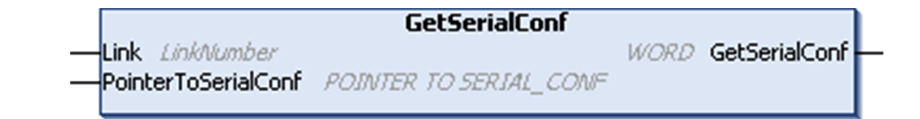

### Descripción de parámetros

| Entrada             | Тіро                                        | Comentario                                                                                                    |
|---------------------|---------------------------------------------|----------------------------------------------------------------------------------------------------|
| Link                | LinkNumber, página 228                      | Link es el número de puerto de comunicación.                                                                                                    |
| PointerToSerialConf | PointerToSerial-<br>Conf, <b>página 229</b> | PointerToSerialConf es la dirección de la estructura de configuración<br>(variable de tipo SERIAL_CONF) en la que se almacenan los parámetros de<br>configuración. La función estándar ADR debe utilizarse para definir el puntero<br>asociado. Consulte el ejemplo SetSerialConf, página 228. |
|                     |                                             |                                                                                                    |
| Salida              | Тіро                                        | Comentario                                                                                                    |
| GetSerialConf       | WORD                                        | <ul> <li>Esta función devuelve:</li> <li>0: se devuelven los parámetros de configuración</li> <li>255: los parámetros de configuración no se devuelven porque: <ul> <li>la función no se ha ejecutado correctamente</li> <li>la función está en curso</li> </ul> </li> </ul>                   |

# SetSerialConf: cambiar la configuración de la línea de serie

# Descripción de funciones

SetSerialConf se utiliza para cambiar la configuración de la línea de serie.

# Representación gráfica

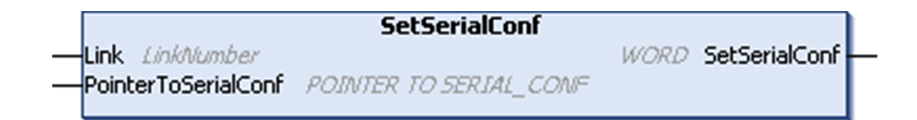

**NOTA:** El cambio de la configuración de los puertos de línea serie durante la ejecución de la programación puede interrumpir las comunicaciones en curso con otros dispositivos conectados.

# **ADVERTENCIA**

#### PÉRDIDA DE CONTROL DEBIDA A UN CAMBIO DE CONFIGURACIÓN

Valide y pruebe todos los parámetros de la función SetSerialConf antes de poner el programa en funcionamiento.

Si no se siguen estas instrucciones, pueden producirse lesiones graves, muerte o daños en el equipo.

# Descripción de parámetros

| Entrada             | Тіро                                        | Comentario                                                                                                    |  |
|---------------------|---------------------------------------------|----------------------------------------------------------------------------------------------------|--|
| Link                | LinkNumber, página 228                      | LinkNumber es el número de puerto de comunicación.                                                                                                    |  |
| PointerToSerialConf | PointerToSerial-<br>Conf, <b>página 229</b> | PointerToSerialConf es la dirección de la estructura de configuración<br>(variable de tipo SERIAL_CONF) en la que se almacenan los nuevos<br>parámetros de configuración. La función estándar ADR debe utilizarse para<br>definir el puntero asociado. Consulte el ejemplo siguiente. Si se especifica 0,<br>la configuración predeterminada de la aplicación será la línea serie. |  |
|                     |                                             |                                                                                                    |  |
| Salida              | Тіро                                        | Comentario                                                                                                    |  |
| SetSerialConf       | WORD                                        | <ul> <li>Esta función devuelve:</li> <li>0: se ha establecido la nueva configuración</li> <li>255: se rechaza la nueva configuración porque: <ul> <li>la función está en curso</li> <li>los parámetros de entrada no son válidos</li> </ul> </li> </ul>                                                                                                    |  |

# Ejemplo

```
VAR
 MySerialConf: SERIAL CONF
 result: WORD;
END VAR
(*Get current configuration of serial line 1*)
GetSerialConf(1, ADR(MySerialConf));
(*Change to modbus RTU slave address 9*)
MySerialConf.Protocol := 0;
                                      (*Modbus RTU/CoDeSys
protocol (in this case CodesysCompliant selects the
protocol)*)
MySerialConf.CodesysCompliant := 0; (*Modbus RTU*)
MySerialConf.address := 9;
                                     (*Set modbus address to
9*)
(*Reconfigure the serial line 1*)
result := SetSerialConf(1, ADR(MySerialConf));
```

# LinkNumber: número de puerto de comunicación

# Descripción del tipo enumerado

El tipo de datos enumerado *LinkNumber* es una lista de los puertos de comunicación disponibles. Contiene estos valores:

| Enumerador          | Valor<br>(hex) | Descripción                                                    |
|---------------------|----------------|----------------------------------------------------------------|
| USBConsole          | 00             | Puerto USB no disponible para los intercambios de comunicación |
| COM1                | 01             | COM 1 serie (enlace en serie integrado)                        |
| COM2                | 02             | COM 2 serie                                                    |
| EthEmbed and TM4ES4 | 03             | Conexión Ethernet integrada y módulos de ampliación TM4ES4     |
| CANEmbed            | 04             | Conexión CANopen integrada                                     |
| СОМЗ                | 05             | COM 3 serie                                                    |

Si hay instalado un módulo PCI serie, la conexión de dicho módulo será COM2, independientemente de las ranuras PCI físicas que se utilicen.

Si hay dos módulos PCI serie instalados, el módulo PCI serie insertado en la ranura PCI izquierda es COM2 y el módulo PCI serie insertado en la ranura PCI derecha es COM3.

# SERIAL\_CONF: estructura del tipo de datos de la configuración de línea serie

# Descripción de la estructura

La estructura SERIAL\_CONF contiene información de la configuración del puerto de línea serie. Contiene estas variables:

| Variable               | Тіро  | Descripción                                                                                                    |
|------------------------|-------|----------------------------------------------------------------------------------------------------|
| Bauds                  | DWORD | Velocidad de transmisión                                                                                                    |
| InterframeDelay        | WORD  | Tiempo mínimo (en ms) entre 2 tramas en Modbus (RTU, ASCII)                                                                                                    |
| FrameReceivedTimeout   | WORD  | En el protocolo ASCII, FrameReceivedTimeout permite al sistema concluir el fin<br>de trama en la recepción después de un silencio del número de ms especificado. Si<br>se especifica 0, no se utiliza este parámetro.                                                                                                    |
| FrameLengthReceived    | WORD  | En el protocolo ASCII, FrameLengthReceived permite al sistema concluir el fin de una trama en la recepción cuando el controlador ha recibido el número de caracteres especificado. Si se especifica 0, no se utiliza este parámetro.                                                                                                    |
| Protocol               | BYTE  | 0: protocolo Modbus RTU o CoDeSys (consulte CodesysCompliant a continuación)                                                                                                    |
|                        |       | 1: Modbus ASCII                                                                                                    |
|                        |       | 2: ASCII                                                                                                    |
| Address                | BYTE  | Dirección Modbus de 0 a 255 (0 para el maestro)                                                                                                    |
| Parity                 | BYTE  | 0: ninguna                                                                                                    |
|                        |       | 1: impar                                                                                                    |
|                        |       | 2: par                                                                                                    |
| Rs485                  | BYTE  | 0: RS232                                                                                                    |
|                        |       | 1: RS485                                                                                                    |
| ModPol (resistencia de | BYTE  | 0: no                                                                                                    |
| polarizacion)          |       | 1: sí                                                                                                    |
| DataFormat             | BYTE  | 7 bits u 8 bits                                                                                                    |
| StopBit                | BYTE  | 1: 1 bit de parada                                                                                                    |
|                        |       | 2: 2 bits de parada                                                                                                    |
| CharFrameStart         | BYTE  | En el protocolo ASCII, si se especifica 0, no se utilizará ningún carácter de inicio en<br>la trama. De lo contrario, se utiliza el carácter correspondiente en ASCII para<br>detectar el inicio de una trama en el modo de recepción. En el modo de envío, se<br>añade este carácter al inicio de la trama de usuario.                   |
| CharFrameEnd1          | BYTE  | En el protocolo ASCII, si se especifica 0, no se utilizará ningún carácter de fin en la trama. De lo contrario, se utiliza el carácter correspondiente en ASCII para detectar el fin de una trama en el modo de recepción. En el modo de envío, se añade este carácter al final de la trama de usuario.                                   |
| CharFrameEnd2          | BYTE  | En el protocolo ASCII, si se especifica 0, no se utilizará ningún segundo carácter de fin en la trama. De lo contrario, se utiliza el carácter correspondiente en ASCII (junto con CharFrameEnd1) para detectar el fin de una trama en el modo de recepción. En el modo de envío, se añade este carácter al final de la trama de usuario. |
| CodesysCompliant       | BYTE  | 0: Modbus RTU                                                                                                    |
|                        |       | 1: Protocolo CoDeSys (cuando Protocol = 0)                                                                                                    |
| CodesysNetType         | BYTE  | No se utiliza                                                                                                    |

# Rendimiento del controlador

### Contenido de este capítulo

En este capítulo se proporciona información sobre el rendimiento de procesamiento de Modicon M241 Logic Controller.

# Rendimiento del procesamiento

### Introducción

En este capítulo se proporciona información sobre el rendimiento de procesamiento de M241.

### Procesamiento de la lógica

En esta tabla se muestra el rendimiento del procesamiento de la lógica para diversas instrucciones lógicas:

| Tipo de instrucción IL                                   | Duración de 1.000 instrucciones |
|----------------------------------------------------------|---------------------------------|
| Suma/resta/multiplicación de INT                         | 42 µs                           |
| Suma/resta/multiplicación de DINT                        | 41 µs                           |
| Suma/resta/multiplicación de REAL                        | 336 µs                          |
| División de REAL                                         | 678 µs                          |
| Operación BOOLEANA; por ejemplo, Estado:= Estado y valor | 75 µs                           |
| LD INT + ST INT                                          | 64 µs                           |
| LD DINT + ST DINT                                        | 49 µs                           |
| LD REAL + ST REAL                                        | 50 µs                           |

# Tiempo de procesamiento del sistema y de la comunicación

El tiempo de procesamiento de la comunicación varía en función del número de peticiones enviadas/recibidas.

### Tiempo de respuesta en evento

El tiempo de respuesta que se muestra en la tabla siguiente representa el tiempo entre el flanco ascendente de una señal en una entrada que desencadena una tarea externa y el flanco de una salida configurada por esta tarea. La tarea de evento también procesa 100 instrucciones IL antes de establecer la salida:

| Mínimo | Тíрісо | Máximo |
|--------|--------|--------|
| 120 µs | 200 µs | 500 µs |

# Glosario

### Α

#### Aplicación de arranque:

(*aplicación de arranque*) El archivo binario que contiene la aplicación. Normalmente está guardada en el controlador y permite que este arranque en la aplicación generada por el usuario.

#### aplicación:

Un programa que incluye datos de configuración, símbolos y documentación.

#### ARP:

(*protocolo de resolución de direcciones*) Un protocolo de capas de red IP para Ethernet que asigna una dirección IP a una dirección MAC (hardware).

#### ASIC:

(*circuito integrado específico de aplicaciones*) Un procesador de silicio (chip) personalizado diseñado especialmente para una aplicación.

#### Β

#### BCD:

(*decimal codificado en binario*) El formato que representa números decimales entre 0 y 9 con un conjunto de 4 bits (medio byte/cuarteto, también llamado half byte). En este formato, los cuatro bits utilizados para codificar los números decimales disponen de un rango de combinaciones que no se utiliza.

Por ejemplo, el número 2450 se codifica como 0010 0100 0101 0000.

#### bloque de terminales:

(*bloque de terminales*) El componente que se monta en un módulo electrónico y proporciona las conexiones eléctricas entre el controlador y los dispositivos de campo.

#### BOOL:

(booleano) Un tipo de datos básico en informática. Una variable BOOL puede tener uno de estos valores: 0 (FALSE) o 1 (TRUE). Un bit extraído de una palabra es de tipo BOOL, por ejemplo, %MW10.4 es un quinto bit con un número de palabra de memoria 10.

#### BOOTP:

(*protocolo bootstrap*) Un protocolo de red UDP que puede utilizar un cliente de red para obtener de forma automática una dirección IP (y tal vez otros datos) de un servidor. El cliente se identifica ante el servidor utilizando la dirección MAC del cliente. El servidor, que mantiene una tabla preconfigurada de direcciones MAC de los dispositivos cliente y las direcciones IP asociadas, envía al cliente su dirección IP predefinida. BOOTP se utilizaba originariamente como un método que permitía iniciar los hosts sin disco de forma remota por una red. El proceso BOOTP asigna un arrendamiento infinito de una dirección IP. El servicio BOOTP utiliza los puertos UDP 67 y 68.

#### bucle abierto:

Bucle abierto hace referencia a un sistema de control de movimiento sin sensores externos para ofrecer señales de corrección de la posición o la velocidad.

Consulte también: bucle cerrado.

#### bus de extensión:

Bus de comunicación electrónico entre los módulos de E/S de extensión y un controlador o acoplador de bus.

#### byte:

Un tipo que está codificado en un formato de 8 bits que, en el formato hexadecimal, va de 00 hex a FF hex.

#### С

#### cadena:

Una variable que es una serie de caracteres ASCII.

#### CFC:

(diagrama de función continua) Un lenguaje de programación (una ampliación del estándar IEC 61131-3) basado en el lenguaje de diagrama de bloque de funciones (FBD) y que funciona como un diagrama de flujo. Sin embargo, no se utiliza ninguna red y es posible un posicionamiento libre de elementos gráficos, lo que permite bucles de realimentación. En cada bloque, las entradas se sitúan a la izquierda y las salidas, a la derecha. Las salidas del bloque se pueden conectar a las entradas de otros bloques para formar expresiones complejas.

#### codificador:

Un dispositivo para la medición de longitud o de ángulos (codificadores lineales o rotativos).

#### configuración:

Organización e interconexión de los componentes de hardware en un sistema y los parámetros del hardware y software que determina las características operativas del sistema.

#### controlador:

Automatiza procesos industriales (también conocido como controlador lógico programable o controlador programable).

#### CRC:

(comprobación de redundancia cíclica) Método que se emplea para determinar la validez de la transmisión de la comunicación. La transmisión contiene un campo de bits que constituye una suma de comprobación. El mensaje se usa para que el transmisor calcule la suma de comprobación según el contenido del mensaje. A continuación, los nodos receptores recalculan el campo de la misma manera. Toda discrepancia en el valor de los dos cálculos CRC indica que el mensaje transmitido y el mensaje recibido son diferentes.

#### D

#### DHCP:

(*protocolo de configuración dinámica del host*) Una ampliación avanzada de BOOTP. DHCP es más avanzado, pero tanto DHCP como BOOTP son habituales. (DHCP puede manejar las solicitudes de clientes BOOTP).

#### DINT:

(tipo entero doble) Codificado en formato de 32 bits.

#### dirección MAC:

(*dirección de control de acceso a medios*) Un número único de 48 bits asociado a una parte específica del hardware. La dirección MAC se programa en cada tarjeta de red o dispositivo cuando se fabrica.

#### DNS:

(*sistema de nombres de dominio*) El sistema de asignación de nombres para los ordenadores y los dispositivos conectados con LAN o con Internet.

#### DTM:

(device type manager) Se clasifica en 2 categorías:

- Los DTMs del dispositivo se conectan a los componentes de configuración del dispositivo de campo.
- Los CommDTMs se conectan a los componentes de comunicaciones del software.

El DTM ofrece una estructura unificada para acceder a los parámetros de dispositivo, además de configurar, utilizar y diagnosticar los dispositivos. Los DTMs pueden incluir desde una simple interfaz gráfica de usuario para configurar parámetros de dispositivo hasta una aplicación sofisticada que permite realizar cálculos complejos en tiempo real con fines de diagnóstico y mantenimiento.

#### DWORD:

(palabra doble) Con codificación en formato de 32 bits.

#### Е

#### EDS:

(*hoja de datos electrónica*) Un archivo para la descripción del dispositivo de bus de campo que contiene, por ejemplo, las propiedades de un dispositivo, como los parámetros y los ajustes.

#### ejecución:

Un comando que hace que el controlador explore el programa de la aplicación, lea las entradas físicas y escriba en las salidas físicas según la solución de la lógica del programa.

#### E/S:

(entrada/salida)

#### elementos supervisados:

En OPC UA, los elementos de datos (muestras) que el servidor OPC UA pone a disposición y a los que se suscriben los clientes.

#### entrada analógica:

Convierte los niveles de tensión o corriente recibidos en valores numéricos. Puede almacenar y procesar estos valores en el controlador lógico.

#### equipo:

Una parte de la máquina que incluye subconjuntos tales como cintas transportadoras, plataformas giratorias, etc.

#### Ethernet:

Una tecnología de capas física y de conexión de datos para LANs, también conocida como IEEE 802.3.

#### exploración:

Una función que incluye:

- La lectura de las entradas y la colocación de los valores en la memoria.
- Ejecutar una instrucción del programa de la aplicación cada vez y almacenar los resultados en la memoria.
- Utilizar los resultados para actualizar salidas.

# F

#### FBD:

(*diagrama de bloques de funciones*) Uno de los cinco lenguajes para lógica o control que cumplen con el estándar IEC 61131-3 para sistemas de control. El diagrama de bloques de funciones es un lenguaje de programación orientado gráficamente. Funciona con una lista de redes en la que cada red contiene una estructura gráfica de cuadros y líneas de conexión que representa una expresión lógica o aritmética, la llamada de un bloque de funciones, un salto o una instrucción de retorno.

#### FE:

*(conexión a tierra funcional)* Una toma de tierra común para mejorar o, si no, permitir el funcionamiento normal de equipos accionados con electricidad (también llamada Functional Ground en Norteamérica).

A diferencia de una conexión a tierra de protección, una conexión a tierra funcional sirve para un objetivo distinto de la protección contra descargas eléctricas y normalmente puede llevar corriente. Entre los dispositivos que emplean conexiones a tierra funcionales se encuentran los limitadores de tensión, los filtros de interferencia electromagnética, algunas antenas y los instrumentos de medición.

#### firmware:

Representa el BIOS, los parámetros de datos y las instrucciones de programación que constituyen el sistema operativo en un controlador. El firmware se almacena en la memoria no volátil del controlador.

#### freewheeling:

Cuando un controlador lógico está en modalidad de exploración libre, en cuanto termina la exploración anterior empieza una nueva. A diferencia de la *modalidad de exploración periódica*.

#### FreqGen:

(*generador de frecuencias*) Función que genera una señal de onda cuadrada con frecuencia programable.

#### FTP:

(*protocolo de transferencia de archivos*) Un protocolo de red estándar incorporado en una arquitectura de cliente-servidor que sirve para intercambiar y manipular archivos por redes basadas en TCP/IP independientemente de su tamaño.

### G

#### **GRAFCET**:

El funcionamiento de una operación secuencial de forma gráfica y estructurada.

Método analítico que divide cualquier sistema de control secuencial en una serie de pasos a los que se asocian acciones, transiciones y condiciones.

#### Н

#### HE10:

Conector rectangular para señales eléctricas con frecuencias inferiores a 3 MHz, conforme a IEC 60807-2.

#### HSC:

(contador de alta velocidad) Una función que cuenta pulsos en el controlador o en entradas del módulo de extensión.

### ICMP:

I

(*protocolo de mensajes de control de Internet*) Informa acerca de los errores y proporciona información relacionada con el procesamiento de datagramas.

#### IEC 61131-3:

Tercera parte de un estándar de tres partes de la IEC para los equipos de automatización industriales. IEC 61131-3 se ocupa de los lenguajes de programación del controlador y define dos estándares de lenguajes de programación gráficos y dos textuales. Los lenguajes de programación gráficos son un diagrama de contactos y un diagrama de bloque de funciones. Los lenguajes de programación textuales incluyen texto estructurado y lista de instrucciones.

#### IEC:

(International Electrotechnical Commission) Una organización de estándares internacional sin ánimo de lucro y no gubernamental que prepara y publica estándares internacionales para todas las tecnologías eléctricas, electrónicas y relacionadas.

#### IL:

(*lista de instrucciones*) Un programa escrito en lenguaje que se compone de una serie de instrucciones basadas en texto y ejecutadas secuencialmente por el controlador. Cada instrucción incluye un número de línea, un código de instrucción y un operando (consulte IEC 61131-3).

#### INT:

(entero) Un número entero con codificación de 16 bits.

#### IP:

(*protocolo de Internet*) Parte de la familia de protocolos TCP/IP que hace un seguimiento de las direcciones de Internet de los dispositivos, encamina los mensajes salientes y reconoce los mensajes entrantes.

#### Κ

#### **KeepAlive:**

Los mensajes que envía el servidor OPC UA para mantener activa una suscripción. Esto es necesario si, desde la publicación anterior, no se ha actualizado ninguno de los elementos supervisados de los datos.

#### L

#### LD:

(*diagrama de contactos*) Una representación gráfica de instrucciones de un programa de controlador con símbolos para contactos, bobinas y bloques en una serie de escalones ejecutados de forma secuencial por un controlador (consulte IEC 61131-3).

#### LED:

(*diodo electroluminiscente*) Un indicador que se ilumina con una carga eléctrica de nivel bajo.

#### lenguaje de diagrama de contactos:

Una representación gráfica de instrucciones de un programa de controlador con símbolos para contactos, bobinas y bloques en una serie de escalones ejecutados de forma secuencial por un controlador (consulte IEC 61131-3).

#### lenguaje de gráfica de función continua:

Un lenguaje de programación gráfico (una ampliación del estándar IEC61131-3) basado en el lenguaje de diagrama del bloque de funciones y que funciona como un diagrama de flujo. Sin embargo, no se utiliza ninguna red y es posible un posicionamiento libre de elementos gráficos, lo que permite bucles de realimentación. En cada bloque, las entradas se sitúan a la izquierda y las salidas, a la derecha. Las salidas del bloque se pueden conectar a las entradas de otros bloques para formar expresiones complejas.

#### lenguaje de la lista de instrucciones:

Un programa escrito en el lenguaje de la lista de instrucciones que se compone de una serie de instrucciones basadas en texto y ejecutadas secuencialmente por el controlador. Cada instrucción incluye un número de línea, un código de instrucción y un operando (consulte IEC 61131-3).

#### LINT:

(*entero largo*) Un número codificado en formato de 64 bits (cuatro veces INT o dos veces DINT).

#### LRC:

(*comprobación de redundancia longitudinal*) Un método de detección de errores para determinar que los datos transmitidos o almacenados son correctos.

#### LREAL:

(entero largo) Un número de coma flotante codificado en formato de 64 bits.

#### LWORD:

(palabra larga) Un tipo de datos con codificación en formato de 64 bits.

#### Μ

#### MAST:

Una tarea del procesador que se ejecuta en el software de programación. La tarea MAST consta de dos secciones:

- IN: Las entradas se copian en la sección IN antes de ejecutar la tarea MAST.
- OUT: Las salidas se copian en la sección OUT después de ejecutar la tarea MAST.

#### NOTA:

#### MDT:

(*telegrama de datos maestro*) En el bus Sercos, el maestro envía un telegrama MDT una vez durante cada ciclo de transmisión para transmitir datos (valores de comando) a las servounidades (esclavos).

#### MIB:

(*base de información de gestión*) Una base de datos de objetos que se visualiza con un sistema de gestión de red como SNMP. SNMP monitoriza dispositivos que se definen por sus MIBs. Schneider Electric ha obtenido una MIB privada, groupeschneider (3833).

#### Modbus:

El protocolo de comunicaciones que permite las comunicaciones entre muchos dispositivos conectados a la misma red.

#### MSB:

(*bit/byte más significativo*) La parte de un número, una dirección o un campo que se escribe como el valor individual situado más a la izquierda en notación convencional hexadecimal o binaria.

#### ms:

(milisegundo)

#### %MW:

Según el estándar IEC, %MW representa un registro de palabra de memoria (por ejemplo, un objeto de lenguaje del tipo palabra de memoria).

#### Ν

#### NMT:

(*gestión de redes*) Protocolos de CANopen que proporcionan servicios para la inicialización de redes, el control de errores detectados y el control de estados de dispositivos.

#### nodo:

Un dispositivo direccionable en una red de comunicaciones.

#### notificaciones:

En OPC UA, los mensajes que envía el servidor OPC UA para informar a los clientes de que hay disponibles nuevos elementos de datos.

#### NVM:

(*Memoria no volátil*) Memoria no volátil que se puede sobrescribir. Se almacena en una memoria EEPROM especial que se puede borrar y volver a programar.

#### 0

#### origen de aplicación:

El conjunto de instrucciones del controlador, datos de configuración, instrucciones HMI, símbolos y otra documentación del programa, que puede leer una persona. El archivo de origen de la aplicación se guarda en PC y también se puede descargar en la mayoría de los controladores lógicos. El archivo de origen de la aplicación se emplea para generar el programa que se ejecuta en el controlador lógico.

#### OS:

(*sistema operativo*) Una colección de software que gestiona los recursos de hardware para ordenador y ofrece servicios comunes para los programas informáticos.

#### Ρ

#### PCI:

(*interconexión de componentes periféricos*) Un bus estándar en el sector para la conexión de periféricos.

#### PDO:

(*objeto de datos de proceso*) Un mensaje de difusión sin confirmar o enviado desde un dispositivo productor a un dispositivo consumidor en una red basada en CAN. El PDO transmitido desde el dispositivo productor tiene un identificador específico que corresponde al PDO recibido de los dispositivos consumidores.

#### PE:

(*tierra de protección*) Una conexión a tierra común para riesgos de descargas eléctricas al exponer las superficies conductoras de un dispositivo al potencial de tierra. Para evitar posibles caídas de tensión, en este conductor no circula corriente (conocido también como *conexión a tierra de protección* en Norteamérica o como conexión a tierra del equipo según el US National Electrical Code).

#### post configuración:

(*post configuración*) Una opción que permite modificar algunos parámetros de la aplicación sin cambiarla. Los parámetros de post configuración se definen en un archivo que se almacena en el controlador. Sobrecargan los parámetros de configuración de la aplicación.

#### programa :

El componente de una aplicación consistente en código fuente compilado capaz de poder ser instalado en la memoria de un controlador lógico.

#### protocolo:

Una convención o una definición de norma que controla o habilita la conexión, la comunicación y la transferencia de datos entre dos sistemas o dispositivos informáticos.

#### PTO:

(*salidas de tren de pulsos*) Una salida rápida que oscila entre apagado y encendido en un ciclo de servicio fijo 50-50, que produce una forma de onda cuadrada. La PTO resulta especialmente útil para aplicaciones como motores paso a paso, conversores de frecuencia, controles de servomotor, etc.

#### publishing interval:

En OPC UA, la frecuencia con la que el servidor OPC\_UA envía notificaciones a los clientes informando de la disponibilidad de actualizaciones de datos.

#### PWM:

(*modulación de ancho de pulsos*) Una salida rápida que oscila entre el apagado y el encendido en un ciclo de servicio ajustable, que produce una forma de onda rectangular (aunque se puede ajustar para que produzca una onda cuadrada).

#### R

#### REAL:

Un tipo de datos que se define como un número de coma flotante codificado en formato de 32 bits.

#### red de control:

Red que contiene logic controllers, sistemas SCADA, PC, HMI, conmutadores, etc.

Se admiten dos tipos de topología:

- Plana: todos los módulos y dispositivos de esta red pertenecen a la misma subred.
- Dos niveles: la red se divide en una red operativa y en una red de controladores.

Estas dos redes pueden ser físicamente independientes, pero normalmente están conectadas mediante un dispositivo de enrutamiento.

#### red de dispositivos:

Red que contiene dispositivos conectados a un puerto de comunicación específico de un logic controller. Desde el punto de vista de los dispositivos, este controlador se percibe como un maestro.

#### red:

Un sistema de dispositivos interconectados que comparten una ruta de datos común y un protocolo de comunicaciones.

#### registro de datos:

El controlador registra los eventos relacionados con la aplicación de usuario en un *registro de datos*.

#### RJ45:

Un conector estándar de 8 pins para cables de red definido para Ethernet.

#### RPDO:

(objeto de datos de proceso de recepción) Mensaje de difusión sin confirmar o enviado desde un dispositivo productor a un dispositivo consumidor en una red basada en CAN. El PDO transmitido desde el dispositivo productor tiene un identificador específico que corresponde al PDO recibido de los dispositivos consumidores.

#### RPI:

(requested packet interval, intervalo entre paquetes solicitados) Intervalo de tiempo entre intercambios cíclicos de datos solicitados por el explorador. Los dispositivos EtherNet/IP publican datos a la velocidad especificada por el RPI que les asigna el explorador y reciben las solicitudes de mensajes del explorador con un periodo igual al RPI.

#### **RSTP**:

(*rapid spanning tree protocol*) Protocolo de red de alta velocidad que crea una topología lógica sin bucles para redes Ethernet.

#### RTC:

(*reloj de tiempo real*) Un reloj calendario de fecha/hora con respaldo de batería que funciona de forma continua aunque el controlador no reciba alimentación, mientras dure la batería.

#### RTP:

(*proceso en tiempo real*) El proceso en tiempo real es la tarea más importante del sistema. Se encarga de ejecutar todas las tareas en tiempo real en el momento correcto. El procesamiento en tiempo real se activa mediante el ciclo de bus en tiempo real Sercos.

#### S

#### salida analógica:

Convierte los valores numéricos del controlador lógico y envía niveles de tensión o corriente proporcionales.

#### SDO:

(*objeto de datos de servicio*) Un mensaje utilizado por el maestro de bus de campo para acceder (por lectura/escritura) a los directorios de objetos de los nodos de red en las redes basadas en CAN. Entre los tipos de SDO se incluyen los SDOs de servicio (SSDOs) y los SDOs de cliente (CSDOs).

#### SFC:

(*diagrama funcional secuencial*) Un lenguaje formado por pasos con acciones asociadas, transiciones con una condición lógica asociada y enlaces dirigidos entre pasos y transiciones. (La norma SFC está definida en IEC 848. Es conforme con IEC 61131-3.)

#### símbolo:

Una cadena con un máximo de 32 caracteres alfanuméricos cuyo primer carácter es alfabético. Permite personalizar un objeto del controlador para facilitar el mantenimiento de la aplicación.

#### SINT:

(entero con signo) Un valor de 15 bits más signo.

#### SNMP:

(protocolo simple de gestión de redes) Un protocolo que puede controlar una red de forma remota consultando los dispositivos para conocer su estado, realizar pruebas de seguridad y ver información sobre la transmisión de datos. También se puede utilizar para gestionar software y bases de datos de forma remota. El protocolo también permite realizar tareas de gestión activas, por ejemplo la modificación y aplicación de una nueva configuración.

#### STOP:

Comando que hace que el controlador detenga la ejecución de un programa de aplicación.

#### ST:

(*texto estructurado*) Un lenguaje que incluye instrucciones complejas y anidadas (por ejemplo, bucles de repetición, ejecuciones condicionales o funciones). ST cumple con IEC 61131-3.

#### Т

#### tarea cíclica:

El tiempo de exploración cíclica tiene una duración fija (intervalo) especificada por el usuario. Si el tiempo de exploración actual es más corto que el cíclico, el controlador espera hasta que transcurre el tiempo de exploración cíclica antes de iniciar una nueva exploración.

#### tarea:

Grupo de secciones y subrutinas ejecutadas cíclica o periódicamente si se trata de la tarea MAST, o periódicamente si se trata de la tarea FAST.

Una tarea siempre tiene un nivel de prioridad y tiene asociadas entradas y salidas del controlador. Estas E/S se actualizan en función de la tarea.

Un controlador puede tener diversas tareas.

#### NOTA:

#### tasa de muestreo:

En OPC UA, la frecuencia con la que el servidor OPC UA lee elementos de datos de dispositivos conectados.

#### TCP:

(*protocolo de control de transmisión*) Un protocolo de capas de transporte basado en conexiones que proporciona una transmisión de datos simultánea y bidireccional. TCP forma parte del conjunto de protocolos TCP/IP.

#### TPDO:

(objeto de datos de proceso de transmisión) Un mensaje de difusión sin confirmar o enviado desde un dispositivo productor a un dispositivo consumidor en una red basada en CAN. El PDO transmitido desde el dispositivo productor tiene un identificador específico que corresponde al PDO recibido de los dispositivos consumidores.

#### U

#### UDINT:

(entero doble sin signo) Codificado en 32 bits.

#### UDP:

(*protocolo de datagramas de usuario*) Un protocolo de modalidades sin conexión (definido por IETF RFC 768) en el que los mensajes se entregan en un datagrama (telegrama de datos) a un ordenador de destino de una red IP. El protocolo UDP generalmente se integra con el protocolo de Internet. Los mensajes UDP/IP no necesitan una respuesta y, por lo tanto, son perfectos para aplicaciones en las que los paquetes cerrados no requieren retransmisión (como redes y vídeos que necesitan rendimiento en tiempo real).

#### UINT:

(entero sin signo) Codificado en 16 bits.

#### V

#### variable del sistema:

Una variable que proporciona datos del controlador e información de diagnóstico, y permite enviar comandos al controlador.

#### variable:

Una unidad de memoria direccionada y modificada por un programa.

#### W

#### watchdog:

Un watchdog es un cronómetro especial utilizado para garantizar que los programas no superen su tiempo de exploración asignado. El cronómetro watchdog suele configurarse con un valor superior al tiempo de exploración y se resetea a 0 cuando termina cada ciclo de exploración. Si el cronómetro watchdog alcanza el valor predeterminado, por ejemplo, porque el programa queda atrapado en un bucle infinito, se declara un error y el programa se detiene.

#### WORD:

Un tipo codificado en formato de 16 bits.

# Índice

### Α

| actualización del firmware de los módulos de |     |
|----------------------------------------------|-----|
| extensión TM3                                | 217 |
| Adaptador EtherNet/IP                        | 112 |
| archivo de script                            |     |
| reglas de sintaxis                           | 208 |
| Archivo EDS, generar                         | 113 |
| Asignación de memoria                        | 23  |

### В

| Biblioteca FTPRemoteFileHandling | 110 |
|----------------------------------|-----|
| bibliotecas                      | 21  |
| Bibliotecas                      |     |
| FTPRemoteFileHandling            | 110 |

### С

| características                         |     |
|-----------------------------------------|-----|
| características principales             | 14  |
| changelPAddress                         |     |
| cambiar la dirección IP del controlador |     |
| changeModbusPort                        |     |
| eiemplo de script                       |     |
| sintaxis de comandos                    |     |
| Cliente FTP                             | 110 |
| Cliente/servidor Modbus TCP             |     |
| Ethernet                                | 107 |
| Comando de detención                    |     |
| Comando Run                             |     |
| comandos de script                      |     |
| Cortafuegos                             | 156 |
| Comportamiento de salida                | 50  |
| Comunicación M2••                       |     |
| GetSerialConf                           |     |
| LinkNumber                              |     |
| SetSerialConf                           |     |
| configuración de bus de E/S             |     |
| configuración de funciones integradas   |     |
| configuración de E/S integradas         | 80  |
| configuración de generadores de pulsos  |     |
| integrada                               |     |
| configuración de HSC integrada          |     |
| configuración del controlador           |     |
| configuración de comunicación           | 65  |
| Configuración del controlador           |     |
| Ajustes PLC                             | 66  |
| Servicios                               | 67  |
| ControlChannel                          |     |
| Habilita o deshabilita un canal de      |     |
| comunicación                            | 180 |
| cortafuegos                             |     |
| archivo de script predeterminado        | 154 |
| comandos de script                      | 156 |
| configuración                           | 154 |
|                                         |     |

### D

| Descarga de aplicaciones | 60 |
|--------------------------|----|
| Diagrama de estado       | 41 |
| Dirección IP             |    |
| changelPAddress          |    |
| 0                        |    |

### Е

| ECU, creación para J1939<br>Ejemplo de ExecuteScript<br>elementos supervisados ( OPAQ)<br>Ethernet | 186<br>136<br>189 |
|----------------------------------------------------------------------------------------------------|-------------------|
| Bloque de funciones changelPAddress                                                                | 224               |
| Cliente/servidor Modbus TCP                                                                        | 107               |
| Dispositivo Modbus TCP esclavo                                                                     | 131               |
| Servicios                                                                                          | 101               |
| Servidor FTP                                                                                       | 109               |
| Servidor web                                                                                       | 137               |
| SNMP                                                                                               | 111               |
| EtherNet                                                                                           |                   |
| Dispositivo EtherNet/IP                                                                            | 111               |
| Ethernet industrial                                                                                |                   |
| descripción general                                                                                | 160               |
| External Event                                                                                     | 36                |

### F

| firmware                              |    |
|---------------------------------------|----|
| descarga en módulos de expansión TM32 | 17 |
| Forzado de salida                     | 50 |

### G

| Gestor ASCII                                 | .172  |
|----------------------------------------------|-------|
| Gestor Modbus                                | . 168 |
| GetSerialConf                                |       |
| obtención de la configuración de la línea de |       |
| serie                                        | .226  |

### Н

| Habilita o deshabilita un canal de comunicación |       |
|-------------------------------------------------|-------|
| ControlChannel                                  | . 180 |

### L

| Información general sobre la configuración de E/S prácticas generales | 93  |
|-----------------------------------------------------------------------|-----|
| intercambios de datos cíclicos, generación de                         |     |
| archivo EDS para                                                      | 113 |
| intervalo de muestreo (OPC UA)                                        | 192 |
| intervalo de publicación (OPC UA)                                     | 192 |
| Intervalo KeepAlive (OPC UA)                                          | 192 |

### J

### Κ

| KeepAlive | (OPCUA) | ) | 189 |
|-----------|---------|---|-----|
|-----------|---------|---|-----|

### L

| lenguajes de programación |  |
|---------------------------|--|
| IL, LD, Gratcet           |  |
| línea de serie            |  |
| Gestor Modbus             |  |
| GetSerialConf             |  |
| SERIAL_CONF               |  |
|                           |  |

| SetSerialConf  |  |
|----------------|--|
| línea serie    |  |
| Gestor ASCII   |  |
| LinkNumber     |  |
| Tipos de datos |  |
|                |  |

# Μ

| M2•• comunicación             |     |
|-------------------------------|-----|
| SERIAL_CONF                   |     |
| Modbus                        |     |
| Protocolos                    | 107 |
| Modbus loscanner              | 173 |
| módulos de E/S analógicos TM3 |     |
| descarga del firmware en      | 217 |

### Ρ

| Post configuración<br>administración de archivos<br>bit de parada | 199<br>200<br>199 |
|-------------------------------------------------------------------|-------------------|
| bits de datos                                                     | 199               |
| dirección de estación                                             | 200               |
| dirección de pasarela                                             | 199               |
| dirección IP                                                      | 199               |
| Ejemplo                                                           | 202               |
| FTP                                                               | 199               |
| máscara de subred                                                 | 199               |
| modo de configuración IP                                          | 199               |
| nombre del dispositivo                                            | 199               |
| Nombre maestro IP                                                 | 199               |
| paridad                                                           | 199               |
| presentación                                                      | 199               |
| velocidad de transmisión                                          | 199               |
| velocidad de transmisión en baudios                               | 200               |
| protocolos                                                        |                   |
| SNMP                                                              | 111               |
| Protocolos                                                        | 101               |
| IP                                                                | 103               |
| Modbus                                                            | 107               |
| publishing interval (OPC UA)                                      | 189               |
| puerto de Modbus TCP, cambio                                      | 136               |

# R

| Reinicio                    | 57 |
|-----------------------------|----|
| Reset caliente              | 53 |
| Reset dispositivo de origen | 55 |
| Reset frío                  | 54 |
| Reset origen                | 55 |

# S

| sampling interval (OPC UA)<br>SERIAL_CONF<br>Servidor DHCP | 189<br>229<br>164 |
|------------------------------------------------------------|-------------------|
| Servidor FTP                                               |                   |
| Ethernet                                                   | 109               |
| Servidor OPC UA                                            |                   |
| configuración                                              | 190               |
| Intervalo de KeepAlive                                     | 192               |
| publishing interval                                        | 192               |
| sampling interval                                          | 192               |
| Servidor OPC UA                                            |                   |
| Configuración de símbolos                                  | 194               |
| descripción general                                        | 189               |
| seleccionar símbolos                                       | 195               |

| Servidor web                       |     |
|------------------------------------|-----|
| Ethernet                           | 137 |
| SetSerialConf                      | 227 |
| configuración de la línea de serie | 227 |
| Símbolos (OPC UA)                  | 194 |
| SNMP                               |     |
| Ethernet                           | 111 |
| protocolos                         | 111 |
| Sustitución rápida de dispositivo  | 165 |

### Т

| Tarea                                       |    |
|---------------------------------------------|----|
| Watchdog                                    |    |
| tarjeta SD                                  |    |
| comandos                                    |    |
| Task                                        |    |
| Cyclic task                                 |    |
| Freewheeling task                           | 35 |
| Tarea de eventos                            |    |
| Tarea External Event                        |    |
| Tipos                                       |    |
| Tipos de datos                              |    |
| LinkNumber                                  |    |
| transferencia de archivos con la tarjeta SD |    |

### V

| Valores de inicialización de software  | 50 |
|----------------------------------------|----|
| Valores de inicialización del hardware | 50 |
| Variables remanentes                   | 61 |

Schneider Electric 35 rue Joseph Monier 92500 Rueil Malmaison France

+ 33 (0) 1 41 29 70 00

www.se.com

Debido a que las normas, especificaciones y diseños cambian periódicamente, solicite la confirmación de la información dada en esta publicación.

© 2024 Schneider Electric. Reservados todos los derechos.

EIO000003062.08